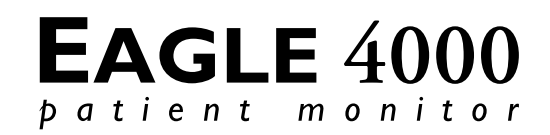

## FIELD SERVICE MANUAL

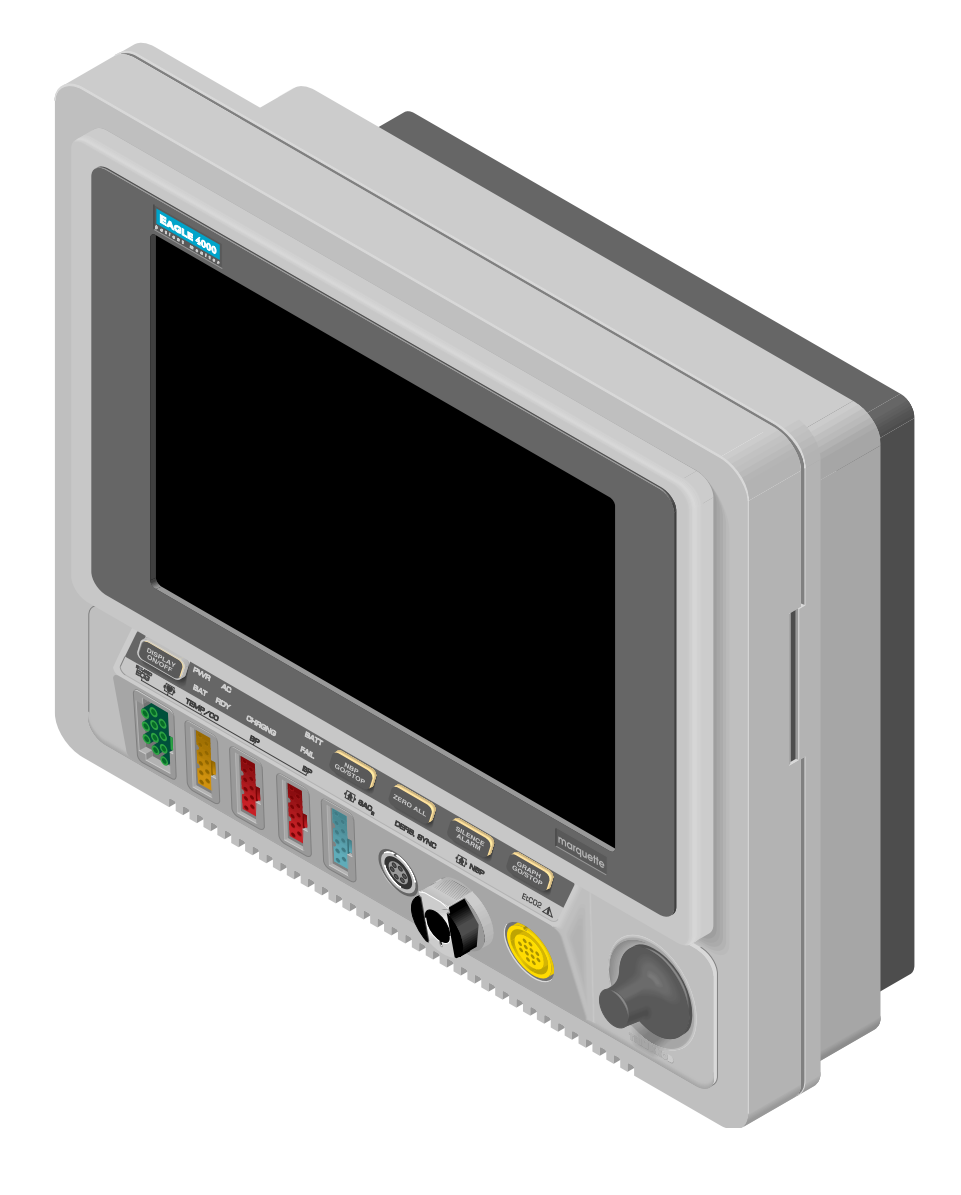

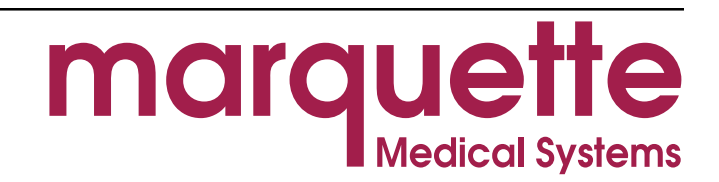

| NOTE                                                   |
|--------------------------------------------------------|
| The procedures in this manual reflect software version |
| 6.                                                     |

**TRADEMARKS AND COPYRIGHT** Trademarked names appear throughout this document. Rather than list the names and entities that own the trademarks or insert a trademark symbol with each mention of the trademarked name, the publisher states that it is using the names only for editorial purposes and to the benefit of the trademark owner with no intention of improperly using that trademark.

**Registered trademarks** ACCUSKETCH, APEX, AQUA-KNOT, ARCHIVIST, BABY MAC, CASE, CD TELEMETRY, CENTRA, CHART GUARD, CINE 35, CORO, COROMETRICS, CRG PLUS, DIGISTORE, Digital DATAQ, E for M, EAGLE, Event-Link, HELLIGE, IMAGE STORE, LASER SXP, MAC, MAC-LAB, MACTRODE, MARQUETTE, MARQUETTE UNITY NETWORK, MARS, MAX, MEI, MEI in the circle logo, MEMOPORT C, MIDAS SYSTEM, MIDASNET, MINISTORE, MINNOWS, Monarch 8000, MULTI-LINK, MULTISCRIPTOR, MUSE, Neo-Trak, OXYMONITOR, PRESSURE-SCRIBE, PRES-R-CUFF, QMI, QS, Quantitative Medicine, Quantitative Sentinel, Qwik Connect Spiral, RAMS, SAM, SEER, SOLAR, Spectra 400, Spectra-Tel, ST GUARD, TRAM, TRAM-NET, TRAM-RAC, TRAMSCOPE, TRIM KNOB, UNITY NETWORK, UNITY twist logo, Vari-X, Vari-X Cardiomatic, and VAS are trademarks of Marquette Medical Systems, Inc. registered in the United States Patent and Trademark Office.

Trademarks12SL, 15SL, AccuVision, ADVANTAGE, AUTOSEQ, BODYTRODE,<br/>CardioMail, CardioServ, CardioSmart, CardioSpeak, CardioSys,<br/>CD TELEMETRY-LAN, CENTRALSCOPE, Corolation, Corometrics<br/>Sensor Tip, CV Mail, CV-Web, DASH, EDIC, HI-RES, IMAGE<br/>VAULT, INTELLIMOTION, INTER-LEAD, LIFEWATCH,<br/>MARQUETTE MEDICAL SYSTEMS, MARQUETTE RESPONDER,<br/>MENTOR, MIDAS Com, MRT, MUSE CardioWindow, MUSE CV,<br/>MUSEWord, O2SENSOR, OMRS, OnlineABG, Premium, RSVP,<br/>SILVERTRACE, SMART-PAC, SMARTLOOK, SOLARVIEW,<br/>Spectra-Overview, Trimline, UNITY, and Universal are trademarks<br/>of Marquette Medical Systems, Inc.

**Copyright** © 1997 Marquette Medical Systems, Inc. All rights reserved.

DOCUMENT DATE 12 May 1997 DOCUMENT PART NUMBER 407300-123

| How | То | Reach | Us | ••• |
|-----|----|-------|----|-----|
|     |    |       |    |     |

| Telephone numbers and<br>addresses | The following are telephone numbers and addresses for<br>contacting various Marquette Electronics Service and Supplies<br>Division departments.                                                                                                    |
|------------------------------------|----------------------------------------------------------------------------------------------------|
| ORDERING SUPPLY ITEMS              | Supply items are generally items used during normal operation of a product. Leadwires, electrode paste, patient cables, and printer paper are examples of supply items.                                                                                                    |
|                                    | Make telephone inquiries about supply items at:                                                                                                    |
|                                    | 1-800-558-5102 (U.S. only),                                                                                                    |
|                                    | 1-407-575-5000 (outside the U.S.), or                                                                                                    |
|                                    | 1-407-575-5050 (fax).                                                                                                    |
|                                    | Address orders or inquiries to:                                                                                                    |
|                                    | Attn: Supplies Department<br>Marquette Electronics Service & Supplies Division<br>P.O. Box 9100<br>100 Marquette Drive<br>Jupiter, FL 33468-9100                                                                                                    |
| ORDERING SERVICE PARTS             | Service parts are items that are not expended in the normal<br>operation of the product. They are generally replacements for<br>defective or malfunctioning items inside the product. Service<br>parts include PCB assemblies, electronic components, internal<br>cables and harnesses, software or firmware, and operator and<br>service manuals. When ordering additional operator manuals,<br>remember to notate the software version from the start-up<br>screen. |
|                                    | A part number for the item to be replaced is necessary for<br>ordering a service part. If the part number for the desired item is<br>unobtainable, the following will be necessary to order the item:                                                                                                    |
|                                    | • model and serial number of the equipment,                                                                                                    |
|                                    | • part number/name of the assembly where the item is used,                                                                                                    |
|                                    | • item name, and                                                                                                    |
|                                    | • where applicable, reference designation (ex., R3, S1, U32).                                                                                                    |
| SERVICE CALLS                      | To open a service call with Marquette Electronics Service<br>Department, contact Service Dispatch at:                                                                                                    |
|                                    | 1-800-558-7044 (U.S. only), or                                                                                                    |
|                                    | 1-407-575-5000 (outside the U.S.).                                                                                                    |
| Service maintenance<br>agreements  | For questions regarding service maintenance agreements, contact the service and supplies division at:                                                                                                    |
|                                    | 1-800-552-3248, or                                                                                                    |
|                                    | 1-407-575-5000 ext. 4206.                                                                                                    |

| How To Reach Us (Cont)                                                                                                    |  |  |
|----------------------------------------------------------------------------------------------------|--|--|
| Technical Support has the most current information about your equipment and can provide assistance with any technical questions or problems.                                    |  |  |
| For technical advice concerning any equipment in your<br>Marquette Electronics monitoring system, contact Tech<br>Support—Monitoring Hardware at:                               |  |  |
| 1-800-558-7822, or                                                                                                    |  |  |
| (407) 575-5000 ext. 4216.                                                                                                    |  |  |
| For technical advice concerning your Telemetry system, contact<br>Tech Support—Telemetry at:                                                                                    |  |  |
| 1-800-552-3243, or                                                                                                    |  |  |
| (407) 575-5000 ext. 4202.                                                                                                    |  |  |
| For technical advice concerning Series 3000, 7000/7010 patient monitoring equipment, contact Tech Support:                                                                      |  |  |
| 1-800-443-0980, or                                                                                                    |  |  |
| (407) 575-5000 ext. 4217.                                                                                                    |  |  |
| Some Marquette products (Input Modules, Tram modules, Series<br>7700 ECG Telemetry Transmitters, and CD Telemetry<br>Transmitters) are repaired on a 48-hour turnaround basis.  |  |  |
| To inquire about status of 48-hour turnaround repair items, or if<br>you have questions before shipping an assembly to be repaired,<br>call:                                    |  |  |
| 1-800-552-3243, or                                                                                                    |  |  |
| (407) 575-5000.                                                                                                    |  |  |
| Send items for 48-hour repair and all monitoring repair items to:                                                                                                    |  |  |
| Attn: Monitoring Repair<br>Marquette Electronics Service and Supplies<br>P.O. Box 9100<br>100 Marquette Drive<br>Jupiter, FL 33468-9100                                         |  |  |
| The main switchboard operator will direct your call to the person<br>most able to assist you. For any other questions or problems,<br>contact the main switchboard operator at: |  |  |
| 1-800-558-5120, or                                                                                                    |  |  |
| (407) 575-5000.                                                                                                    |  |  |
|                                                                                                    |  |  |

## TABLE OF CONTENTS

| General            | Trademarks and Copyright              | ii                |
|--------------------|---------------------------------------|-------------------|
|                    | How To Reach Us                       | iii               |
|                    | Telephone numbers and addresses       | iii               |
|                    | Ordering supply items                 | iii               |
|                    | Ordering service parts                | iii               |
|                    | Service calls                         | iii               |
|                    | Service maintenance agreements        | iii               |
|                    | Technical Support                     | iv                |
|                    | Main switchboard                      | iv                |
| Section 1          | Product Description                   | 1-2               |
| FOUIPMENT OVERVIEW | About the monitor                     | 1-2               |
|                    | Marquette Unity Network               |                   |
|                    | Monitor application                   |                   |
|                    | Patient monitoring system application |                   |
|                    | Hospital-wide network application     |                   |
|                    | Front Panel Controls/Connectors       | 1-4               |
|                    | <b>Rear Panel Controls/Connectors</b> | 1-5               |
|                    | About the remote alarm connector      | 1-6               |
|                    | Performance Specifications            | 1-7               |
|                    | Preparation For Use                   | 1-16              |
|                    | Power requirements                    | 1-16              |
|                    | Equipment ground requirements         | 1-16              |
|                    | Fuse and voltage setup                | 1-17              |
|                    | Voltage selector card setup           | 1-17              |
|                    | Monitor ventilation requirements      | 1-18              |
|                    | Mounting recommendations              | 1-18              |
|                    | Software setup                        | 1-18              |
|                    | Theory of Operation                   | 1-19              |
|                    | Overall block diagram                 | 1-19              |
|                    | Overall block theory                  | 1-20              |
|                    | Power supply PCB block diagram        | 1-21              |
|                    | Power supply PCB block theory         | 1-22              |
|                    | Acquisition PCB block diagram         | 1-23              |
|                    | Acquisition PCB block theory          | 1-24              |
|                    | Processor PCB block diagram           | 1-25              |
|                    | Processor PCB block theory            | 1-26              |
|                    | (Optional) EtCO2 PCB block diagram    | 1-27              |
|                    | (Optional) EtCO2 PCB block theory     | 1-28              |
| S-o-iou 2          | Maintananca Schadula                  | 9.0               |
| SECTION Z          | Manufacturar recommandation           | ۵-۵<br>م-۵        |
| MAINTENANCE        | Manufacturer responsibility           | ۰۰۰۰۰۰ ۵-۵<br>2-9 |
|                    |                                       | ~-~~<br>-         |
|                    | Visual Inspection                     |                   |
|                    | Inspecting the monitor                | 2-3               |
|                    | Cleaning The Monitor                  | 2-4               |
|                    | Cleaning the display                  | 2-4               |
|                    | Cleaning the external surfaces        | 2-4               |
|                    | Manufacturer recommendation           | 2-4               |

|                    | Section 2                                 | Checkout Procedures                        | 2-5  |
|--------------------|-------------------------------------------|--------------------------------------------|------|
| Maintenance (Cont) | About the checkout procedures             | 2-5                                        |      |
|                    |                                           | Manufacturer recommended test equipment    | 2-5  |
|                    |                                           | Power-up self-test                         | 2-6  |
|                    |                                           | ECG tests                                  | 2-7  |
|                    |                                           | 12SL ECG tests                             | 2-9  |
|                    | Respiration tests                         | 2-10                                       |      |
|                    | Temperature tests                         | 2-11                                       |      |
|                    | Cardiac output tests                      | 2-12                                       |      |
|                    |                                           | Invasive blood pressure tests              | 2-13 |
|                    | Pulse oximetry tests                      | 2-15                                       |      |
|                    | Non-invasive blood pressure tests         | 2-17                                       |      |
|                    | End-tidal carbon dioxide tests            | 2-22                                       |      |
|                    | Defib synch tests                         | 2-24                                       |      |
|                    | Battery tests                             | 2-26                                       |      |
|                    |                                           | Speaker tests                              | 2-27 |
|                    |                                           | Checkout procedure completion              | 2-27 |
|                    |                                           | Electrical Safety Tests                    | 2-28 |
|                    |                                           | Current leakage tests                      | 2-28 |
|                    |                                           | Wall receptacle tests                      | 2-29 |
|                    | Surface continuity tests                  | 2-29                                       |      |
|                    | Ground wire to ground tests               | 2-30                                       |      |
|                    | Chassis to ground tests                   | 2-31                                       |      |
|                    | Patient source tests                      | 2-32                                       |      |
|                    | Patient sink tests                        | 2-34                                       |      |
|                    | Test completion                           | 2-35                                       |      |
|                    |                                           | Hi-Pot (Dielectric Withstand) Tests        | 2-36 |
| SECTION 3          |                                           | Adjustments / Jumpers / Switches           | 3-2  |
|                    | J                                         | Hardware calibration                       | 3-2  |
| CALIBITATIO        | •                                         | Software calibration                       | 3-2  |
|                    |                                           | Processor PCB                              | 3-3  |
|                    |                                           | About the procedure                        | 3-3  |
|                    |                                           | Test equipment                             | 3-3  |
|                    |                                           | Calibration procedure                      | 3-3  |
|                    |                                           | Switch (SW1) settings - color display      | 3-4  |
|                    |                                           | Switch (SW1) settings - mono display       | 3-4  |
|                    |                                           | BP analog output null and gain calibration | 3-5  |
|                    | Low battery voltage threshold calibration | 3-6                                        |      |
|                    |                                           | Switch settings                            | 3-7  |
|                    | Jumper setting                            | 3-8                                        |      |
|                    | Acquisition PCB                           | 3-9                                        |      |
|                    | About the procedure                       | 3-9                                        |      |
|                    |                                           | Test equipment                             | 3-9  |
|                    |                                           | Calibration procedure                      | 3-9  |
|                    |                                           | Power Supply PCB                           | 3-11 |
|                    |                                           | About the procedure                        | 3-11 |
|                    |                                           | Test equipment                             | 3-11 |
|                    |                                           | Calibration procedure                      | 3-11 |
|                    |                                           | 1                                          |      |

| Section 3          | Non-invasive Blood Pressure                    | <b>3-14</b> |
|--------------------|------------------------------------------------|-------------|
| Calibration (Cont) | Manufacturer recommendation                    | 3-14        |
|                    | Test equipment                                 | . 3-14      |
|                    | Calibration procedure                          | . 3-15      |
|                    | End-tidal CO2                                  |             |
|                    | About the procedure                            | . 3-22      |
|                    | Test equipment                                 | . 3-22      |
|                    | Pretest setup                                  | . 3-22      |
|                    | Calibration procedure                          | . 3-23      |
|                    |                                                |             |
| Section 4          | Monitor Configurations                         |             |
| CONFIGURATION      | Setup for use                                  | 4-2         |
|                    | Stand-alone                                    | 4-2         |
|                    | Network interface                              | 4-2         |
|                    | Installing Software                            | 4-3         |
|                    | Methods for downloading software               | 4-3         |
|                    | Intended use                                   | 4-4         |
|                    | Available software                             | 4-4         |
|                    | Summarized download procedures                 | 4-5         |
|                    | Summarized download procedures (Cont)          | 4-6         |
|                    | Load Software For Update                       | 4-7         |
|                    | Use the Correct Loading Procedure              | 4-7         |
|                    | Load software onto a central station           | 4-7         |
|                    | Download from a central station to the monitor | . 4-10      |
|                    | Use the Correct Loading Procedure              | . 4-11      |
|                    | Download from memory card to the monitor       | . 4-11      |
|                    | Load the Version 6 Conversion Tool             | . 4-12      |
|                    | Download the version 6 conversion tool         | . 4-12      |
|                    | Download the boot code software                | . 4-13      |
|                    | Download the Software Components               | . 4-15      |
|                    | Download monitor software components           | . 4-15      |
|                    | Completing the procedure                       | . 4-18      |
|                    | Undate Software From Diskettes Using A PC      | . 4-20      |
|                    | About the procedure                            | . 4-20      |
|                    | Connect the PC to the monitor                  | . 4-20      |
|                    | Update program start-up                        | . 4-21      |
|                    | Download from the PC to the monitor            | . 4-22      |
|                    | Download files to the monitor                  | . 4-23      |
|                    | Completing the procedure                       | . 4-25      |
|                    | Set French or German Defaults                  |             |
|                    | Defaults for French or German monitors         | . 4-27      |
|                    | Enable (Version 6) Software Features           | . 1-29      |
|                    | Procedure                                      | . 1-29      |
|                    | Completion                                     | . 1-31      |
|                    |                                                |             |

| Section 4            | Setup For Use                                   | 4-32 |
|----------------------|-------------------------------------------------|------|
| Configuration (Cont) | About setup                                     | 4-32 |
|                      | Procedure summary                               | 4-32 |
|                      | Display features                                | 4-33 |
|                      | Software revision menu                          | 4-34 |
|                      | Enter into the service mode menu                | 4-35 |
|                      | Unit name                                       | 4-36 |
|                      | Bed number                                      | 4-38 |
|                      | Graph locations                                 | 4-40 |
|                      | Time and date setup                             | 4-43 |
| SECTION 5            | Battery Failure                                 | 5-2  |
|                      | Battery replacement                             | 5-2  |
| IROUBLESHOUTING      | The BATT FAIL indicator                         | 5-2  |
|                      | Dowor Source Tests                              | 5 4  |
|                      | Wall recentacle                                 | 5_1  |
|                      | Power cord and plug                             |      |
|                      | Main nower and display nower control            | 5-5  |
|                      | Main power and display power condition          |      |
|                      | Data Acquisition Tests                          |      |
|                      | ECG functional tests                            | 5-6  |
|                      | ECG test failure solutions                      | 5-7  |
|                      | Lead fail functional tests                      | 5-8  |
|                      | Lead fail test failure solutions                | 5-8  |
|                      | Pacemaker pulse detection functional tests      | 5-9  |
|                      | Pace detect test failure solutions              | 5-9  |
|                      | Invasive BP functional tests                    | 5-10 |
|                      | BP test failure solutions                       | 5-11 |
|                      | Respiration functional tests                    | 5-12 |
|                      | Respiration test failure solutions              | 5-13 |
|                      | NBP functional tests and test failure solutions | 5-14 |
|                      | Service Mode Menu                               | 5-15 |
|                      | About the service mode menu                     | 5-15 |
|                      | Access to the service mode menu                 | 5-16 |
|                      | About service mode menu option items            | 5-17 |
|                      | Review errors                                   | 5-18 |
|                      | More about review errors                        | 5-21 |
|                      | Error logs                                      | 5-22 |
|                      | Service Tips                                    | 5-23 |
|                      | Fault/symptom analysis                          | 5-23 |
|                      | Acquisition PCB symptoms                        | 5-24 |
|                      | Processor PCB symptoms                          | 5-24 |
|                      | Power supply PCB symptoms and applications      | 5-25 |
|                      | End-tidal CO2 messages                          | 5-26 |
|                      | Network Troubleshooting                         | 5-27 |

| Section 6<br>Assembly Drawings | Assembly Drawings<br>About this section<br>About the assembly drawings | . <b>6-2</b><br>6-2<br>6-2 |
|--------------------------------|------------------------------------------------------------------------|----------------------------|
|                                | Pn D412186e - Color                                                    | . 6-3                      |
|                                | About the assembly drawings                                            | 6-3                        |
|                                | Packing materials                                                      | 6-4                        |
|                                | NBP pneumatic circuit diagram                                          | 6-5                        |
|                                | Exploded view (detail G)                                               | 6-5                        |
|                                | Exploded view (rear)                                                   | 6-6                        |
|                                | Exploded view (detail B)                                               | 6-7                        |
|                                | Fuse replacement/voltage settings                                      | 6-8                        |
|                                | Exploded view (detail C)                                               | 6-9                        |
|                                | Exploded view (detail F)                                               | 6-9                        |
|                                | Exploded view (front)                                                  | 6-10                       |
|                                | Exploded view (detail A)                                               | 6-11                       |
|                                | Processor PCB dip switch settings                                      | 6-11                       |
|                                | Electrical connectors                                                  | 6-12                       |
|                                | Electrical diagram                                                     | 6-13                       |
|                                | Pn. 412186-023e/-024e Parts List - Color                               | 6-14                       |
|                                | Pn 412185m - Monochrome/Non-Invasive                                   | 6-17                       |
|                                | About the assembly drawings                                            | 6-17                       |
|                                | Packing materials                                                      | 6-18                       |
|                                | NBP pneumatic circuit diagram                                          | 6-19                       |
|                                | Exploded view (detail G)6                                              | 6-19                       |
|                                | Exploded view (rear)6                                                  | 6-20                       |
|                                | Exploded view (detail B)                                               | 6-21                       |
|                                | Fuse replacement/voltage settings                                      | 6-22                       |
|                                | Exploded view (detail C)                                               | 6-23                       |
|                                | Exploded view (detail F) 6                                             | 6-23                       |
|                                | Exploded view (front)                                                  | 6-24                       |
|                                | Exploded view (detail A) 6                                             | 6-25                       |
|                                | Processor PCB dip switch settings                                      | 6-25                       |
|                                | Electrical connectors                                                  | 6-26                       |
|                                | Electrical diagram                                                     | 6-27                       |
|                                | Pn 412185-0211/-022e Parts List - Monochrome                           | 6-28                       |
|                                | Pn. 412185-0121/-023e Parts List - Non-Invasive                        | 6-31                       |
| SECTION 7                      | Field Service Manual                                                   | . 7-2                      |
|                                | Intended use                                                           | 7-2                        |
| ABOUT THE MANUAL               | Scope of the manual                                                    | 7-2                        |
|                                | Manual content                                                         | 7-2                        |
|                                | Page Layout                                                            | . 7-3                      |
|                                | Related Documentation                                                  | . 7-4                      |
|                                | Operator information                                                   | 7-4                        |
|                                | Service information                                                    | 7-4                        |
|                                | Manufacturar Degnangihility                                            | 7 -                        |
|                                | I initiative disclosion                                                | ・1-3<br>ファ                 |
|                                |                                                                        | 7-5                        |
|                                | Notes, Cautions, and Warnings                                          | .7-6                       |
|                                | what these indicate                                                    | 1-0                        |

| Section 7               | Parts Lists              | . 7-6 |
|-------------------------|--------------------------|-------|
| About the Manual (Cont) | Dimension specifications | 7-6   |
|                         | Abbreviations            | . 7-7 |
|                         | Page Changes             | . 7-9 |
|                         | List of page changes     | 7-9   |

# EQUIPMENT OVERVIEW

| Product Description                                                                                                    | <b>1-2</b>                                                                 |
|----------------------------------------------------------------------------------------------------|----------------------------------------------------------------------------|
| Marquette Unity Network<br>Monitor application<br>Patient monitoring system application                                                                                                    | 1-2<br>1-3<br>1-3<br>1-3                                                   |
| Hospital-wide network application                                                                                                    | 1-3<br>1-4                                                                 |
| Rear Panel Controls/Connectors<br>About the remote alarm connector                                                                                                    | <b>1-5</b><br>1-6                                                          |
| Performance Specifications                                                                                                    | 1-7                                                                        |
| Preparation For Use       1         Power requirements       1         Equipment ground requirements       1         Fuse and voltage setup       1         Voltage selector card setup       1         Monitor ventilation requirements       1         Mounting recommendations       1                                                     | - <b>16</b><br>-16<br>-17<br>-17<br>-17<br>-18<br>-18                      |
| Software setup 1                                                                                                    | -18                                                                        |
| Theory of Operation1Overall block diagram1Overall block theory1Power supply PCB block diagram1Power supply PCB block theory1Acquisition PCB block diagram1Acquisition PCB block theory1Processor PCB block diagram1Processor PCB block theory1Processor PCB block theory1(Optional) EtCO2 PCB block theory1(Optional) EtCO2 PCB block theory1 | - <b>19</b><br>-20<br>-21<br>-22<br>-23<br>-24<br>-25<br>-26<br>-27<br>-28 |

## **PRODUCT DESCRIPTION**

| ABOUT THE MONITOR                          | The monitor is a compact, self-contained patient monitor<br>incorporating many advanced features previously found only in<br>complete modular systems.                                                                                                    |
|--------------------------------------------|----------------------------------------------------------------------------------------------------|
| Compact design                             | Measuring a compact $12.8 \times 12.5 \times 5.6$ inches, and weighing just<br>under 18 pounds, the monitor is thin and unobtrusive enough<br>for locations previously considered impractical. The display is an<br>impressive 10.4 inches with exceptional visibility.                                                                                                    |
| Multi-lead ST and arrhythmia<br>monitoring | This full-featured vital signs monitor offers various software and hardware options which allow it to be configured to meet the needs of specific care units. The basic monitor includes multilead ECG, respiration, two temperatures (or cardiac output), two invasive blood pressures and pulse oximetry.                                                                                                    |
|                                            | The monitor meets the needs of a variety of care areas from subacute to acute incorporating additional monitoring features such as: simultaneous multi-lead arrhythmia analysis, multi-lead arrhythmia event recall, enhanced multi-lead ST segment measurement capabilities, thermodilution cardiac output determination with cardiac indices calculation, pulmonary and dosage calculations, non-invasive blood pressure, end-tidal carbon dioxide and more. |
| Network compatible                         | The monitor can be part of a patient monitoring network, an<br>open architecture, systems integration platform designed to<br>improve the efficiency and effectiveness of health care delivery,<br>permitting viewing of remote bed information and much more.                                                                                                    |
| Easy to use                                | From software designed for specific care areas to the monitor's unique Trim Knob® control, the monitor was designed to be as easy to use as it is comprehensive. The Mentor <sup>™</sup> user support system provides on-screen prompts and instructions as well as answers to operational questions to assist novice users.                                                                                                    |

## MARQUETTE UNITY NETWORK

MONITOR APPLICATION

APPLICATION

The Marquette Unity Network (hereafter referred to as the network) provides a method for standardized communication with various Marquette medical systems devices. This versatile monitor can operate both as a fully functional stand-alone device and as a component on the network, depending upon the application.

When connected to the network, the monitor provides access to **PATIENT MONITORING SYSTEM** other devices for many purposes. Marguette patient monitoring equipment such as Centralscope central station monitor; Series 7200/7260 direct digital writer; CDT-LAN patient telemetry system; ADU/Pager-LAN; and, Solar or other Eagle patient monitors are examples of devices that can be used in conjunction with the monitor when connected to the network.

HOSPITAL-WIDE NETWORK APPLICATION

There are various types of information management and data base systems devices which may also be integrated with the monitor via connection to the network. Marguette medical systems equipment such as MUSE cardiology management system; MARS UNITY workstation; MARS 24 clinical review station; MRT II automated vital sign and arrhythmia data collection system; MAC-Lab cardiac catheterization system; QMI patient data management system; and, MUSE HIS interface are examples of systems and data bases which can be integrated with the monitor on the network.

#### Patient monitoring system application

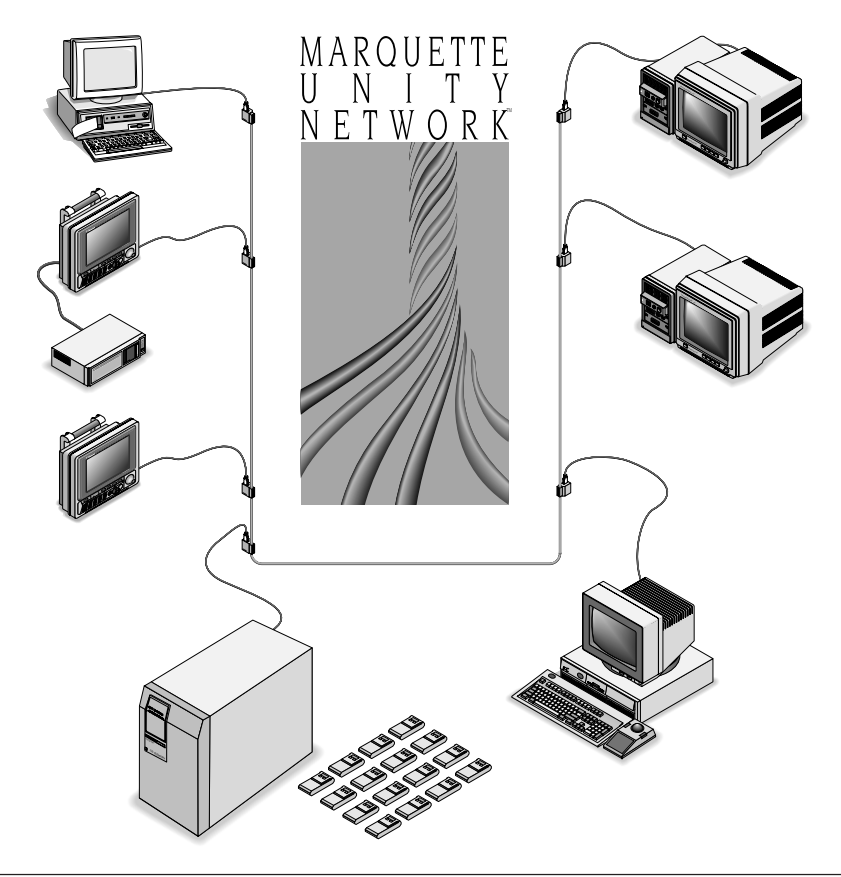

## FRONT PANEL CONTROLS/CONNECTORS

#### NOTE

To insure patient safety, use only parts and accessories manufactured or recommended by the manufacturer. Parts and accessories used must meet the requirements of the applicable IEC 601 series safety standards, and/or the system configuration must meet the requirements of the IEC 601-1-1 medical electrical systems standard.

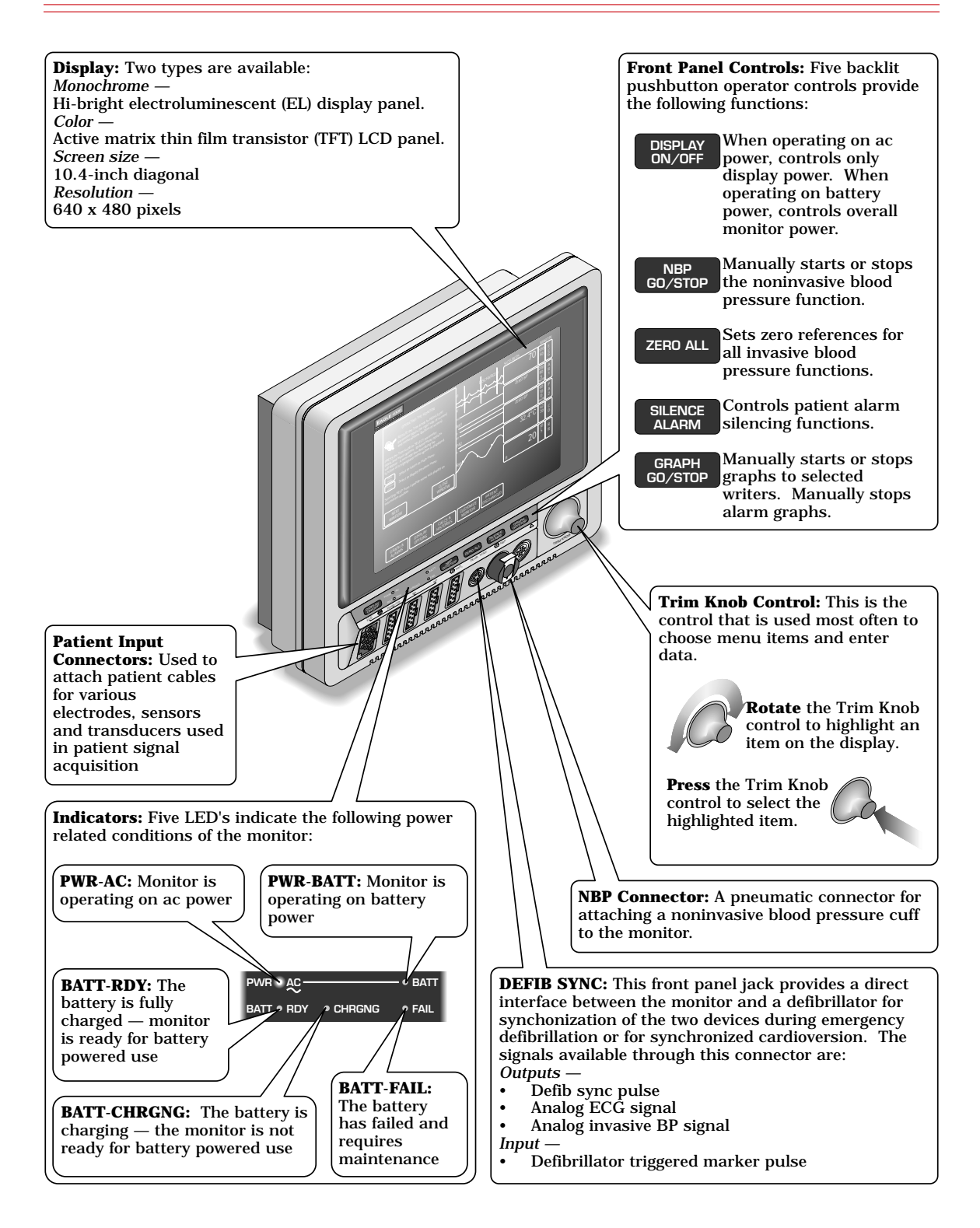

## **REAR PANEL CONTROLS/CONNECTORS**

#### NOTE

The use of ACCESSORY equipment not complying with the equivalent safety requirements of this equipment may lead to a reduced level of safety of the resulting system. Consideration relating to the choice shall include: use of the accessory in the PATIENT VICINITY; and evidence that the safety certification of the ACCESSORY has been performed in accordance to the appropriate IEC 601-1 and/or IEC 601-1-1 harmonized national standard.

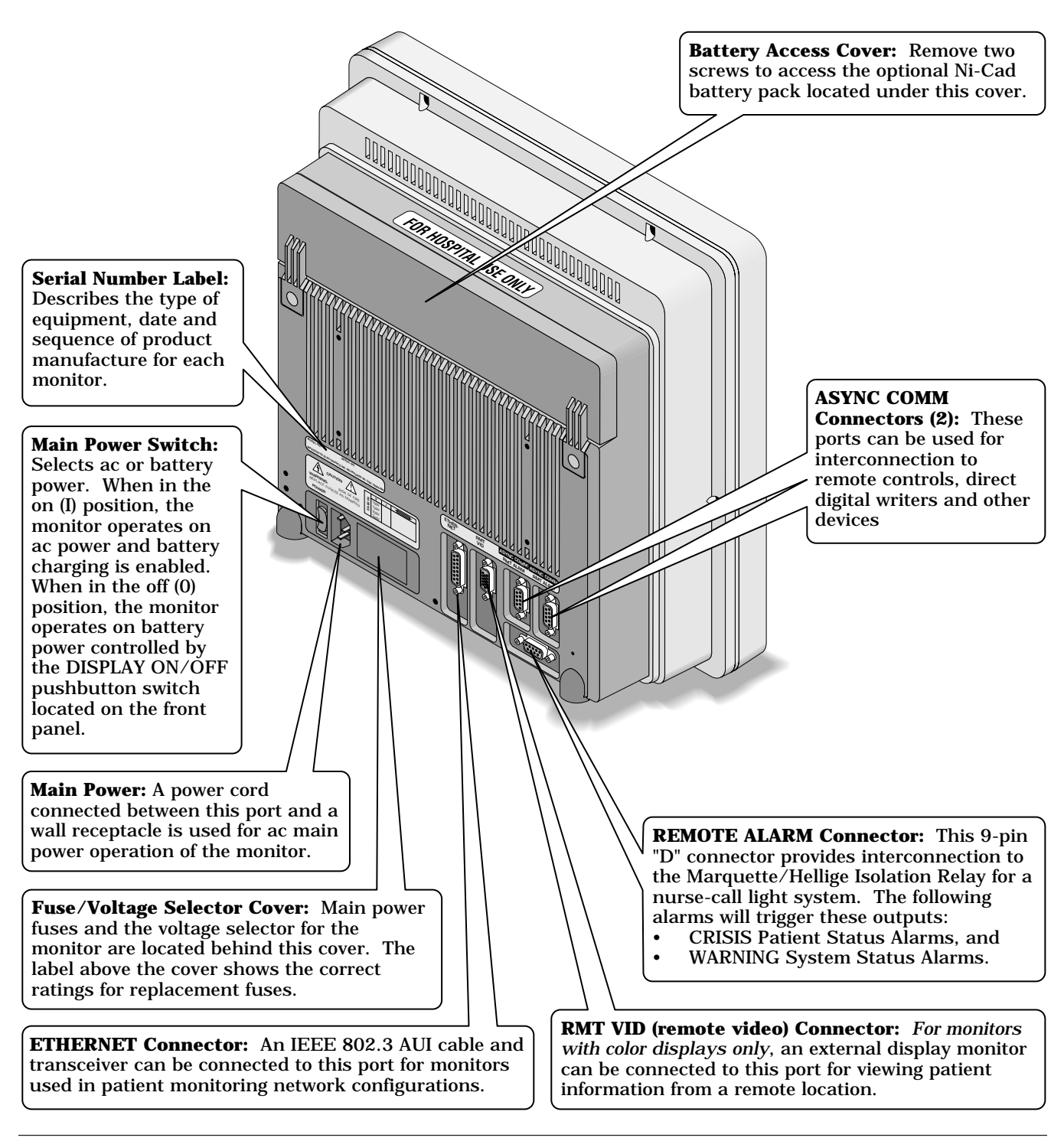

## REAR PANEL CONTROLS/CONNECTORS (CONT)

| <b>A</b> BOUT THE REMOTE ALARM<br>CONNECTOR | The remote alarm connector (REMOTE ALARM) is for use with<br>the Marquette/Hellige Isolation Relay, pn 303 444 77 (non-U.S.)<br>and pn 303 445 50 (U.S.). This accessory provides a relay<br>closure when either of the following alarms occur:                                                                                                    |
|---------------------------------------------|----------------------------------------------------------------------------------------------------|
|                                             | CRISIS (Patient Status Alarm), and/or                                                                                                    |
|                                             | • WARNING (System Status Alarm).                                                                                                    |
| How the system works                        | The signals from the REMOTE ALARM connector activate and<br>deactivate the isolation relay. When the monitor is initially<br>powered up or rebooted, the relay remains deactivated until the<br>monitor completes its power-up or reboot sequence. Once the<br>monitor successfully completes this sequence, the relay is then<br>activated.                   |
|                                             | If either of the above listed alarms occurs, the relay is<br>deactivated by the monitor. This causes the nurse call system to<br>notify personnel that an alarm situation exists at the monitor.<br>When the alarm has been cleared, the relay is activated. This<br>causes the nurse call system to notify personnel the alarm<br>situation has been cleared. |
|                                             | The relay is deactivated when AC power is removed from the monitor.                                                                                                    |

## **PERFORMANCE SPECIFICATIONS**

#### DISPLAY

| Size:                                    | 10 4-inch diagonal                                           |
|------------------------------------------|--------------------------------------------------------------|
| Type:                                    |                                                              |
| Monochrome:                              | Hi-Bright Electroluminescent (EL)                            |
| Color:                                   | Thin-Film Transistor (TFT) Liquid Crystal Display (LCD)      |
| Resolution:                              | 640 by 480 pixels                                            |
| Number of traces:                        | 6                                                            |
| Number of seconds/trace:                 | 6.0 at 25 mm/sec                                             |
| Sweep speed:                             |                                                              |
| All waveforms except EtCO <sub>2</sub> : | 25 mm/sec (with erase bar)                                   |
| EtCO <sub>2</sub> :                      | 6.25, 12.5 or 25 mm/sec (with erase bar)                     |
| Waveform display options:                | Full or individual                                           |
| Information window:                      | Displays non-real-time information without obstructing the   |
|                                          | display of real-time information                             |
| Display organization:                    | Prioritized by parameter                                     |
| Controls                                 |                                                              |
| Standard:                                | Trim Knob control plus 4 hard keys: Silence Alarm, Graph Go/ |
|                                          | Stop, Zero All, and Display On/Off                           |

#### PROCESSING

Main processor: Data acquisition processor: Graphics processor: Program storage: Data storage:

#### ALARMS

Classification: Notification: Setting: Silencing: Volume: MC68332 32-bit integrated microcontroller (19.968 MHz) MC68332 32-bit integrated microcontroller (15.72 MHz) TMS34010 32-bit graphics system processor (50 MHz) 4-MB flash memory 2-MB RAM (battery backed-up)

4 levels — Crisis, Warning, Advisory, and Message Audible and visual Default and individual 1 minute, current alarm only Default 70%, 70 dB measured at 1 meter

#### ECG

| Standard leads available:<br>(Optional) 12SL leads available:<br>Leads analyzed simultaneously:<br>Lead fail:<br>Alarms: | I, II, III, V, aVR, aVL, and aVF<br>V2, V3, V4, V5 and V6<br>I, II, III, and V (multi-lead mode)<br>Identifies failed lead<br>User selectable upper and lower heart rate limits |
|----------------------------------------------------------------------------------------------------|----------------------------------------------------------------------------------------------------|
| Input specifications:                                                                                                    |                                                                                                    |
| Voltage range:                                                                                                    | $\pm 0.5 \text{ mV}$ to $\pm 5 \text{ mV}$                                                                                                    |
| Signal width:                                                                                                    | 40 ms to 120 ms (Q to S)                                                                                                    |
| Heart rate range:                                                                                                    | 30 to 300 BPM                                                                                                    |
| Input impedance:                                                                                                    |                                                                                                    |
| Common mode:                                                                                                    | >10 MΩ at 50/60 Hz                                                                                                    |
| Differential:                                                                                                    | $>2.5 \text{ M}\Omega \text{ from dc to } 60 \text{ Hz}$                                                                                                    |
| Output specifications:                                                                                                   |                                                                                                    |
| Frequency response:                                                                                                    |                                                                                                    |
| Display:                                                                                                    |                                                                                                    |
| Diagnostic:                                                                                                    | 0.05 to 120 Hz                                                                                                    |
| Monitoring:                                                                                                    | 0.05 to 40 Hz                                                                                                    |
| Moderate:                                                                                                    | 0.05 to 25 Hz                                                                                                    |
| Maximum:                                                                                                    | 5 to 25 Hz                                                                                                    |
| DDW:                                                                                                    |                                                                                                    |
| Diagnostic:                                                                                                    | 0.05 to 120 Hz                                                                                                    |
| Monitoring:                                                                                                    | 0.05 to 40 Hz                                                                                                    |
| Moderate:                                                                                                    | 0.05 to 25 Hz                                                                                                    |
| Maximum:                                                                                                    | 0.05 to 25 Hz                                                                                                    |
| Common mode rejection:                                                                                                   | 90 dB minimum at 50 Hz or 60 Hz                                                                                                    |
| Gain:                                                                                                    | $1000 \pm 3\%$                                                                                                    |
| Linearity deviation:                                                                                                    | $\pm 3\%$                                                                                                    |
| Noise:                                                                                                    | <30 µV RTI (referred to input)                                                                                                    |
| Pacemaker detection/rejection:                                                                                           |                                                                                                    |
| Input voltage range:                                                                                                    | $\pm 2$ mV to $\pm 700$ mV                                                                                                    |
| Input pulse width:                                                                                                    | 0.1 ms to 2 ms                                                                                                    |
| Rise time:                                                                                                    | 10 μs to 100 μs                                                                                                    |
| Over/under shoot:                                                                                                    | 2 mV (max)                                                                                                    |
| Baseline drift:                                                                                                    | <0.5 mV/hour with a $\pm$ 700-mV, 2-ms pacemaker pulse applied                                                                                                    |
| D                                                                                                    |                                                                                                    |
| RESPIRATION                                                                                                    | <b>T</b> 1 1 1 1 1 1                                                                                                    |
| Measurement technique:                                                                                                   | Impedance variation detection                                                                                                    |
| kange:                                                                                                    |                                                                                                    |
| Respiration rate:                                                                                                    | 1 - 200 breatns per minute                                                                                                    |
| Base impedance:                                                                                                    | 100 - 1000 12 at 52.6 KHz excitation frequency                                                                                                    |
| Detection sensitivity:                                                                                                   | $0.4$ to $10$ $\Omega$ variation                                                                                                    |

Waveform display bandwidth:0.1 to 1.8 Hz (-3 dB)Alarms:User-selectable upper and lower respiration rate limits, and user-selectable apnea limit

| <b>TEMPERATURE (TEMP)</b><br>Number of channels:                                                                                                    | 2                                                                                                    |
|----------------------------------------------------------------------------------------------------|----------------------------------------------------------------------------------------------------|
| Input specifications:<br>Probe type:<br>Temperature range:<br>Resolution:                                                                                      | YSI Series 400 or 700 thermistor (determined by input cable) 0°C to 45°C (32°F to 113°F) $\pm 0.1^{\circ}C$                                                                                                    |
| Output specifications:<br>Parameters displayed:<br>Gain:<br>Linearity:<br>dc drift:<br>Error:<br>Noise:<br>Alarms:                                             | T1, T2<br>121.95 $\pm$ 1%<br><1% from 30°C to 42°C<br><1 mV/°C<br>(independent of source) $\pm$ 0.1°C for YSI series 400 probes; $\pm$ 0.3°C<br>for YSI series 700 probes<br><20 mV from dc to 100 Hz<br>User-selectable upper and lower limits for T1, T2 |
| <b>CARDIAC OUTPUT (CO)</b><br>Availability:                                                                                                    | Included in 7020, 7025, and 7030 software packages. Not available in 7015 software package.                                                                                                    |
| Input specifications:<br>Probe type:<br>Catheter size:<br>Injectate volume:                                                                                    | In-line or bath probe<br>5F, 6F, 7F, 7.5F, and 8F<br>3, 5, or 10 cc                                                                                                    |
| Output specifications:<br>Parameters displayed:<br>Range:<br>Cardiac output:<br>Blood temperature:<br>Injectate temperature:<br>Noise: <20 mV from dc to 100 H | Cardiac output, blood temperature, injectate temperature, trial<br>number<br>0.2 - 15 liters per minute<br>30 - 42°C<br>0 - 30°C<br>Hz                                                                                                    |
| Accuracy:<br>Cardiac output:<br>Blood temperature:<br>Injectate temperature:<br>Frequency response:<br>Noise:                                                  | $\pm 5\%$ (liters of blood/min)<br>$\pm 0.2^{\circ}C$<br>$\pm 0.3^{\circ}C$<br>dc to 15 Hz $\pm 2$ Hz<br><20 mV from dc to 100 Hz                                                                                                    |

#### INVASIVE BLOOD PRESSURE (BP)

| Number of channels:<br>Transducer sites: | 2<br>Arterial (ART), femoral artery (FEM), pulmonary artery (PA),<br>central venous (CVP), right atrial (RA), left atrial (LA), intracranial |
|------------------------------------------|----------------------------------------------------------------------------------------------------|
|                                          | (ICP), and special (SP)                                                                                                    |
| Transducer requirements:                 |                                                                                                    |
| Excitation voltage:                      | $\pm 2.5 \ V_{dc} \pm 0.1\%$                                                                                                    |
| Transducer output:                       | $50 \mu\text{V/V/cm}$ Hg                                                                                                    |
| Input specifications:                    |                                                                                                    |
| Range:                                   | -25 mmHg to 300 mmHg                                                                                                    |
| Offset:                                  | ±150 mmHg                                                                                                    |
| Input impedance:                         | 0                                                                                                    |
| Common mode:                             | >100 kΩ at 50/60 Hz                                                                                                    |
| Differential:                            | >100 k $\Omega$ from dc to 60 Hz                                                                                                    |
| Output specifications:                   |                                                                                                    |
| Gain:                                    | $976 \pm 1\%$                                                                                                    |
| Frequency response:                      | dc to 50 Hz (+0/-3 dB)                                                                                                    |
| Gain stability:                          | $< \pm 0.1\%$ /°C, and $< \pm 0.1\%$ over any 24 hour period                                                                                 |
| Zero balance range:                      | ±150 mmHg                                                                                                    |
| Zero balance accuracy:                   | ±1 mmHg                                                                                                    |
| Zero balance drift:                      | ±1 mmHg over 24 hours                                                                                                    |
| Common mode rejection:                   | >60 dB at 60 Hz                                                                                                    |
| Noise:                                   | <5 mV <sub>p-p</sub> from dc to 30 Hz                                                                                                    |
| Accuracy:                                | $\pm 2\%$ or $\pm 1$ mmHg, whichever is greater (exclusive of transducer)                                                                    |
| Alarms:                                  | User-selectable upper and lower limits for systolic, diastolic, and                                                                          |
|                                          | incari pressures                                                                                                    |
| Pulse Oximetry (SpO <sub>2</sub> )       |                                                                                                    |
| Parameters monitored:                    | Arterial oxygen saturation $(SpO_2)$ and peripheral pulse rate (PPR)                                                                         |
| SpO <sub>2</sub> range:                  | 50 - 100%                                                                                                    |
| PPR range:                               | 20 - 250 beats per minute (±3 beats per minute)                                                                                              |
| Accuracy                                 | Actual accuracy depends on probe. Please reference manufacturer's specifications.                                                            |
| 0.0                                      |                                                                                                    |

SpO<sub>2</sub>:

PPR Alarms:  $\pm$  2% (70 - 100% SpO<sub>2</sub>)  $\pm 1$  standard deviation  $\pm 3\%$  (50 - 69% SpO<sub>2</sub>)  $\pm 1$  standard deviation ± 3 beats per minute User-selectable upper and lower limits for  $SpO_2$  and PPR

#### NON-INVASIVE BLOOD PRESSURE (NBP)

| Measurement technique:    | Oscillometric                                                                                                    |
|---------------------------|----------------------------------------------------------------------------------------------------|
| Displayed parameters:     | Systolic, diastolic, and mean pressures, pulse rate, time of last measurement                                                                   |
| Measurement modes:        | Manual, auto, and stat                                                                                                    |
| Heart rate detection:     | 30 to 300 beats per minute                                                                                                    |
| Total cycle time:         | 20 to 40 seconds typical (dependent on heart rate and motion artifact)                                                                          |
| Automatic cycle times:    | 0 to 24 hours                                                                                                    |
| Auto zero:                | Zero pressure reference prior to each cuff inflation                                                                                            |
| Tubing length:            |                                                                                                    |
| Adult:                    | 12 feet                                                                                                    |
| Neonatal:                 | 8 feet                                                                                                    |
| Automatic cuff deflation: | Cycle time exceeding 3 minutes (90 seconds neonatal), power off,<br>or cuff pressure exceeds 300 mmHg (+10%) adult, 150 mmHg<br>(+10%) neonatal |
| Cuff sizes:               |                                                                                                    |
| Disposable:               | Large adult, adult, small adult, pediatric, small pediatric, and infant                                                                         |
| Reusable:                 | Thigh, large adult, adult, child, and infant                                                                                                    |
| Alarms:                   | User-selectable upper and lower limits for systolic, diastolic, and mean pressures                                                              |
|                           |                                                                                                    |

| END-TIDAL CARBON DIOXIDE (ETC               | O <sub>2</sub> )                                                               |
|---------------------------------------------|--------------------------------------------------------------------------------|
| Information displayed:                      | Inspired and expired carbon dioxide measurement, respiration rate measurement. |
| Measurement technique:                      | Non-dispersive infrared absorption, dual wavelength ratiometric.               |
| Sensor type:                                | Novametrix Medical Systems' Capnostat III                                      |
| Patient interface:                          | Compatible with Novametrix Medical Systems' Capnogard moni-<br>toring product. |
| Airway adaptor specifications:              |                                                                                |
| Airway adaptor types:                       | Adult reusable (standard), adult disposable, neonatal                          |
| Airway adaptor dead space/cha               | mber volumes:                                                                  |
| Adult reusable:                             | <5 cc                                                                          |
| Adult disposable:                           | <5 CC                                                                          |
| Neonatal:                                   | <0.5 cc                                                                        |
| CO <sub>2</sub> measurement specifications: |                                                                                |
| Measurement range:                          |                                                                                |
| Pi CO2/Fi CO2:                              | 0 to 100 Torr/0 to 13%                                                         |
| Pe CO2/Fe CO2:                              | 0 to 100 Torr/0 to 13%                                                         |
| RR:                                         | 0 to 120 breaths/min                                                           |
| Accuracy:                                   | $\pm 2$ mmHg or 5%, whichever is greater.                                      |
| Display update interval:                    | 2 sec                                                                          |
| $CO_2$ averaging:                           | Selectable from single breath, 10 seconds, or 20 seconds.                      |
| $CO_2$ measurement stability:               | Accuracy maintained over 8 hours.                                              |
| Resolution:                                 | 1 mmHg                                                                         |
| Noise:                                      | 0.5 mmHg or 2% (maximum), whichever is greater, measured                       |
| Derrestabilitari                            | over a 10 second period.                                                       |
| Ston regnance time:                         | $\pm 1$ mining of $\pm 2.5\%$ (maximum), whichever is greater.                 |
| Mainstream adult:                           | (10, 00%)                                                                      |
| Mainstream poonato                          | <50  ms (10.90%)                                                               |
| Interference                                | < 30 ms (10-30 %)                                                              |
| N <sub>o</sub> O gas:                       | +2 mmHg or $\pm 5\%$ (maximum) whichever is greater with N <sub>2</sub> O      |
| N20 gus.                                    | compensation enabled                                                           |
| $O_2$ gas:                                  | $+2$ mmHg or $+5\%$ (maximum), whichever is greater, with $O_2$                |
| - 2 8                                       | compensation enabled.                                                          |
| Barometric pressure:                        | $\pm 2$ mmHg (maximum) from 500 to 800 mmHg, with barometric                   |
| 1                                           | pressure compensation enabled.                                                 |
| Water vapor:                                | $\pm 0.5$ mmHg or 1.5% (maximum), whichever is greater.                        |
| Anesthetic agent:                           | $\pm 0.5$ mmHg (maximum) for concentration of no more than 5% of               |
| -                                           | halogenated agents.                                                            |
| Airway adaptor variability:                 | ±1.5 mmHg or 3% (maximum), whichever is greater, with same or                  |
|                                             | different adaptor; not applicable after adaptor zero.                          |
| Warm-up time:                               | Less than 15 seconds to initial $CO_2$ indication, full specification          |
|                                             | within 120 seconds; waveform immediate upon power up.                          |
| Calibration:                                |                                                                                |
| Factory settings:                           | Factory calibration settings stored in nonvolatile memory within               |
|                                             | the sensor; 15 second adaptor calibration when switching airway                |
|                                             | types.                                                                         |
| Verification:                               | Zero and span performance check with on-cable verifier.                        |
| $CO_2$ sweep speed:                         | Selectable 6.25, 12.5, or $25 \text{ mm/sec}$                                  |

| Respiration rate specifications:     |                                                                                                    |
|--------------------------------------|----------------------------------------------------------------------------------------------------|
| Range (for 5% step size):            | 0-120 breaths per minute                                                                                                    |
| Accuracy:                            | ±1 breath per minute                                                                                                    |
| Resolution:                          | ±1 breath per minute                                                                                                    |
| Barometric pressure sensor specific  | ations:                                                                                                    |
| Range:                               | 530-785 mmHg                                                                                                    |
| Accuracy:                            | ±7 mmHg                                                                                                    |
| Calibration:                         | Calibrated at factory; user calibration in service menu.                                                                                                  |
| Capnostat III sensor specifications: |                                                                                                    |
| Operating temperature:               | 10° to 40° C (50° to 104° F)                                                                                                    |
| Storage temperature:                 | -30° to 65° C (-22° to 149° F)                                                                                                    |
| Humidity:                            | 5 to 95%, relative humidity, non-condensing.                                                                                                    |
| Barometric pressure:                 | 500 to 800 mmHg                                                                                                    |
| Shock resistance:                    | Able to withstand 6 ft. drop to tile floor.                                                                                                    |
| Moisture resistance:                 | Splash resistant sealed transducer                                                                                                    |
| Cleaning and sterilization:          |                                                                                                    |
| Sensor:                              | Transducer, cable and verifier may be wiped with cold chemical disinfectant; no steam sterilization or EtO gas permitted; fluid immersion not recommended |
| Adult reusable airway adaptor:       | Disinfect with buffered glutaraldehyde, EtO gas, isopropyl alco-<br>hol, household bleach; also steam sterilizable and pasteurizable.                     |
| ESD susceptibility:                  | No damage to the sensor from electrostatic discharge of 0.01 J at up to 15 kV, applied to sensor connector pins.                                          |
| 60 Hz interference:                  | <0.5 mmHg at 38 mmHg                                                                                                    |
| Alarms:                              | Selectable upper and lower limits for $CO_2$ and RR.                                                                                                    |
|                                      |                                                                                                    |

#### ANALOG OUTPUT

| ECG:                |                                 |
|---------------------|---------------------------------|
| Gain:               | $1 \text{ V/mV} \pm 10\%$       |
| DC offset:          | ±100 mV (max)                   |
| Noise:              | <5 mV <sub>p-p</sub> (0-300 Hz) |
| Frequency response: | 0.05 Hz to 100 Hz +7/-0 Hz      |
| Blood pressure:     |                                 |
| Gain:               | $10 \text{ mV/mmHg} \pm 2\%$    |
| DC offset:          | ±20 mV (max)                    |
| Noise:              | <5 mV <sub>p-p</sub> (0-300 Hz) |
| Frequency response: | dc to $50^{\circ}$ Hz +2/-0 Hz  |
|                     |                                 |

#### **DEFIBRILLATOR SYNCHRONIZATION PULSE**

| Marker out:                       |                                                                     |
|-----------------------------------|---------------------------------------------------------------------|
| Time delay:                       | 35 ms (maximum), R-wave peak to leading edge of pulse.              |
| Amplitude (selectable via interna | al DIP switch):                                                     |
| +5 V selection:                   | 3.5 V (min) at 1 mA sourcing; 0.5 V (max) at 5 mA sinking.          |
| +12 V selection:                  | 11.0 V (min) at 1 mA sourcing; 0.75 V (max) at 5 mA sinking.        |
| Pulse width:                      | 10 ms $\pm$ 10% or 100 ms $\pm$ 10% in service menu (selectable via |
|                                   | internal DIP switch).                                               |
| Output impedance:                 | 50 $\Omega$ nominal                                                 |
| Current limit:                    | 15 mA nominal, both sourcing and sinking.                           |
| Marker in:                        |                                                                     |
| Input threshold:                  | $VIH = \pm 2.5 V (min); VIL - \pm 1.5 V (max)$                      |
| Input hysteresis:                 | 650 mV typical                                                      |
| Maximum input voltage:            | $\pm 30$ V (with respect to ground on pin 2)                        |
| Input impedance:                  | 10 k $\Omega$ (min) for -25 V < V <sub>in</sub> < 25 V              |
| Pulse width:                      | 1.0 ms (min), $V_{in} > 2.5 V$                                      |

#### **ENVIRONMENTAL SPECIFICATIONS**

| Power requirements:                            |                                                                                      |
|------------------------------------------------|--------------------------------------------------------------------------------------|
| AC voltage selections:                         |                                                                                      |
| $100  \breve{V}_{ac} \pm 10\%$                 | 1.5 A                                                                                |
| $120 V_{ac} \pm 10\%$                          | 1.4 A                                                                                |
| 220 - 230 V <sub>ac</sub> ±10%                 | 800 mA                                                                               |
| $240 V_{ac} \pm 10\%$                          | 700 mA                                                                               |
| Power consumption:                             | <50 watts                                                                            |
| Cooling:                                       | Convection                                                                           |
| Heat dissipation:                              | 240 BTu/hr                                                                           |
| Battery:                                       | Optional, nickel-cadmium (Ni-Cad), 12V, 1.8 ampere hour                              |
| Fuses:                                         |                                                                                      |
| 100 V <sub>ac</sub> :                          | T2.5A, 250 VAC, 5 x 20 mm                                                            |
| 120 V <sub>ac</sub> :                          | 2.5 A, SB, 250 VAC                                                                   |
| 220 - 230 V <sub>ac</sub> :                    | T1.25A, 250 VAC, 5 x 20 mm                                                           |
| 240 V <sub>ac</sub> :                          | T1.25A, 250 VAC, 5 x 20 mm                                                           |
| Design (general):                              | Continuous, not protected against ingress of liquids                                 |
| Battery operation time:                        |                                                                                      |
| General:                                       | Battery age will affect operating time. Not recommended for                          |
|                                                | transport. Serves as backup power source in the event of short-                      |
|                                                | term power loss. $SpO_2$ , $EtCO_2$ and NBP monitoring, as well as                   |
|                                                | battery age, reduce operating time.                                                  |
| Monochrome EL display:                         | Typical operation time while monitoring ECG is 45 to 55 minutes                      |
|                                                | from a new, fully-charged battery.                                                   |
| TFT Color LCD display:                         | Typical operation time while monitoring ECG is 15 to 30 minutes                      |
|                                                | from a new, fully-charged battery.                                                   |
| Operating conditions:                          |                                                                                      |
| Ambient temperature:                           | 10 to 35°C (50 to 95°F)                                                              |
| Relative humidity:                             | 30 - 70%                                                                             |
| Storage conditions:                            |                                                                                      |
| Maximum:                                       | 50°C (122°F) at 50% relative humidity, or                                            |
|                                                | 70°C (158°F) at 15% relative humidity                                                |
| Minimum:                                       | -25°C (-13°F)                                                                        |
|                                                |                                                                                      |
| PHYSICAL SPECIFICATIONS                        |                                                                                      |
| Holder SPECIFICATIONS                          | 22.6  am (12.9  in a has)                                                            |
| Width                                          | $\frac{32.00 \text{ cm} (12.5 \text{ inches})}{22 \text{ cm} (12.5 \text{ inches})}$ |
| Width.                                         | 52  cm (12.5  mcnes)                                                                 |
| Depun:<br>Weight (antional battern nach instal | 14.1  cm (5.6  mcnes)                                                                |
| With solar dia l                               |                                                                                      |
| With color display:                            | 17.9 lb                                                                              |
| with monochrome display:                       | 17.5 lb                                                                              |
|                                                |                                                                                      |
|                                                |                                                                                      |

UL:

IEC:

#### WARRANTY

Standard: Optional: One year Other options are available. Contact the manufacturer sales representative for more information.

UL 2601-1 Listed.

C22.2 No. 601.1-M90

IEC 601-1 Certified.

## **PREPARATION FOR USE**

#### **P**OWER REQUIREMENTS

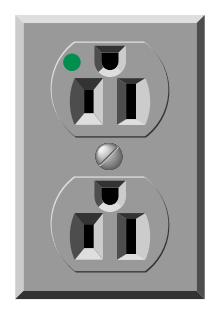

EQUIPMENT GROUND REQUIREMENTS

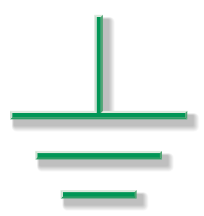

At least one grounded duplex wall receptacle should be provided for each monitor. The wall receptacle should be hospital grade and installed in a suitable junction box. Power should be provided by a power line dedicated solely to equipment requiring emergency power.

#### WARNING

Loss of power to the monitor results in the loss of all monitoring functions.

The ground pin of the wall receptacles and all exposed metal parts (beds, radiators, water pipes, etc.) in the patient area should be connected together and tied to the nearest equipotential ground point through a bonded grounding system, or with a 10-AWG stranded copper grounding cable. This equipotential ground point should be as close to earth ground as possible. Use only three-prong, polarized, hospital-grade wall receptacles to accept the three-wire, polarized plug on the power cord of the monitor.

If a bonded grounding unit is not available, interconnect the ground pins of all wall receptacles in the patient and monitor areas with 10-AWG (or larger) stranded copper cables. This copper cable must connect to the central grounding point. Do not jumper from ground pin to ground pin, then to the central grounding point. The ground cabling must not carry current, such as a grounded neutral, since the current flow will produce differences in potential along the ground. These potential differences are the main source for shock hazards to the users and patients.

Do not rely on conduit as a ground conductor. Plastic (PVC) pipes or fittings used as conduit break up the ground path, which can present potential shock hazards. The electrical ground system must be connected to actual earth ground. If this is not possible, then a good reference ground such as a metal cold water pipe or an electrically conductive building component should be used. It is more important that all grounded objects in the patient area are at the same potential than at true earth potential.

### PREPARATION FOR USE (CONT)

#### **F**USE AND VOLTAGE SETUP

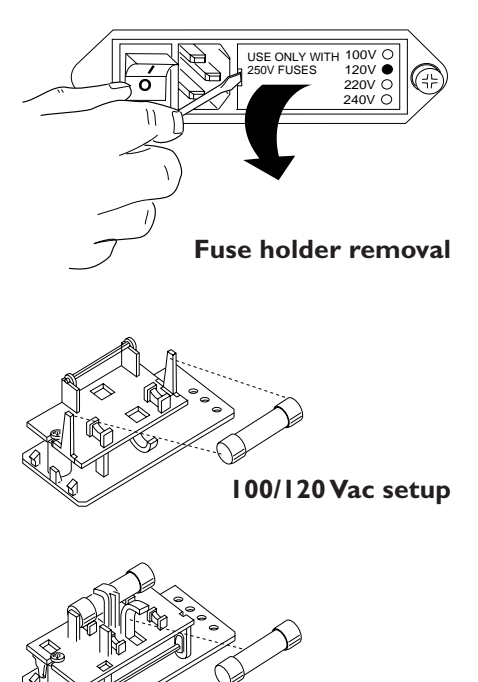

230/240 Vac setup

#### VOLTAGE SELECTOR CARD SETUP

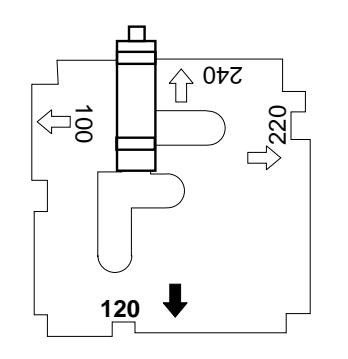

To change the fuse arrangement and operating voltage setup of the monitor, the settings on the power input module (located on the rear panel of the monitor) must be configured properly.

First, change the fuse arrangement. Follow these steps:

- 1. Using a flat blade screwdriver, remove the fuse holder from the power input module.
- 2. Remove the fuse block from the fuse holder by loosening the Phillips-head screw 2 full turns counterclockwise.
- 3. Separate the fuse block from the fuse holder by tilting it up and away from the mount.
- 4. Arrange fuses as required for proper monitor operating voltage.

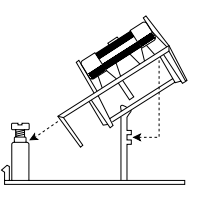

#### NOTE

Two fuses are required for 230/240 Vac operation. A dummy fuse may be used in the neutral (lower) holder. Fuse(s) inserted into the power input module first, are the active set.

5. To change fuse arrangement, invert the fuse holder and reassemble it to the fuse block in the reverse order of steps 2 and 3.

Next, change the voltage selector for the correct operating voltage of the monitor. Continue with these steps:

- 1. With the fuse holder remaining out of the power input module, remove the voltage selector card from the power input module as well by pulling it straight out.
- 2. Holding the indicator pin in the upright position, rotate the selector card so the desired voltage is readable at the bottom.
- 3. Insert the voltage selector card into the power input module such that the voltage lettering imprinted on the card is facing the power on/off switch.
- 4. Replace the fuse holder into the power input module and verify the desired voltage is indicated, when viewed from the rear panel.

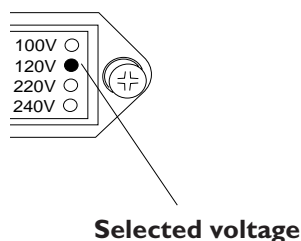

Revision E

#### PREPARATION FOR USE (CONT)

#### **MONITOR VENTILATION** REQUIREMENTS

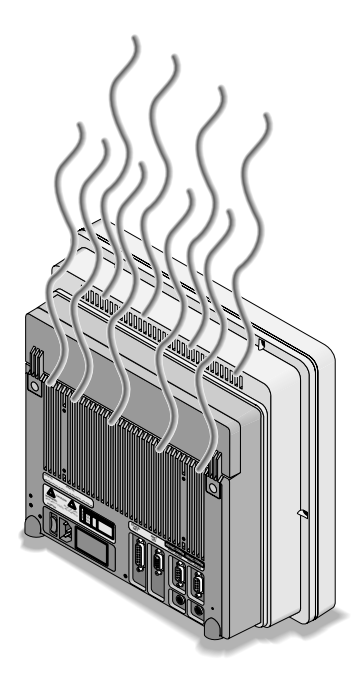

The monitor is capable of producing as much as 170 BTu per hour of heat load. This is equivalent to approximately 50 watts of energy.

#### WARNING

Failure to properly ventilate the monitor may cause equipment failure or improper monitoring conditions which may endanger the patient being monitored.

#### CAUTION

Do not locate the monitor in an enclosed area that may restrict the heat dissipated by it. Any restriction in air flow causes a rise in internal temperature which may result in equipment failure.

#### CAUTION

The monitor must be located no closer than 4 inches (10 cm) from any partition or wall. The monitor can be no closer than 12 inches (30 cm) from any overhead partition or the ceiling.

#### **MOUNTING RECOMMENDATIONS**

Tram Critical Care Monitoring System Reference Guide:

- pn. 403799-010
- Manufacturer recommended methods of mounting the monitor to various locations.

#### SOFTWARE SETUP

Section 6: Configuration

• Information regarding connection of the monitor to peripherals

## THEORY OF OPERATION

#### **OVERALL BLOCK DIAGRAM**

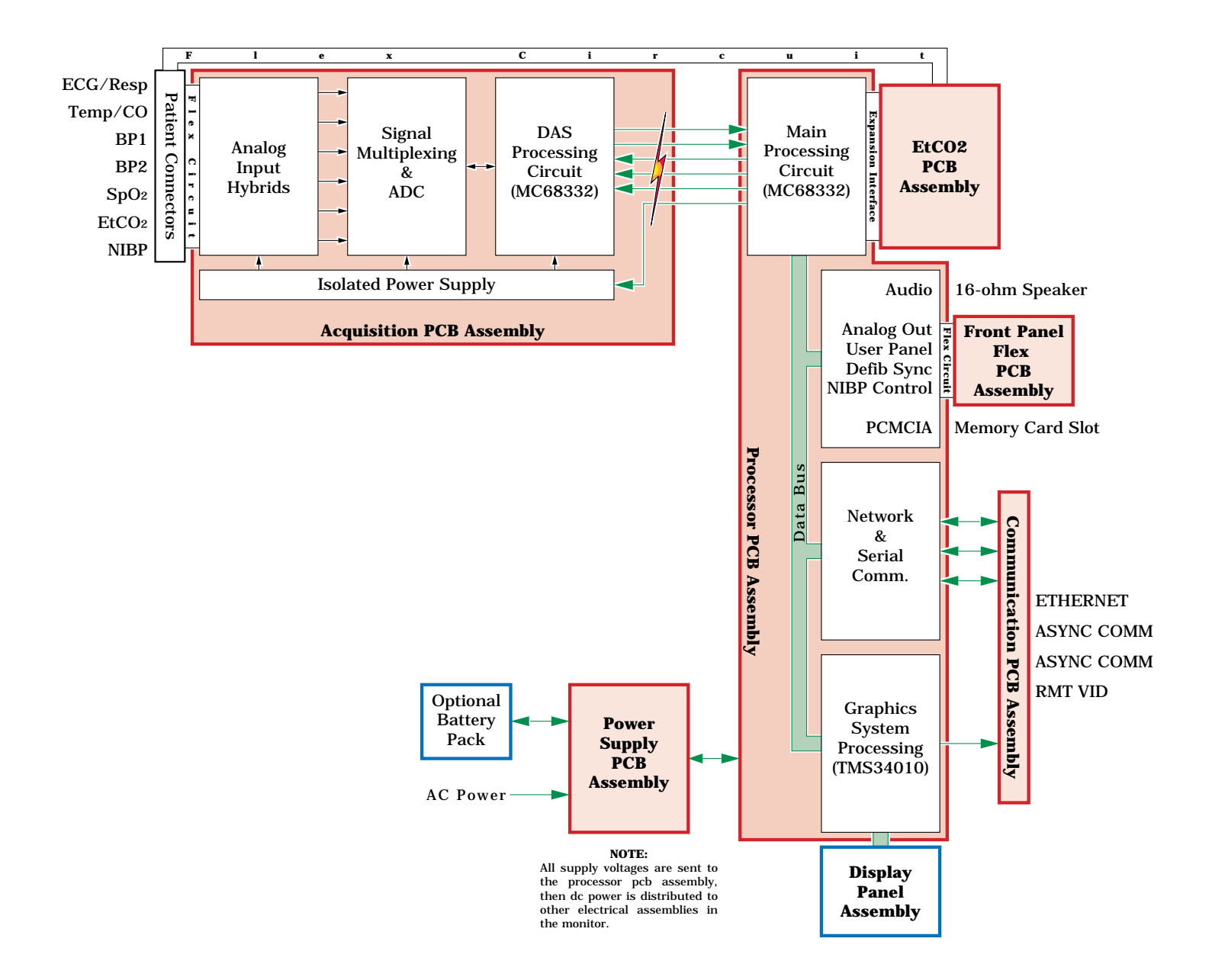

| OVERALL BLOCK THEORY                                 | The block level theory of operation, as covered in this section, is<br>intended for service technicians and provides a general overview<br>of the monitor and its main electrical assemblies. An<br>understanding of the block level theory of operation is essential<br>for effectively installing, maintaining or troubleshooting the<br>monitor.                                                                                                    |
|------------------------------------------------------|----------------------------------------------------------------------------------------------------|
| Power supply PCB assembly                            | The power supply PCB mounts internally to the monitor rear casting assembly. The board accepts both low voltage AC power from the main step down isolation transformer or 12 V <sub>dc</sub> from the optional battery pack. Both the step down transformer and the battery pack are located off of the power supply PCB, mounting into the rear casting assembly. The power supply PCB provides four independent output voltages and appropriate power control and status input/output (I/O) signals required by the monitor electronic assemblies.                                                                                                    |
| Acquisition PCB assembly                             | The acquisition PCB provides an electrically isolated patient data<br>acquisition system (DAS) to acquire real time patient data for the<br>monitor. Analog sensor/electrode patient input signals are<br>amplified and conditioned, then converted to digital data. The<br>digital patient data is transferred across an optically coupled<br>isolation barrier to the processor PCB for analysis and display.                                                                                                    |
|                                                      | The DAS consists of an isolated and non-isolated section which<br>are separated by a coupled inductor power supply and optical-<br>isolation for signals crossing the barrier.                                                                                                    |
| Processor PCB assembly                               | The processor PCB provides signal processing, system control,<br>user interface, and communications functions for the monitor,<br>both TFT color LCD and High-Bright EL display versions. It<br>receives and processes digitized patient data from the isolated<br>DAS assembly (acquisition PCB), text and waveform information<br>for the video display, interfaces with the operator via the front<br>panel switches and Trim Knob control, and communicates with<br>other products on the Ethernet network. Additional capabilities<br>include support for an external color CRT slave display<br>(functional only in color or "normal scan" mode) and a pair of<br>asynchronous communications ports for devices like a DDW<br>and/or remote control. |
| Communication PCB assembly                           | The communication PCB is responsible for the dispersion of signals between the processor PCB and the monitor rear panel connectors. Ethernet, remote video, asynchronous communication, remote alarms and static protection are the primary functions of the board.                                                                                                    |
| (Optional) End-tidal CO <sub>2</sub> PCB<br>assembly | The optional end-tidal $CO_2$ PCB is designed to plug directly into<br>the expansion interface connector on the processor PCB<br>assembly. The main microcontroller on the processor PCB<br>controls the EtCO <sub>2</sub> PCB assembly. This optional board provides<br>patient interface, signal acquisition and processing for all carbon<br>dioxide monitoring functions. The CO <sub>2</sub> patient signals are<br>processed and stored by an on-board microcontroller. The<br>acquired CO <sub>2</sub> data is then sent to the processor PCB for display,<br>communication and long-term patient data storage purposes.                                                                                                    |

## POWER SUPPLY PCB BLOCK DIAGRAM

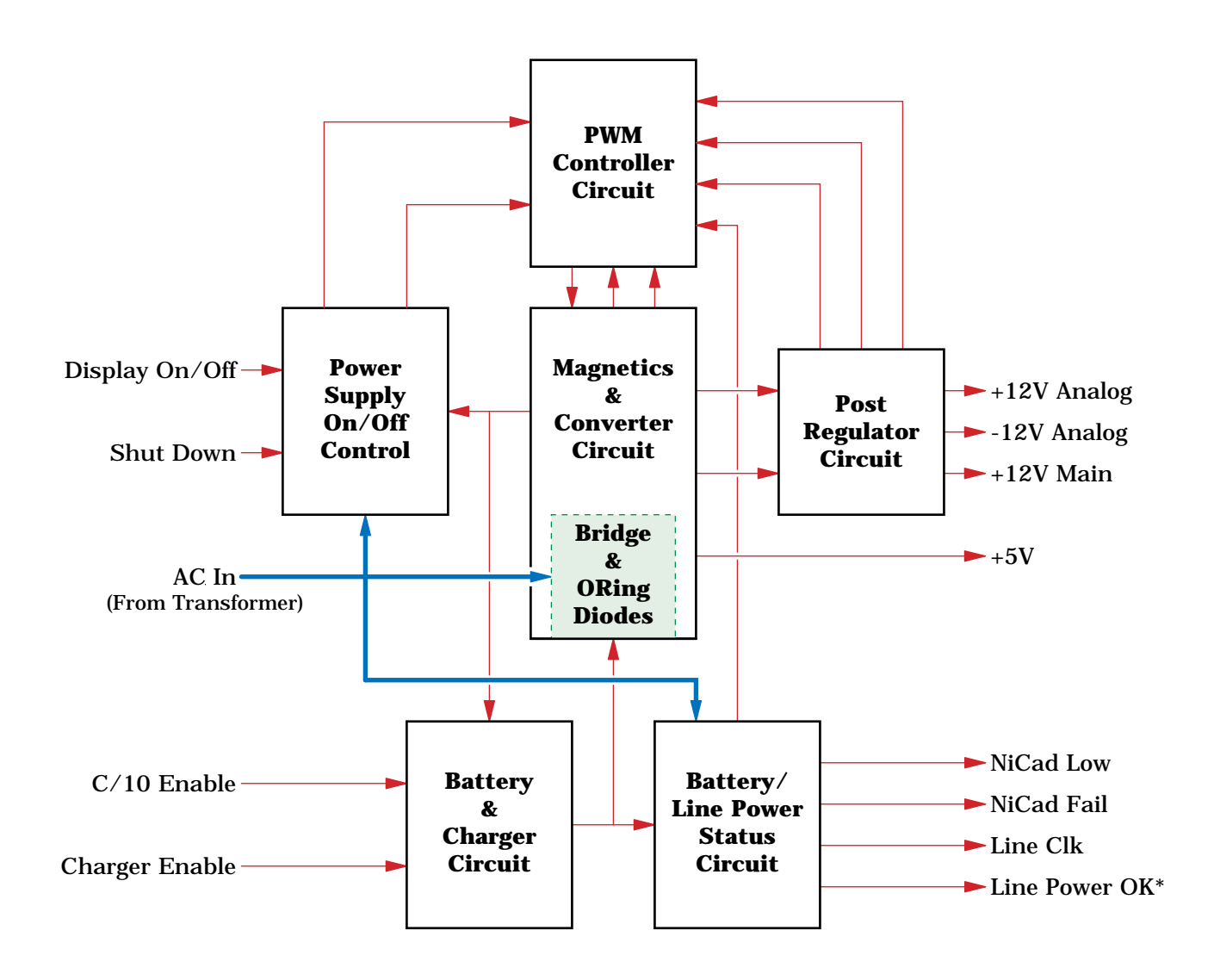

| POWER SUPPLY PCB BLOCK<br>THEORY        | The power supply PCB mounts internally to the monitor rear casting assembly. The board accepts both low voltage AC power from the main step down isolation transformer or 12 $V_{dc}$ from the optional battery pack. Both the step down transformer and the battery pack are located off of the power supply PCB, mounting into the rear casting assembly. The power supply PCB provides four independent output voltages and appropriate power control and status input/output (I/O) signals required by the monitor electronic assemblies. |
|-----------------------------------------|----------------------------------------------------------------------------------------------------|
| Power supply PCB functional<br>circuits | <ul> <li>Functional circuits on the power supply PCB include:</li> <li>Power on/off control, and</li> <li>Power forward converter/magnetics,</li> <li>Pulse width modulation (PWM) controller,</li> <li>Post regulator,</li> <li>Battery and charger, and</li> <li>Battery/line power status.</li> </ul>                                                                                                    |
| Calibration                             | The calibration procedure for this assembly is found in the section titled <i>Calibration</i> in this manual.                                                                                                    |

#### ACQUISITION PCB BLOCK DIAGRAM

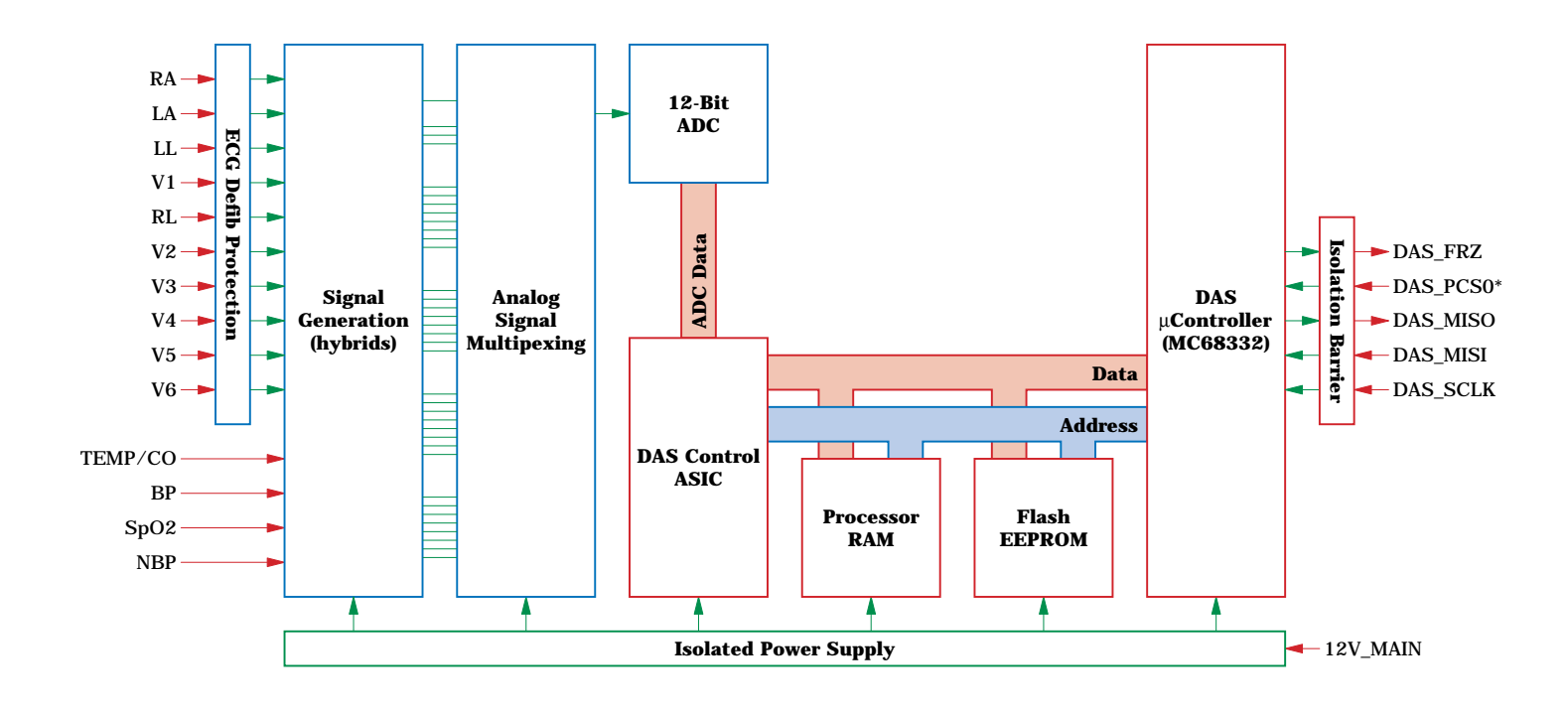

| Acquisition PCB block<br>Theory | The acquisition PCB, or data acquisition system (DAS), located in<br>the monitor, is responsible for the acquisition of all vital-sign<br>patient data. Analog sensor/electrode input signals are<br>amplified and conditioned by hybrid assemblies, then converted<br>to digital data. The digital patient data is transferred across an<br>isolation barrier via high-speed opto-couplers to the processor<br>PCB for analysis and display. |
|---------------------------------|----------------------------------------------------------------------------------------------------|
|                                 | The DAS consists of an isolated and non-isolated section which<br>are separated by a barrier that is capable of withstanding up to<br>6000 Vdc with respect to earth ground. Isolation is<br>accomplished by using a coupled inductor power supply and<br>opto-isolation for signals crossing the barrier.                                                                                                    |
| Functional circuits             | Functional circuits on the acquisition PCB include:                                                                                                    |
|                                 | Isolated power supplies generation,                                                                                                    |
|                                 | Patient input connector interface,                                                                                                    |
|                                 | ECG defibrillator protection,                                                                                                    |
|                                 | • Patient signal generation (hybrids interface),                                                                                                    |
|                                 | <ul> <li>Analog-to-digital conversion (patient signals),</li> </ul>                                                                                                    |
|                                 | DAS microcontroller and processing, and                                                                                                    |
|                                 | • DAS communication interface (isolation barrier).                                                                                                    |
| Calibration                     | The calibration procedure for this assembly is found in the section titled <i>Calibration</i> in this manual.                                                                                                    |

#### PROCESSOR PCB BLOCK DIAGRAM

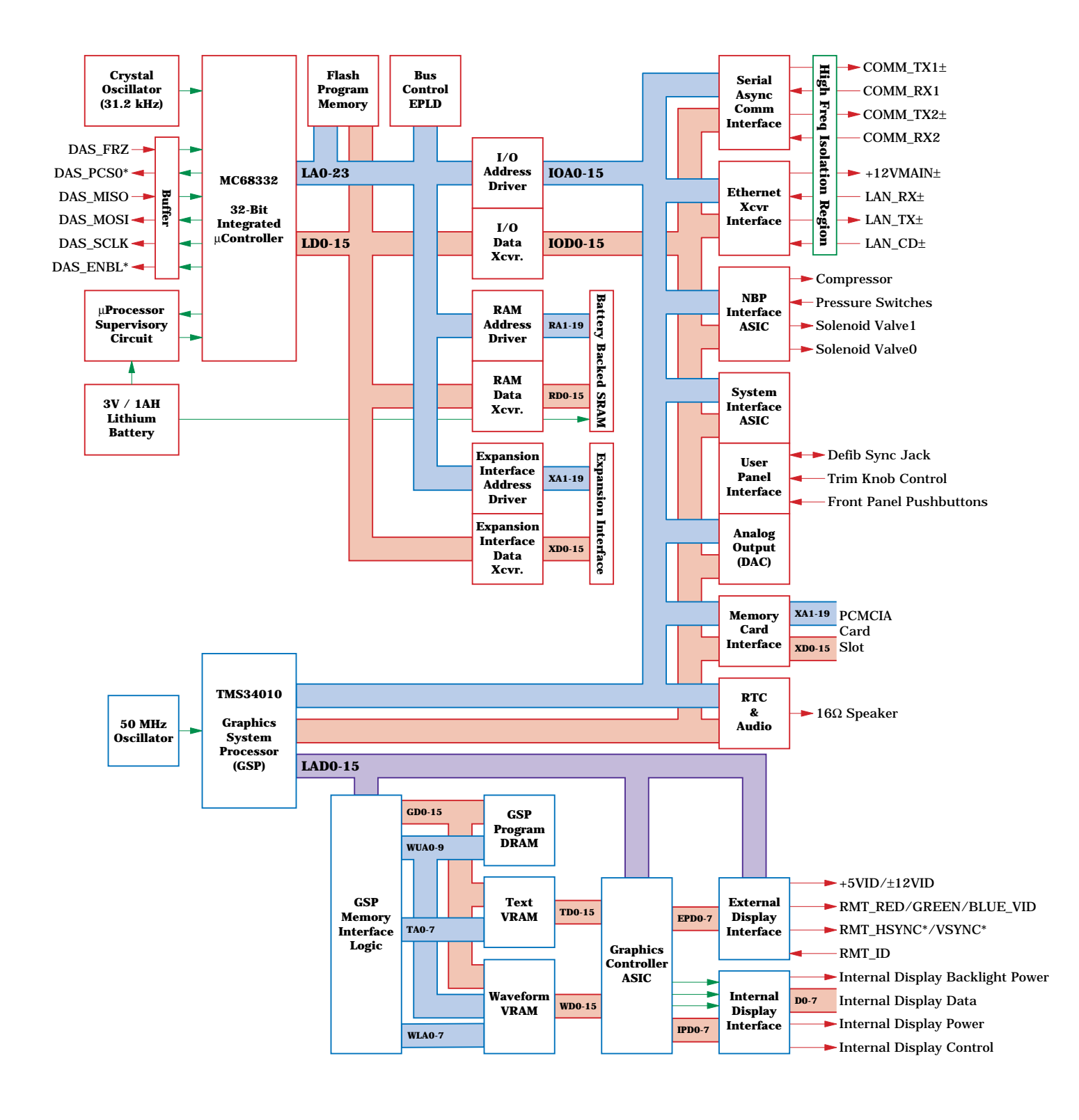

#### PROCESSOR PCB BLOCK THEORY

The processor PCB provides signal processing, system control, user interface, and communications functions for the monitor, both TFT color LCD and High-Bright EL display versions. It receives and processes digitized patient data from the isolated DAS assembly (acquisition PCB), text and waveform information for the video display, interfaces with the operator via the front panel switches and Trim Knob, and communicates with other products on the network using a built-in Ethernet interface. Additional capabilities include support for an external color CRT slave display (functional only in color or "normal scan" mode) and a pair of asynchronous communications ports for devices like a DDW and/or remote control.

## **Functional circuits** As a result of the complexity of this board, there are many functional circuits. The functional circuits on the processor PCB include:

- Main processing circuit:
  - » Motorola MC68332 32-bit integrated microcontroller (19.968 MHz internally),
  - » Clock 31.2 kHz crystal oscillator,
  - » Bus control EPLD,
  - » Microprocessor support circuit (watchdog) and 3 volt lithium battery,
  - » Flash EEPROM (4 megabytes),
  - » Static RAM (2 megabytes),
  - » System interface ASIC.
- Serial asynchronous serial communications interface DUART (ASYNC COMM ports),
- Serial network interface controller (ETHERNET port),
- Non-invasive blood pressure (NBP) interface ASIC,
- Analog output 12-bit DAC (ECG and blood pressure),
- Real-time clock/calendar and audio generation,
- User panel interface (Trim Knob control/push-buttons),
- Memory card (PCMCIA) interface,
  - Video processing circuit (waveforms and text for display):
    - » Texas Instruments TMS34010 graphics co-processor (50 MHz),
    - » Clock 50 MHz CMOS/TTL oscillator,
    - » Video control LCA,
    - » Graphics system processor memory interface LCA,
    - » Graphics system processor program memory DRAM (512 kilobytes),
    - » Waveform display memory VRAM (256 kilobytes),
    - » Text display memory VRAM (256 kilobytes),
    - » Display driver circuit,
    - » Remote display video interface (RMT VID port).
    - DAS interface and power supply interface.

Calibration

**ration** The calibration procedure for this assembly is found in the section titled *Calibration* in this manual.
### THEORY OF OPERATION (CONT)

#### (OPTIONAL) ETCO<sub>2</sub> PCB BLOCK DIAGRAM

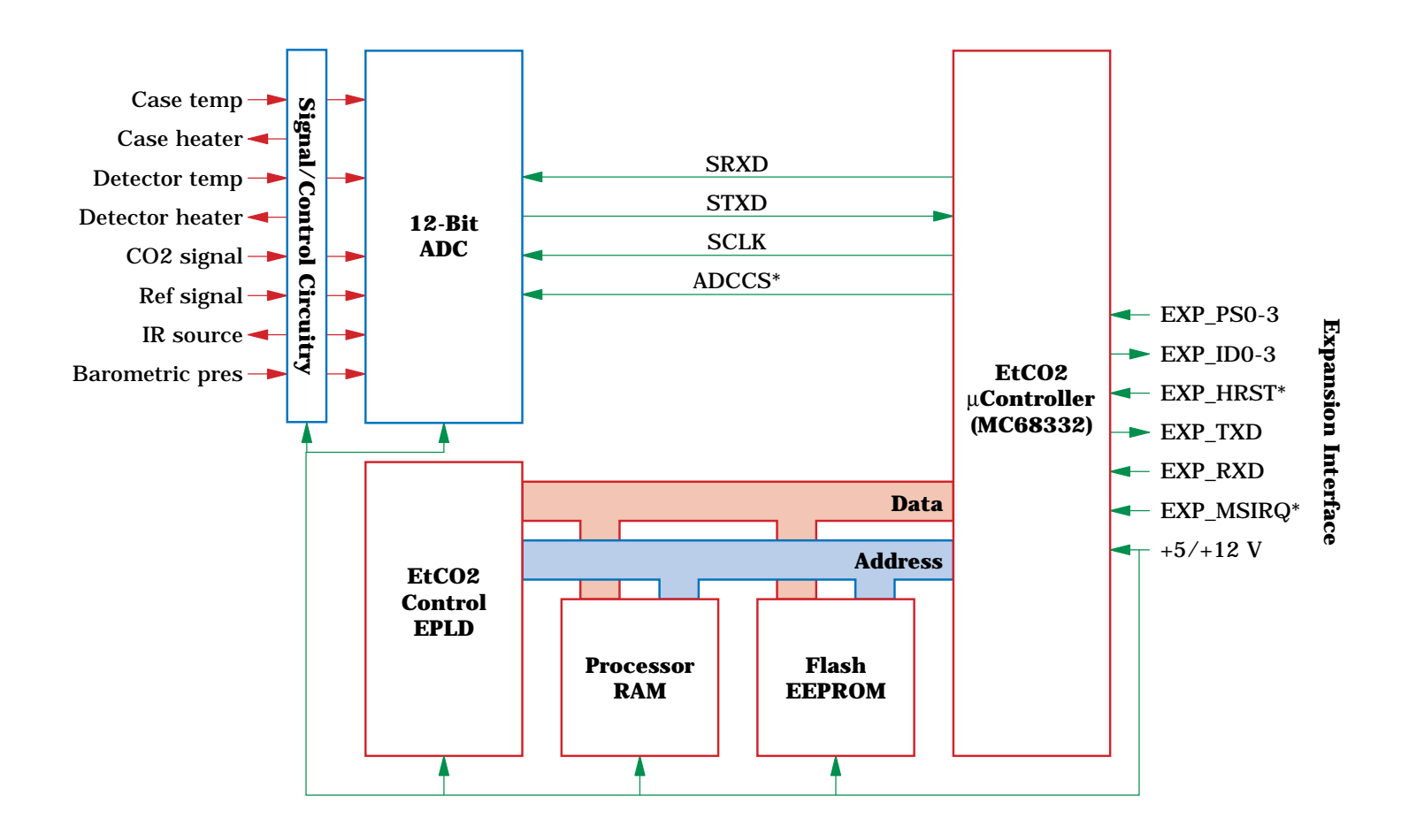

# THEORY OF OPERATION (CONT)

(OPTIONAL) ETCO<sub>2</sub> PCB BLOCK THEORY

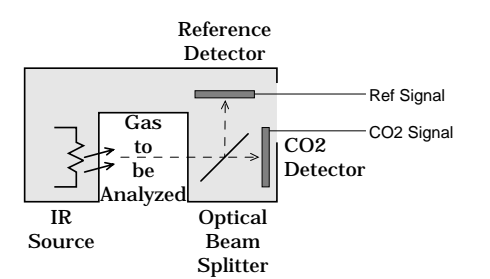

EtCO<sub>2</sub> Transducer Head

The Eagle Capnostat  $CO_2$  System (ECCS) is a self-contained printed circuit assembly that interfaces Novametrix Capnostat 3 sensors to the Eagle 4000 Patient Monitor. The ECCS has the necessary circuitry to interface to the Capnostat 3. It acquires raw signals from the Capnostat 3, processes these signals to produce  $CO_2$  waveform data and respiration parameters. These parameters are sent to the host system via an asynchronous serial communication link.

The Mainstream Capnometer measures End-tidal Carbon Dioxide using a non-invasive technique that relies on the selective absorption properties of CO<sub>2</sub> to specific frequencies of infrared radiation. In the transducer head, a thick film infrared source is pulsed at a rate of approximately 87 Hz, generating a broad band spectrum of IR. Selective filtering separates this into two narrow regions, one inside the band of  $CO_2$  absorption, the other outside the region of CO<sub>2</sub> absorption. Behind each filter is a detector which produces an electrical signal proportional to the amount of light energy it receives. The detector associated with the filter outside the band of CO<sub>2</sub> absorption always records the maximum level of the source energy since the signal it receives is not affected by  $CO_2$ . As the level of  $CO_2$  increases, more of the light energy is absorbed by the  $CO_2$  gas molecules in the airway and less signal reaches the detector. This signal, inverted by the detector is referred to as the CO<sub>2</sub> Input signal. To acquire a precise level of  $CO_2$ , both channels are sampled simultaneously and the level of  $CO_2$  in the sampling chamber is determined from the ratio of CO<sub>2</sub> Input and Reference channels. The ratio is compared to a lookup table in memory to establish the correct value in units of mmHg (which can be converted to units of kPa or %).

**Functional circuits** The functional circuits on the EtCO<sub>2</sub> PCB include:

- Signal/control circuitry
  - » Power Converter Circuit
  - » Source Pulser
  - » Heater Circuits
  - » Pump circuitry
  - » Barometric pressure measurement
- Analog to digital conversion circuit.
- EtCO<sub>2</sub> microcontroller circuit,
  - » Motorola MC68332 32-bit integrated microcontroller running at the clock rate of 15.9744 MHz from the crystal frequency of 31.2 kHz
  - » Time processing unit (TPU) channels
  - » Memory,

Flash EEPROM; 128 kB; 80 ns,

SRAM; 128 kB; 80 ns,

Serial EEPROM.

EtCO<sub>2</sub> control EPLD,

# THEORY OF OPERATION (CONT)

For your notes.

# MAINTENANCE

2

| Maintenance Schedule                       | -2  |
|--------------------------------------------|-----|
| Manufacturer recommendation 2-             | -2  |
| Manufacturer responsibility 2-             | -2  |
| Visual Inspection                          | -3  |
| Inspecting the monitor 2-                  | -3  |
| Cleaning The Monitor2-                     | -4  |
| Cleaning the display 2-                    | -4  |
| Cleaning the external surfaces 2-          | -4  |
| Manufacturer recommendation2-              | -4  |
| Checkout Procedures                        | -5  |
| About the checkout procedures 2-           | -5  |
| Manufacturer recommended test equipment 2- | -5  |
| Power-up self-test 2-                      | -6  |
| ECG tests 2-                               | -7  |
| 12SL ECG tests 2-                          | -9  |
| Respiration tests 2-1                      | 0   |
| Temperature tests 2-1                      | 1   |
| Cardiac output tests 2-1                   | 2   |
| Invasive blood pressure tests 2-1          | 3   |
| Pulse oximetry tests 2-1                   | 5   |
| Non-invasive blood pressure tests          | 7   |
| End-tidal carbon dioxide tests 2-2         | 22  |
| Defib synch tests 2-2                      | 24  |
| Battery tests 2-2                          | 26  |
| Speaker tests 2-2                          | 27  |
| Checkout procedure completion              | 27  |
| Electrical Safety Tests 2-2                | 28  |
| Current leakage tests 2-2                  | 28  |
| Wall receptacle tests 2-2                  | 29  |
| Surface continuity tests 2-2               | 29  |
| Ground wire to ground tests 2-3            | 30  |
| Chassis to ground tests 2-3                | 31  |
| Patient source tests 2-3                   | \$2 |
| Patient sink tests 2-3                     | 34  |
| Test completion 2-3                        | 35  |
| Hi-Pot (Dielectric Withstand) Tests        | 36  |

# **MAINTENANCE SCHEDULE**

MANUFACTURER RECOMMENDATION To make sure the monitor remains in proper operational and functional order, a good maintenance schedule must be adhered to. The manufacturer's recommendations in this regard is as follows:

- **Inspection:** Operators should perform this prior to admitting each patient to the monitor. Service personnel should perform this prior to servicing the monitor.
- **General Cleaning:** Operators should perform this prior to admitting each patient to the monitor. Service personnel should perform this after servicing the monitor.
- **Checkout Procedures:** These should be performed by qualified service personnel upon receipt of the equipment, one time per year thereafter, and each time the monitor is serviced.
- **Leakage Current Tests:** These should be performed by qualified service personnel upon receipt of the equipment, one time per year thereafter, and each time the monitor is serviced.
- **Hi-Pot Tests:** High-potential tests should be performed by qualified service personnel whenever a circuit board is removed, repaired or replaced in the monitor. These tests should also be performed if any component or assembly effecting patient isolation is removed, repaired or replaced in the monitor.

#### NOTE

The Hi-Pot Tests provide a means of checking the patient isolation circuitry such that a patient receiving defibrillation, while attached or admitted to the monitor, will receive the full energy of each shock and that the monitor will not absorb the energy, when delivered.

**MANUFACTURER RESPONSIBILITY** Failure on the part of all responsible individuals, hospitals or institutions, employing the use of this monitor, to implement the recommended maintenance schedule may cause equipment failure and potential operator and patient health hazards. The manufacturer does not in any manner, unless an Equipment Maintenance Agreement exists, assume the responsibility for performing the recommended maintenance schedule. The sole responsibility rests with all individuals, hospitals, or institutions utilizing the monitor.

# VISUAL INSPECTION

#### **INSPECTING THE MONITOR**

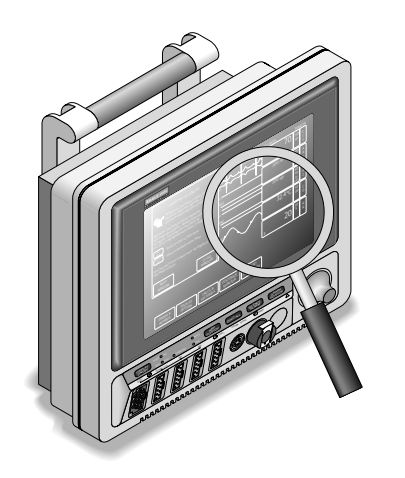

The monitor should be carefully inspected prior to each patient being admitted to the monitoring system. Follow these guidelines when inspecting the equipment:

- Carefully inspect the monitor for obvious physical damage to the outer case, display screen and controls. Do not use the monitor if physical damage is determined. Refer damaged equipment to qualified service personnel for repair before using the monitor on a patient.
- Inspect all front and rear panel external connectors for damaged pins, prongs and connector housings. Refer damaged equipment to qualified service personnel for repair before using the monitor on a patient.
- Inspect all cables, insulation, strain-reliefs and connectors for damage, cracks or degradation. Refer damaged equipment to qualified service personnel for repair before using the monitor on a patient.

# **CLEANING THE MONITOR**

| CLEANING THE DISPLAY              | To clean the display on the monitor, use a soft, clean , lint-free cloth dampened with a glass cleaner similar to Windex, or a 1:1 mixture of isopropyl alcohol and water.                                                                                                    |
|-----------------------------------|----------------------------------------------------------------------------------------------------|
|                                   | <b>WARNING</b><br>Do not spray glass cleaner or general cleaning solu-<br>tions directly onto the display. Do not use hospital<br>disinfectants, like Cidex, on the display.                                                                                                    |
| Filter lens characteristics       | The monitor display uses a circular-polarized filter with anti-<br>reflective (AR) coating, which is the exposed external surface.<br>This type of filter increases the display contrast while, at the<br>same time, reducing glare from ambient light sources. Upon<br>close inspection of this filter lens while the display is turned off,<br>milky-white streaks may be noticed. Visible streaks do not<br>indicate that the display needs to be cleaned. This phenomena is<br>inherent of displays incorporating this technology.                                                                                                    |
| CLEANING THE<br>EXTERNAL SURFACES | Clean the external surfaces of the monitor before each time a<br>patient is admitted to the system. The exterior surfaces may be<br>cleaned with a lint-free cloth dampened with one of these<br>approved solutions:<br>ammonia (diluted),<br>Cidex,<br>mild soap (dissolved), or<br>sodium hypochlorite bleach (diluted).                                                                                                    |
| MANUFACTURER<br>RECOMMENDATION    | <ul> <li>The manufacturer recommends the following guidelines to avoid damaging the monitor:</li> <li>Dilute all cleaning solutions according to respective manufacturer recommendations.</li> <li>Use a clean, dry, lint-free cloth to wipe off excess cleaning solution after each application.</li> <li>Do not pour water or cleaning solutions directly onto the monitor. Do not allow fluids to run into crevices, connectors or cooling vents on the monitor.</li> <li>Never use these cleaning agents: <ul> <li>abrasive cleaners or solvents of any kind, alcohol-based cleaning agents, wax containing a cleaning substance, acetone, or betadine.</li> </ul> </li> </ul> |

Follow these cleaning instructions exactly. Failure to follow the instructions may melt, distort, or dull the finish of the case, blur lettering on the labels, or cause equipment failures.

# CHECKOUT PROCEDURES

ABOUT THE CHECKOUT PROCEDURES

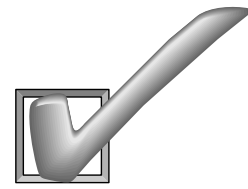

MANUFACTURER RECOMMENDED TEST EQUIPMENT This part of the section contains all of the checkout procedures for the monitor. The checkout procedures provide service personnel with a method of verifying operational and functional performance of the monitor without having to disassemble the unit. Failure to attain the prescribed results indicates a need for calibration or potential malfunction of the monitor.

Perform the checkout procedures upon receipt of the monitor, every year thereafter, and each time a circuit board is removed or replaced.

The checkout procedures are based on the assumption that the monitor being tested is used with known, good cables and test equipment. It also requires that the user be somewhat familiar with the operation of the monitor and all test equipment used for the checkout procedures. For more information concerning the operation of these components, refer to the respective operator manual.

The following table lists the manufacturer's recommended test equipment, adaptors, and cables necessary to successfully complete the checkout procedures. The checkout procedures were written for the test equipment in the following table. If test equipment other than the manufacturer's recommendation is used, it may be necessary to slightly modify some test steps.

| Description                               | Part Number | Qty |
|-------------------------------------------|-------------|-----|
| Multifunction Microsimulator              | MARQ1       | 1   |
| Multi-Link ECG cable, 5-Lead, AHA         | 412931-001  | 1   |
| Multi-Link ECG cable, 12-Lead, AHA        | 416035-001  | 1   |
| Multi-Link Leadwire Set, 5-Lead, AHA      | 414556-001  | 1   |
| Multi-Link Leadwire Set, V-Leads, AHA     | 415467-003  | 1   |
| BP Adapter                                | 700095-001  | 2   |
| Temperature Adaptor                       | 402015-004  | 1   |
| TEMP-to-Simulator Cable                   | 6770031     | 1   |
| Cardiac Output Simulator II               | 900028-001  | 1   |
| CO Adaptor                                | 700092-001  | 1   |
| Mercury manometer                         | SenSym 1200 | 1   |
| SpO <sub>2</sub> Simulator                | 408610-001  | 1   |
| SpO <sub>2</sub> Simulator Cable, Nellcor | 700232-004  | 1   |
| Capnostat (CO <sub>2</sub> ) Sensor Cable | 412340-001  | 1   |

#### Power-up self-test

The following steps are used to run the monitor power-up self tests.

- 1. Turn the monitor rear panel power switch to the off (0) position.
- 2. If the display is on, press the DISPLAY ON/OFF key to turn it off.
- 3. Connect a power cord between a properly wired wall receptacle and the monitor power connector.
- 4. Turn the monitor rear panel power switch to the on (1) position.
- 5. Verify all of the front panel indicators illuminate for a second or two.
- 6. Verify the PWR-AC indicator stays illuminated.
- 7. For monitors with the optional battery installed, verify one of the BATT indicators stays illuminated.
  - If the RDY indicator is on, continue with the tests.
  - If the CHRGNG indicator is on, wait for the battery to fully charge and the RDY indicator to illuminate.
  - If the FAIL indicator is on, replace the battery as described in the Battery Failure portion of Section 4: Troubleshooting.

|            |          | — • BATT |
|------------|----------|----------|
| BATT • RDY | • CHRGNG | • FAIL   |
|            |          |          |

|            | <br>— • BATT |
|------------|--------------|
| BATT • RDY | • FAIL       |

#### ECG TESTS

Follow these steps to perform the ECG tests.

- 1. Set up the patient simulator as follows:
  - Heart rate 80 BPM,
  - Heart rate amplitude 1.0 mV,
  - 5-Lead ECG patient cable properly attached.
- 2. Attach the ECG patient cable and ECG leadwire set to the ECG/RESP connector on the monitor and the leadwire connectors on the top of the patient simulator.

ECG test setup

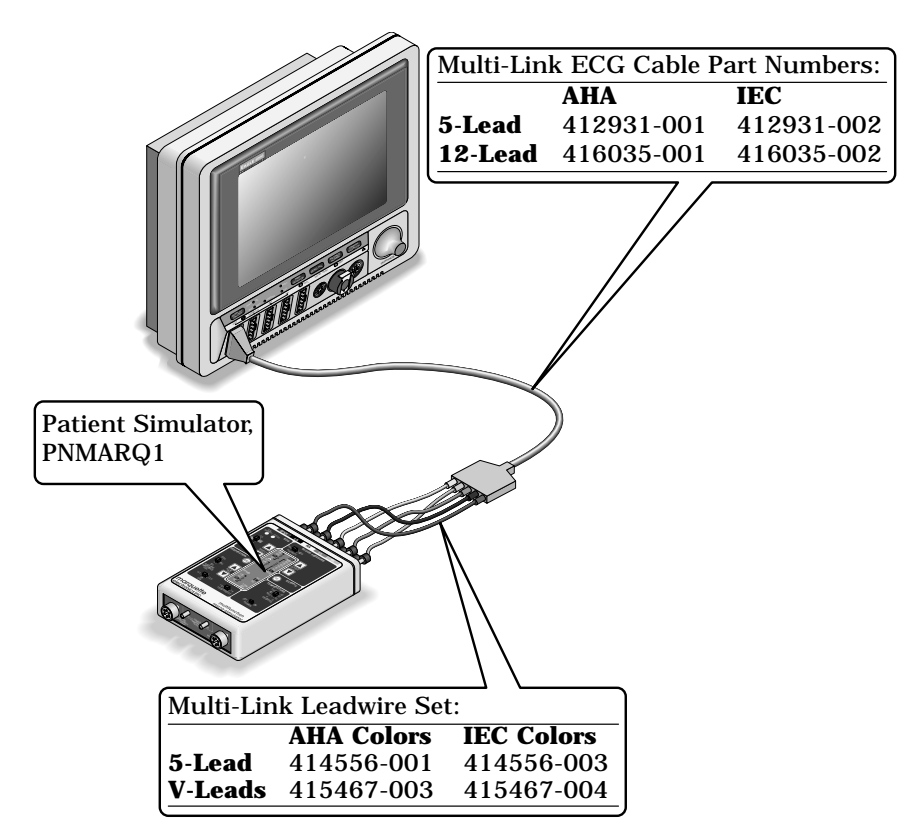

- ECG waveform, heart rate and QRS tones
- 3. Admit the patient simulator to the monitor.
- 4. Observe the following:
  - ECG lead II is displayed and is noise-free,
  - Heart rate of 80 ±1 BPM is displayed,
  - With QRS tones enabled, an audible tone sounds with each R-Wave (QRS complex).
- 5. Verify all seven ECG leads are available for viewing and are noise-free.

| Pacemaker detection test setup | 6.   | Select DETECT PACE and set to NORMAL.                                                          |
|--------------------------------|------|------------------------------------------------------------------------------------------------|
|                                | 7.   | Select the VP2 pacemaker pulse on the simulator.                                               |
|                                | 8.   | Observe the following while viewing ECG leads II, III, aVR, aVF, and V:                        |
|                                |      | • a <b>P</b> appears above the PVC count indicating pacemaker pulse detection is enabled, and  |
|                                |      | • the heart rate still reads $80 \pm 1$ BPM.                                                   |
| Lead-fail detection test setup | 9.   | Disable pacemaker pulse detection on the monitor and return the simulator to these conditions: |
|                                |      | • Heart rate - 80 BPM,                                                                         |
|                                |      | • Heart rate amplitude - 1.0 mV,                                                               |
|                                |      | • 5-Lead ECG patient cable properly attached.                                                  |
|                                | 10.  | Select ECG lead II for viewing in the top trace position on the monitor display.               |
|                                | 11.  | Disconnect the RA leadwire from the patient simulator.                                         |
|                                | 12.  | Observe following:                                                                             |
|                                |      | a RA FAIL message appears on the display, and                                                  |
|                                |      | • lead III automatically displays in place of lead II in the top trace position.               |
| Calibration pulse test setup   | 13.  | Reconnect the RA leadwire to the patient simulator.                                            |
|                                | 14.  | Inject a 1 mV calibration signal using the patient simulator and start a manual graph.         |
|                                | 15.  | Observe that the calibration pulse is properly displayed and graphed (see figure below).       |
| Graphed cal pulses             | HR I | VUAL SAVED CCU-SERVI 14-AUG-1991 10:11 DISCHARGED OR AV2 025 MM/S                              |
|                                |      |                                                                                                |

**ECG** test completion

16. This completes the ECG tests. Continue to the next steps of these checkout procedures.

12SL ECG TESTS

Follow these steps to perform the 12SL ECG tests.

- 1. Set up the patient simulator as follows:
  - Heart rate 80 BPM,
  - Heart rate amplitude 1.0 mV,
  - 12-Lead ECG patient cables properly attached.
- 2. Attach the ECG patient cable and ECG leadwire sets to the ECG/RESP connector on the monitor and the leadwire connectors on the top of the patient simulator.
- 3. Admit the patient (simulator) to the monitor.
- 4. From the Main Menu of the monitor, rotate the Trim Knob to highlight the **ECG** parameter box then press the Trim Knob to select it.
- 5. Select **12 LEAD ECG ANALYSIS** from the ECG parameter menu option items.
- 6. Observe the 12 ECG traces are noise-free and properly displayed,

| <b>R</b> ESPIRATION TESTS    | Usin<br>steps | g the same test setup as used for the ECG tests, follow these<br>s to perform the respiration tests.                                 |
|------------------------------|---------------|----------------------------------------------------------------------------------------------------|
| Respiration tests setup      | 1.            | With the ECG patient cable attached to the ECG/RESP connector of the monitor, setup the patient simulator as follows:                |
|                              |               | • Respiration (RESP) baseline impedance - $750\Omega$ ,                                                                              |
|                              |               | • RESP $\Delta R = 0.5\Omega$ ,                                                                                                    |
|                              |               | • RESP lead select - I & II,                                                                                                    |
|                              |               | • RESP rate (respirations per minute) - 30.                                                                                          |
| ECG lead II respiration test | 2.            | Set up the monitor as follows:                                                                                                    |
|                              |               | • RESP waveform - on,                                                                                                    |
|                              |               | • RESP waveform lead select - lead II (RESP waveform derived from ECG lead II).                                                      |
|                              | 3.            | Observe the following:                                                                                                    |
|                              |               | • RESP parameter window appears on the monitor with a reading of $30 \pm 2$ (respirations per minute),                               |
|                              |               | RESP waveform appears distortion-free on the monitor.                                                                                |
| ECG lead I respiration test  | 4.            | Change the RESP waveform lead select of the monitor to lead I (RESP waveform derived from ECG lead I).                               |
|                              | 5.            | Observe the following:                                                                                                    |
|                              |               | • RESP parameter window appears on the monitor with a reading of $30 \pm 2$ (respirations per minute),                               |
|                              |               | RESP waveform appears distortion-free on the monitor.                                                                                |
| Respiration tests completion | 6.            | Disconnect the ECG patient cable from the ECG/RESP connector of the monitor. Proceed to the next steps in these checkout procedures. |

#### **TEMPERATURE TESTS**

TI temperature setup

- Follow these steps to perform the temperature tests.
- 1. Set up the patient simulator for a temperature output of  $37^{\circ}$ C.
- 2. Attach the temperature adaptor cable to the TEMP/CO connector of the monitor (see figure below).
- 3. Set the switch on the temperature adaptor to the 400 position.
- 4. Attach the temperature simulator cable from the SERIES 400 TEMPERATURE OUTPUT connector of the patient simulator to the T1 connector of the temperature adaptor.

#### Temperature tests setup

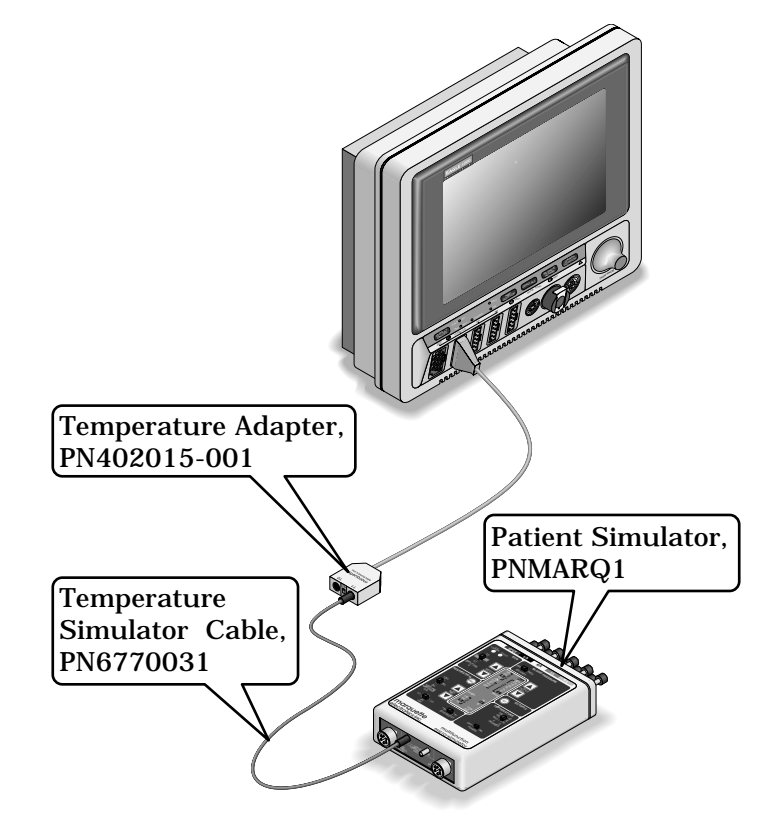

- 5. Verify a TEMP parameter window appears on the monitor display with a T1 reading of  $37.0^{\circ} \pm 0.4^{\circ}$  C.
- 6. Move the temperature simulator cable from the T1 connector of the temperature adaptor to the T2 connector of the temperature adaptor.
- 7. Verify a T2 reading of  $37.0^{\circ} \pm 0.4^{\circ}$  C in the TEMP parameter window on the monitor display.
- 8. Remove the temperature adaptor and temperature simulator cable from the monitor and patient simulator.

T2 temperature setup

Temperature tests completion

**CARDIAC OUTPUT TESTS** 

- Follow these steps to perform the cardiac output tests.
- 1. Connect the cardiac output (CO) cable adaptor to the TEMP/CO connector of the monitor.
- 2. Connect a simulator cable between the CO cable adaptor and the CO simulator.

CO test setup

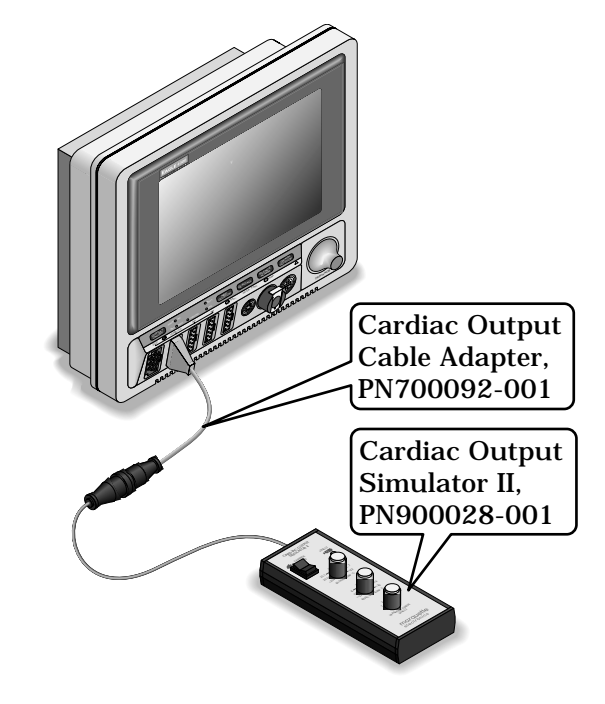

| Blood | temperature | test |
|-------|-------------|------|
|-------|-------------|------|

3. Set the CO simulator to output blood temperature (BT) readings. Verify a CO parameter window appears on the monitor display with BT readings in the ranges as shown in the table below:

| Simulator BT Setting | Monitor BT Reading Range |
|----------------------|--------------------------|
| 30.3°C               | 30.1 - 30.5              |
| 35.1°C               | 34.9 - 35.3              |
| 36.0°C               | 35.8 - 36.2              |
| 37.0°C               | 36.8 - 37.2              |
| 41.7°C               | 41.5 - 41.9              |

Injectate temperature test

4. Set the CO simulator to output injectate temperature (IT) readings. Verify a CO parameter window appears on the monitor display with IT readings in the ranges as shown in the table below:

| Simulator IT Setting | Monitor IT Reading Range |
|----------------------|--------------------------|
| 0.0°C                | -0.3 - +0.3              |
| 8.0°C                | 7.7 - 8.3                |
| 15.0°C               | 14.7 - 15.3              |
| 24.0°C               | 23.7 - 24.3              |
| 29.6°C               | 29.3 - 29.9              |

**CO test completion** 5.

Disconnect the CO cable adaptor from the TEMP/CO connector of the monitor. This completes the CO tests.

#### INVASIVE BLOOD PRESSURE TESTS

The invasive blood pressure (BP) tests provide a method of verification for both BP connectors (BP1 and BP2) of a monitor equipped with this optional function. Follow these steps:

- 1. Set up the patient simulator as follows:
  - Blood pressure (BP) polarity POS,
  - BP output 0 mmHg.

BPI connector (ARI) tests

2. Connect the BP simulator cable from the BLOOD PRESSURE 1 - 120/80 connector of the patient simulator to the BP1 (left-most BP) connector of the monitor.

**BP** test setup

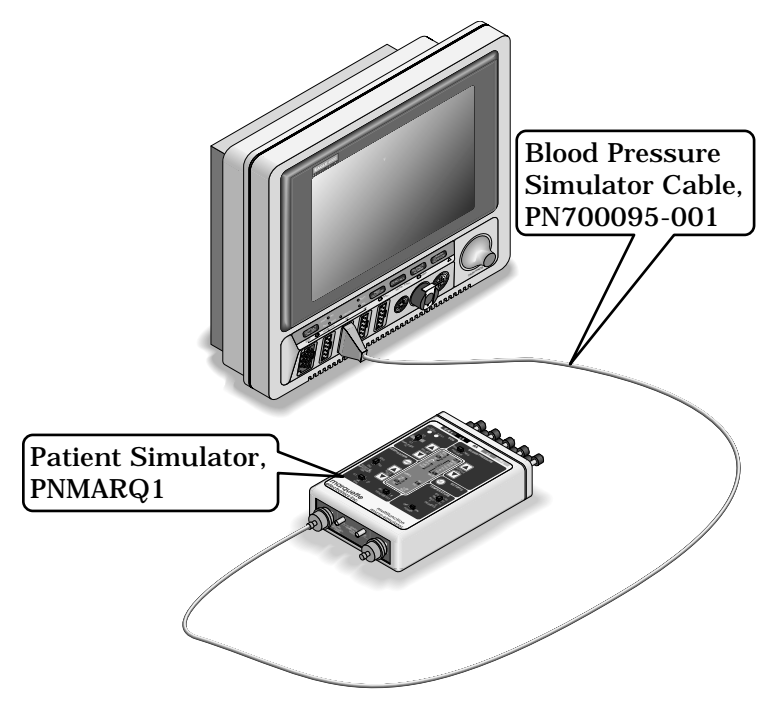

3. Verify the AR1 parameter window, waveform label, corresponding graticules, and waveform appear on the monitor display, along with a BP waveform requiring zero reference.

| Zero-reference ARI            | 4.  | Press the ZERO ALL push-button on the front panel of the monitor to zero-reference the AR1 BP waveform.                                  |
|-------------------------------|-----|----------------------------------------------------------------------------------------------------|
| Static pressure verification  | 5.  | Change the patient simulator BP output to 200 mmHg.                                                                                      |
|                               | 6.  | Observe a reading of $200/200$ (200) $\pm$ 4 mmHg in the AR1 parameter window on the monitor display.                                    |
| Dynamic pressure verification | 7.  | Change the patient simulator BP output to WAVE (simulated BP waveform).                                                                  |
|                               | 8.  | Set the AR1 BP waveform gain on the monitor to auto.                                                                                     |
|                               | 9.  | Observe a distortion-free AR1 BP waveform and a reading of approximately 120/80 (93) in the AR1 parameter window on the monitor display. |
| <b>BPI</b> test completion    | 10. | Disconnect the BP simulator cable from the BP1 connector<br>of the monitor. Continue to the next step for the BP2 test.                  |

| BP2 connector (PA2) tests     | 11. | Set up the patient simulator as follows:                                                                                                    |
|-------------------------------|-----|----------------------------------------------------------------------------------------------------|
|                               |     | • BP polarity - POS,                                                                                                    |
|                               |     | • BP output - 0 mmHg.                                                                                                    |
|                               | 12. | Connect the BP simulator cable to the BP2 (right-most BP) connector of the monitor.                                                                              |
|                               | 13. | Verify a PA2 parameter window, waveform label and corresponding graticules appear on the monitor display, along with a PA2 BP waveform requiring zero reference. |
| Zero-reference PA2            | 14. | Press the ZERO ALL push-button on the front panel of the monitor to zero reference the PA2 BP waveform.                                                          |
| Static pressure verification  | 15. | Change the patient simulator BP output to 200 mmHg.                                                                                                    |
|                               | 16. | Observe a reading of $200/200$ (200) $\pm$ 4 mmHg in the PA2 parameter window on the monitor display.                                                            |
| Dynamic pressure verification | 17. | Change the patient simulator BP output to WAVE (simulated BP waveform).                                                                                          |
|                               | 18. | Set the PA2 BP waveform gain on the monitor to auto.                                                                                                    |
|                               | 19. | Observe a distortion-free PA2 BP waveform and a reading of approximately 120/80 (93) in the PA2 parameter window on the monitor display.                         |
| Invasive BP test completion   | 20. | Remove the BP simulator cable from the BP2 connector of the monitor. This completes the BP tests.                                                                |

**P**ULSE OXIMETRY TESTS

- Follow these steps to perform the pulse oximetry (SpO<sub>2</sub>) tests.
  - 1. Set the SpO<sub>2</sub> simulator power switch to the off position.
  - 2. Connect the Nellcor-style  $SpO_2$  simulator cable between the  $SpO_2$  connector of the monitor and the  $SpO_2$  simulator as shown below.

SpO<sub>2</sub> test setup

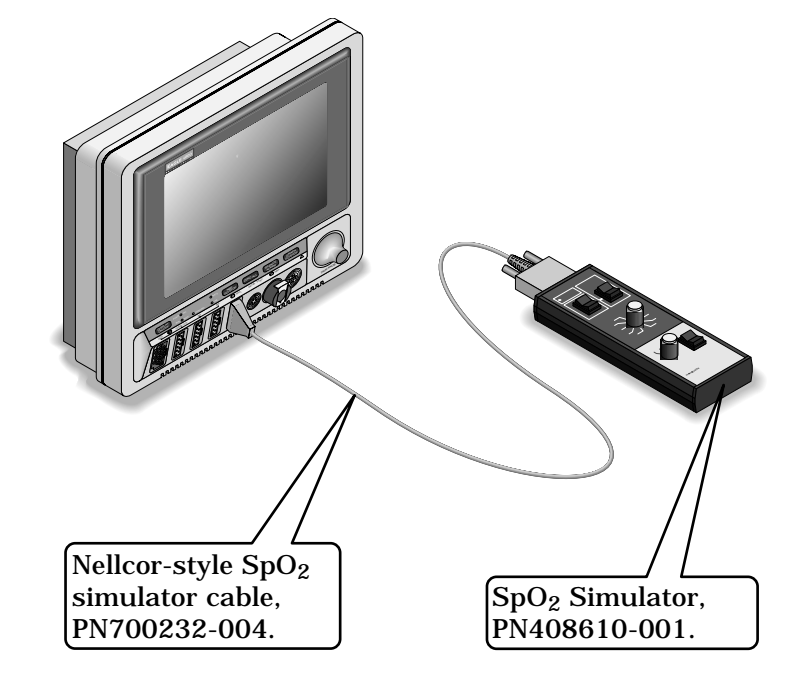

# SpO<sub>2</sub> percentage accuracy verification

3.

Set up the SpO<sub>2</sub> simulator as follows:

- SpO2 99% (using the white NELLCOR values),
- PULSE RATE 100 B/M (beats per minute),
- MODE NELLCOR,
- Power switch on.
- 4. Verify a SpO2 parameter window, waveform label and corresponding graticules appear on the monitor display.
- 5. Verify the following appear on the monitor display:
  - Sinusoidal SpO<sub>2</sub> waveform,
  - SPO2% parameter reading of 97-102 (%),
  - PPR parameter reading of 97-103 (beats per minute).
- 6. Verify accuracy of the SPO2% values (these are the white NELLCOR values shown on the SpO<sub>2</sub> simulator) on the monitor display using the SpO<sub>2</sub> simulator settings from the following table:

| SpO <sub>2</sub> Simulator Setting | Displayed SPO2% Value |
|------------------------------------|-----------------------|
| 99%                                | 97 - 102              |
| 85.5%                              | 83 - 88               |
| 68.4%                              | 66 - 71               |

7.

# CHECKOUT PROCEDURES (CONT)

# Peripheral pulse rate accuracy verification

Verify accuracy of the PPR values on the monitor display using the  $\text{SpO}_2$  simulator pulse rates from the following table:

| Simulator PULSE RATE | <b>Displayed PPR Value</b> |
|----------------------|----------------------------|
| 70 B/M               | 68 - 72                    |
| 100 B/M              | 97 - 103                   |
| 160 B/M              | 156 - 164                  |

- Interference detection test
- 8. Press the INTERFERENCE TEST button on the SpO<sub>2</sub> simulator for 30 seconds.
- 9. Verify the displayed SPO2% value remains 97-102%, or an interference detection message is displayed and XX is displayed in the SpO<sub>2</sub> parameter window in place of an SPO2% value.

#### SpO<sub>2</sub> tests completion

- 10. Set the  $SpO_2$  simulator power switch to the off position.
- 11. Disconnect the Nellcor-style  $SpO_2$  simulator cable from the monitor  $SpO_2$  connector. This completes the  $SpO_2$  tests.

NON-INVASIVE BLOOD PRESSURE TESTS Follow these steps to setup for the non-invasive blood pressure (NBP) tests.

1. Attach the digital manometer, NBP cuff, pneumatic plumbing tees and tubing to the NBP connector on the monitor front panel (see figure below).

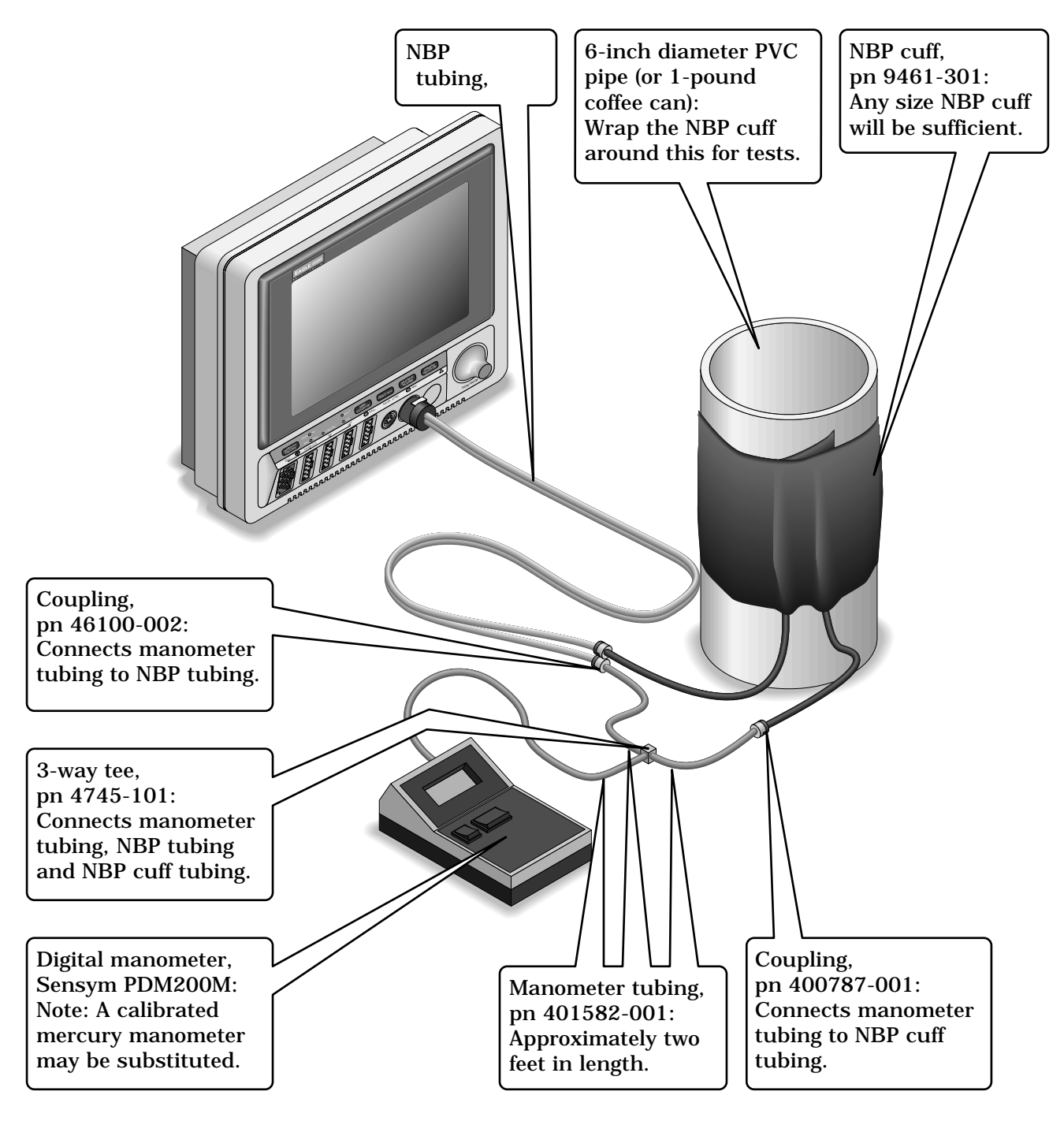

**NBP test setup** 2. Set the digital manometer power switch to the on position.

3. Set the digital manometer range switch to 1000mmHg.

#### **NBP** tests

menu

**ests** Follow these steps to perform the NBP tests (menu option items for version 5 software are shown in these steps).

1. From the main menu of the monitor, rotate the Trim Knob control to highlight MONITOR SETUP and press the Trim Knob control to select it.

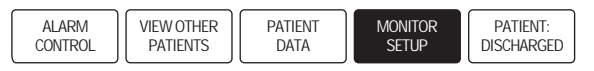

2. Rotate the Trim Knob control to highlight SERVICE MODE, and press the Trim Knob control to select it.

| MAIN              | WAVEFORMS | DISPLAY:   | COLOR:               | PARAMETERS           | GRAPH    | MONITOR         |
|-------------------|-----------|------------|----------------------|----------------------|----------|-----------------|
| MENU              | ON/OFF    | INDIVIDUAL | CLINICAL             | ON/OFF               | SETUP    | DEFAULTS        |
| PRINT<br>CRG PLUS |           |            | LEARN THE<br>MONITOR | SOFTWARE<br>REVISION | SOFTWARE | SERVICE<br>MODE |

#### Enter the service mode password

Enter the monitor service mode

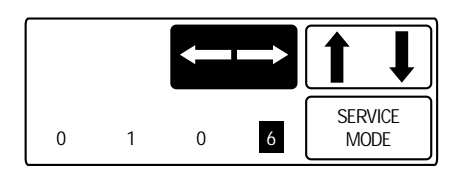

- 3. A service menu password window will appear on the monitor display. A password is required to prevent nonservice personnel from accessing the service menus. The password is four numbers that represent the date that currently resides in a memory circuit within the monitor (please note that this may or may not be the correct date). In the password, the first two numbers, starting from the left, represent the day and the second two numbers represent the month of whatever date that currently resides in the memory circuits of the monitor. For example, the seventh day of the third month (March 7th) would be represented in the password as 0703 (ddmm). Note the date that is currently on the monitor display and follow these steps to enter the password;
  - Rotate the Trim Knob control to highlight the password number that you would like to change.
  - To change the highlighted number. Press the Trim Knob control.
  - Rotate the Trim Knob control until the correct number is displayed in the selected field.
  - To enter the number, press the Trim Knob control.
  - Repeat these steps until all password numbers are correctly displayed.
  - Once you have entered the correct password numbers, rotate the Trim Knob control to highlight SERVICE MODE in the enter password window.
  - Press the Trim Knob control one more time to enter the password and access the service menus of the monitor.

**NBP** calibration verification

From the service mode menu, follow these steps for testing NBP calibration. If desired test results are not obtained, NBP calibration will be required.

Enter the NBP calibration service menu

4. Rotate the Trim Knob control to highlight CALIBRATE and press the Trim Knob control to select it. Next, rotate the Trim Knob control to highlight CALIBRATE NBP and press the Trim Knob control to select it.

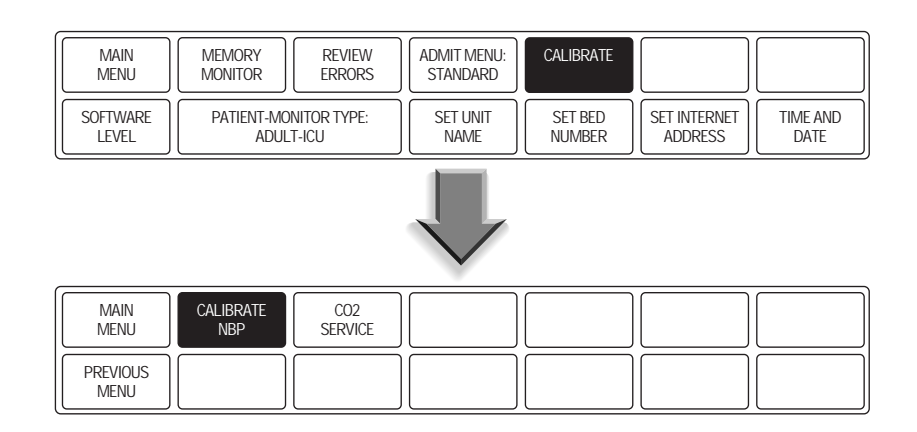

#### Start the NBP calibration test

5. Rotate the Trim Knob control to highlight CHECK CAL OFF and press the Trim Knob control to select it.

| MAIN<br>MENU     | CAL ZERO<br>OFF | CHECK CAL<br>OFF |  |  |
|------------------|-----------------|------------------|--|--|
| PREVIOUS<br>MENU | CAL GAIN<br>OFF |                  |  |  |

6. Rotate the Trim Knob control to highlight START and press the Trim Knob control to select it.

| MAIN<br>MENU     | CAL ZERO<br>OFF | CHECK CAL<br>OFF | > START |  |  |
|------------------|-----------------|------------------|---------|--|--|
| PREVIOUS<br>MENU | CAL GAIN<br>OFF |                  | STOP    |  |  |

Verify NBP calibration

7. The text on the menu item will change from CHECK CAL OFF to CHECK CAL IN PROGRESS. Verify the readings in the NBP parameter window on the monitor display and readings on the digital manometer are equal (± 1 mmHg) for at least one full minute. If the readings are not equal for at least one full minute, the NBP circuit requires calibration.

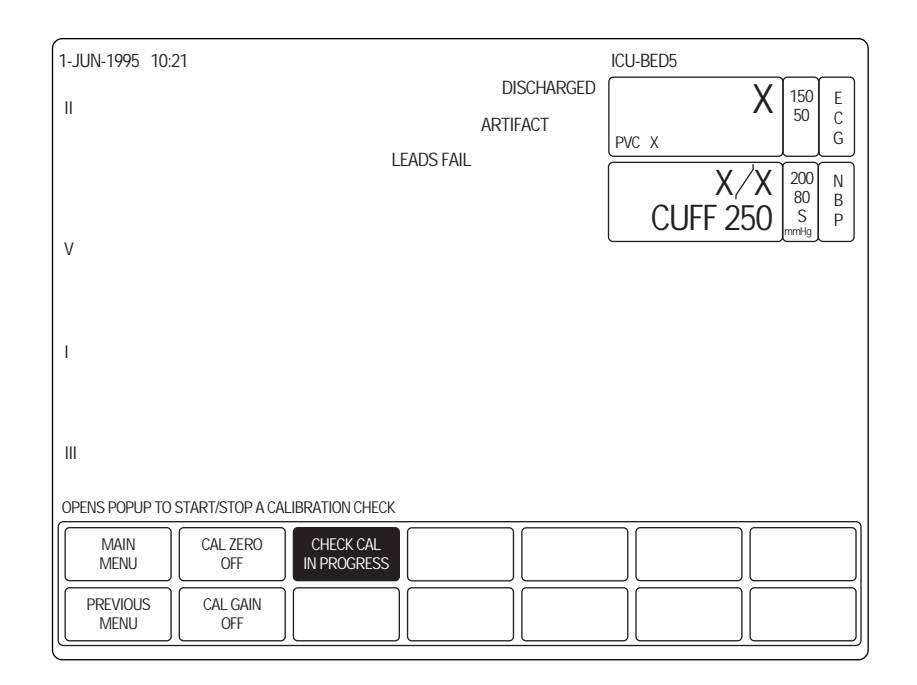

- Stop the NBP cal test
- 8. Rotate the Trim Knob control to highlight CHECK CAL IN PROGRESS and press the Trim Knob control to select it.

| MAIN<br>MENU     | CAL ZERO<br>OFF | CHECK CAL<br>IN PROGRESS |  |
|------------------|-----------------|--------------------------|--|
| PREVIOUS<br>MENU | CAL GAIN<br>OFF |                          |  |

- Select STOP from the NBP cal menu
- 9. Rotate the Trim Knob control to highlight STOP and press the Trim Knob control to select it. The pneumatic control circuit of the monitor will vent air pressure in the pneumatic circuit of the monitor to atmosphere, causing the NBP cuff to deflate.

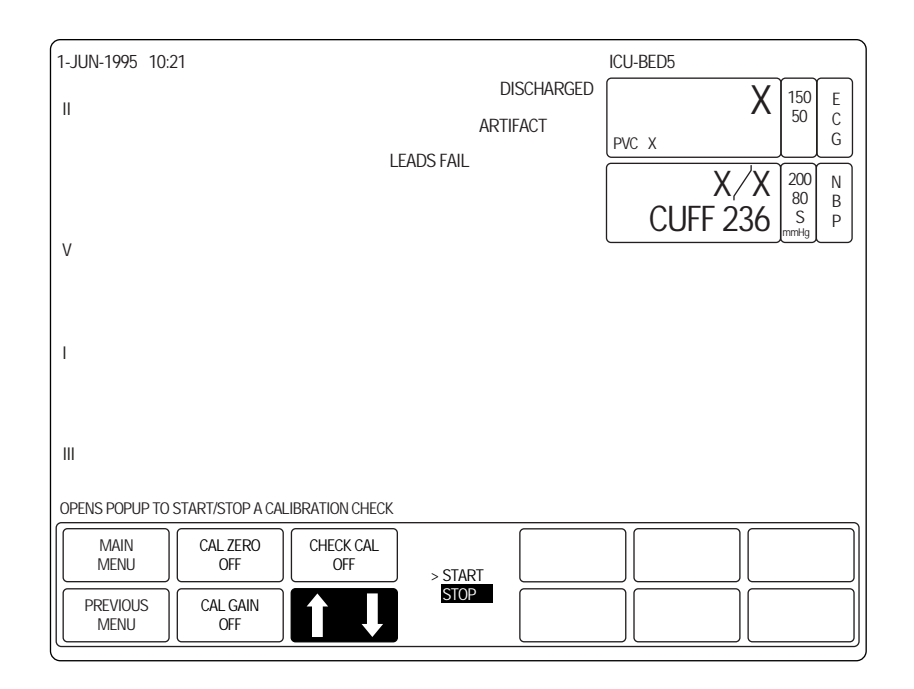

NBP test completion

10. Remove the NBP test setup apparatus from the monitor. The NBP tests are complete.

END-TIDAL CARBON DIOXIDE TESTS

Follow these steps to test the end-tidal carbon dioxide (EtCO<sub>2</sub>) functions of the monitor.

1. Connect the Capnostat Sensor Cable, pn 412340-001, into the  $EtCO_2$  patient input connector on the front of the monitor (see below). The **CO2** parameter window will appear on the monitor display.

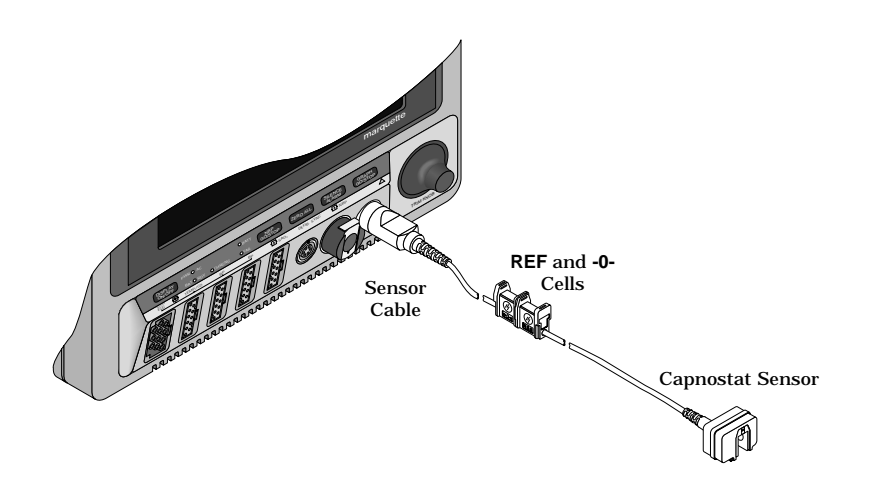

#### NOTE

When the Capnostat sensor cable is first connected to the monitor, there is warm-up period of approximately two minutes. The message WARMING UP is displayed in the CO2 parameter window.

When the Capnostat sensor is finished warming up, the message CAL SENSOR TO ZERO CELL will appear in the CO2 parameter window.

The Capnostat sensor cable is equipped with two cells (see figure at left). The **-O**- cell is used to zero calibrate the sensor and the **REF** cell is used for verifying the accuracy of the Capnostat Sensor.

#### WARNING

The Capnostat Sensor should not be used in the presence of strong electromagnetic fields such as radio station transmitters, citizen's band radios, cellular phones, etc.

2. Place the sensor on the **-O**- cell.

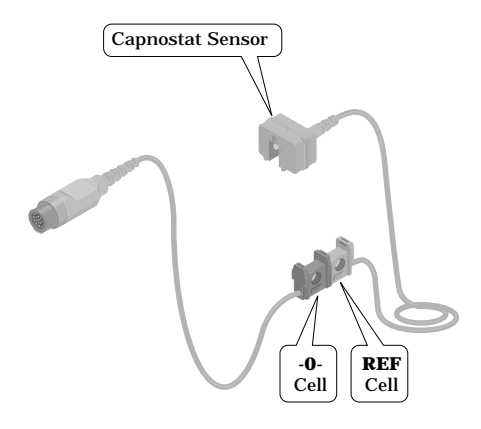

**Capnostat Sensor Cable** 

3.

# CHECKOUT PROCEDURES (CONT)

- End-tidal carbon dioxide tests (Cont)
- Select CAL SENSOR TO ZERO CELL option from the CO2 Menu. A pop-up menu with READY and ABORT choices is displayed.

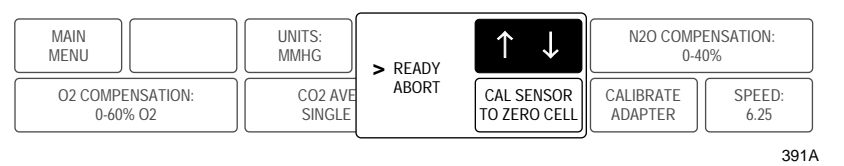

#### CAL SENSOR TO ZERO CELL Pop-up Menu

- 4. Select READY. The message CALIBRATING is displayed in the CO2 parameter window. When calibration is complete, the pop-up menu clears and an EXP value of 0 is displayed in place of the message.
- 5. Remove the sensor from the **-O** cell and place it on the **REF** cell.
- 6. Observe an EXP value of 38 mmHg (±2 mmHg) is displayed. If the value is not within this range, contact Monitoring Technical Support.

#### **DEFIB SYNCH TESTS**

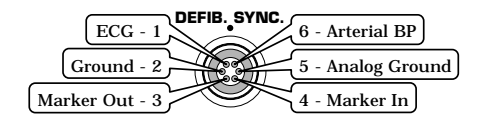

To perform the defibrillator synchronization (DEFIB. SYNC.) tests, check the ECG, Arterial BP and Marker Out signals from the DEFIB SYNC front panel connector of the monitor (reference figure at left). The signals displayed on the oscilloscope should closely resemble the waveforms shown in the figures below. There are two Marker Out figures shown below. The uppermost figure references the *frequency* characteristics of the Marker Out signal and the bottom figure references the *pulse width* characteristics of that signal.

| DEFIB SYNC connector:<br>ECG                      | Signal Pin:<br>Ground Pin:<br>Probe Type:<br>Time/Division:<br>Volts/Division: | 1<br>5<br>x10<br>0.2S<br>0.5V |  |
|---------------------------------------------------|--------------------------------------------------------------------------------|-------------------------------|--|
| DEFIB SYNC connector:<br>Arterial BP              | Signal Pin:<br>Ground Pin:<br>Probe Type:<br>Time/Division:<br>Volts/Division: | 6<br>5<br>x10<br>0.2S<br>0.2V |  |
| DEFIB SYNC connector:<br>Marker Out (frequency)   | Signal Pin:<br>Ground Pin:<br>Probe Type:<br>Time/Division:<br>Volts/Division: | 3<br>2<br>x10<br>0.2S<br>1V   |  |
| DEFIB SYNC connector:<br>Marker Out (pulse width) | Signal Pin:<br>Ground Pin:<br>Probe Type:<br>Time/Division:<br>Volts/Division: | 3<br>2<br>x10<br>5mS<br>1V    |  |

3.

# CHECKOUT PROCEDURES (CONT)

Defib synch marker verification

Attach a jumper wire between pin 3 (Marker Out) and pin 4 (Marker In) of the DEFIB SYNC connector located on the front of the monitor. Verify negative spikes in each of the QRS Complex (ECG waveform) R-Waves on the monitor display, similar to those shown in the illustration below.

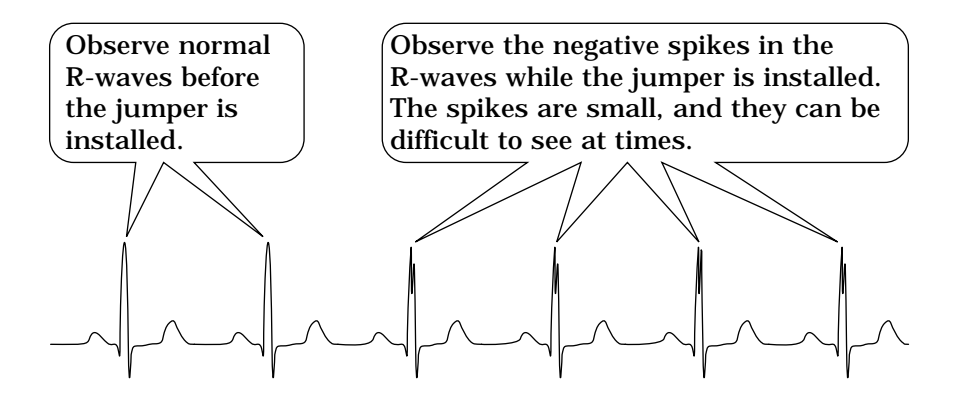

- Defib synch test completion
- 4. Remove the jumper wire installed in the previous step, from the DEFIB SYNC connector. This completes the defibrillator synchronization tests.

| <b>B</b> ATTERY TESTS                     |    | ow these steps to perform the battery tests.                                                                                                    |
|-------------------------------------------|----|----------------------------------------------------------------------------------------------------|
|                                           | 1. | Turn the monitor rear panel power switch to the off (0) position and disconnect the power cord plug from the wall receptacle.                     |
| Verify battery operation                  | 2. | Verify the PWR-BATT front panel indicator illuminates (see figure below). This indicates operation from monitor battery power.                    |
|                                           |    | PWR • AC • BATT<br>BATT • RDY • CHRGNG • FAIL                                                                                                    |
|                                           | 3. | Setup the patient simulator as follows:                                                                                                    |
|                                           |    | • ECG heart rate - 80 BPM,                                                                                                    |
|                                           |    | • ECG amplitude - 1.0 mV,                                                                                                    |
|                                           |    | • 5-lead patient cable attached.                                                                                                    |
|                                           | 4. | Observe the following:                                                                                                    |
|                                           |    | ECG Lead II is displayed and is noise-free,                                                                                                    |
|                                           |    | • Heart rate of 80 $\pm$ 1 BPM is displayed,                                                                                                    |
|                                           |    | • With QRS TONES enabled, an audible tone sounds with each R-Wave.                                                                                |
|                                           | 5. | Verify all seven ECG leads are selectable for display on the monitor.                                                                             |
| Verify AC operation                       | 6. | Connect the power cord plug to the wall receptacle and turn the monitor rear panel power switch to the on (1) position.                           |
|                                           | 7. | Verify the PWR-AC front panel indicator illuminates (see figures below). This indicates the monitor is operating from wall receptacle (AC) power. |
| Verify battery charging circuit operation | 8. | Verify the BATT-CHRGNG front panel indicator illuminates<br>for a few minutes. This indicates the monitor battery is<br>charging.                 |
|                                           |    | PWR ○ AC                                                                                                    |

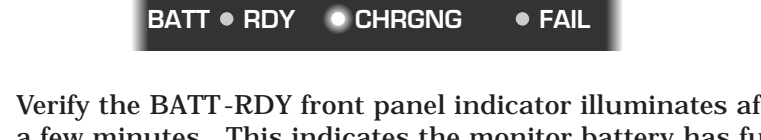

Verify the BATT-RDY front panel indicator illuminates after a few minutes. This indicates the monitor battery has fully 9. charged.

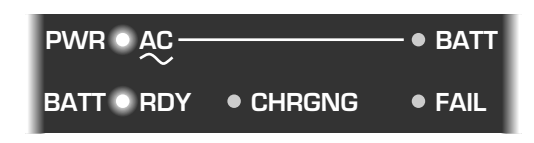

#### **S**PEAKER TESTS

Follow these steps to perform the speaker tests.

- 1. Change the alarm volume of the monitor to 100%.
- 2. Verify the speaker volume of the monitor changes accordingly.
- 3. Return the volume of the monitor to the level it was previously set to, before you changed it for this test.

#### CHECKOUT PROCEDURE COMPLETION

Upon completing all tests described in these checkout procedures, disconnect the monitor from the test equipment in the following manner:

- 1. Set all test equipment power switches to the off position.
- 2. Set the monitor rear panel power switch to the off (0) position.
- 3. Remove all test equipment from the monitor.

# ELECTRICAL SAFETY TESTS

| CURRENT LEAKAGE TESTS       | Leakage current tests provide a<br>electrical health hazard to the<br>tests generally are required by<br>Agency (NFPA) as a part of Nat<br>guidelines for medical device e                                                                                                    | a method of detern<br>patient exist in the<br>the National Fire<br>ional Electrical Co<br>lectrical safety.                                                                                                    | nining potential<br>e monitor. These<br>Protection<br>de (NEC)                                                                   |  |  |
|-----------------------------|----------------------------------------------------------------------------------------------------|----------------------------------------------------------------------------------------------------|----------------------------------------------------------------------------------------------------|--|--|
| Manufacturer recommendation | It is recommended that these t<br>the equipment, once per year t<br>enclosure is disassembled or a<br>repaired, or replaced.                                                                                                    | ests be performed<br>hereafter, and eac<br>circuit board is re                                                                                                    | upon receipt of<br>h time the main<br>emoved, tested,                                                                            |  |  |
|                             | WARNING<br>Failure to perform leak<br>undue equipment failur<br>ards to patients conne<br>manufacturer does not<br>Equipment Maintenanc<br>the responsibility for per<br>tests. The sole respon<br>vidual or institution usin<br>turer service represent<br>tion, use this procedur<br>visits to the equipment | age current tests n<br>re and potential he<br>ected to the moni<br>in any manner, u<br>e Agreement exists<br>forming the leakag<br>sibility rests with<br>ng the equipment.<br>atives may, at the<br>e as a helpful guid<br>site. | hay cause<br>ealth haz-<br>tor. The<br>unless an<br>s, assume<br>ge current<br>the indi-<br>Manufac-<br>bir discre-<br>de during |  |  |
| Test conditions             | Leakage current tests may be performed under normal ambient conditions of temperature, humidity, and pressure.                                                                                                    |                                                                                                    |                                                                                                    |  |  |
| Test equipment              | The Manufacturer recommend<br>perform leakage current tests<br>equipment may be substituted                                                                                                    | ed test equipment<br>is listed below. Eq<br>as necessary.                                                                                                    | required to<br>uivalent                                                                                                    |  |  |
|                             | Name                                                                                                    | Manufacturer                                                                                                    | Part Number                                                                                                    |  |  |
|                             | Digital Multimeter                                                                                                    | Fluke                                                                                                    | 8060A                                                                                                    |  |  |
|                             | Leakage Tester - 115V/60Hz                                                                                                    | MEI                                                                                                    | MT-1216-01                                                                                                    |  |  |
|                             | ECG test body                                                                                                    | MEI                                                                                                    | MT-3387                                                                                                    |  |  |

#### WALL RECEPTACLE TESTS

Before starting the tests, the wall receptacle from which the monitor will get electrical power must be checked. This test checks the condition of the wall receptacle to ensure correct results from leakage tests.

Connect the leakage tester to the wall receptacle. Observe the 0, K, and R lamps with the GND switch in the down position. For safe conditions, the lamps should reflect normal polarity and ground as shown below.

| 0   | K   | R   | Condition                   |
|-----|-----|-----|-----------------------------|
| On  | On  | Off | Normal polarity and ground  |
| Off | On  | On  | Reverse polarity            |
| Off | On  | Off | No ground                   |
| On  | Off | Off | No neutral                  |
| Off | Off | On  | No neutral/reverse polarity |
| Off | Off | Off | No power                    |
|     |     |     |                             |

# If other than normal polarity and ground is indicated

If other than normal polarity and ground is indicated, corrective action must be taken before proceeding to the following steps. The results of the following steps will be meaningless unless a properly wired wall receptacle is used.

#### **SURFACE CONTINUITY TESTS**

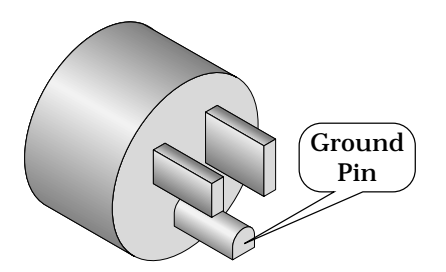

Power cord plug (120 V<sub>ac</sub>)

The surface continuity test provides a method of checking the integrity of the monitor relative to proper internal and external electrical ground. This test determines whether the monitor has a power ground fault.

- 1. Disconnect the monitor (unit under test) from any wall receptacle.
- 2. Connect the negative lead of a digital multimeter (DMM) to the ground pin of the unit under test's power cord plug. The figure to the left shows the location of the ground pin on a 120  $V_{ac}$  power cord plug used in the United States. If your monitor uses a different voltage, or you live in a different country, your outlet will look different.
- 3. Set the DMM to the milliohms  $(m\Omega)$  range.
- 4. Connect the positive lead of the DMM to any exposed metal surface on the unit under test.
- 5. Read the resistance displayed on the DMM. If the resistance is higher than  $100 \text{ m}\Omega$ , the unit under test fails this test and should be repaired and tested again.

#### **G**ROUND WIRE TO GROUND TESTS

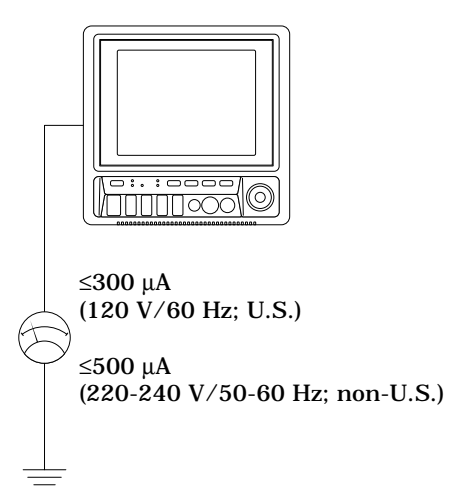

Perform this test to measure leakage current through the ground wire of the monitor during normal operation.

- 1. Set the leakage tester switches as follows:
  - Selector knob 1,
  - GND switch OPEN,
  - Polarity switch NORM,
  - Power switch OFF.
- 2. Connect the DMM to the METER jacks on the leakage tester. Set the DMM to measure AC millivolts.
- 3. Connect the power cord of the monitor to the power receptacle on the rear of the leakage tester.
- 4. Set the leakage tester power switch to ON.
- 5. Set the rear panel power switch of the monitor to ON.
- 6. Read leakage current indicated on DMM. If the reading is greater than:
  - 300 microamperes ( $\mu A,$  read as 0.3 volts on the DMM), and the monitor is operating at 120 V/60 Hz (U.S.); or
  - 500  $\mu$ A (0.5 volts on the DMM), and the monitor is operating at 220-240 V/50-60 Hz (non-U.S.);

the unit under test fails this test and should be repaired and tested again.

- 7. Set the polarity switch on the leakage tester to RVS (reverse).
- 8. Read the leakage current indicated on the DMM. If the reading is greater than:
  - 300  $\mu A,$  (0.3 volts on the DMM), and the monitor is operating at 120 V/60 Hz (U.S.); or
  - 500  $\mu$ A (0.5 volts on the DMM), and the monitor is operating at 220-240 V/50-60 Hz (non-U.S.);

the unit under test fails this test and should be repaired and tested again.

9. Set the leakage tester power switch to OFF.

#### Leakage Tester

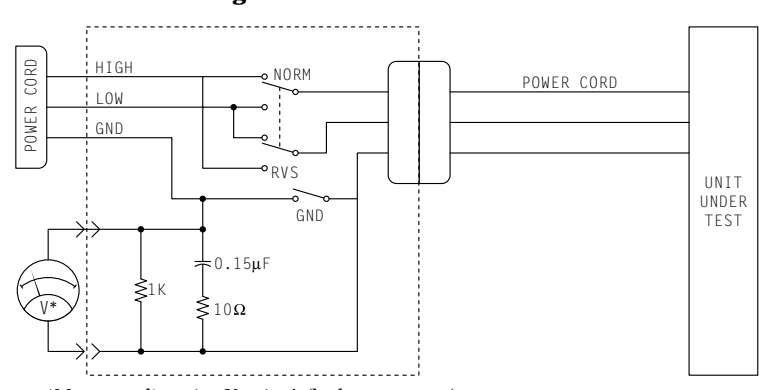

\*Meter reading: 1 mV = 1 µA (leakage current)

Electrical diagram: ground wire to ground tests

#### CHASSIS TO GROUND TESTS

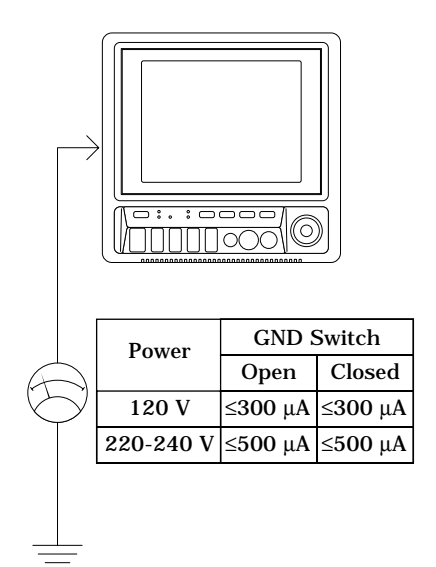

Perform this test to measure leakage current through exposed conductive surfaces on the monitor during normal operation.

- 1. Set the leakage tester switches as follows:
  - Selector knob 2,
  - GND switch OPEN,
  - Polarity switch NORM.
- 2. Connect a meter lead between the CHAS connector on the rear of the leakage tester and an unpainted, non-anodized chassis ground on the unit under test.
- 3. Set the leakage tester power switch to ON.
- 4. Read the leakage current indicated on the DMM. If the reading is greater than:
  - 300  $\mu A,$  (0.3 volts on the DMM), and the monitor is operating at 120 V/60 Hz (U.S.); or
  - 500  $\mu$ A (0.5 volts on the DMM), and the monitor is operating at 220-240 V/50-60 Hz (non-U.S.);

the unit under test fails this test and should be repaired and tested again.

- 5. Set the polarity switch to RVS and observe the same meter readings as in the previous step.
- 6. Set the GND switch on the leakage tester to CLOSED.
- 7. Read the leakage current indicated on the DMM. If the reading is greater than:
  - 300  $\mu A,$  (0.3 volts on the DMM), and the monitor is operating at 120 V/60 Hz (U.S.); or
  - 500  $\mu$ A (0.5 volts on the DMM), and the monitor is operating at 220-240 V/50-60 Hz (non-U.S.);

the unit under test fails this test and should be repaired and tested again.

- 8. Set the polarity switch to RVS and observe the same meter readings as in the previous step.
- 9. Set the leakage tester power switch to OFF and remove the meter lead connected in step 2.

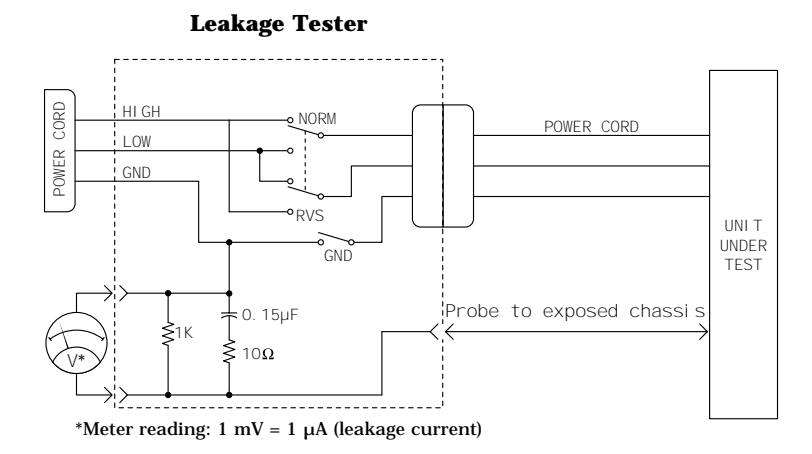

Electrical diagram: chassis to ground tests

#### **P**ATIENT SOURCE TESTS

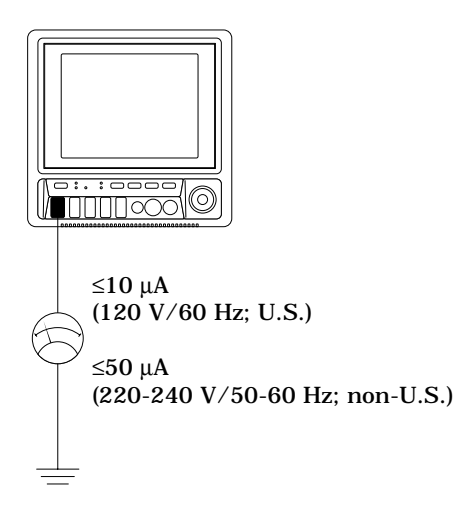

This test checks leakage current from the ECG/RESP connector of the monitor relative to ground.

- 1. Set leakage tester switches as follows:
  - Selector knob 3,
  - GND switch GND OPEN,
  - Polarity switch NORM,
  - Power switch OFF.
- 2. Connect an ECG test body to the ECG/RESP connector of the monitor.
- 3. Connect a short length of cable between the ECG test body installed in the last step and the jacks on the top of the leakage tester.
- 4. Set the leakage tester power switch to ON.
- 5. Set the rear panel power switch of the monitor to ON.
- 6. Read the leakage current indicated on the DMM.

If the reading is greater than 10  $\mu A$  (10 mV on the DMM), the unit under test fails this test and should be repaired and tested again.

- 7. Change the leakage tester polarity switch to the RVS position.
- 8. Read the leakage current indicated on the DMM.
  - 10  $\mu$ A, (0.01 volts on the DMM), and the monitor is operating at 120 V/60 Hz (U.S.); or
  - 50  $\mu$ A (0.05 volts on the DMM), and the monitor is operating at 220-240 V/50-60 Hz (non-U.S.);
- 9. Change the GND switch to the CLOSED position.

#### Electrical diagram: patient source tests

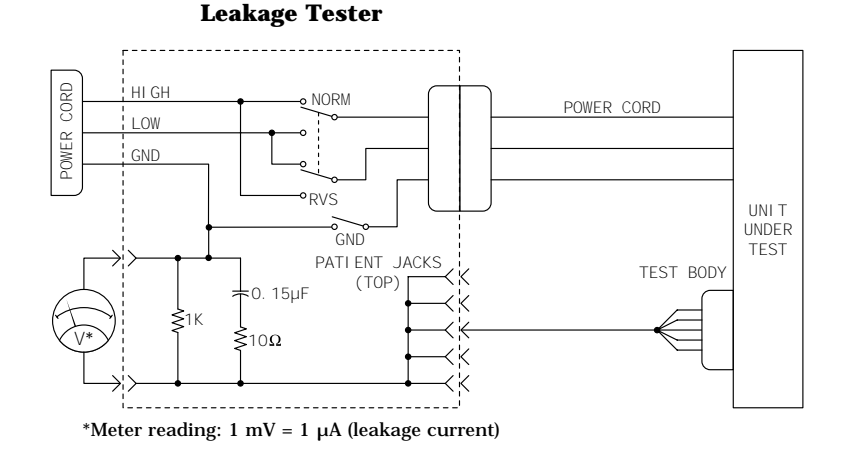
Patient source tests (Cont)

- 10. Read the leakage current indicated on the DMM.
  - $10~\mu A$ , (0.01 volts on the DMM), and the monitor is operating at 120 V/60 Hz (U.S.); or
  - 50  $\mu$ A (0.05 volts on the DMM), and the monitor is operating at 220-240 V/50-60 Hz (non-U.S.);
- 11. Change the leakage tester polarity switch to the RVS position.
- 12. Read the leakage current indicated on the DMM.
  - 10  $\mu$ A, (0.01 volts on the DMM), and the monitor is operating at 120 V/60 Hz (U.S.); or
  - 50  $\mu$ A (0.05 volts on the DMM), and the monitor is operating at 220-240 V/50-60 Hz (non-U.S.);
- 13. Set the power switch of the leakage tester to OFF.

#### **PATIENT SINK TESTS**

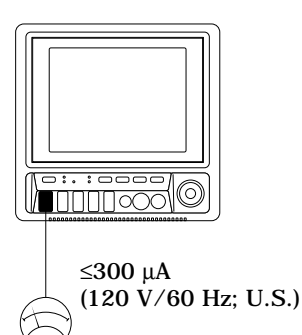

≤500 μA (220-240 V∕50-60 Hz; non-U.S.)

| $\sum$ | 120 V/60 Hz (U.S.)            |
|--------|-------------------------------|
| J      | 220-240 V/50-60 Hz (non-U.S.) |

- This tests ECG connector leakage current from a 115 or 220  $V_{ac}$  source into the ECG/RESP connector of the monitor.
- 1. Set the leakage tester switches as follows:
  - Selector knob 5,
  - GND switch CLOSED,
  - Polarity switch NORM.
- 2. Disconnect the test cable from the leakage tester PATIENT JACKS (TOP) and reconnect it to the PATN JACK connector on the front panel of the leakage tester.

#### WARNING

The following step will cause high voltage (120  $V_{ac}$  to 240  $V_{ac}$ ) to appear at the PATN JACK on the leakage tester. Do not touch the PATN JACK posts or ECG lead clips during this test as an electrical shock will occur.

- 3. Set power switch on the leakage tester to ON.
- 4. Read leakage current indicated on DMM.

If the reading is greater than:

- 10  $\mu$ A, (0.01 volts on the DMM), and the monitor is operating at 120 V/60 Hz (U.S.); or
- 50  $\mu$ A (0.05 volts on the DMM), and the monitor is operating at 220-240 V/50-60 Hz (non-U.S.);

the unit under test fails this test and should be repaired and tested again.

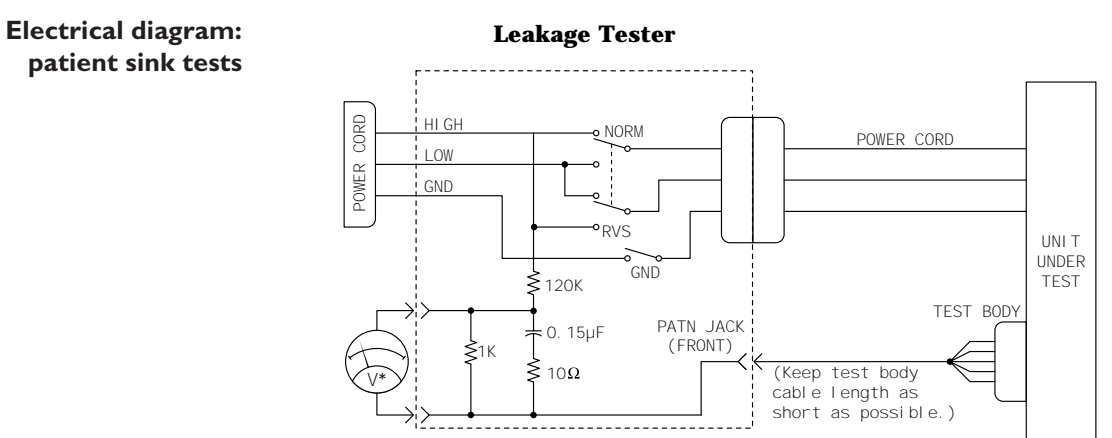

\*Meter reading: 1 mV = 1  $\mu$ A (leakage current)

| Patient sink tests (Cont)     | 5. | Change the leakage tester polarity switch to the RVS position.                                       |  |
|-------------------------------|----|----------------------------------------------------------------------------------------------------|--|
|                               | 6. | Read the leakage current indicated on the DMM.                                                       |  |
|                               |    | If the reading is greater than:                                                                      |  |
|                               |    | - 10 $\mu A,$ (0.01 volts on the DMM), and the monitor is operating at 120 V/60 Hz (U.S.); or        |  |
|                               |    | - 50 $\mu A$ (0.05 volts on the DMM), and the monitor is operating at 220-240 V/50-60 Hz (non-U.S.); |  |
|                               |    | the unit under test fails this test and should be repaired and tested again.                         |  |
| Patient sink tests completion | 7. | Set the power switch on the leakage tester to OFF.                                                   |  |
|                               |    |                                                                                                    |  |
|                               |    |                                                                                                    |  |
|                               |    |                                                                                                    |  |

**TEST COMPLETION** 

Disconnect all test equipment from the monitor. Disconnect the monitor power cord plug from the leakage tester power receptacle. Disconnect the leakage tester from the wall receptacle.

| HI-POT (DIELECTRIC<br>WITHSTAND) TESTS | The high potential (Hi-Pot) tests provide a method of checking<br>patient isolation circuits and protect patients connected to the<br>monitor from potential electrical health hazards. These tests are<br>recommended for direct patient-connected medical devices to<br>check the integrity of the patient isolation circuitry after any<br>isolated component in the device has been repaired. |                                                                                                    |                                                                                                    |
|----------------------------------------|----------------------------------------------------------------------------------------------------|----------------------------------------------------------------------------------------------------|----------------------------------------------------------------------------------------------------|
| Manufacturer recommendation            | The manufacturer recommends that hi-pot tests be performed<br>whenever a circuit board in the patient-isolated portion of the<br>monitor is removed, repaired, or replaced. Examples of patient-<br>isolated components include, but are not limited to, the front<br>panel patient cable connectors, the isolated power supply, or any<br>patient data acquisition assemblies.                   |                                                                                                    |                                                                                                    |
|                                        | WARNING<br>Failure to perform he<br>equipment failure and<br>manufacturer does r<br>Equipment Maintena<br>the responsibility for p<br>hi-pot tests. The sol<br>individuals, hospitals<br>equipment. Manufa<br>may, at their discret<br>helpful guide during                                                                                                    | ai-pot tests may cau<br>d possible health haz<br>not in any manner,<br>nce Agreement exist<br>performing these reco<br>e responsibility rest<br>s or institutions uti<br>cturer service repre<br>tion, use this proce-<br>visits to the equipmo | ase undue<br>ards. The<br>unless an<br>s, assume<br>mmended<br>s with the<br>lizing this<br>sentatives<br>dure as a<br>ent site. |
| Test conditions                        | ons These tests may be performed under normal ambient of temperature, humidity, and pressure.                                                                                                    |                                                                                                    | bient conditions                                                                                                    |
| Test equipment                         | Equipment required to perform these tests is listed below.<br>Equivalent equipment may be substituted as necessary.                                                                                                    |                                                                                                    |                                                                                                    |
|                                        | Name                                                                                                    | Manufacturer                                                                                                    | Part Number                                                                                                    |
|                                        | AC/DC Hi-Pot Generator                                                                                                    | Hipotronics                                                                                                    | AD125                                                                                                    |
|                                        | ECG Test Body                                                                                                    | MEI                                                                                                    | MT-3387                                                                                                    |
| Pretest preparation                    | <ul> <li>Follow these steps in the sar</li> <li>1. Set up the AC/DC Hi-F manner: <ul> <li>Power switch - OI</li> <li>VOLTAGE RANGI</li> <li>RAISE VOLTAGE</li> </ul> </li> </ul>                                                                                                    | me order in which th<br>Pot Generator in the<br>N,<br>E selector - MEDIUM<br>selector - 0 volts,                                                                                                    | ey are listed.<br>following<br>(10 kVA),                                                                                         |
|                                        | OUTPUT & CURR                                                                                                    | ENT selector - 1 mA                                                                                                    | range, and                                                                                                    |

- Allow the tester to warm up for 15 minutes before continuing with this test.
- 2. Connect the ground pin on the power cord connector of the monitor to the ground of the AC/DC Hi-Pot Generator.

#### High Potential Tests (Cont)

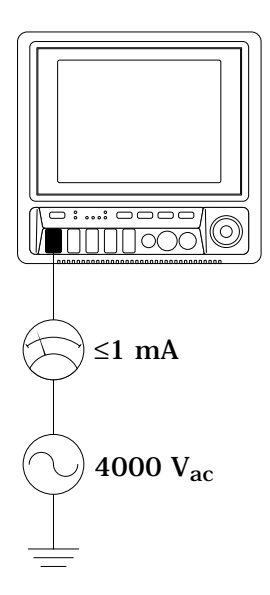

Perform the AC hi-pot tests *only* on the ECG/RESP front panel connector of the monitor.

#### CAUTION

Never attempt to perform this test on any of the other front panel connectors of the monitor. Damage to the monitor may occur if this test is performed on any of the other front panel connectors.

- 1. Install the ECG test body in the ECG/RESP front panel connector of the monitor.
- 2. Connect one end of a high voltage lead to the exposed lead of the test body.
- 3. Connect the other end of the high voltage lead to the AC OUT connector of the AC/DC Hi-Pot Generator.

#### WARNING

The following step will cause high voltage (4000  $V_{ac})$  to appear at the test body.

4. Set the HIGH VOLTAGE switch to ON. The high voltage indicator should illuminate with this action.

#### NOTE

During this test, watch the analog meter to ensure the current level never exceeds 1mA. If it does, the unit has failed the test and must be repaired then tested again.

- 5. Slowly turn the RAISE VOLTAGE selector to 4000 volts.
- 6. Wait for 60 seconds. If the breakdown warning lamp illuminates or the buzzer activates before the time expires, then the unit has failed the test and should be repaired then tested again.
- 7. Slowly turn the RAISE VOLTAGE selector to 0 volts.
- 8. Set the HIGH VOLTAGE switch to OFF. The high voltage indicator should turn off.
- 9. If the unit under test fails, repairs must be made and the unit must be tested again.

**n** 10. This completes the AC hi-pot test. Next, perform the dc hipot test.

#### AC hi-pot tests completion

For your notes.

3

# CALIBRATION

| Adjustments / Jumpers / Switches           |
|--------------------------------------------|
| Hardware calibration                       |
| Software calibration 3-2                   |
| Processor PCB                              |
| About the procedure                        |
| Test equipment 3-3                         |
| Calibration procedure 3-3                  |
| Switch (SW1) settings - color display      |
| Switch (SW1) settings - mono display 3-4   |
| BP analog output null and gain calibration |
| Low battery voltage threshold calibration  |
| Switch settings                            |
| Jumper setting 3-8                         |
| Acquisition PCB                            |
| About the procedure                        |
| Test equipment                             |
| Calibration procedure 3-9                  |
| Power Supply PCB                           |
| About the procedure                        |
| Test equipment 3-11                        |
| Calibration procedure 3-11                 |
| Non-invasive Blood Pressure                |
| About the procedure                        |
| Manufacturer recommendation 3-14           |
| Test equipment 3-14                        |
| Calibration procedure 3-15                 |
| End-tidal CO2                              |
| About the procedure                        |
| Test equipment 3-22                        |
| Pretest setup 3-22                         |
| Calibration procedure 3-23                 |

### **A**DJUSTMENTS / **J**UMPERS / **S**WITCHES

HARDWARE CALIBRATION

The following table summarizes the hardware adjustments, switches, and jumpers on the monitor. The hardware adjustments are only necessary if a circuit board is repaired or replaced.

Leakage current tests, checkout procedures and hi-pot tests are recommended by the manufacturer if a circuit board has been repaired or replaced in the monitor. The tests and procedures for these can be found in the section titled *Maintenance* in this manual.

| Reference<br>Designation | Description                                                                                |
|--------------------------|--------------------------------------------------------------------------------------------|
| R1                       | Blood pressure analog output zero offset<br>adjustment                                     |
| R2                       | Blood pressure analog output gain adjustment                                               |
| R6                       | Low battery voltage threshold adjustment                                                   |
| SW1                      | Multipurpose, 8-station DIP switch                                                         |
| W1                       | Battery backup enable jumper                                                               |
| R33                      | Isolated +5-volt supply level adjustment                                                   |
| R38                      | +12-volt main adjustment                                                                   |
| R43                      | +5-volt output adjustment                                                                  |
| R50                      | Frequency adjustment                                                                       |
|                          | Reference<br>Designation<br>R1<br>R2<br>R6<br>SW1<br>W1<br>R33<br>R33<br>R38<br>R43<br>R50 |

**SOFTWARE CALIBRATION** Non-invasive blood pressure (NBP) is the only function requiring software calibration. The manufacturer recommends performing this calibrations upon receipt of the monitor initially, and once each year thereafter. The calibration should also be performed whenever the monitor is opened for service purposes. This will ensure the pneumatic circuit plumbing has not developed any air leaks as a result of disassembly.

## **PROCESSOR PCB**

| ABOUT THE PROCEDURE                                    | The processor PCB has three potentiometers, a bank of DIP<br>switches, and one jumper on it. Each monitor is calibrated<br>before it is shipped. Replacement assemblies are calibrated<br>before being shipped as well. Calibration of this PCB includes<br>blood pressure analog output null/gain and low-battery<br>threshold. These adjustments are only required if components<br>on the board have been replaced. |
|--------------------------------------------------------|----------------------------------------------------------------------------------------------------|
| Test equipment                                         | The following items are required to perform the adjustment:                                                                                                    |
|                                                        | - Variable DC power supply capable of generating 0.0- $3.0 V_{dc}$ .                                                                                                    |
|                                                        | • Voltmeter accurate to 1.0 mV.                                                                                                    |
|                                                        | • Software update memory (PCMCIA) card. Because updating software is not actually required, any version software update memory card will work.                                                                                                    |
| Maintain the latest software<br>version in the monitor | <b>NOTE</b><br>Software updates occur as necessary, either for<br>improvement of existing software or for additional<br>features for the monitor. Contact Technical Support<br>for latest software information. It is recommended<br>that the monitor have the latest revision of software<br>installed for best overall performance.                                                                                  |
|                                                        | The following pages describe the adjustments as well as how to<br>set jumpers and switches if the processor PCB is replaced in the<br>monitor.                                                                                                    |
| CALIBRATION PROCEDURE                                  | It is only necessary to make adjustments after repair or<br>replacement of the processor PCB. Assuming a replacement<br>processor PCB is yet to be installed, follow these steps:                                                                                                    |
|                                                        | 1. Disassemble and install the replacement processor PCB into the monitor. Connect all cables associated with the processor PCB and other assemblies of the monitor.                                                                                                    |
|                                                        | 2. Partially reassemble the monitor, leaving only the rear housing disassembled, allowing access to adjustments, switches, and the one jumper.                                                                                                    |
|                                                        | 3. Insert a software update memory card into the PCMCIA card slot located on the right side of the monitor.                                                                                                    |
|                                                        | 4. Connect a power cord to the rear panel power connector on the monitor, plug it into a working wall receptacle and toggle the rear panel main power switch to the on (1) position.                                                                                                    |

### PROCESSOR PCB (CONT)

## Processor PCB parts location diagram

Below is the parts location diagram for the processor PCB assembly. Reference this diagram for the location of components (highlighted) relative to calibration of this assembly.

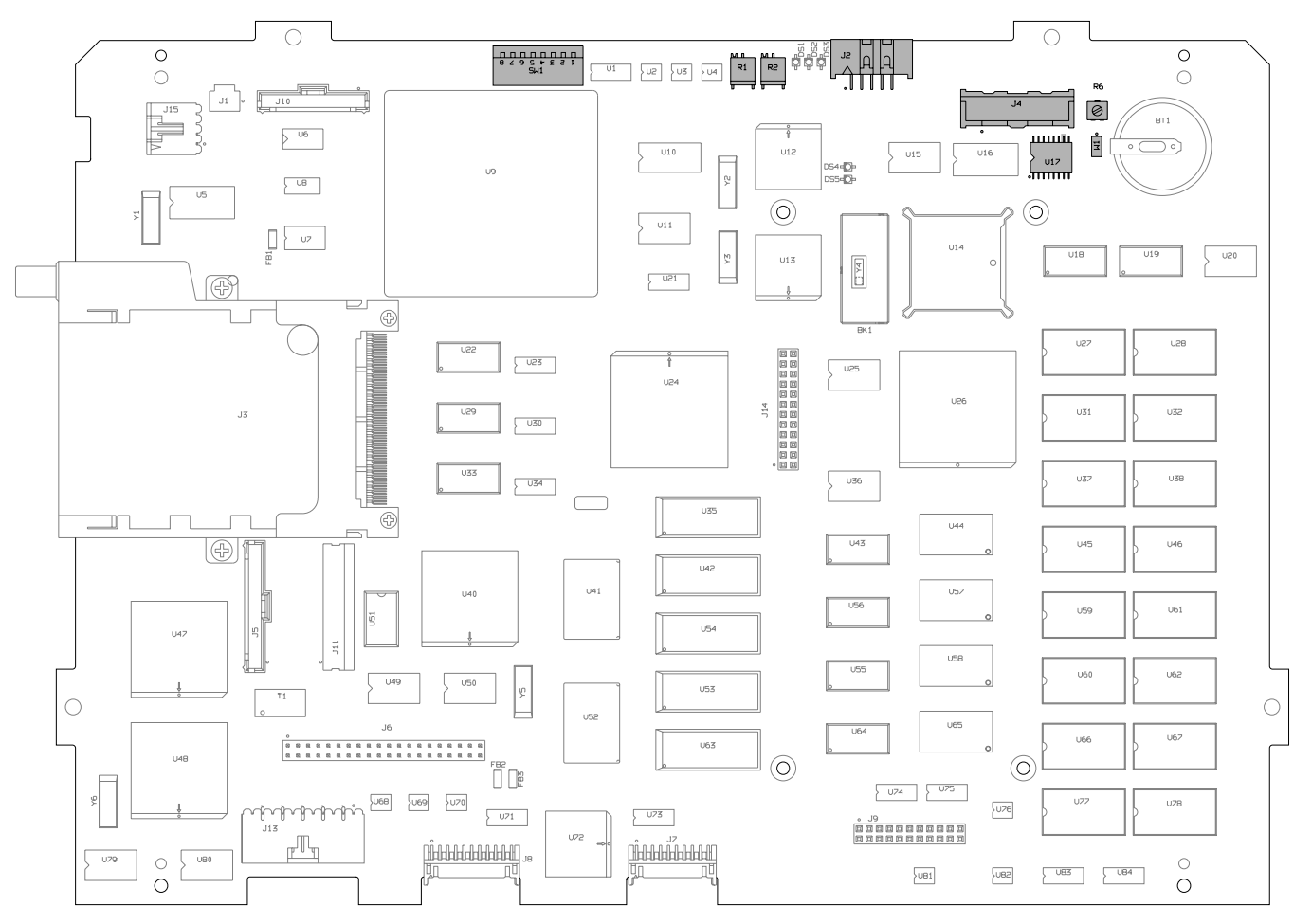

Processor PCB Assembly (pn 800704-004)

#### SWITCH (SWI) SETTINGS - COLOR DISPLAY

| POS.                                         | FUNCTION                                                                                                    | ON (CLOSE)                                                           | OFF (OPEN)                                                           |
|----------------------------------------------|----------------------------------------------------------------------------------------------------|----------------------------------------------------------------------|----------------------------------------------------------------------|
| 1.<br>2.<br>3.<br>4.<br>5.<br>6.<br>7.<br>8. | PROGRAM MEMORY UPDATE<br>BOOT FROM MEMORY CARD<br>50/60 HZ<br>NOT USED<br>DISPLAY SCAN MODE<br>PROBE TYPE<br>DEFIB SYNC PULSEWIDTH<br>DEFIB SYNC PULSE AMPLTD. | DISABLE<br>ENABLE<br>50 Hz<br>N/A<br>NORMAL<br>N/A<br>100 mS<br>12 V | ENABLE<br>DISABLE<br>60 Hz<br>N/A<br>SPLIT<br>NORMAL<br>10 mS<br>5 V |
|                                              | NORMAL SWITCH SETTINGS:<br>SWITCHES 1-4 & 6-8 OFF (OPI<br>SWITCH 5 ON (CLOSED)                                                                                 | EN)                                                                  |                                                                      |

#### SWITCH (SWI) SETTINGS - MONO DISPLAY

| 1.     PROGRAM MEMORY UPDATE     DISABLE     ENABLE       2.     BOOT FROM MEMORY CARD     ENABLE     DISABLE       3.     50/60 HZ     50 HZ     60 Hz       4.     NOT USED     N/A     N/A       5.     DISPLAY SCAN MODE     NORMAL     SPLIT       6.     PROBE TYPE     N/A     NORMAL       7.     DEFID SYNC PILL SEWIDTH     100 mS     10 mS | POS.                                         | FUNCTION                                                                                                    | ON (CLOSE)                                                           | OFF (OPEN)                                                           |
|----------------------------------------------------------------------------------------------------|----------------------------------------------|----------------------------------------------------------------------------------------------------|----------------------------------------------------------------------|----------------------------------------------------------------------|
| 8. DEFIB SYNC PULSE AMPLTD. 12 V 5 V                                                                                                    | 1.<br>2.<br>3.<br>4.<br>5.<br>6.<br>7.<br>8. | PROGRAM MEMORY UPDATE<br>BOOT FROM MEMORY CARD<br>50/60 HZ<br>NOT USED<br>DISPLAY SCAN MODE<br>PROBE TYPE<br>DEFIB SYNC PULSE AMPLTD. | DISABLE<br>ENABLE<br>50 Hz<br>N/A<br>NORMAL<br>N/A<br>100 mS<br>12 V | ENABLE<br>DISABLE<br>60 Hz<br>N/A<br>SPLIT<br>NORMAL<br>10 mS<br>5 V |

NORMAL SWITCH SETTINGS:

ALL SWITCHES OFF (OPEN)

| PROCESSOR | PCB | (Сомт) |
|-----------|-----|--------|
|-----------|-----|--------|

**BP** ANALOG OUTPUT NULL AND GAIN CALIBRATION

Start the boot loader program

Connect a voltmeter to the Defib sync jack

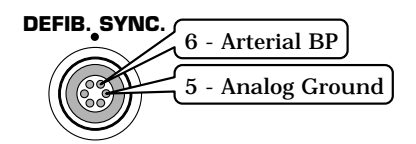

Calibrate BP analog output null (zero offset)

Calibrate BP analog output gain

Use potentiometers R1 and R2 to adjust the BP analog output null (zero offset) and gain, respectively.

- 1. Start the monitor Boot Loader program:
  - Press and hold the NBP GO/STOP and ZERO ALL front panel controls on the monitor,
  - Press and release the Trim Knob front panel control on the monitor,
  - Continue holding the NBP GO/STOP and ZERO ALL front panel controls until the EAGLE BOOT LOADER MENU appears on the monitor display.
- 2. Connect a voltmeter to the Arterial BP pins of the DEFIB SYNC front panel connector (refer to the figure at left) on the monitor:
  - Connect the positive test lead of the voltmeter to pin6, Arterial BP, of the Defib Sync jack.
  - Connect the negative test lead of the voltmeter to pin 5, Analog Ground, of the Defib Sync jack.
- 3. Dedicated circuitry on the processor PCB writes a static blood pressure value to a DAC. That value is shown on the bottom of the monitor display in both hexadecimal and decimal form. Rotate the Trim Knob control until the hexadecimal value displayed is 0x800 (the decimal value will be 2048).
- 4. Adjust potentiometer R1 until the voltmeter reads precisely  $0.0 V_{dc}$ . Turning R1 clockwise increases the voltage reading on the meter and turning R1 counterclockwise decreases it.
- 5. Rotate the Trim Knob control until the hexadecimal value shown at the bottom of the monitor display is 0xFFF (the decimal value will be 4095).
- 6. Adjust potentiometer R2 until the voltmeter reads precisely  $9.995 V_{dc}$ . Turning R2 clockwise increases the voltage reading on the meter and turning R1 counterclockwise decreases it.
- **Completion of this adjustment** Each adjustment affects the other, therefore steps 8 through 11 must be repeated until accurate results are achieved. When finished with this process, press and release the Trim Knob control to exit the calibration mode.

| PROCESSOR PCB (CONT)                                          |                                                                                                    |                                                                                                    |
|---------------------------------------------------------------|----------------------------------------------------------------------------------------------------|----------------------------------------------------------------------------------------------------|
| Low battery voltage<br>Threshold calibration                  | A 3-volt lithium battery on the processor PCB provides backup<br>power for memory circuits used for retaining data when the<br>monitor is powered off. When the battery voltage diminishes to<br>2.1 volts, reliable memory data retention is jeopardized. The low<br>battery voltage threshold adjustment controls the point at which<br>the monitor posts a call service message on the display if, in fact,<br>the battery reaches or falls below the 2.1-volt threshold level.<br>Follow these steps to make this calibration: |                                                                                                    |
| Remove jumper WI                                              | 1.                                                                                                    | Carefully remove jumper W1 to disable battery power from<br>the memory circuits. Do not loose the jumper, it is quite<br>small and can easily be misplaced.                                                                                                    |
| Adjust R6 fully cw                                            | 2.                                                                                                    | Turn potentiometer R6 fully clockwise.                                                                                                    |
| Turn the monitor on and jumper<br>J2, pins 5 & 7              | 3.                                                                                                    | Power the monitor up using AC power from the wall<br>receptacle. Place a jumper wire across connector J2, pin-5<br>and pin-7. This holds the processor PCB in a constant<br>reset state.                                                                                                    |
| Connect the power supply, turn it on and adjust it to 3-volts | 4.                                                                                                    | Follow these steps to apply 3.0 $V_{dc}$ from an adjustable DC power supply to the processor PCB:                                                                                                    |
|                                                               |                                                                                                    | • Connect the positive test lead of the adjustable DC power supply to the pin on jumper W1 that is closest to connector J4.                                                                                                    |
|                                                               |                                                                                                    | • Connect the negative test lead of the adjustable DC power supply to a ground point on the processor PCB. Connector J2, pin-3 or pin-5 are probably the most convenient ground points for this.                                                                                                    |
|                                                               |                                                                                                    | Turn on the adjustable DC power supply and set the output to 3.0 $V_{\mbox{dc}}.$                                                                                                    |
|                                                               |                                                                                                    | <b>NOTE</b><br>If current draw from the adjustable DC power supply<br>reads greater than 25.0 $\mu$ A, replacement of the<br>processor PCB is required                                                                                                    |
| Verify UI7, pin-10 is logic high                              | 5.                                                                                                    | Using an oscilloscope or a voltmeter, verify pin 10 on microprocessor support circuit U17 is a logic high.                                                                                                    |
| Adjust the power supply down to 2.1 volts                     | 6.                                                                                                    | Slowly and evenly adjust the DC power supply down to exactly 2.1 volts. It is extremely important not to undershoot this 2.1-volt level.                                                                                                    |
| Adjust R6 ccw to set the trip<br>point of the threshold       | 7.                                                                                                    | While continuously observing the logic level of pin 10 on<br>microprocessor support circuit U17, slowly and evenly<br>adjust potentiometer R6 counterclockwise to set the trip<br>point of the threshold. When pin 10 of U17 toggles to a<br>logic low, the threshold has been set.                     |
| Check calibration                                             | 8.                                                                                                    | Check the calibration by varying the adjustable DC power supply from 3.0 volts down to 2.1 volts once again while observing the logic level of pin 10 on microprocessor support circuit U17. Pin 10 of U17 must switch from a logic high to a logic low state between 2.05 $V_{dc}$ and 2.15 $V_{dc}$ . |
| Replace jumper WI                                             | 9.                                                                                                    | Remove AC power from the monitor and replace jumper W1 to enable battery backup to the memory circuits.                                                                                                    |

## PROCESSOR PCB (CONT)

| Switch settings                       | The processor PCB has one switch, SW1, which is a 8-station<br>DIP switch. Station 1 is the left-most station of the DIP switch.<br>The switches are open when in the upward-most position (away<br>from the circuit board). Each of the eight stations has a different<br>function, as described in the following: |
|---------------------------------------|----------------------------------------------------------------------------------------------------|
| Station I:<br>Software update disable | With this switch in the closed position, software updating and NBP calibration are disabled. This switch is set to the open position for all monitors, except those located in Germany.                                                                                                    |
| Station 2:<br>Boot/Service Mode       | With this switch in the closed position, two functions are set: the watchdog timer is disabled; and, the monitor is enabled to run from code stored in a memory (PCMCIA) card. This switch is set to the open position for all monitors. This switch is closed for manufacturing purposes only.                     |
| Station 3:<br>Power Filter Frequency  | With this switch in the closed position, AC power with 50 Hz line frequency can be used with the monitor. With this switch in the open position, AC power with 60 Hz line frequency can be used with the monitor.                                                                                                   |
| Station 4:                            | This switch is not used.                                                                                                    |
| Station 5:<br>Display Type            | This switch is set to the closed position for monitors with a TFT color display. Conversely, this switch is set to the open position for monitors with an EL monochrome display.                                                                                                    |
| Station 6:<br>Probe Type              | This switch can only be set to the open position. Do not change<br>the factory setting.                                                                                                    |
| Station 7:<br>Defib Sync Pulse Width  | This switch determines the pulse-width of the Defib Sync output<br>signal. When this switch is closed, the pulse-width is 100 mS.<br>When this switch is open, the pulse-width is 10 mS. This switch<br>is set to the open position by the manufacturer.                                                            |
| Station 8:<br>Defib Sync Level        | This switch determines the amplitude of the Defib sync output<br>signal. When this switch is closed, the amplitude is 12 volts.<br>When the switch is open, the amplitude is 5 volts. This switch is<br>set to the open position by the manufacturer.                                                               |

## PROCESSOR PCB (CONT)

| UMPER SETTING |            | Jumper W1 is the only jumper located on the processor PCB.<br>Jumper W1, when installed, enables memory circuit battery<br>backup. Jumper W1 is used during the low battery voltage<br>threshold adjustment calibration, mentioned earlier in this<br>section. Jumper W1 is installed by the manufacturer and must<br>remain installed on the processor PCB for proper operation of the<br>monitor during normal use. |                                                                                                    |  |
|---------------|------------|----------------------------------------------------------------------------------------------------|----------------------------------------------------------------------------------------------------|--|
|               |            | lf remo<br>drop it                                                                                                    | oval of this jumper is necessary, be careful not to lose it or<br>into the monitor as it is quite small.                                    |  |
|               | Completion | Upon c<br>steps:                                                                                                    | completion of the processor PCB calibration, follow these                                                                                   |  |
|               |            | 1. T<br>(0<br>p                                                                                                    | ourn the monitor rear panel main power switch to the off<br>)) position. Unplug the monitor power cord from the AC<br>ower wall receptacle. |  |
|               |            | 2. R<br>(F                                                                                                    | cemove the software update memory card from the card PCMCIA) slot located on the right side of the monitor.                                 |  |
|               |            | 3. Pole                                                                                                    | ower down and disconnect all test equipment and test<br>eads from the processor PCB.                                                        |  |
|               |            | 4. F                                                                                                    | inish the reassembly process by securing the rear housing o the monitor using associated hardware.                                          |  |
|               |            | 5. Po<br>as<br>M                                                                                                    | erform the checkout procedures and leakage current tests<br>s described in the section of this manual titled<br>Maintenance.                |  |

## ACQUISITION PCB

| ABOUT THE PROCEDURE   | The acquisition PCB requires calibration after a repair to ensure<br>the accuracy of the isolated power supply voltages.                                                                                                    |  |  |  |  |
|-----------------------|----------------------------------------------------------------------------------------------------|--|--|--|--|
|                       | The following procedure describes calibration for the acquisition<br>PCB +5-volt isolated power supply voltage. Potentiometers for<br>adjusting null (zero offset) and gain of analog-to-digital converter<br>(ADC) U32 are also located on the acquisition PCB. The ADC<br>calibration cannot be made in the field and, therefore, no<br>procedure for this is included in this section. |  |  |  |  |
|                       | Calibration of the acquisition PCB in the field is required only<br>after repair. Every acquisition PCB is calibrated by the<br>manufacturer initially and after manufacturer repair.<br>Replacement acquisition PCB's do not require calibration as a<br>result.                                                                                                    |  |  |  |  |
| Test equipment        | A digital multimeter (DMM) accurate to 0.01-volt is required to successfully perform the calibration.                                                                                                    |  |  |  |  |
| CALIBRATION PROCEDURE | To calibrate the +5-volt isolated power supply voltage, follow these steps:                                                                                                    |  |  |  |  |
|                       | 1. Install the acquisition PCB into the monitor. Connect all of the cables, but do not install the RFI shield that covers the acquisition PCB.                                                                                                    |  |  |  |  |
|                       | <b>WARNING</b><br>In the following step, line voltage appears at the<br>power inlet module. Be very careful not to touch the<br>power inlet module during the following steps.                                                                                                    |  |  |  |  |
|                       | 2. Plug the monitor power cord into an AC power wall receptacle and turn the rear panel main power switch to the on (1) position.                                                                                                    |  |  |  |  |
|                       | 3. Connect a DMM across capacitor C33 and measure the +5-volt isolated supply voltage.                                                                                                    |  |  |  |  |
|                       | 4. Adjust potentiometer R33 until the DMM reads +5.0 $V_{dc}$ (±0.01V).                                                                                                    |  |  |  |  |
|                       | <ul><li>5. Turn the monitor rear panel main power switch to the off (0) position and unplug the power cord from the wall receptacle .</li></ul>                                                                                                    |  |  |  |  |
|                       | 6. Reassemble the monitor with the associated hardware.                                                                                                    |  |  |  |  |
|                       | 7. Perform the checkout procedures, leakage current tests, and hi-pot tests as described in the section of this manual titled <i>Maintenance</i> .                                                                                                    |  |  |  |  |

#### ACQUISITION PCB (CONT)

## Acquisition PCB parts location diagram

Below is the parts location diagram for the acquisition PCB assembly. Reference this diagram for the location of components (highlighted) relative to calibration of this assembly.

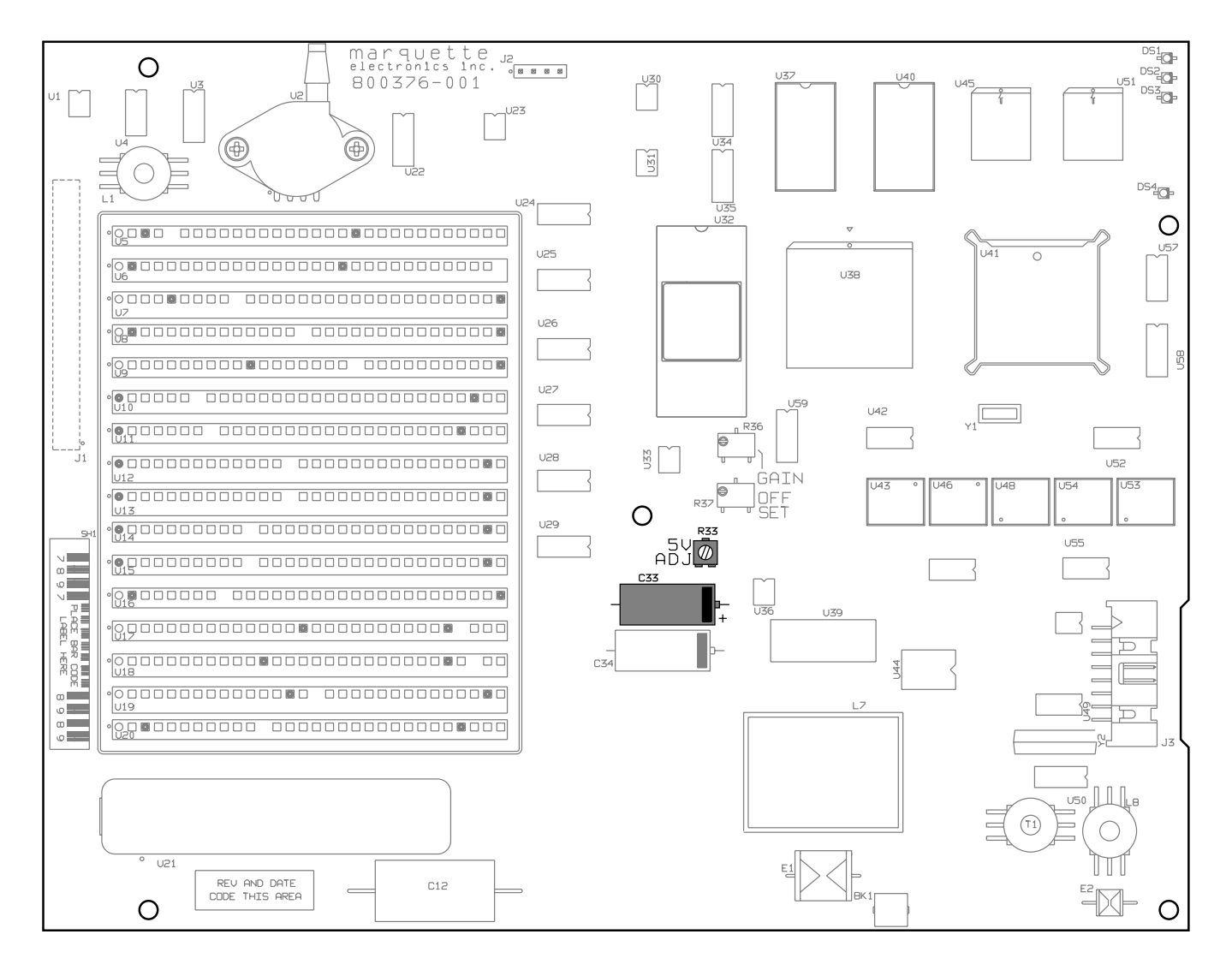

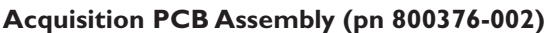

## POWER SUPPLY PCB

| ABOUT THE PROCEDURE   | It is important to calibrate your power supply PCB assembly if<br>you ever repair it. When you calibrate the power supply, you'll<br>make sure the +5-volt and +12-volt main output voltages are at<br>the proper levels. You'll also make sure that the pulse width<br>modulation controller on the circuit board is operating at the<br>correct frequency. |  |  |  |  |
|-----------------------|----------------------------------------------------------------------------------------------------|--|--|--|--|
|                       | You only need to calibrate the power supply PCB assembly if you repair or replace it.                                                                                                    |  |  |  |  |
| Test equipment        | The following test equipment is required to successfully complete the calibration:                                                                                                    |  |  |  |  |
|                       | <ul> <li>Oscilloscope (a digital voltmeter and frequency<br/>counter may be substituted)</li> </ul>                                                                                                    |  |  |  |  |
|                       | • $5\Omega/5W$ load resistor                                                                                                    |  |  |  |  |
| CALIBRATION PROCEDURE | To complete the power supply PCB calibration, follow these steps:                                                                                                    |  |  |  |  |
|                       | 1. Disconnect all cables from the power supply PCB assembly.                                                                                                    |  |  |  |  |
|                       | <b>CAUTION</b><br>The following step is very important. If power is applied to the power supply PCB without first connecting a load resistor to the +5-volt output, damage to the circuit board may occur, and voltage readings may be incorrect.                                                                                                    |  |  |  |  |
|                       | 2. Connect a $5\Omega$ / 5W load resistor across connector J4, pin-7 and pin-8.                                                                                                    |  |  |  |  |
|                       | 3. Connect cable harness plug P1 from the power transformer located in the rear housing (casting) of the monitor, to connector J2 on the power supply PCB.                                                                                                    |  |  |  |  |
|                       | 4. Verify the voltage selector on the power inlet module located<br>on the rear panel on the monitor, is in the appropriate<br>position for the AC power being applied to the monitor.                                                                                                    |  |  |  |  |
|                       | 5. Plug the power cord of the monitor into an AC power wall receptacle.                                                                                                    |  |  |  |  |
|                       | <b>WARNING</b><br>In the following step, line voltage appears at the<br>power inlet module. Be very careful not to touch the<br>power inlet module during the following steps.                                                                                                    |  |  |  |  |
|                       | 6. Turn the monitor rear panel main power switch to the on (1) position.                                                                                                    |  |  |  |  |

#### POWER SUPPLY PCB (CONT)

## Power supply PCB parts location diagram

Below is the parts location diagram for the power supply PCB assembly. Reference this diagram for the location of components (highlighted) relative to calibration of this assembly.

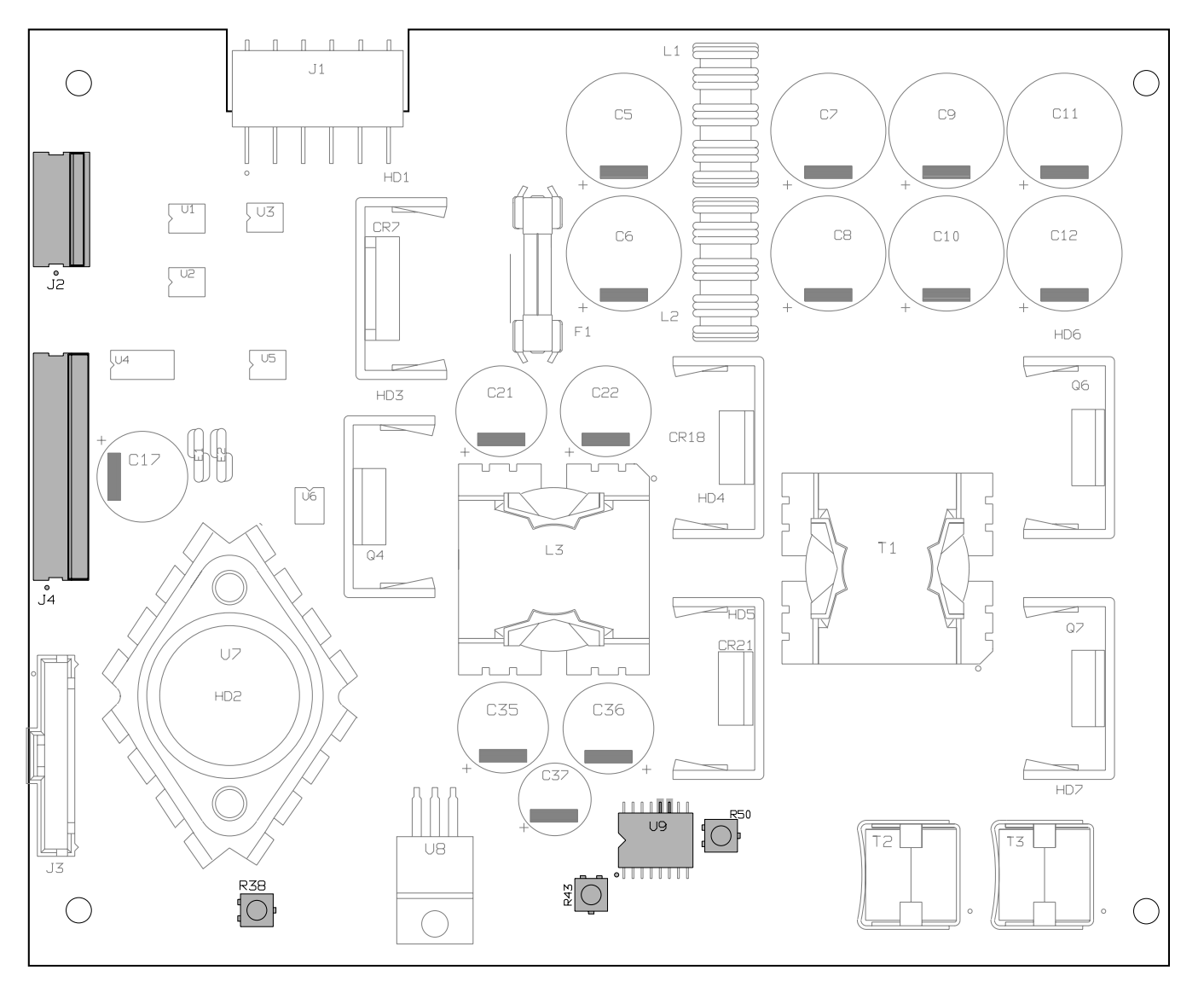

Power Supply PCB Assembly (pn 800378-002)

## POWER SUPPLY PCB (CONT)

| Frequency calibration               | 7.  | Wait at least 2 minutes for the power supply PCB to warm<br>up and stabilize sufficiently before proceeding to the next<br>steps.      |
|-------------------------------------|-----|----------------------------------------------------------------------------------------------------|
|                                     | 8.  | Connect the oscilloscope (or frequency counter) to the output of controller U9.                                                        |
|                                     |     | • Connect the positive test lead to controller U9, pin 11,                                                                             |
|                                     |     | • Connect the negative test lead to controller U9, pin 12.                                                                             |
|                                     | 9.  | Adjust potentiometer R50 until the oscilloscope measures (or the frequency counter reads) 112 $\pm$ 0.25 kHz.                          |
| +5 $V_{dc}$ calibration             | 10. | Connect the DMM (or oscilloscope) to the +5 $V_{dc}$ output:                                                                           |
|                                     |     | • Connect the positive test lead to connector J4, pin-8,                                                                               |
|                                     |     | • Connect the negative test lead to connector J4, pin-6.                                                                               |
|                                     | 11. | Adjust potentiometer R43 until the DMM reads (or the oscilloscope measures) +5 $\pm 0.01~V_{dc}.$                                      |
| +12V <sub>dc</sub> main calibration | 12. | Connect the DMM (or oscilloscope) to the +12 $V_{dc}$ (12V_MN) output:                                                                 |
|                                     |     | • Connect the positive test lead to connector J4, pin-4.                                                                               |
|                                     |     | • Connect the negative test lead to connector J4, pin-6.                                                                               |
|                                     | 13. | Adjust potentiometer R38 until the DMM reads (or the oscilloscope measures) 12 $\pm 0.02~V_{dc}.$                                      |
| Completion                          | 14. | Turn the monitor rear panel main power switch to the off<br>(0) position and unplug the power cord from the wall<br>receptacle.        |
|                                     | 15. | Power down all test equipment and disconnect all test leads from the power supply PCB.                                                 |
|                                     | 16. | Disconnect the $5\Omega$ 5W load resistor from connector J4.                                                                           |
|                                     | 17. | Completely reassemble the monitor.                                                                                                    |
|                                     | 18. | Perform the checkout procedures and leakage current tests<br>as described in the section of this manual titled<br><i>Maintenance</i> . |

## NON-INVASIVE BLOOD PRESSURE

| ABOUT THE PROCEDURE                   | The overall accuracy of no readings by the monitor de                                                                                                    | n-invasive blood pressure epend on the following:                                                                                                    | (NBP)                                                                     |  |  |
|---------------------------------------|----------------------------------------------------------------------------------------------------|----------------------------------------------------------------------------------------------------|---------------------------------------------------------------------------|--|--|
|                                       | the zero pressu                                                                                                    | re reading, and                                                                                                    |                                                                           |  |  |
|                                       | • the voltage span                                                                                                    | n of the NBP sensor in the                                                                                                    | monitor.                                                                  |  |  |
|                                       | This procedure provides a accurate and also checks for leaks.                                                                                                    | method of verifying these i<br>the NBP pneumatic circuit                                                                                                | items are<br>plumbing                                                     |  |  |
| <b>MANUFACTURER</b><br>RECOMMENDATION | The manufacturer recomm<br>initially receiving the moni-<br>once each year thereafter.<br>the monitor is opened for so<br>NBP pneumatic circuit plu-<br>leaks.                                                                                                    | nends performing this proc<br>itor, before it is used on a p<br>Also, perform the procedu<br>service or repair, simply to<br>umbing did not develop ina | edure upon<br>patient, and<br>ure each time<br>verify the<br>dvertent air |  |  |
| Test equipment                        | The following items are required to successfully complete the NBP calibration procedure:                                                                                                    |                                                                                                    |                                                                           |  |  |
|                                       | • Manometer (Semanometer),                                                                                                    | nsym PDM200M or mercur                                                                                                    | у                                                                         |  |  |
|                                       | • NBP tube, pn. 9                                                                                                    | 9461-203,                                                                                                    |                                                                           |  |  |
|                                       | • NBP cuff, pn. 9                                                                                                    | 461-301 (any size will wor                                                                                                    | k),                                                                       |  |  |
|                                       | • Something to w coffee can),                                                                                                    | rap the NBP cuff around (I                                                                                                    | PVC pipe or                                                               |  |  |
|                                       | • The table below tube between the table between the table between table between table | v lists items for connecting<br>he manometer and NBP cu                                                                                                 | the NBP<br>ff:                                                            |  |  |
|                                       | Description                                                                                                    | Part Number                                                                                                    | Qty                                                                       |  |  |
|                                       | NBP cuff coupling                                                                                                    | 400787-001                                                                                                    | 1                                                                         |  |  |
|                                       | NBP hose coupling                                                                                                    | 46100-002                                                                                                    | 1                                                                         |  |  |
|                                       | NBP tee                                                                                                    | 4745-101                                                                                                    | 1                                                                         |  |  |

#### WARNING

NBP tubing

When the NBP cuff is used in this procedure, it must be tightly wrapped around a rigid cylinder or pipe. Do not put the NBP cuff around a human arm during the calibration procedures due to the potential for injury.

401582-001

2

#### CALIBRATION PROCEDURE

Follow these steps to calibrate the NBP functions of the monitor.

- 1. Remove all cables except for the power cord from the monitor.
- 2. Apply power to the monitor.
  - Plug the power cord into a working AC power wall receptacle and turn the monitor rear panel main power switch to the on (1) position,
  - Press the DISPLAY ON/OFF front panel control on the monitor. The display should be on.
- 3. Use the Trim Knob control to scroll to MONITOR SETUP in the monitor main menu and press the Trim Knob control to select it.

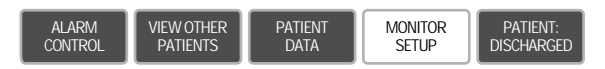

4. Use the Trim Knob control to scroll to SERVICE MODE in the monitor setup menu and press the Trim Knob control to select it.

| MAIN              | WAVEFORMS | DISPLAY:   | COLOR:               | PARAMETERS           | GRAPH    | MONITOR         |
|-------------------|-----------|------------|----------------------|----------------------|----------|-----------------|
| MENU              | ON/OFF    | INDIVIDUAL | CLINICAL             | ON/OFF               | SETUP    | DEFAULTS        |
| PRINT<br>CRG PLUS |           |            | LEARN THE<br>MONITOR | SOFTWARE<br>REVISION | SOFTWARE | SERVICE<br>MODE |

- A service menu password window will appear on the 5. monitor display, as shown in the figure at the left. A password is required to prevent non-service personnel from accessing the service menus. The password is four numbers that represent the date that currently resides in a memory circuit within the monitor (please note that this may or may not be the correct date). In the password, the first two numbers, starting from the left, represent the day and the second two numbers represent the month of whatever date that currently resides in the memory circuits of the monitor. For example, the seventh day of the third month (March 7th) would be represented in the password as 0703 (ddmm). Note the date that is currently on the monitor display and follow these steps to enter the password;
  - Rotate the Trim Knob control to highlight the password number that you would like to change.
  - To change the highlighted number, press the Trim Knob control.
  - Rotate the Trim Knob control until the correct number is displayed in the selected field.
  - To enter the number, press the Trim Knob control.
  - Repeat these steps until all password numbers are correctly displayed.
  - Once you have entered the correct password numbers, rotate the Trim Knob control to highlight SERVICE MODE in the enter password window.
  - Press the Trim Knob control one more time to enter the password and access the service menus of the monitor.

## Enter the proper password to access the service menu

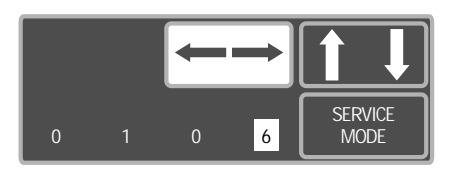

Service menus

6.

The service menus should appear on the monitor display. These next steps guide you through the service menus associated with checking NBP calibration. If desired test results are not obtained, NBP calibration will be necessary.

Enter the NBP calibration menus

Rotate the Trim Knob control to highlight CALIBRATE and press the Trim Knob control to select it. Next, rotate the Trim Knob control to highlight CALIBRATE NBP and press the Trim Knob control to select it.

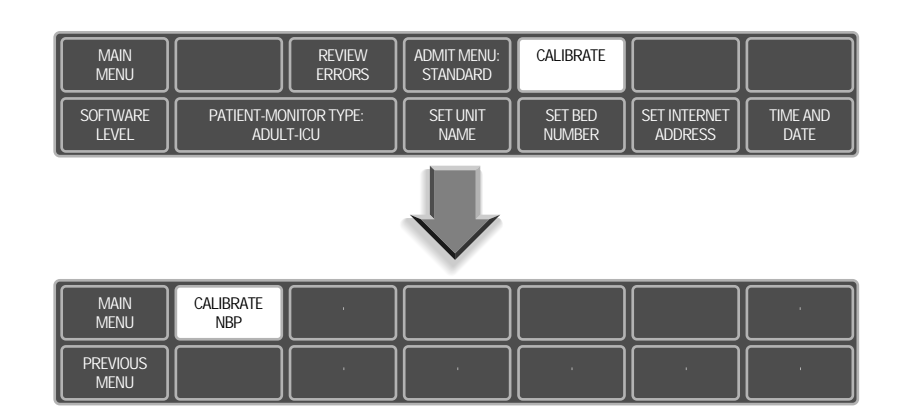

7. Rotate the Trim Knob control to highlight CAL ZERO OFF, and then press the Trim Knob control to select it.

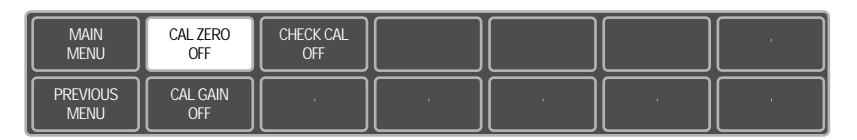

#### NBP zero calibration

8. Rotate the Trim Knob control to highlight START, and then press the Trim Knob control to select it. The CAL ZERO menu item will show that it's IN PROGRESS, and when it's done it will show that it's OFF again.

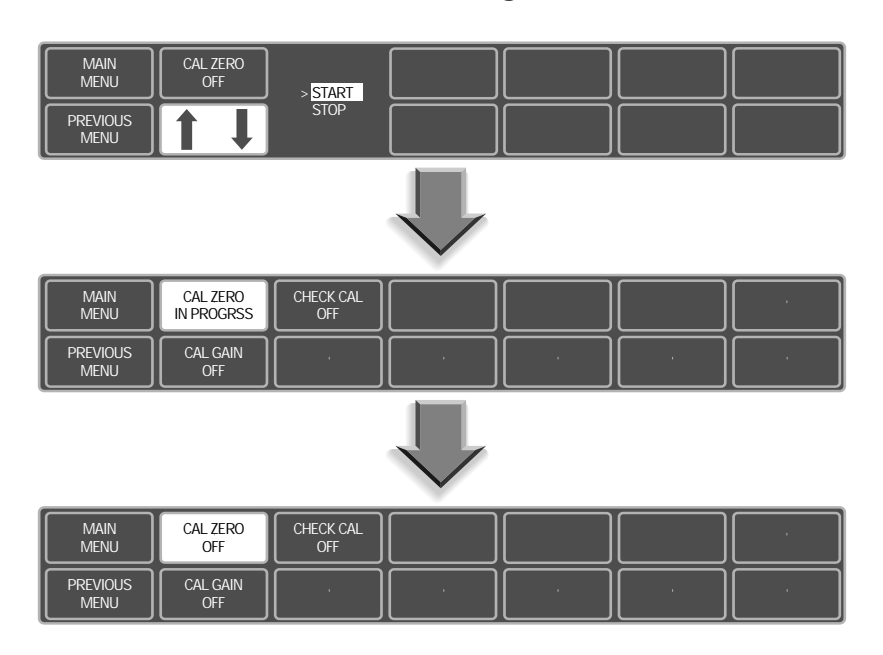

NBP calibration setup

9. Connect a cuff and manometer to the monitor as shown below.

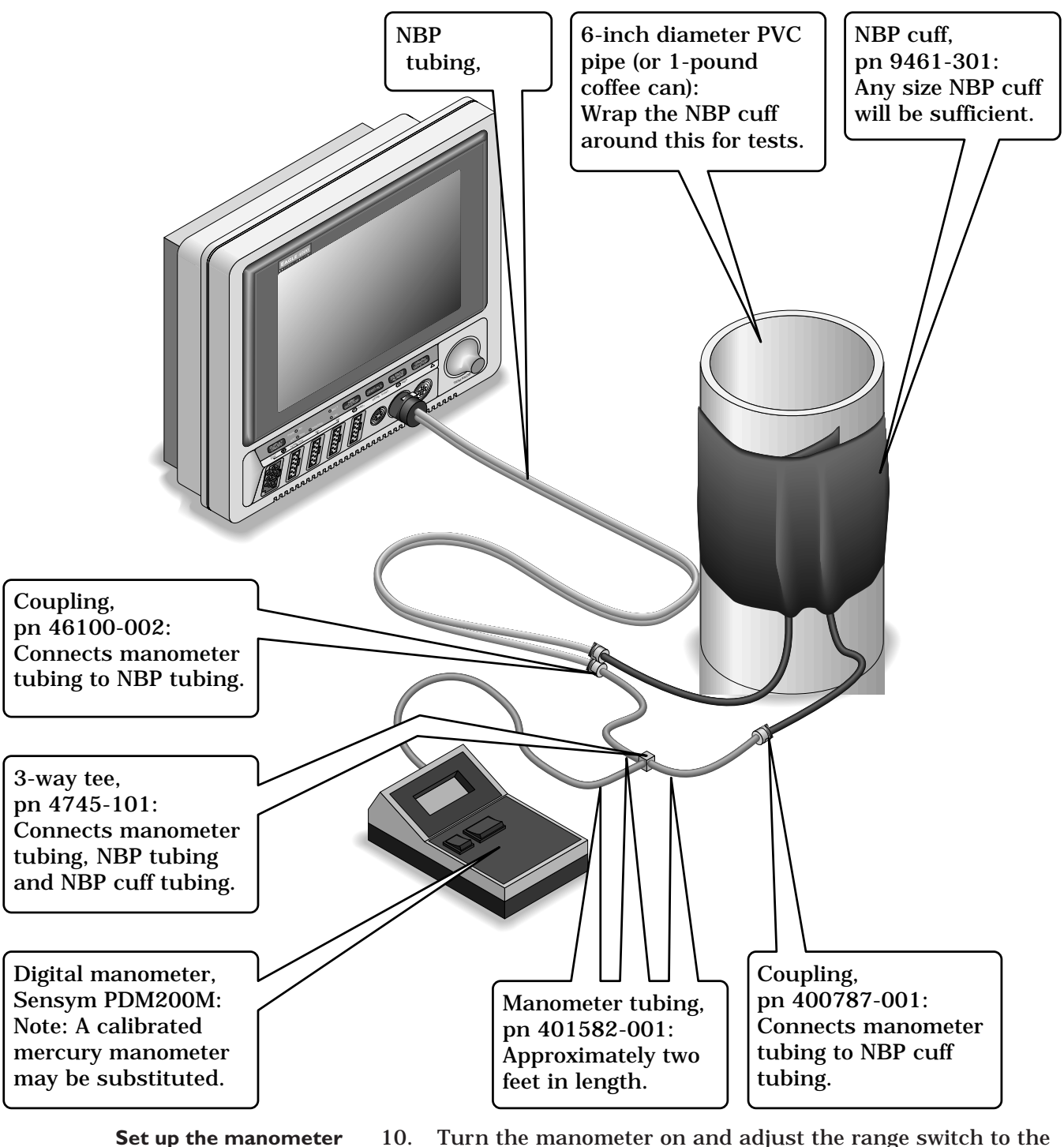

Turn the manometer on and adjust the range switch to the 1000mmHg setting.

- Start the gain calibration test
- 11. Rotate the Trim Knob control to highlight CAL GAIN OFF, and then press the Trim Knob control to select it.

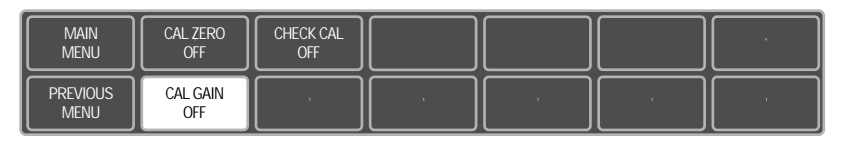

12. Rotate the Trim Knob control to highlight CAL GAIN OFF, and then press the Trim Knob control to select it.

| MAIN<br>MENU     | CAL GAIN<br>OFF       |     |       |     |     |     |
|------------------|-----------------------|-----|-------|-----|-----|-----|
| PREVIOUS<br>MENU | ENTER CAL<br>PRESSURE | · · | · · · | · · | · . | · . |

13. Rotate the Trim Knob control to highlight START, and then press the Trim Knob control to select it. The second line of text on the CAL GAIN menu item changes from HOLDING to INFLATING. Then, the monitor starts pumping up the pressure bulb or cuff—the audible whirring sound of the NBP pump motors will occur and an increase in displayed pressures on both the monitor and the manometer will be observed.

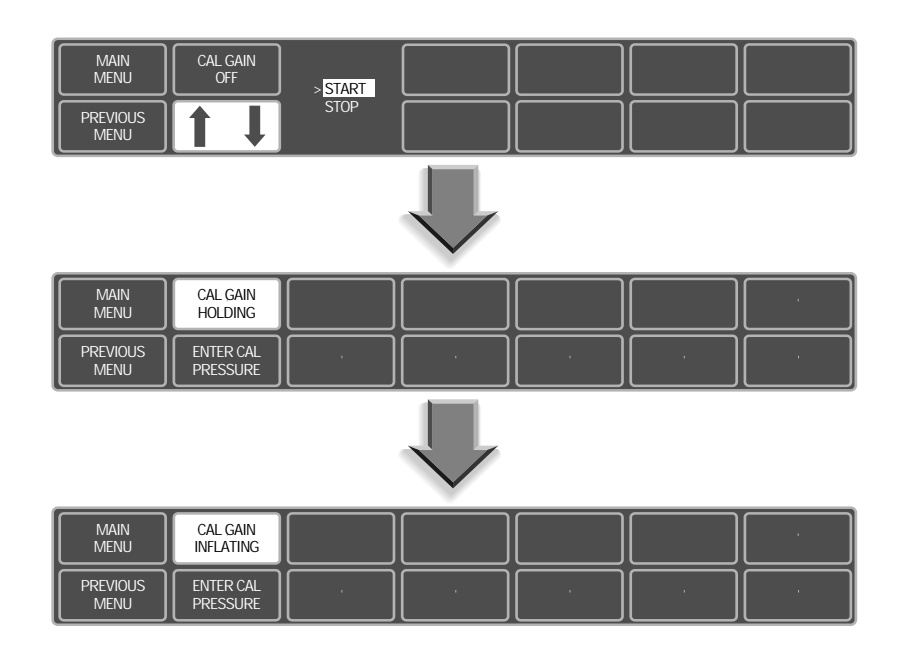

- Verify the pneumatic circuit plumbing does not have air leaks
- 14. The pump shuts off at about 250 mmHg, and the pressure drops slowly to about 240 mmHg before stabilizing. The second line of text on the CAL GAIN menu item changes from INFLATING back to HOLDING. If the pressure continues to drop at a rate of 1 mmHg or more for every five seconds, there is a leak in the NBP plumbing. If there is a leak in the NBP plumbing, repair it and restart this calibration procedure.

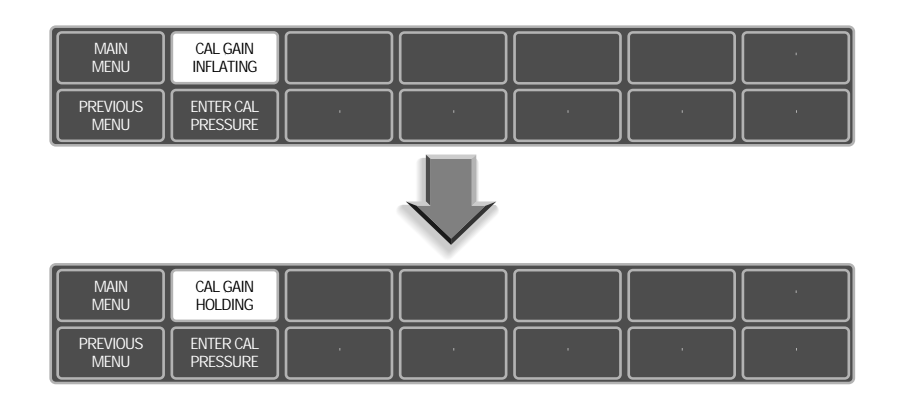

15. Rotate the Trim Knob control to highlight ENTER CAL PRESSURE and press the Trim Knob control to select it.

| MAIN<br>MENU     | CAL GAIN<br>HOLDING   |     |     |     |     | · · · · · · |
|------------------|-----------------------|-----|-----|-----|-----|-------------|
| PREVIOUS<br>MENU | ENTER CAL<br>PRESSURE | · · | · · | · · | · . | · ·         |

16. An ENTER CAL PRESSURE pop-up window will appear. Use the Trim Knob control to select a pressure value that is 1 mmHg lower than the current manometer reading.

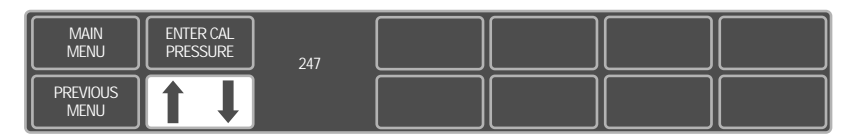

17. When the manometer falls to exactly the value that you selected in the pop-up window, press the Trim Knob control to enter the value.

Perform the software calibration of the monitor

- Start the cal check
- 18. Rotate the Trim Knob control to highlight CHECK CAL OFF, and then press the Trim Knob control to select it.

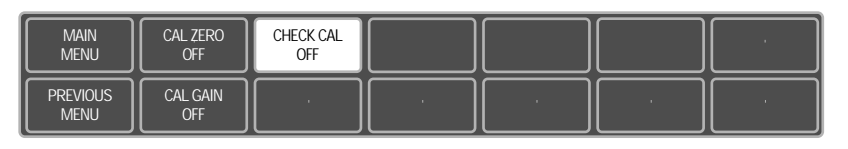

19. Rotate the Trim Knob control to highlight START and press the Trim Knob control to select it.

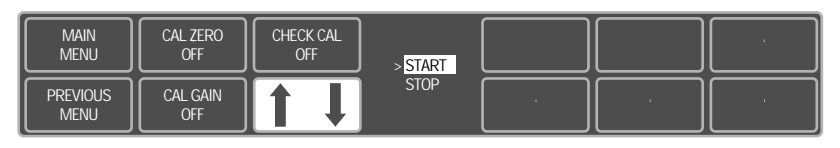

- Verify pressure readings are accurate
- 20. The text on the menu item will change from CHECK CAL OFF to CHECK CAL IN PROGRESS. Verify the pressure readings (shown as CUFF in the NBP parameter box) on the monitor and manometer are equal (±1 mmHg) for at least one full minute.

| 1-JUN-1995 10:21              |            | DISCHARGED | ICU-BED5        |
|-------------------------------|------------|------------|-----------------|
|                               |            | ARTIFACT   | X 150 E<br>50 C |
|                               | LEADS FAIL |            | X/X 200 N       |
|                               |            |            | CUFF 250 S P    |
|                               |            |            |                 |
|                               |            |            |                 |
|                               |            |            |                 |
| m                             |            |            |                 |
|                               |            |            |                 |
| MAIN CAL ZERO                 | CHECK CAL  |            |                 |
|                               |            |            |                 |
| PREVIOUS CAL GAIN<br>MENU OFF |            |            |                 |

Stop the cal check21.Rotate the Trim Knob control to highlight CHECK CAL IN<br/>PROGRESS and press the Trim Knob control to select it.

| MAIN<br>MENU     | CAL ZERO<br>OFF | CHECK CAL<br>IN PROGRESS |  |  |
|------------------|-----------------|--------------------------|--|--|
| PREVIOUS<br>MENU | CAL GAIN<br>OFF |                          |  |  |

22. Rotate the Trim Knob control to highlight STOP and press the Trim Knob control to select it. The monitor automatically releases pneumatic pressure in the entire plumbing circuit.

| 1-JUN-1995 10<br>II<br>V<br>I<br>III | do start <i>is</i> top a caj       | LEADS FAIL                            | DISCHARGED<br>ARTIFACT | ICU-BED5 |  |
|--------------------------------------|------------------------------------|---------------------------------------|------------------------|----------|--|
| MAIN<br>MENU<br>PREVIOUS<br>MENU     | CAL ZERO<br>OFF<br>CAL GAIN<br>OFF | CHECK CAL<br>IN PROGRESS > STA<br>STO | RI                     |          |  |

#### Calibration procedure completion

23. Turn the monitor rear panel main power switch to the off (0) position, turn the manometer off and remove the test apparatus from the monitor.

| END-TIDAL CO2         |                                                                                                    |
|-----------------------|----------------------------------------------------------------------------------------------------|
| About the procedure   | The overall accuracy of end-tidal $CO_2$ (EtCO <sub>2</sub> ) readings by the monitor depend on the following:              |
|                       | the barometric pressure calibration, and                                                                                    |
|                       | • the null and gain of the CO <sub>2</sub> sensor in the monitor.                                                           |
|                       | This procedure provides a method of verifying these items are accurate.                                                     |
| Test equipment        | The following items are required to successfully complete the EtCO <sub>2</sub> calibration procedure:                      |
|                       | <ul> <li>Mercury manometer (SenSym PDM200M or laboratory grade mercury manometer),</li> </ul>                               |
|                       | • Two 12-inch lengths of silicone tubing (1/8" ID x 1/4" OD),                                                               |
|                       | • Tubing tee fitting (3-way, 1/8"), and                                                                                     |
|                       | • 10 cc syringe (any size will work).                                                                                       |
| <b>P</b> RETEST SETUP | The following steps describe the test setup for calibrating the end-tidal $\rm CO_2$ functions of the monitor.              |
|                       | 1. Remove the 4 screws on the back of the monitor.                                                                          |
|                       | 2. Remove the front and rear housings from the monitor.                                                                     |
|                       | 3. Unsnap the processor PCB to gain access to the $EtCO_2$ calibration tube located in the recess behind the processor PCB. |
|                       | 4. Connect the 3-way tee fitting to the $EtCO_2$ calibration tube affixed to the mounting frame.                            |
|                       | 5. Connect one length of silicone tubing between one of the unused tee fittings and the mercury manometer.                  |
|                       | 6. Connect the other length of silicone tubing between the remaining unused tee fitting and the 10 cc syringe.              |

#### END-TIDAL CO2 (CONT)

#### CALIBRATION PROCEDURE

Follow these steps to calibrate the  $EtCO_2$  function of the monitor.

- 1. Turn the manometer on and adjust the range switch to the 200mmHg setting. Remove all cables from the monitor except for the AC power cord and the  $EtCO_2$  sensor.
- 2. Apply power to the monitor.
  - Plug the power cord into a working AC power wall receptacle and turn the monitor rear panel main power switch to the on (1) position,
  - Press the DISPLAY ON/OFF front panel control on the monitor. The display should be on.
- 3. Use the Trim Knob control to scroll to MONITOR SETUP in the monitor main menu and press the Trim Knob control to select it.

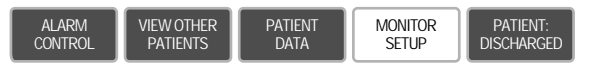

4. Use the Trim Knob control to scroll to SERVICE MODE in the monitor setup menu and press the Trim Knob control to select it.

| Main              | WAVEFORMS | DISPLAY:   | COLOR:               | PARAMETERS           | GRAPH                     | MONITOR         |
|-------------------|-----------|------------|----------------------|----------------------|---------------------------|-----------------|
| Menu              | ON/OFF    | INDIVIDUAL | CLINICAL             | ON/OFF               | SETUP                     | DEFAULTS        |
| PRINT<br>CRG PLUS |           |            | LEARN THE<br>MONITOR | SOFTWARE<br>REVISION | SOFTWARE<br>COMPATIBILITY | SERVICE<br>MODE |

Enter the proper password to access the service menu

5.

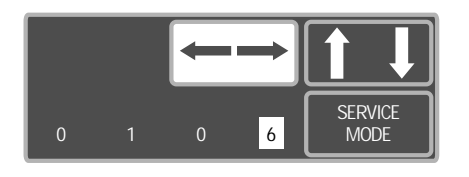

- A service menu password window will appear on the monitor display, as shown in the figure at the left. A password is required to prevent non-service personnel from accessing the service menus. The password is four numbers that represent the date that currently resides in a memory circuit within the monitor (please note that this may or may not be the correct date). In the password, the first two numbers, starting from the left, represent the day and the second two numbers represent the month of whatever date that currently resides in the memory circuits of the monitor. For example, the seventh day of the third month (March 7th) would be represented in the password as 0703 (ddmm). Note the date that is currently on the monitor display and follow these steps to enter the password;
  - Rotate the Trim Knob control to highlight the password number that you would like to change.
  - To change the highlighted number, press the Trim Knob control.
  - Rotate the Trim Knob control until the correct number is displayed in the selected field.
  - To enter the number, press the Trim Knob control.
  - Repeat these steps until all password numbers are correctly displayed.
  - Once you have entered the correct password numbers, rotate the Trim Knob control to highlight SERVICE MODE in the enter password window.
  - Press the Trim Knob control one more time to enter the password and access the service menus of the monitor.

#### END-TIDAL CO2 (CONT)

Service menus

**6**.

The service mode menu should appear on the monitor display. These next steps guide you through the service menus associated with checking  $CO_2$  calibration. If desired test results are not obtained,  $CO_2$  calibration will be necessary.

Enter the CO<sub>2</sub> service menu

Rotate the Trim Knob control to highlight CALIBRATE and press the Trim Knob control to select it. Next, rotate the Trim Knob control to highlight CO2 SERVICE and press the Trim Knob control to select it.

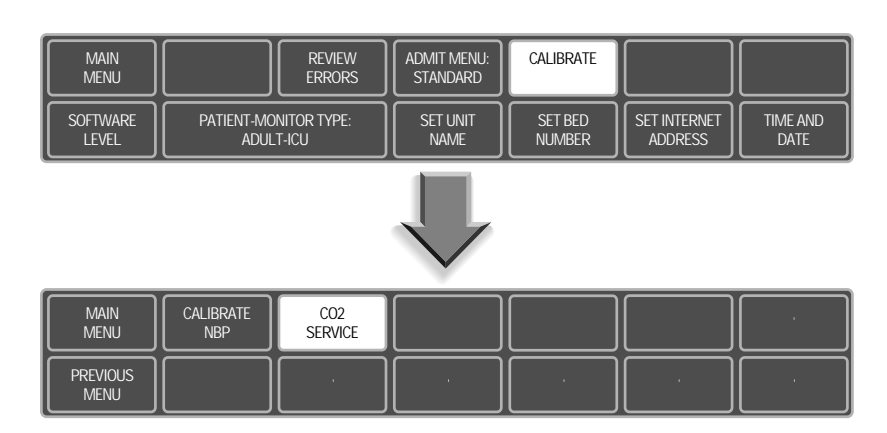

- Enter the barometric pressure calibration menu
- 7. Rotate the Trim Knob control to highlight CALIBRATE BARO PRESS, and press the Trim Knob control to select it.

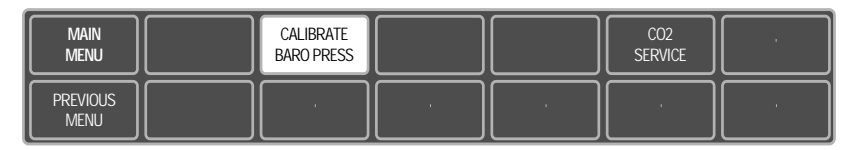

- 8. Use the 10 cc syringe to create a  $35 \pm 1$  mmHg reading on the manometer.
- 9. Rotate the Trim Knob control to highlight ENTER HIGH BARO PRESS, and press the Trim Knob control to select it. The ENTER HIGH BARO PRESS pop-up window will appear on the display.

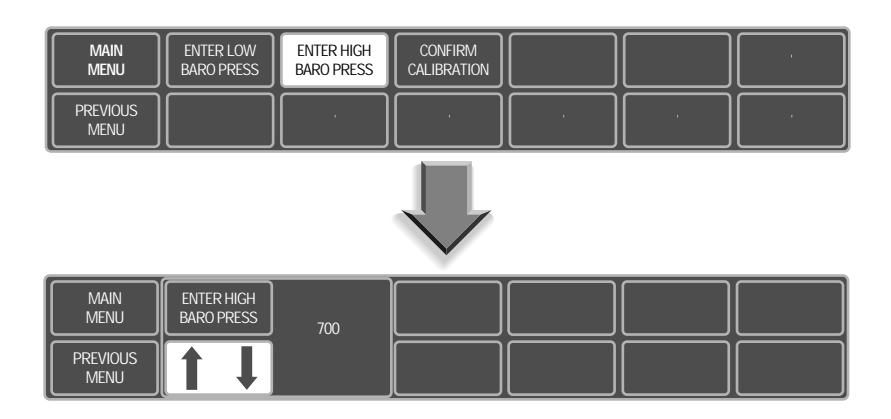

nter the barometric pressure

High barometric pressure calibration

#### END-TIDAL CO<sub>2</sub> (CONT)

- Enter the high barometric pressure value into the monitor
- 9. Take the current atmospheric barometer reading (local weather service can provide this data if a laboratory grade barometer is not available) and add 35 mmHg. Rotate the Trim Knob control until the correct number (mmHg) is displayed and press the Trim Knob control to enter the value into the monitor.

#### NOTE

785 mmHg is the maximum barometric pressure value which can be entered into the monitor.

- 10. Use the 10 cc syringe to create a -100  $\pm$ 1 mmHg reading on the manometer.
- Low barometric pressure calibration
- 11. Rotate the Trim Knob control to highlight ENTER LOW BARO PRESS, and press the Trim Knob control to select it. The ENTER LOW BARO PRESS pop-up window will appear on the display.

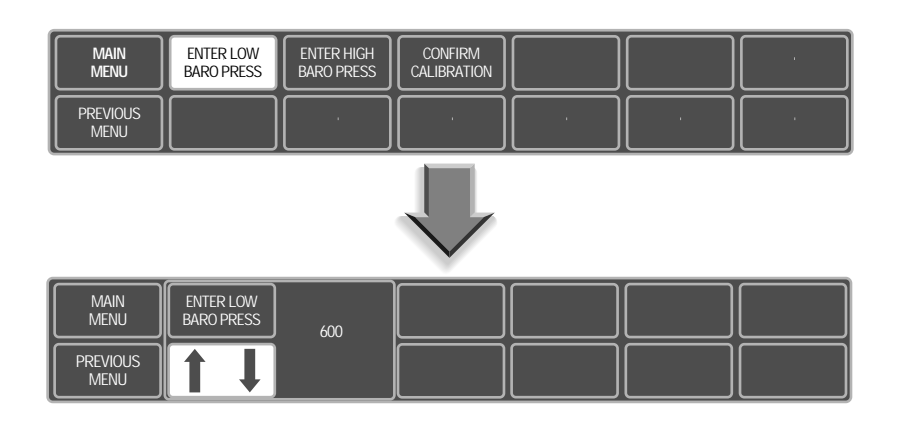

- Enter the low barometric pressure value into the monitor
- 12. Take the current atmospheric barometer reading (local weather service can provide this data if a laboratory grade barometer is not available) and subtract 100 mmHg. Rotate the Trim Knob control until the correct number (mmHg) is displayed and press the Trim Knob control to enter the value into the monitor.

#### NOTE

530 mmHg is the minimum barometric pressure value which can be entered into the monitor.

#### CAUTION

The high and low barometric pressures must have a 100 mmHg differential minimum for calibration to be successfully confirmed.

#### END-TIDAL CO2 (CONT)

#### Confirm the pressure calibration

13. Rotate the Trim Knob control to highlight CONFIRM CALIBRATION, and then press the Trim Knob control to select it.

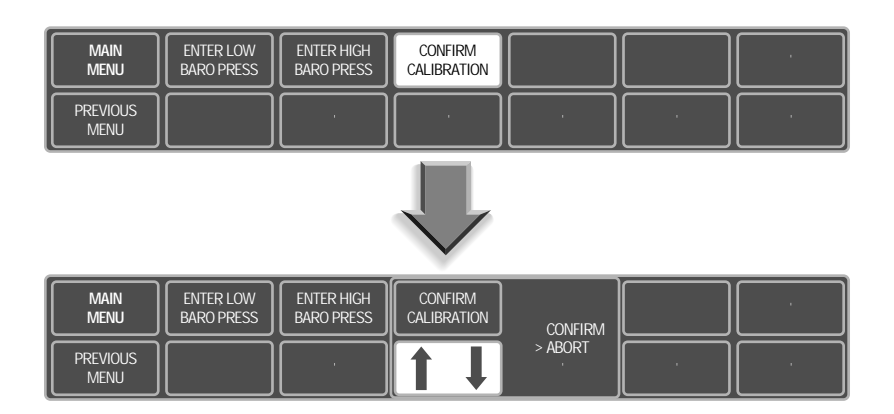

- Select confirm from the pop-up menu
- 14. Rotate the Trim Knob control to move the cursor so it points at CONFIRM in the pop-up window, and press the Trim Knob control to confirm the calibration.

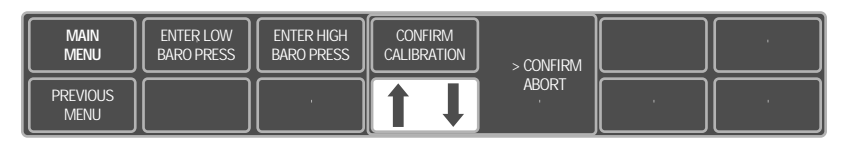

- 15. Rotate the Trim Knob control to highlight PREVIOUS MENU, and press the Trim Knob to move to the CO2 SERVICE menu.
- 16. Remove the 10 cc syringe from the test setup.
- 17. Rotate the Trim Knob control to highlight CO2 SERVICE, and press the Trim Knob to select it.

| Main<br>Menu     | CALIBRATE<br>BARO PRESS |  | CO2<br>SERVICE | · · |
|------------------|-------------------------|--|----------------|-----|
| PREVIOUS<br>MENU |                         |  |                |     |

18. Verify the displayed barometric pressure listed in the popup window on the monitor is the same as the current atmospheric barometric pressure reading  $\pm 5$  mmHg.

#### END-TIDAL CO2 (CONT)

#### Verify calibration using the Capnostat sensor

- 19. Return to the main menu of the monitor.
- 20. With the Capnostat sensor attached to the front panel connector of the monitor, put the sensor into the zero reference ( $\rightarrow 0 \leftarrow$ ) cell mode.
- 21. Use the Trim Knob control to select the  $CO_2$  parameter menu. Rotate the Trim Knob control to highlight CAL SENSOR TO ZERO CELL, and press the Trim Knob to select it. A CALIBRATING message will appear in the  $CO_2$ parameter box.
- 22. After zero calibration is complete, put the sensor into the reference (REF) cell mode.
- 23. Verify the reading in the  $\rm CO_2$  parameter box displays 38  $\pm 2$  mmHg.

For your notes.

# CONFIGURATION

4

| Mon                           | itor Configurations                                                                                                    | 4-2                                                                                                    |
|-------------------------------|----------------------------------------------------------------------------------------------------|----------------------------------------------------------------------------------------------------|
|                               | Setup for use                                                                                                    | 4-2                                                                                                    |
|                               | Stand-alone                                                                                                    | 4-2                                                                                                    |
|                               | Network interface                                                                                                    | 4-2                                                                                                    |
| Insta                         | Illing Software                                                                                                    | 4-3                                                                                                    |
|                               | Methods for downloading software                                                                                                    | 4-3                                                                                                    |
|                               | Intended use                                                                                                    | 4-4                                                                                                    |
|                               | Available software                                                                                                    | 4-4                                                                                                    |
|                               | Summarized download procedures                                                                                                    | 4-5                                                                                                    |
|                               | Summarized download procedures (Cont)                                                                                                    | 4-6                                                                                                    |
| Load                          | Software For Update                                                                                                    |                                                                                                    |
|                               | Use the Correct Loading Procedure                                                                                                    | 4-7                                                                                                    |
|                               | Load software onto a central station                                                                                                    | 4-7                                                                                                    |
|                               | Download from a central station to the monitor                                                                                                    | 4-10                                                                                                    |
|                               | Use the Correct Loading Procedure                                                                                                    | 4-11                                                                                                    |
|                               | Download from memory card to the monitor                                                                                                    | 4-11                                                                                                    |
| Load                          | the Version 6 Conversion Tool                                                                                                    | 4-12                                                                                                    |
|                               | Download the version 6 conversion tool                                                                                                    | 4-12                                                                                                    |
|                               | Download the boot code software                                                                                                    | 4-13                                                                                                    |
| Dow                           | nload the Software Components                                                                                                    | 4-15                                                                                                    |
| 2011                          | Download monitor software components                                                                                                    | 4-15                                                                                                    |
|                               | Completing the procedure                                                                                                    | 4-18                                                                                                    |
|                               |                                                                                                    |                                                                                                    |
| linda                         | te Software From Diskettes Using A PC                                                                                                    | 4-20                                                                                                    |
| Upda                          | About the procedure                                                                                                    | <b> 4-20</b><br>4-20                                                                                                    |
| Upda                          | About the procedure<br>Connect the PC to the monitor                                                                                                    | <b> 4-20</b><br>4-20                                                                                                    |
| Upda                          | About the procedure<br>Connect the PC to the monitor<br>Update program start-up                                                                                                    | <b>4-20</b><br>4-20<br>4-20<br>4-21                                                                                                    |
| Upda                          | About the procedure<br>Connect the PC to the monitor<br>Update program start-up<br>Download from the PC to the monitor                                                                                                    | <b>4-20</b><br>4-20<br>4-20<br>4-21<br>4-22                                                                                                    |
| Upda                          | About the procedure<br>About the procedure<br>Connect the PC to the monitor<br>Update program start-up<br>Download from the PC to the monitor<br>Download files to the monitor                                                                                                    | <b> 4-20</b><br>4-20<br>4-21<br>4-22<br>4-22<br>4-23                                                                                                    |
| Upda                          | About the procedure<br>About the procedure<br>Connect the PC to the monitor<br>Update program start-up<br>Download from the PC to the monitor<br>Download files to the monitor<br>Completing the procedure                                                                                                    | <b>4-20</b><br>4-20<br>4-20<br>4-21<br>4-22<br>4-23<br>4-25                                                                                                    |
| Upda<br>Set 1                 | About the procedure<br>About the procedure<br>Connect the PC to the monitor<br>Update program start-up<br>Download from the PC to the monitor<br>Download files to the monitor<br>Completing the procedure<br>French or German Defaults                                                                                                    | <b>4-20</b><br>4-20<br>4-20<br>4-21<br>4-22<br>4-23<br>4-25<br><b>4-27</b>                                                                                                    |
| Upda<br>Set 1                 | About the procedure                                                                                                    | 4-20<br>4-20<br>4-21<br>4-22<br>4-23<br>4-25<br>4-27<br>4-27                                                                                                    |
| Upda<br>Set I                 | About the procedure                                                                                                    | 4-20<br>4-20<br>4-21<br>4-22<br>4-23<br>4-25<br>4-27<br>4-27                                                                                                    |
| Upda<br>Set I<br>Enab         | About the procedure                                                                                                    | 4-20<br>4-20<br>4-21<br>4-22<br>4-23<br>4-25<br>4-27<br>4-27<br>4-27<br>1-29                                                                                                    |
| Upda<br>Set I<br>Enab         | About the procedure                                                                                                    | 4-20<br>4-20<br>4-20<br>4-21<br>4-22<br>4-23<br>4-25<br>4-27<br>4-27<br>4-27<br>1-29<br>1-29                                                                                                    |
| Upda<br>Set I<br>Enab         | About the procedure                                                                                                    | 4-20<br>4-20<br>4-21<br>4-22<br>4-23<br>4-25<br>4-27<br>4-27<br>4-27<br>4-27<br>4-27<br>1-29<br>1-29<br>1-31                                                                                                    |
| Upda<br>Set I<br>Enab         | About the procedure.         Connect the PC to the monitor         Update program start-up.         Download from the PC to the monitor         Download files to the monitor         Completing the procedure         French or German Defaults         Defaults for French or German monitors         Procedure.         Completion                                                                                                    | 4-20<br>4-20<br>4-21<br>4-22<br>4-23<br>4-25<br>4-27<br>4-27<br>4-27<br>4-27<br>1-29<br>1-31<br>1-31                                                                                                    |
| Upda<br>Set I<br>Enab         | About the procedure.         Connect the PC to the monitor         Update program start-up.         Download from the PC to the monitor         Download files to the monitor         Completing the procedure         French or German Defaults         Defaults for French or German monitors         Procedure.         Completion         Procedure.         Completion                                                                                                    | 4-20<br>4-20<br>4-21<br>4-22<br>4-23<br>4-25<br>4-27<br>4-27<br>4-27<br>1-29<br>1-31<br>1-31<br>4-32<br>4-32                                                                                                    |
| Upda<br>Set I<br>Enab         | About the procedure                                                                                                    | 4-20<br>4-20<br>4-21<br>4-22<br>4-23<br>4-23<br>4-25<br>4-27<br>4-27<br>1-29<br>1-31<br>1-31<br>4-32<br>4-32<br>4-32                                                                                                    |
| Upda<br>Set I<br>Enab<br>Setu | About the procedure                                                                                                    | 4-20<br>4-20<br>4-21<br>4-22<br>4-23<br>4-25<br>4-25<br>4-27<br>4-27<br>4-27<br>1-29<br>1-31<br>4-32<br>4-32<br>4-32<br>4-32                                                                                                    |
| Upda<br>Set I<br>Enab         | About the procedure.         Connect the PC to the monitor         Update program start-up.         Download from the PC to the monitor         Download files to the monitor         Completing the procedure         French or German Defaults         Defaults for French or German monitors         Procedure.         Completion         Procedure         Download files         Software Features         Procedure.         Completion         Defaults for French or German monitors         Software Features         Procedure.         Completion         P For Use         About setup         Procedure summary         Display features         Software revision menu         Enter into the service mode menu                                           | 4-20<br>4-20<br>4-21<br>4-22<br>4-23<br>4-25<br>4-25<br>4-27<br>4-27<br>4-27<br>1-29<br>1-31<br>4-32<br>4-32<br>4-33<br>4-34<br>4-34                                                                                                    |
| Upda<br>Set I<br>Enab         | About the procedure.         Connect the PC to the monitor         Update program start-up.         Download from the PC to the monitor         Download files to the monitor         Completing the procedure         French or German Defaults         Defaults for French or German monitors         Procedure.         Completion         Procedure.         Completion         Display features         Software revision menu         Enter into the service mode menu                                                                                                    | 4-20<br>4-20<br>4-21<br>4-22<br>4-23<br>4-25<br>4-25<br>4-27<br>4-27<br>1-29<br>1-31<br>4-32<br>4-32<br>4-33<br>4-34<br>4-35<br>4-35                                                                                                    |
| Upda<br>Set I<br>Enab         | About the procedure.         Connect the PC to the monitor         Update program start-up.         Download from the PC to the monitor         Download files to the monitor         Completing the procedure         French or German Defaults         Defaults for French or German monitors         Procedure         Completion         Procedure         Procedure         Software Features         Procedure         Display features         Software revision menu         Enter into the service mode menu         Unit name         Bed number                                                                                                    | 4-20<br>4-20<br>4-21<br>4-22<br>4-23<br>4-25<br>4-27<br>4-27<br>4-27<br>1-29<br>1-29<br>1-31<br>4-32<br>4-32<br>4-32<br>4-34<br>4-35<br>4-36<br>4-36<br>4-32                                                                                                    |
| Upda<br>Set I<br>Setu         | About the procedure.         Connect the PC to the monitor         Update program start-up.         Download from the PC to the monitor         Download files to the monitor         Completing the procedure         French or German Defaults         Defaults for French or German monitors         Defaults for French or German monitors         Procedure         Completion         Defaults for French or German monitors         Defaults for French or German monitors         Defaults for French or German monitors         Procedure         Completion         Procedure         Software Features         Procedure         Software revision menu         Enter into the service mode menu         Unit name         Bed number         Graph locations | $\begin{array}{c} \textbf{4-20}\\ \dots & 4-20\\ \dots & 4-20\\ \dots & 4-21\\ \dots & 4-22\\ \dots & 4-23\\ \dots & 4-25\\ \dots & 4-25\\ \dots & 4-27\\ \dots & 4-27\\ \dots & 1-29\\ \dots & 1-31\\ \dots & 1-31\\ \dots & 4-32\\ \dots & 4-32\\ \dots & 4-33\\ \dots & 4-33\\ \dots & 4-34\\ \dots & 4-35\\ \dots & 4-36\\ \dots & 4-38\\ \dots & 4-38\\ $ |
| Upda<br>Set I<br>Enab         | About the procedure.         Connect the PC to the monitor         Update program start-up.         Download from the PC to the monitor         Download files to the monitor         Completing the procedure         French or German Defaults         Defaults for French or German monitors         Ple (Version 6) Software Features         Procedure.         Completion         Procedure summary         Display features         Software revision menu         Enter into the service mode menu         Unit name         Bed number         Graph locations                                                                                                    | $\begin{array}{c} \textbf{4-20}\\ \dots \ 4-20\\ \dots \ 4-20\\ \dots \ 4-21\\ \dots \ 4-22\\ \dots \ 4-23\\ \dots \ 4-25\\ \dots \ 4-25\\ \dots \ 4-25\\ \dots \ 4-27\\ \dots \ 4-27\\ \dots \ 4-27\\ \dots \ 4-27\\ \dots \ 4-27\\ \dots \ 4-32\\ \dots \ 4-32\\ \dots \ 4-34\\ \dots \ 4-36\\ \dots \ 4-38\\ \dots \ 4-40\\ \dots \ 4-43\\ \end{array}$                                                                                                    |

## **MONITOR CONFIGURATIONS**

| Setup for use     | The last part of this section is devoted to setup or configuration<br>of the monitor. Also refer to the <b>Marquette Unity Network</b><br><b>User's Manual</b> (pn 403799-023), for information relative to setup<br>or configuration of other patient monitoring system components. |
|-------------------|----------------------------------------------------------------------------------------------------|
| Stand-alone       | The monitor is fully functional with respect to patient monitoring capabilities when operating without connection to a network or any other devices for that matter.                                                                                                    |
|                   | Refer to the Eagle 4000 Monitor Operator's Manual, pn 407300-<br>145 (version 5 software), for more information regarding all<br>patient monitoring functions of the monitor.                                                                                                    |
| Network interface | The monitor can be connected to many peripheral devices, other<br>patient monitoring devices, diagnostic devices, as well as other<br>hospital-wide network systems by direct connection to The<br>Marquette Unity Network.                                                          |
# INSTALLING SOFTWARE

| Methods for downloading software | This part of the section describes three procedures for<br>downloading software to the monitor flash memory circuits.<br>Following is a brief description of each procedure:                                                                                                    |
|----------------------------------|----------------------------------------------------------------------------------------------------|
| Update from network              | • Update from Network — One procedure is for downloading software to the monitor from a Centralscope Central Station in networked patient monitoring system configurations. Using floppy disks, software is loaded to a central station hard disk drive. The central station then acts as a file server for downloading software over the network to each monitor. This procedure is only for monitors networked with a Centralscope Central Station; |
| Update from memory cards         | • Update from Memory Cards — This procedure is for<br>downloading software to the monitor from a memory card<br>plugged directly into the PCMCIA card slot on the side of<br>the monitor. This is for monitors that operate in one of the<br>following patient monitoring system configurations:                                                                                                    |
|                                  | <ul> <li>Stand-alone monitors <i>not</i> connected to a networked patient monitoring system, or</li> </ul>                                                                                                    |
|                                  | <ul> <li>Monitors connected to a networked patient monitoring<br/>system without Centralscope Central Station<br/>monitors.</li> </ul>                                                                                                    |
|                                  | In either case, a memory card is plugged into the PCMCIA<br>memory card slot and software is download directly to<br>permanent memory circuits in the monitor;                                                                                                    |
| Update from diskettes using a PC | • Update from Diskette — In this procedure the monitor is connected directly to a personal computer (PC) or PC laptop. This is for monitors that operate in one of the following patient monitoring system configurations:                                                                                                    |
|                                  | <ul> <li>Stand-alone monitors <i>not</i> connected to a networked patient monitoring system, or</li> </ul>                                                                                                    |
|                                  | • Monitors connected to a networked patient monitoring system <i>without</i> Centralscope Central Station monitors.                                                                                                    |
|                                  | <b>NOTE</b><br>The monitor being updated must already be running<br>software version 6a or later in order to update from<br>diskettes. Refer to the Update from Diskette section<br>later in these instructions.                                                                                                    |

In either case, the Update Program is run off the update disketes and the software is downloaded to the monitor via serial communication.

## INSTALLING SOFTWARE (CONT)

Follow the correct procedure

INTENDED USE

### **AVAILABLE SOFTWARE**

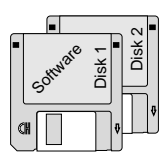

| int <sub>e</sub> l* |
|---------------------|
|                     |
| FLASH               |
| 2 MByte Memory Card |
|                     |

Follow the procedure best suited for each application of the monitor. The manufacturer recommends completely reading all of these instructions prior to any attempt to load or update software. This is particularly important if this is a first attempt to load or update software in the monitor.

This document is prepared for the purpose of loading manufacturer software into the monitor initially, reloading software when the possibility of corrupted software exists, or updating software in the event of a release of a new software revision.

The following types of software media are available from the manufacturer for downloading software to the monitor:

- 3.5-inch floppy diskettes are available from the manufacturer to download software to the monitor if:
  - the monitor and at least one Centralscope Central Station monitor are interconnected in a networked patient monitoring system configuration, or
  - the monitor and a PC or PC laptop are interconnected via serial communication and the monitor is already running software version 6a or later.
- Memory cards are available from the manufacturer to download software to the monitor if:
  - the monitor is stand-alone, or
  - a Centralscope central station is not connected or available to the monitor in a networked patient monitoring system configuration, or
  - a PC or PC laptop is not connected or available to the monitor via serial communication.

### INSTALLING SOFTWARE (CONT)

SUMMARIZED DOWNLOADThe following summary is for service personnel already<br/>experienced in downloading software to the monitor.

#### NOTE

The serial download option using a PC is only available for updating monitors already running software version 6a or later. Refer to the section Update Software from Diskette later in these instructions for more information on the serial download process.

- 1. Disconnect any DDW cables or remote controls from the monitor. If using the memory card to download software to the monitor, disconnect the attachment unit interface (AUI) cable from the ETHERNET rear panel connector on the monitor.
- 2. Verify that the monitor has AC power.
- 3. If using a central station monitor to download software to the monitor, load the software from the diskettes onto a central station first. If using a memory card to download software to the monitor, insert it into the PCMCIA card slot on the right side of the monitor.
- 4. Start the monitor boot loader. Select the appropriate option (the care unit name of the central station, **Memory Card**, or **localHost**) from the file server selection menu.
- 5. If you are updating from software version 5c or earlier, a conversion procedure must be done before updating the software:
  - Select /**update.net**/**eagle** from the mount pt selection menu.
  - Select **tool.scr** from the script name selection menu.
  - Select YES when prompted LOAD THESE tool.scr PARTS?.
  - When the conversion process is complete, the screen will return to the file server selection menu. Continue with step 6.
- 6. If you have already loaded the conversion tool, continue by loading the boot code (boot.scr) from the script name selection menu. If you are updating a monitor already running software version 6a or later, you do not need to load the boot code. Continue with step 7.
- 7. Load the acquisition processor code (das.scr) from the script selection menu.
- 8. If the monitor being updated is equipped with option CO2, load the CO2 main code (co2main.scr) from the script selection menu.
- 9. Load the main code (main.scr) from the script selection menu.

### INSTALLING SOFTWARE (CONT)

SUMMARIZED DOWNLOAD PROCEDURES (CONT)

- 10. Set up a graph location for each of the three types of graphs in the GRAPH LOCATION MENU, accessed from the monitor setup menu.
- 11. Verify that the software was downloaded to the monitor successfully by viewing the SOFTWARE REVISION pop-up window from the monitor setup menu.
- 12. Perform the procedures described in "Setup for Use" in the configuration section of the service manual.
- 13. If software was downloaded for the purpose of updating the monitor to a new version of software, documentation will be supplied by the manufacturer in a software update kit. Completely fill out all documentation as required by the manufacturer.

# LOAD SOFTWARE FOR UPDATE

### Use the Correct Loading Procedure

# LOAD SOFTWARE ONTO A CENTRAL STATION

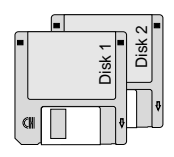

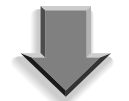

Load software from disk #1 onto a central station To update software *from a Centralscope Central Station*, follow the procedure described below. If you are updating software from memory cards, see page 10 for instructions on loading software from memory cards. If you are updating software from a PC using diskettes, refer to the section "Update Software From Diskette" later in these instructions.

This procedure assumes that the Centralscope Central Station is currently running version 8 (or later) software. If the central station has an earlier version of software, it must be updated to the current version before proceeding. Refer to the Centralscope Central Station Update Instructions for more information. Contact your regional sales representative for the latest revision level and part numbers. Refer to the addendum at the beginning of these instructions for current Eagle 4000 revision levels and part numbers.

1. Insert Diskette #1 into the floppy disk drive on the front panel of the central station monitor.

### CAUTION

This installation requires all diskettes to be available for successful downloading of software to the central station monitor internal hard disk drive.

- 2. Press the MAIN MENU front panel control on the Centralscope central station.
- 3. Rotate the Trim Knob control until CENTRAL SETUP from the main menu of the central station is highlighted and press the Trim Knob control to make the selection.
- 4. Rotate the Trim Knob control until SERVICE from the central setup menu is highlighted and press the Trim Knob control to make the selection.
- 5. The central station service menu requires a password for entry. Type **mei cs 123** (note the spaces between each part of the password; the password is not upper/lower case sensitive) and press the ENTER key on the central station keyboard to enter the password.
- 6. Rotate the Trim Knob control until LOAD SOFTWARE from the service menu is highlighted and press the Trim Knob control to make the selection.
- 7. Wait for approximately ten seconds.

8. Rotate the Trim Knob control until FLOPPY appears in the load software pop-up window and press the Trim Knob control to make the selection. The central station monitor will display a LOADING FROM...FLOPPY message in the upper-left corner of the display. The message is soon replaced by LOADING DISK EAGLE E4\_6X #1 OF 3.... Diskette #1 will take approximately 10 minutes to load completely.

### NOTE

The central station monitor may display status messages other than those described in these instructions. If, after waiting at least 20 minutes, the floppy drive ejects diskette #1 and diskette #2 is requested to be inserted, continue with the next step. Otherwise, you will have to reboot the central station monitor and start over from step 1, an error occurred and the download automatically aborted.

9. When disk #1 is finished loading, the central station will automatically eject the disk and display the message:
INSERT DISK EAGLE E4\_6X #2 OF 3... Insert Disk #2 into the floppy disk drive on the front panel of the central station monitor.

### NOTE

A message is displayed in the upper left corner of the central station display: LOADING DISK EAGLE E4\_6X #2 OF 3.... Diskette #2 will take approximately 5–10 minutes to download.

When diskette #2 is finished loading, the central station will automatically eject the disk and display the message:
 INSERT DISK EAGLE E4\_6X #3 OF 3.... Insert Disk #3 into the floppy disk drive on the front panel of the central station monitor.

### NOTE

A message is displayed in the upper left corner of the central station display: LOADING DISK EAGLE E4\_6X #3 OF 3.... Diskette #3 will take approximately 5–10 minutes to download. When downloading of diskette #3 is complete, the central station floppy disk drive will automatically eject the diskette and display the message: LOAD FROM FLOPPY COMPLETE.

Load software from disk #2 onto a central station

Load software from disk #3 onto a central station

### NOTE

For Centralscope Central Stations that have version 9A (or later) software installed, skip Step 11 and proceed to Step 12.

11. The central station (with version 8E or earlier software installed) has now downloaded the monitor software onto its internal hard disk drive. If the central station has never been used to download software to a monitor before, it must be taught how to make the software available to the monitor via the network. To do this, simultaneously press the Ctrl, Alt, and Delete (backspace) keys on the keyboard to reboot the central station.

### CAUTION

Central station monitoring functions will be disrupted for approximately 90 seconds while the device reboots.

If it is possible to reboot the central station without interrupting patient monitoring, by moving monitored patients to another central station for instance, do that before proceeding.

If a monitor has never downloaded software from a central station via the network before, and the central station is busy monitoring patients, follow these steps:

- Rotate the Trim Knob control until SERVICE
   MONITOR from the service menu is highlighted and press the Trim Knob control to make the selection.
   The right side of the central station display will turn into an area for command entry with a prompt at the bottom of that part of the display screen; it appears very similar to a DOS-prompt on a PC display screen.
- Type: **ps eaglefs** (note the space between the command parts; this command is upper/lower case sensitive) and press the Enter key on the keyboard to enter the command into the central station. The central station responds in one of two ways:
- a. If the central station is not running eaglefs, it responds with an invalid process id or name message. If this is the case, start eaglefs to teach the central station how to download software to the monitor.
- b. If the central station lists eaglefs as a running process, you can just press the MAIN MENU key on the front panel to exit the service mode and proceed to step 12.

If the central station has never been used to load software to a monitor before, it must "learn" how to make the software available to the monitor via the network

### Step II (Cont)

If the central station isn't running eaglefs, type: **run eaglefs HDØ** (note the spaces between the command parts; this command is upper/lower case sensitive) and press the Enter key on the keyboard to enter the command into the central station.

• Press the MAIN MENU key on the front panel of the central station to exit the service mode and return the central station main menu and display.

When the diskettes have finished loading onto the central station, complete the remaining steps.

- 12. If a memory card is installed in the monitor, remove it.
- 13. If there are any remote controls or DDWs connected to the monitor, disconnect them.
- 14. Apply AC power to the monitor.
- 15. Turn the rear panel power switch to the on (1) position and make sure that the PWR AC indicator on the front panel lights up.
- 16. To start the monitor Boot Loader program:
  - Hold down the NBP GO/STOP and ZERO ALL front panel controls on the monitor,
  - Press and release the Trim Knob control.
  - Continue to hold the NBP GO/STOP and ZERO ALL front panel controls until the Eagle Boot Loader menu appears on the monitor display.
- 17. Observe the monitor display. In less than ten seconds a FILE SERVER SELECTION menu appears on the display. At the FILE SERVER SELECTION menu:
  - Find the care unit name of the appropriate central station (the one that has the monitor software on its internal hard disk drive) in the file server selection menu,

### NOTE

If the care unit name of the central station you are using doesn't appear in the file server selection menu, use the Search for fileserver option to look for the appropriate care unit name again.

- Rotate the Trim Knob control until the correct number of the appropriate central station is displayed in the file server selection menu, and
- Press and release the Trim Knob control to make the selection.

A network communication path between the monitor and the central station is established. The central station is acting as a file server for downloading software from its hard disk drive to the monitor via the established network communication path.

18. Continue the update process by following the "Load the version 6 conversion tool" procedure described on page 11.

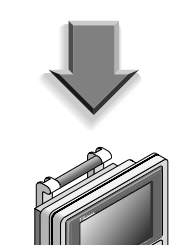

**DOWNLOAD FROM A CENTRAL** 

STATION TO THE MONITOR

Select the central station to load software from

Start the

monitor boot

loader program

Use the Correct Loading Procedure

### DOWNLOAD FROM MEMORY CARD TO THE MONITOR

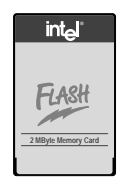

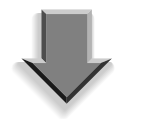

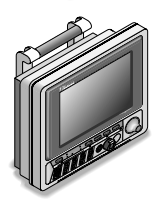

Start the monitor boot loader program

Insert the memory card into the monitor card slot

To update software *using memory cards*, follow the procedure described below. If you are updating software from a Centralscope Central Station, see page 6 for instructions on loading software from the central station. If you are updating software from a PC using diskettes, refer to the section "Update Software From Diskettes Usinbg A PC" later in these instructions.

Follow these steps to download software from the memory cards to the monitor. Refer to the addendum at the beginning of these instructions for current Eagle 4000 revision levels and part numbers.

- 1. If a memory card is installed in the monitor, remove it by pushing in the black button above the PCMCIA card slot on the right side of the monitor.
- 2. If there are any remote controls or DDWs connected to the monitor, disconnect them. If the monitor is connected to the network, disconnect the AUI cable from the monitor rear panel (ETHERNET) connector.
- 3. Apply AC power to the monitor.
- 4. Turn the rear panel power switch to the on (1) position and make sure that the PWR AC indicator on the front panel lights up.
- 5. Start the monitor Boot Loader program:
  - Hold down the NBP GO/STOP and ZERO ALL front panel controls on the monitor,
  - Press and release the Trim Knob control,
  - Continue to hold the NBP GO/STOP and ZERO ALL front panel controls until the Eagle Boot Loader menu appears on the monitor display.
- 6. Insert the first memory card into the PCMCIA card slot on the right side of the monitor. The side of the memory card with the purple stripe and the word "Flash" should face the rear of the monitor and Marquette's label should face the front of the monitor. Insert the edge of the memory card with the connector interface into the PCMCIA card slot first.
- 7. Observe the monitor display. In less than ten seconds a FILE SERVER SELECTION menu appears on the display. If the FILE SERVER SELECTION menu does not appear after 10 seconds, use the Search for Fileserver option to look for it again. At the FILE SERVER SELECTION menu:
  - Find the **localHost** or **Memory Card** option in the file server selection menu,
  - Rotate the Trim Knob control until the number corresponding to the **localHost** or **Memory Card** menu item is displayed, and
  - Press and release the Trim Knob control to make the selection.
- 8. Continue the update process by following the "Load the version 6 conversion tool" procedure described on the next page.

# LOAD THE VERSION 6 CONVERSION TOOL

DOWNLOAD THE VERSION **6** CONVERSION TOOL Monitors running software version 5C or earlier must have a special software conversion tool loaded in order to update the software to version 6a or later. The procedure below describes how to load this conversion tool.

### NOTE

If the monitor being updated is already running software version 6a or later, you do not need to load the conversion tool. Proceed to the Download the Software Components section on page 14.

**Load update.net/eagle** 1. When the MOUNT PT SELECTION menu appears on the monitor display:

- Find the /**update.net**/**eagle** option in the mount pt selection menu,
- Rotate the Trim Knob control until the number corresponding to the /**update.net/eagle** menu item is displayed, and
- Press and release the Trim Knob control to make the selection.

# **Load tool.scr** 2. When the SCRIPT NAME SELECTION menu appears on the monitor display:

- Find the **tool.scr** option in the script name selection menu,
- Rotate the Trim Knob control until the number corresponding to the **tool.scr** menu item is displayed, and
- Press and release the Trim Knob control to make the selection.

**Reply YES to the prompt**3. The monitor then displays the part number, version, and date of the conversion tool about to be installed. A prompt appears on the monitor display requiring verification of the software about to be installed. This prompt allows the user to either continue with the download or abort. Rotate the Trim Knob control until YES appears, and press and release the Trim Knob control to make the selection.

### LOAD THE VERSION 6 CONVERSION TOOL (CONT)

4.

- The conversion tool is downloaded to the monitor
- Various messages appear on the monitor display. These messages indicate how the download is going. Be patient during this part of the procedure — it can take a couple of minutes.

### CAUTION

Do not reboot or power down the monitor unless the download is successfully completed, or the monitor shows no indication of download activity for over 5 full minutes.

### DOWNLOAD THE BOOT CODE SOFTWARE

Once the conversion tool (tool.scr) has been loaded, download the monitor boot code (boot.scr) using the following procedure. Do NOT reboot the monitor in between the two procedures.

- 1. At the FILE SERVER SELECTION menu, choose one of the following:
  - If you are downloading the software from a Centralscope central station, find the care unit name of the appropriate central station (the one that has the monitor software on its internal hard disk drive) in the file server selection menu. Rotate the Trim Knob control until the number of the appropriate central station is displayed in the file server selection menu, then press and release the Trim Knob control to make the selection.

### NOTE

If the care unit name of the central station you are using doesn't appear in the file server selection menu, use the Search for fileserver option to look for the appropriate care unit name again. Occasionally, the monitor must search the network more than once before it "finds" all the care units on the network.

If you are downloading the software from memory cards, find the **Memory Card** option in the file server selection menu. Rotate the Trim Knob control until the number corresponding to the **Memory Card** menu item is displayed, then press and release the Trim Knob control to make the selection.

| LOAD THE VERSIO | n 6 Conversio | NTOOL (CO | стис) |
|-----------------|---------------|-----------|-------|
|-----------------|---------------|-----------|-------|

| Load boot.scr                                             | 2. | When the SCRIPT NAME SELECTION menu appears on the monitor display:                                                                                                    |
|-----------------------------------------------------------|----|----------------------------------------------------------------------------------------------------|
|                                                           |    | • Find the <b>boot.scr</b> option in the script name selection menu,                                                                                                    |
|                                                           |    | • Rotate the Trim Knob control until the number corresponding to the <b>boot.scr</b> menu item is displayed, and                                                                                                    |
|                                                           |    | • Press and release the Trim Knob control to make the selection.                                                                                                    |
| Reply YES to the prompt                                   | 3. | The monitor then displays the part number, version, and<br>date of the boot code about to be installed. A prompt<br>appears on the monitor display requiring verification of the<br>software about to be installed. This prompt allows the user<br>to either continue with the download or abort. Rotate the<br>Trim Knob control until YES appears, and press and<br>release the Trim Knob control to make the selection. |
| The boot code is downloaded to the monitor                | 4. | Various messages appear on the monitor display. These messages indicate how the download is going. Be patient during this part of the procedure — it can take a couple of minutes.                                                                                                    |
|                                                           |    | <b>CAUTION</b><br>Do not reboot or power down the monitor unless the<br>download is successfully completed, or the monitor<br>shows no indication of download activity for over 5<br>full minutes.                                                                                                    |
| Continue downloading the other software update components | 5. | When the conversion tool and the boot code have been<br>successfully loaded, proceed to the Download the Software<br>Components section for instructions on how to download<br>the other software components needed for this update.                                                                                                    |

# **DOWNLOAD THE SOFTWARE COMPONENTS**

### DOWNLOAD MONITOR SOFTWARE COMPONENTS

Software components must be updated in order

The monitor requires certain software to make it operational as a fully capable patient monitor. The procedure below describes how to load this software.

There are four different software components that may need to be updated. The components must be downloaded in the following order:

• Boot code (**boot.scr**)

### NOTE

If the conversion tool for updates from pre-version 6 software has been downloaded, it is not necessary to download the boot code. Begin the software component download with the acquisition processor code.

- Acquisition processor code (das.scr)
- CO2 main code (co2main.scr)

### NOTE

CO2 is an optional feature. If the monitor being updated is not equipped with the CO2 feature, the CO2 main code cannot be updated.

- Main processor code (main.scr)
- Download procedures are the same for each software component

Start the monitor boot loader program

- The procedure for downloading the software components is the same for each component.
- Follow the directions below for each component that needs to be updated.
- 1. To start the monitor Boot Loader program:
  - Hold down the NBP GO/STOP and ZERO ALL front panel control keys on the monitor,
  - Press and release the Trim Knob control, and
  - Continue to hold the NBP GO/STOP and ZERO ALL front panel control keys until the Eagle Boot Loader menu appears on the monitor display.

### DOWNLOAD THE SOFTWARE COMPONENTS (CONT)

- Select the source to load the software from
- 2. Observe the monitor display. In less than ten seconds a FILE SERVER SELECTION menu appears on the display. At the FILE SERVER SELECTION menu, choose one of the following:
  - If you are downloading the software from a Centralscope central station, find the care unit name of the appropriate central station (the one that has the monitor software on its internal hard disk drive) in the file server selection menu. Rotate the Trim Knob control until the number of the appropriate central station is displayed in the file server selection menu, then press and release the Trim Knob control to make the selection.

### NOTE

If the care unit name of the central station you are using doesn't appear in the file server selection menu, use the Search for fileserver option to look for the appropriate care unit name again. Occasionally, the monitor must search the network more than once before it "finds" all the care units on the network.

If you are downloading the software from memory cards, find the **Memory Card** option in the file server selection menu. Rotate the Trim Knob control until the number corresponding to the **Memory Card** menu item is displayed, then press and release the Trim Knob control to make the selection.

### NOTE

3.

When updating the main processor code (**main.scr**), you must remove memory card #1 and insert memory card #2 at this point. For instructions on inserting or removing the memory card, refer to page 10.

Load /update.net/egl4000/6x

- When the DIRECTORY SELECTION menu appears on the monitor display:
  - Find the /**update.net**/**egl4000**/**6X** option in the directory selection menu,
  - Rotate the Trim Knob control until the number corresponding to the /update.net/egl4000/6X menu item is displayed, and
  - Press and release the Trim Knob control to make the selection.

## DOWNLOAD THE SOFTWARE COMPONENTS (CONT)

Load the appropriate option 4. When the SCRIPT NAME SELECTION menu appears on the monitor display: Find the appropriate option (**boot.scr**, **das.scr**, **co2main.scr**, or **main.scr**) in the script name selection menu. Rotate the Trim Knob control until the number corresponding to the appropriate menu item is displayed, and Press and release the Trim Knob control to make the selection. The monitor then displays the part number, version, and **Reply YES to the prompt** 5. date of the software components that are about to be installed. A prompt appears on the monitor display requiring verification of the software about to be installed. This prompt allows the user to either continue with the download or abort. Rotate the Trim Knob control until YES appears, and press and release the Trim Knob control to make the selection. The software is downloaded to 6. Various messages appear on the monitor display. These messages indicate how the download is going. First, the the monitor program erases flash memory. Then it downloads each software component to the monitor flash memory circuits. Be patient during this part of the procedure — it can take a couple of minutes.

### CAUTION

Do not reboot or power down the monitor unless the download is successfully completed, or the monitor shows no indication of download activity for over 5 full minutes.

Errors may occur during download. For most errors, try starting the procedure over again. If you continue to experience problems, contact Marquette Service (refer to *How to Reach Us...* at the beginning of this manual).

- 7. Repeat steps 2 through 6 for each additional software component that needs to be updated. Keep the following in mind as you update:
  - The software components must be updated in order. See page 14 for the update order.
  - The boot code (**boot.scr**) does not need to be loaded if the conversion tool (**tool.scr**) has been downloaded. It is loaded as part of the conversion tool.
  - CO2 is optional, so **co2main.scr** does not need to be loaded if the monitor being updated is not equipped with CO2.
  - To load the main processor code (**main.scr**) from memory cards, the second memory card must be inserted. Refer to Step 2 for more details.

# DOWNLOAD THE SOFTWARE COMPONENTS (CONT)

| COMPLETING THE PROCEDURE                                 | Verif<br>succ<br>moni | y that the downloading of software into the monitor was<br>essful. The following steps must be completed for each<br>itor.                                                                                                    |
|----------------------------------------------------------|-----------------------|----------------------------------------------------------------------------------------------------|
| Perform the Checkout<br>Procedures                       | 8.                    | Before putting the monitor into normal service, perform the<br>procedures described in "Setup for Use" in the<br>configuration section of the service manual to verify proper<br>operation. The monitor battery should be fully charged<br>before starting these procedures. |
| Set up graph locations                                   | 9.                    | To set up proper graph locations for the monitor, connect<br>the monitor to the network, then from the monitor main<br>menu:                                                                                                    |
|                                                          |                       | <ul> <li>Scroll to the MONITOR SETUP menu selection and<br/>select it by pressing and releasing the Trim Knob<br/>control,</li> </ul>                                                                                                    |
|                                                          |                       | • In the monitor setup menu, scroll to the GRAPH SETUP menu selection and select it by pressing and releasing the Trim Knob control,                                                                                                    |
|                                                          |                       | • In the graph setup menu, scroll to the GRAPH<br>LOCATION menu selection and select it by pressing<br>and releasing the Trim Knob control.                                                                                                    |
| Select a writer for each of the three possible locations | 10.                   | From the graph location menu option items, use the Trim<br>Knob to scroll to and select:                                                                                                    |
|                                                          |                       | • The MANUAL GRAPH LOCATION option item (the monitor may take up to a minute to poll the network for available writers), then choose one of the manual graph locations from that list of writers; then                                                                       |
|                                                          |                       | • The ALARM GRAPH LOCATION option item, then choose one of the alarm graph locations from that list of writers; and finally,                                                                                                    |
|                                                          |                       | • The PRINT WINDOW LOCATION option item, then choose one of the print window locations from that list of writers.                                                                                                    |
| Test the monitor                                         | 11.                   | Connect a patient simulator to the monitor. Admit and<br>generate patient waveforms at the monitor with the<br>simulator powered up. Perform the following steps to test<br>the communication paths between the monitor and each<br>selected writer.                         |
|                                                          |                       | • Press the GRAPH GO/STOP button on the monitor front panel and verify the graph output arrives at the selected manual graph location. Press the GRAPH GO/STOP again to stop the manual graph.                                                                               |
|                                                          |                       | • Cause a CRISIS alarm by switching the simulator power off and verify the graph output arrives at the selected alarm graph location.                                                                                                    |
|                                                          |                       | • Bring up a non-real-time window on the monitor display and print the window. Verify the print output arrives at the selected print window location.                                                                                                    |

| DOWNLOAD THE | SOFTWARE | COMPONENTS | (Cont) | ) |
|--------------|----------|------------|--------|---|
|--------------|----------|------------|--------|---|

| Verify that the software is loaded into monitor memory | 12. | Verify that the software was downloaded to the monitor properly. From the monitor main menu:                                                                                                    |
|--------------------------------------------------------|-----|----------------------------------------------------------------------------------------------------|
|                                                        |     | • Rotate the Trim Knob control until the MONITOR SETUP menu selection is highlighted,                                                                                                    |
|                                                        |     | • Press and release the Trim Knob control to make the selection,                                                                                                    |
|                                                        |     | • Rotate the Trim Knob control until the SOFTWARE REVISION menu selection is highlighted,                                                                                                    |
|                                                        |     | • A list of the installed software components, their part<br>numbers, versions, and dates will appear on the<br>monitor display. Verify that these match the revisions<br>shown on the addendum at the beginning of these<br>instructions.                       |
|                                                        |     | • Press the Trim Knob control to exit the software revision pop-up window on the monitor display.                                                                                                    |
| Documentation requirements                             | 13. | If software was downloaded for the purpose of updating the<br>monitor to a new version of software, documentation will be<br>supplied by the manufacturer in a software update kit.<br>Completely fill out all documentation as required by the<br>manufacturer. |
| Repeat the procedure for each<br>monitor               | 14. | Go to each monitor in the system that requires software<br>downloading and repeat the entire procedure, beginning<br>with the <i>Load Software for Update</i> section.                                                                                           |

# UPDATE SOFTWARE FROM DISKETTES USING A PC

### **A**BOUT THE PROCEDURE

This procedure describes how to update software in the monitor from a PC or PC laptop floppy disk drive using update diskettes provided in the Software Update Kits. Refer to the addendum included with each set of update instructions for current monitor software revision levels and associated part numbers.

### NOTE

This procedure can only be used if the monitor being updated is already running software version 6a or later. It is recommended that either the network or memory card method be used when possible for all software boot code update procedures, since these methods are more reliable. Refer to the Load Software for Update section in the procedures for more information.

This update procedure requires the following:

- 1. PC or PC laptop, to download software, with the following minimum requirements:
  - MS-DOS compatible,
  - 1.4M, 3.5-inch floppy disk drive, and
  - RS-232C serial port.
- 2. Download kit including:
  - RS-232C to RS-422 converter,
  - monitor cable assembly, and
  - PC cable assembly.

#### NOTE

Contact your regional Marquette sales representative for the download kit part numbers.

3. Manufacturer software update diskettes.

Connect the PC to the monitor by following these steps:

- 1. Attach the monitor cable assembly to the 9-pin D-type connector labeled Async Comm (the connector closest to the Ethernet connector) on the monitor rear panel.
- 2. Connect the other end of the monitor cable assembly to the RS-232C to RS-422 converter. Note the RS-232C to RS-422 converter is powered by the monitor and does not require a separate power source.
- 3. Connect the PC cable assembly from the RS-232C to RS-422 converter to the D-type connector labeled COMMS or COMM 1 at the rear of the PC.

# CONNECT THE **PC** TO THE MONITOR

### UPDATE PROGRAM START-UP

Start the update download program from an update diskette to begin loading software into the monitor by following these steps:

Boot up the PC to a DOS<br/>operating system4.Apply power to the PC and wait for the C:\> prompt to<br/>appear on the PC display.

#### CAUTION

The manufacturer recommends operating the PC (or PC laptop) on AC power for the duration of the update process. This will prevent inadvertent power interruptions to the PC or PC laptop. Interruption of power will cause the update process to fail. While downloading the boot code components, interruptions in the update process may result in monitor malfunction or being rendered completely useless. The monitor may require factory service as a result.

#### NOTE

If the PC being used for this procedure automatically launches any version of Windows, perform the necessary steps to quit Windows and return to DOS.

- Insert diskette #4
- Run the update program from the PC
  - Select the update bedside utility
- 5. Insert diskette #4 into the PC floppy disk drive.
- 6. Type **a**: at the c:\> prompt and press the ENTER key on the PC keyboard to change directories to the floppy drive. Then type **update** at the a:\> prompt and press the ENTER key on the PC keyboard to launch the update program. The UPDATE UTILITIES menu will appear on the PC display.
- 7. Select UPDATE BEDSIDE from the update utilities menu by pressing the F2 key on the PC keyboard. The UPDATE BEDSIDE utilities menu will appear on the PC display.

DOWNLOAD FROM THE PC TO THE MONITOR

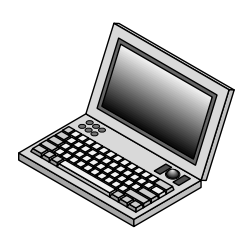

Start the monitor boot loader program

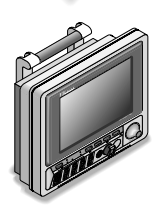

Bring up the service menu on the monitor display

Select the code to be downloaded

The PC and the monitor are serially linked, communication-wise. The following steps describe how to download a specific file into monitor memory. In order to proceed, the monitor must be enabled to receive update files. Follow these steps to enable the monitor for download, then select and load a specific file to the monitor.

- 8. If a memory card is installed in the monitor, remove it.
- 9. If there are any remote controls or DDW's connected to the monitor. disconnect them.
- 10. Apply AC power to the monitor.
- Turn the rear panel power switch to the on (1) position and 11. make sure that the PWR AC indicator on the front panel lights up.
- 12. To start the monitor Boot Loader program, follow these steps:
  - Hold down the NBP GO/STOP and ZERO ALL keys,
  - Press and release the Trim Knob control,
  - Continue holding the NBP GO/STOP and ZERO ALL keys until the Boot Loader menu appears on the monitor display.
- At this point, one of two situations will be present: 13.
  - For a monitor *not connected* to a patient monitoring network, the Boot Loader will take approximately 30 seconds to activate and the Service Menu will appear on the monitor display. If this is the case, proceed to the next step.
  - For a monitor *connected* to a patient monitoring network, the File Server Selection menu will appear in approximately 10 seconds. Use the Trim Knob to scroll to and select the number corresponding to Service Menu from the file server selection menu list. The service menu will then appear on the monitor display.
- Select the code to be updated. Refer to the addendum at the 14. beginning of these instructions to identify which components need to be updated. The code must be updated in the following order:
  - Acquisition processor code (DAS) •
  - Boot code (Boot)

407300-123

CO2 main code (CO2 Main)

### NOTE

CO2 is an optional feature. If the monitor being updated is not equipped with this feature, the CO2 main code cannot be updated.

Main processor code (Main)

| Select the appropriate serial<br>download routine | Use the Trim Knob to scroll to and select the number corresponding to the <b>Serial Download</b> routine for each file requiring update. Be sure to update files in the order listed in Step 14.                                                                                                    |  |  |
|---------------------------------------------------|----------------------------------------------------------------------------------------------------|--|--|
|                                                   | <b>NOTE</b><br>A warning message and prompt will appear on the<br>monitor display. Use the Trim Knob to scroll to and<br>select YES to proceed with the download only if the<br>selected code that currently resides in the monitor is<br>an earlier version as compared to the software con-<br>tained on the update diskettes.                                        |  |  |
| Download files to the<br>Monitor                  | At this point, the monitor is ready to start accepting download<br>files and the PC has been set up to provide the files for download.<br>Follow the next steps once the PC and monitor have been set up<br>for download.                                                                                                    |  |  |
| Select the file for download from<br>the PC       | 16. Moving back to the PC, find and select (highlight) the file<br>requiring download from the UPDATE BEDSIDE utility<br>menu list of files. If the list does not include the necessary<br>file, eject the diskette from the floppy drive and insert the<br>correct diskette. Press the HOME key on the PC keyboard<br>to refresh the UPDATE BEDSIDE utility menu list. |  |  |
|                                                   | Use the up/down arrow keys on the PC keyboard to scroll through the list of files contained on the update diskettes.                                                                                                    |  |  |
| Download the selected file                        | 17. To begin the process of downloading the selected file, simply press the ENTER key on the PC keyboard.                                                                                                    |  |  |
|                                                   | <b>CAUTION</b><br>In the process of loading update software into the monitor, the update download program first erases                                                                                                    |  |  |

In the process of loading update software into the monitor, the update download program first erases all of the memory locations associated with each file. Problems in the download process may cause the monitor to be rendered useless. Do not interrupt the download process once it has begun. If problems are encountered, rendering the monitor useless, contact the appropriate technical support group listed in the beginning of this document.

If incorrect files are chosen, a prompt appears on the monitor display The monitor will indicate a warning if the file name from the PC does not match the file name residing in monitor memory.

#### NOTE

The main processor code is on two diskettes. When downloading the main processor code, the PC will prompt you to insert the second diskette at the proper time.

### CAUTION

Do not reboot or power down the monitor while downloading boot code files. The monitor will be rendered useless and require factory service.

Verify PC-to-monitor Messages will appear on the monitor and PC displays communication indicating how the update is going. Verify that the Received bytes advance. When the selected file has finished downloading, the monitor will return to the Boot Loader program and display the Service Menu, and the PC will give an audible indication (a "beep") as well as indicate a completed download process on the PC display. The monitor automatically restarts itself after any main processor code (MAIN or BOOT) is finished loading. Errors may occur during the For most errors, simply press the RETURN key on the PC or repeat the download procedure. If the byte numbers stop download process advancing for more than two minutes, contact the appropriate technical support group listed in the beginning of this document.

- 18. Perform steps 12 through 17 for each file that requires updating before proceeding to the next steps. When all code has been loaded, turn monitor power off, then on.
- Repeat these steps for each file requiring update

| COMPLETING THE PROCEDURE                                 | Verify that the downloading of software from the PC into the<br>monitor was successful. The following steps must be completed<br>for each monitor. |                                                                                                    |
|----------------------------------------------------------|----------------------------------------------------------------------------------------------------|----------------------------------------------------------------------------------------------------|
| Perform the Checkout<br>Procedures                       | 19.                                                                                                    | Before putting the monitor into normal service, perform the<br>procedures described in "Setup for Use" in the<br>configuration section of the service manual to verify proper<br>operation. The monitor battery should be fully charged<br>before starting these procedures. |
| Set up graph locations                                   | 20.                                                                                                    | To set up proper graph locations for the monitor, connect<br>the monitor to the network, then from the monitor main<br>menu:                                                                                                    |
|                                                          |                                                                                                    | <ul> <li>Scroll to the MONITOR SETUP menu selection and<br/>select it by pressing and releasing the Trim Knob<br/>control,</li> </ul>                                                                                                    |
|                                                          |                                                                                                    | <ul> <li>In the monitor setup menu, scroll to the GRAPH<br/>SETUP menu selection and select it by pressing and<br/>releasing the Trim Knob control,</li> </ul>                                                                                                    |
|                                                          |                                                                                                    | <ul> <li>In the graph setup menu, scroll to the GRAPH<br/>LOCATION menu selection and select it by pressing<br/>and releasing the Trim Knob control.</li> </ul>                                                                                                    |
| Select a writer for each of the three possible locations | 21.                                                                                                    | From the graph location menu option items, use the Trim<br>Knob to scroll to and select:                                                                                                    |
|                                                          |                                                                                                    | • The MANUAL GRAPH LOCATION option item (the monitor may take up to a minute to poll the network for available writers), then choose one of the manual graph locations from that list of writers; then                                                                       |
|                                                          |                                                                                                    | • The ALARM GRAPH LOCATION option item, then choose one of the alarm graph locations from that list of writers; and finally,                                                                                                    |
|                                                          |                                                                                                    | • The PRINT WINDOW LOCATION option item, then choose one of the print window locations from that list of writers.                                                                                                    |
| Test the monitor                                         | 22.                                                                                                    | Connect a patient simulator to the monitor. Admit and<br>generate patient waveforms at the monitor with the<br>simulator powered up. Perform the following steps to test<br>the communication paths between the monitor and each<br>selected writer.                         |
|                                                          |                                                                                                    | • Press the GRAPH GO/STOP button on the monitor front panel and verify the graph output arrives at the selected manual graph location. Press the GRAPH GO/STOP again to stop the manual graph.                                                                               |
|                                                          |                                                                                                    | <ul> <li>Cause a CRISIS alarm by switching the simulator<br/>power off and verify the graph output arrives at the<br/>selected alarm graph location.</li> </ul>                                                                                                    |
|                                                          |                                                                                                    | • Bring up a non-real-time window on the monitor display and print the window. Verify the print output arrives at the selected print window location.                                                                                                    |

| Verify that the software is loaded<br>into monitor memory | 23. | Verify that the software was downloaded to the monitor properly. From the monitor main menu:                                                                                                    |
|-----------------------------------------------------------|-----|----------------------------------------------------------------------------------------------------|
|                                                           |     | • Rotate the Trim Knob control until the MONITOR SETUP menu selection is highlighted,                                                                                                    |
|                                                           |     | • Press and release the Trim Knob control to make the selection,                                                                                                    |
|                                                           |     | • Rotate the Trim Knob control until the SOFTWARE REVISION menu selection is highlighted,                                                                                                    |
|                                                           |     | • A list of the installed software components, their part<br>numbers, versions, and dates will appear on the<br>monitor display. Verify that these match the revisions<br>shown on the addendum at the beginning of these<br>instructions.                       |
|                                                           |     | • Press the Trim Knob control to exit the software revision pop-up window on the monitor display.                                                                                                    |
| Documentation requirements                                | 24. | If software was downloaded for the purpose of updating the<br>monitor to a new version of software, documentation will be<br>supplied by the manufacturer in a software update kit.<br>Completely fill out all documentation as required by the<br>manufacturer. |
| Repeat the procedure for each<br>monitor                  | 25. | Go to each monitor in the system that requires software<br>downloading and repeat the entire procedure, beginning<br>with the <i>Load Software for Update</i> section.                                                                                           |

# SET FRENCH OR GERMAN DEFAULTS

| Defaults for French or<br>German monitors | There<br>main<br>the n<br>proce<br>is to<br>not n | e are various operating software defaults contained in the<br>code of the monitor software that was just downloaded. If<br>nonitor is to be used in France or Germany, follow this<br>edure to set the respective software defaults. If the monitor<br>be used anywhere <i>other</i> than France or Germany, you do<br>need to complete this procedure. |
|-------------------------------------------|---------------------------------------------------|----------------------------------------------------------------------------------------------------|
| Start the monitor boot loader program     | 1.                                                | To enable either French or German software defaults, you will have to start the boot loader program again:                                                                                                    |
|                                           |                                                   | • Hold down the NBP GO/STOP and ZERO ALL front panel controls on the monitor,                                                                                                    |
|                                           |                                                   | • Press and release the Trim Knob control.                                                                                                    |
|                                           |                                                   | • Continue to hold the NBP GO/STOP and ZERO ALL front panel controls until the Eagle Boot Loader menu appears on the monitor display.                                                                                                    |
| Access the service menu                   | 2.                                                | Observe the monitor display. The FILE SERVER<br>SELECTION menu appears on the display. At the FILE<br>SERVER SELECTION menu:                                                                                                    |
|                                           |                                                   | • Find the <b>Service Menu</b> option in the file server selection menu,                                                                                                    |
|                                           |                                                   | • Rotate the Trim Knob control until the correct number of the <b>Service Menu</b> selection is displayed in the file server selection menu, and                                                                                                    |
|                                           |                                                   | • Press and release the Trim Knob control to select the <b>Service Menu</b> .                                                                                                    |
| Select the set configuration              | 3.                                                | When the service menu appears on the monitor display:                                                                                                    |
| option                                    |                                                   | • Find the <b>Set Configuration</b> option in the service menu,                                                                                                    |
|                                           |                                                   | • Rotate the Trim Knob control until the number corresponding to the <b>Set Configuration</b> menu item is displayed, and                                                                                                    |
|                                           |                                                   | • Press and release the Trim Knob control to make the selection.                                                                                                    |
| Select the country selection<br>option    | 4.                                                | When the Configuration Menu appears on the monitor display:                                                                                                    |
|                                           |                                                   | • Find the <b>Country Selection</b> option in the set configuration menu,                                                                                                    |
|                                           |                                                   | • Rotate the Trim Knob control until the number corresponding to the <b>Country Selection</b> menu item is displayed, and                                                                                                    |
|                                           |                                                   | • Press and release the Trim Knob control to make the selection.                                                                                                    |

# SET FRENCH OR GERMAN DEFAULTS (CONT)

Select the country that the 5. When the Select Country menu appears: monitor software defaults are to Find the country option in the select country menu be set for that corresponds to the appropriate country (if the monitor is not German or French. use the **DEFAULT** option), Rotate the Trim Knob control until the number corresponding to the appropriate country (or Default) is displayed, and Press and release the Trim Knob control to make the selection. When the Select Country menu reappears: Save changes and exit **6**. Find the **Save Changes and Exit** item in the select country menu. Rotate the Trim Knob control until the number corresponding to the Save Changes and Exit menu item is displayed, and Press and release the Trim Knob control to make the selection. 7. When the Service Menu appears: Find the **Exit** item in the service menu, Rotate the Trim Knob control until the number corresponding to the **Exit** menu item is displayed, and Press and release the Trim Knob control to make the selection. When the File Server Selection menu appears: **Reboot into normal monitoring** 8. mode • Find the **Goto Main Flash** item in the menu, Rotate the Trim Knob control until the number of the Goto Main Flash menu item is displayed, and Press and release the Trim Knob control.

When this step is complete, the screen will flash and the monitor will reboot into normal monitoring mode.

# ENABLE (VERSION 6) SOFTWARE FEATURES

| Procedure                     | The monitor has optional patient monitoring features that are<br>enabled through the use of passwords. The passwords are<br>derived from the Ethernet address and stored in memory on the<br>comm/processor PCB flex assembly. Passwords are provided<br>from the factory and are unique for each of the features which<br>require them. If the comm/processor PCB flex assembly is<br>replaced or software features need to be changed, it will be<br>necessary to enable/disable features in the monitor. Follow this<br>procedure to setup features in the monitor. |                                                                                                    |  |  |  |
|-------------------------------|----------------------------------------------------------------------------------------------------|----------------------------------------------------------------------------------------------------|--|--|--|
|                               | Ethernet address:                                                                                                    |                                                                                                    |  |  |  |
|                               |                                                                                                    | Serial number:                                                                                                    |  |  |  |
|                               | Foll                                                                                                    | ow these instructions to enable features in the monitor:                                                                                                    |  |  |  |
| Start the boot loader program | 1.                                                                                                    | Start the <b>Eagle 4000 Boot Loader</b> program. To do this, press and hold the NBP GO/STOP and ZERO ALL front panel control keys. Press and release the Trim Knob control while continuing to hold the NBP GO/STOP and ZERO ALL keys until the Eagle 4000 Boot Loader menu appears on the monitor display. |  |  |  |
| Open the Options Menu         | 2.                                                                                                    | Within approximately 30 seconds, one of the two following menus will be displayed:                                                                                                    |  |  |  |
|                               |                                                                                                    | • the SERVICE MENU, or                                                                                                    |  |  |  |
|                               |                                                                                                    | • the FILE SERVER SELECTION menu (if this menu appears, rotate and press the Trim Knob to select SERVICE MENU at the prompt).                                                                                                    |  |  |  |
|                               |                                                                                                    | From the SERVICE MENU, rotate and press the Trim Knob<br>to select the number corresponding to the <b>Options Menu</b><br>item from the SERVICE MENU list.                                                                                                    |  |  |  |
| Enabling features             | 3.                                                                                                    | Use the Trim Knob to select one of the features from the Options Menu list.                                                                                                    |  |  |  |
|                               |                                                                                                    | <b>NOTE</b><br>Individual passwords are required for each optional<br>feature. Have the Ethernet address, serial number<br>and software revision available for each monitor<br>when requesting passwords from the manufacturer.                                                                             |  |  |  |

| Entering passwords               | 4. An <b>Enter password:</b> prompt will appear on the display.<br>Enter the password(s) provided. To do this, rotate the Trim<br>Knob until the desired character appears, then press the<br>Trim Knob to select the desired character. Upon selecting<br>the desired character, the cursor will advance to the next<br>character field. |  |  |  |
|----------------------------------|----------------------------------------------------------------------------------------------------|--|--|--|
|                                  | <b>NOTE</b><br>Select the < character to erase or change the<br>previous character, if an error is made.                                                                                                    |  |  |  |
|                                  | Repeat this procedure until the correct characters for the password have been selected, then select the ^ character. Selecting the ^ character serves as a carriage return and terminates the password entry sequence.                                                                                                    |  |  |  |
| Features, brief explanations and | Following is the list and brief explanation of each feature:                                                                                                    |  |  |  |
| passwords                        | <b>Display Type:</b> Select either standard or enhanced.                                                                                                    |  |  |  |
|                                  | Password:                                                                                                    |  |  |  |
|                                  | <b>NIBP:</b> Enabled or disabled as required.                                                                                                    |  |  |  |
|                                  | Password:                                                                                                    |  |  |  |
|                                  | <b>Respiration:</b> Requires password to enable.                                                                                                    |  |  |  |
|                                  | Password:                                                                                                    |  |  |  |
|                                  | <b>Invasive BP's:</b> Requires password to enable. This option can be enabled on monitors with BP (red ) patient connectors only.                                                                                                    |  |  |  |
|                                  | Password:                                                                                                    |  |  |  |
|                                  | <b>Hires Trends:</b> If enabled, this feature also requires a memory card to be inserted into the slot on the side of the monitor.                                                                                                    |  |  |  |
|                                  | Password:                                                                                                    |  |  |  |
|                                  | <b>12 Lead ST:</b> Disabled (this feature is only shown for monitors running Version 6A software and does not appear in subsequent software versions).                                                                                                    |  |  |  |
|                                  | Password:                                                                                                    |  |  |  |
|                                  | 12SL Analysis: Enabled or disabled as required (see note below).                                                                                                    |  |  |  |
|                                  | Password:                                                                                                    |  |  |  |
|                                  |                                                                                                    |  |  |  |
|                                  | <b>NOTE</b><br>Processor PCB assembly, pn 800704-003 (or later),<br>and DAS PCB assembly, pn 800376-002 (or later),<br>are required as a minimum configuration to enable<br>12SL Analysis.                                                                                                    |  |  |  |

## ENABLING SOFTWARE FEATURES (CONT)

Features, brief explanations and passwords (Cont)

Set options in hexadecimal form (xx) Do not alter.

Password:

**Change Software Level:** Requires password to enable. Select the software feature level (7015, 7020 or 7025/30) to enable operating features that correspond to those purchased for the monitor.

Password: \_\_\_\_\_

### WARNING

Select and enable only the software level that operators have been trained for. The 7025 software feature level replaces the 7030 software feature level that was available in early production units.

**Program Genesis Card** Used for manufacturing/service purposes (do not alter).

**Change Ethernet Address** Select this to configure the network address in the monitor.

Password:

**Clear Configuration Memory** Select this to clear the erasable memory in the monitor.

Password:

**Enable Trial Options** Select this to temporarily configure all of the features for demonstration purposes only. After 5 days, the monitor will default to the previous configuration.

Password:

**Save Changes and Exit** Select this to make the feature settings permanent and exit the Options Menu.

Enabling selected features
5. When the Options Menu has been properly configured, select Exit to return to the SERVICE MENU. Restart the monitor to enable the selected features.
6. If any labels are included in the service kit, apply them to

6. If any labels are included in the service kit, apply them to the appropriate location on the monitor.

**COMPLETION** After the software feature level has been changed, it may be necessary to configure the monitor for the feature that was selected.

# SETUP FOR USE

| About setup              | This part of the section contains the procedure for initial setup or<br>configuration of the monitor. The procedure addresses use in<br>both types of patient monitoring system configurations:                                                                                                    |  |  |  |  |  |
|--------------------------|----------------------------------------------------------------------------------------------------|--|--|--|--|--|
|                          | <ul> <li>Stand-alone patient monitor: The monitor is not<br/>interconnected to other patient monitoring system devices,<br/>and</li> <li>Networked patient monitor: The monitor is interconnected<br/>to other patient monitoring system devices for the sake of<br/>sharing patient data.</li> </ul>  |  |  |  |  |  |
|                          |                                                                                                    |  |  |  |  |  |
| Monitor setup parameters | Both configurations require some initial setup before the mon<br>can be used to full potential on patients. The following is a<br>description of each area requiring setup or configuration:                                                                                                    |  |  |  |  |  |
| Unit name                | • UNIT NAME: This a general identification parameter (seven characters in length) for the monitor to establish communication links between other devices on the network. The <i>unit name</i> acts as a means of separating groups of patient monitoring devices on the network.                       |  |  |  |  |  |
| Bed number               | • BED NUMBER: This is also an identification parameter (five characters in length) for the monitor to establish communication links between other devices on the network. The <i>bed number</i> acts as a means of separating each monitor within groups of patient monitoring devices on the network. |  |  |  |  |  |
| Graph locations          | • GRAPH LOCATION: This is a setup parameter for the monitor to establish communication links between graph devices directly connected to the monitor or those located on the network. The <i>graph location</i> must be setup or configured for each of the following types of graphs:                 |  |  |  |  |  |
|                          | <ul> <li>MANUAL GRAPH LOCATION: Where the manual graph will print,</li> <li>ALARM GRAPH LOCATION: Where the alarm graph will print, and</li> <li>PRINT WINDOW LOCATION: Where windows (displayed by the operator for various purposes) will print.</li> </ul>                                          |  |  |  |  |  |
|                          |                                                                                                    |  |  |  |  |  |
|                          |                                                                                                    |  |  |  |  |  |
|                          | Although information in this part of the section relates to a specific version of software, the process generally remains similar from version to version of software.                                                                                                    |  |  |  |  |  |
| PROCEDURE SUMMARY        | Below is a summary of the procedure to setup the monitor for normal operation:                                                                                                    |  |  |  |  |  |
|                          | 1. Determine the current monitor software revision level.                                                                                                    |  |  |  |  |  |
|                          | 2. Setup the monitor care UNIT NAME.                                                                                                    |  |  |  |  |  |
|                          | 3. Setup the monitor BED NUMBER.                                                                                                    |  |  |  |  |  |
|                          | 4. Configure graph locations for:                                                                                                    |  |  |  |  |  |
|                          | Select MANUAL GRAPH LOCATION;                                                                                                    |  |  |  |  |  |
|                          | • Select ALARM GRAPH LOCATION; and,                                                                                                    |  |  |  |  |  |
|                          | 6. Select PRINT WINDOW LOCATION.                                                                                                    |  |  |  |  |  |
|                          | 5. Verify setup or configuration of the above items.                                                                                                    |  |  |  |  |  |

**Display feature locations** 

**DISPLAY FEATURES** 

The monitor display shows features that are mentioned in this part of the section. Use the figure below to locate these three features.

- 1. Along the top of the display are two text fields.
  - The first text field consists of a care UNIT NAME followed by a BED NUMBER. These both must be setup or configured on the monitor before initial use.
  - The second text field is the PATIENT NAME. This may be entered by the user (optionally) each time a patient is admitted to the monitor.
- 2. The center part of the display shows each of the monitored patient parameters in both a graphic and text format.
- 3. Along the bottom of the display (shown below is an ECG Menu) are menu option items.

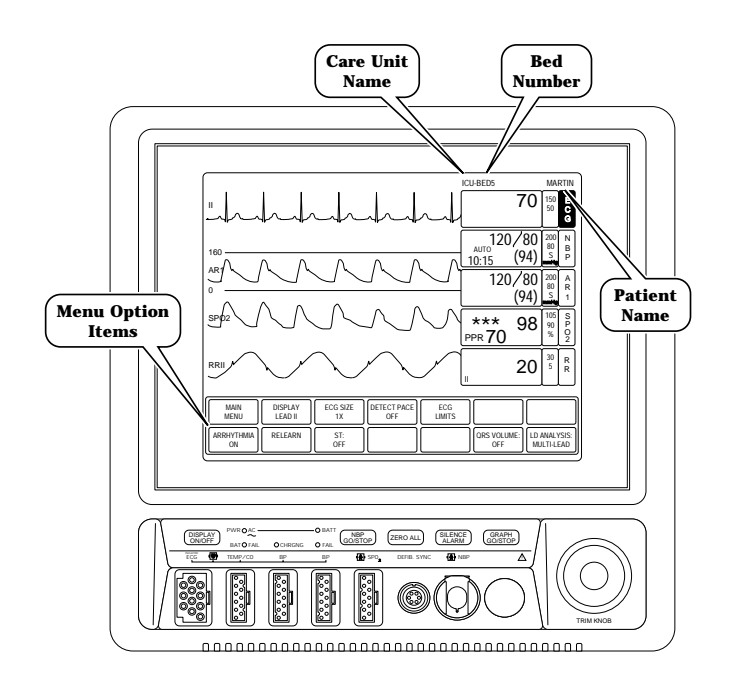

| The main menu of the monitor     | The topmost level (master directory) of the monitor operating<br>system software is the <b>main menu</b> ; the menu that normally<br>remains displayed when there is no operator intervention on the<br>monitor. The main menu includes a normal patient monitoring<br>display plus five menu option items.                   |
|----------------------------------|----------------------------------------------------------------------------------------------------|
| Menu option items of the monitor | In lower levels (sub-directories) of monitor operating system<br>software are <b>menu option items</b> . These are used for further<br>navigation through monitor operating system software for<br>purposes that are specific to previous menu selections. Note that<br>these may sometimes be referred to as menu "buttons." |
| More about the menus             | When most groups of menu option items are displayed on the<br>monitor, an option item labeled MAIN MENU allows the user to<br>immediately step back to the main menu, or topmost menu, on<br>the monitor display. The only Main Menu option item discussed<br>in this section is MONITOR SETUP.                               |

**S**OFTWARE REVISION MENU

To determine the software revision under which the monitor is currently operating, follow these steps:

1. Use the Trim Knob control to scroll to and select MONITOR SETUP from main menu on the monitor display.

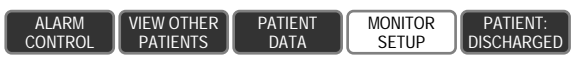

2. Scroll to and select SOFTWARE REVISION from the monitor setup menu.

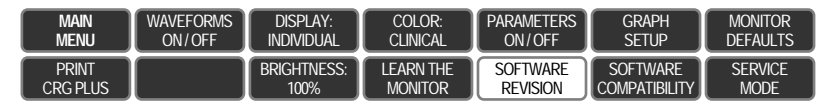

About the software revision popup window The software revisions of the monitor, in general, as well as the software revisions of each processing circuit within the monitor are displayed in a pop-up window similar to the one shown below.

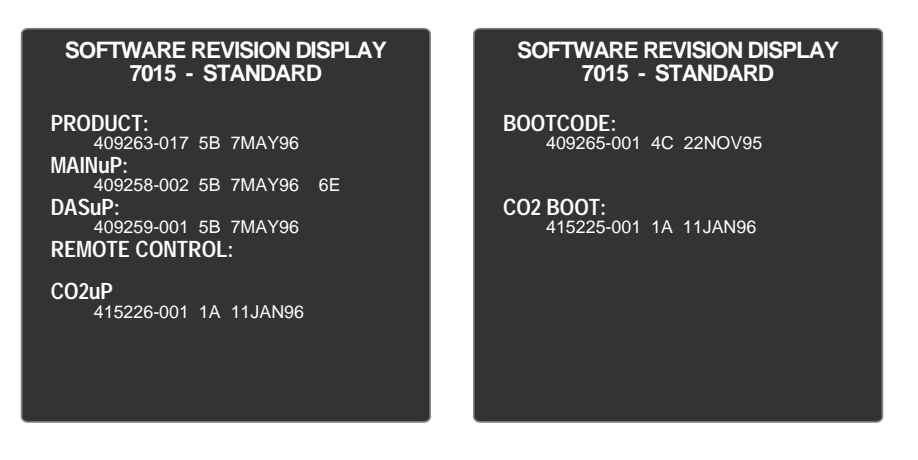

The PRODUCT software revision is the first item listed in the pop-up window. This is the overall software revision level of the monitor. The various processing circuits listed below PRODUCT, each may have different revision levels.

A part number for the software (409263-018), the version of the software (5B), and the software release date (22MAY96) immediately follow each item in the list.

**ENTER INTO THE SERVICE MODE** MENU

Select monitor setup from the

Select service mode from the

monitor setup menu

main menu

5.

Begin setup by entering into the service mode menu of the monitor. Follow these steps:

- 1. Make sure all cables are properly connected to the monitor.
- 2. Apply AC power to the monitor.
  - Plug the power cord into a working AC power wall receptacle and turn the monitor rear panel main power switch to the on (1) position,
  - Press the DISPLAY ON/OFF front panel control on the monitor. The display should be on.
- Use the Trim Knob control to scroll to MONITOR SETUP in 3. the monitor main menu and press the Trim Knob control to select it.
  - VIEW OTHER PATIENTS MONITOR ALARM CONTROL DATA SETUP
- Use the Trim Knob control to scroll to SERVICE MODE in **4**. the monitor setup menu and press the Trim Knob control to select it.

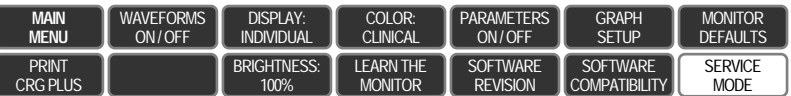

- SERVICE MODF

Enter the service menu password

- A service menu password window will appear on the monitor display, as shown in the figure at the left. A password is required to prevent non-service personnel from accessing the service menus. The password is four numbers that represent the date that currently resides in a memory circuit within the monitor (please note that this may or may not be the correct date). In the password, the first two numbers, starting from the left, represent the day and the second two numbers represent the month of whatever date that currently resides in the memory circuits of the monitor. For example, the seventh day of the third month (March 7th) would be represented in the password as 0703 (ddmm). Note the date that is currently on the monitor display and follow these steps to enter the password;
  - Rotate the Trim Knob control to highlight the password number that you would like to change.
  - To change the highlighted number, press the Trim Knob control.
  - Rotate the Trim Knob control until the correct number is displayed in the selected field.
  - To enter the number, press the Trim Knob control.
  - Repeat these steps until all password numbers are correctly displayed.
  - Once you have entered the correct password numbers, rotate the Trim Knob control to highlight SERVICE MODE in the enter password window.
  - Press the Trim Knob control one more time to enter the password and access the service menus of the

About the monitor unit name

**UNIT NAME** 

From the service mode menu option items which appear on the monitor display, follow the next steps of the procedure to setup or configure the UNIT NAME of the monitor.

The monitor UNIT NAME provides a means of differentiating groups of devices on the network. Groups of devices with similar care unit names auto-segment themselves from other groups of devices with different care unit names on the network. The care UNIT NAME is part of a software address that is integrated into electronic packets of information which are transmitted or received to or from the network. The UNIT NAME is programmable and therefore allows users to define groups of devices on the network.

Setup the unit name of the monitor

Setup or configure the UNIT NAME of the monitor by following these steps:

1. Use the Trim Knob control on the front panel of the monitor to scroll to and select SET UNIT NAME from the service mode menu option items.

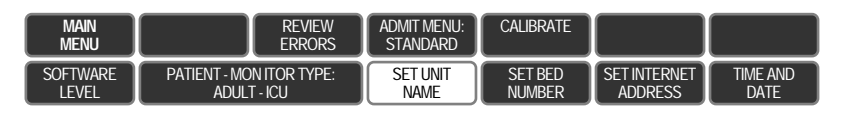

2. The SET UNIT NAME pop-up window appears on the monitor display as shown below.

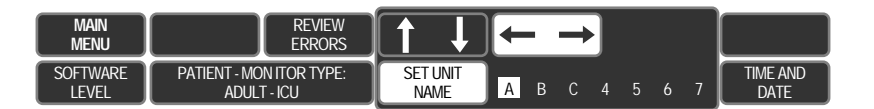

The UNIT NAME pop-up window displays either the current care UNIT NAME or is completely blank. The software supports up to seven alphanumeric characters to be used in the UNIT NAME field.

### NOTE

It is important that the correct UNIT NAME be entered with regard to spelling, spaces and special characters programmed into the field. If a mistake is made in programming the UNIT NAME field, the monitor will not be available on the network for display at central stations within the same care unit.

### WARNING

Never use the word "*none*" as a care UNIT NAME. This name can be very confusing to users and make network troubleshooting extremely difficult.

Setup the unit name of the monitor (Cont)

### CAUTION

It is very difficult to visually detect spaces ("spaces" are characters) when programmed into the UNIT NAME. The manufacturer recommends avoiding the use of spaces in the UNIT NAME.

- 3. Two sets of arrow icons appear in the UNIT NAME pop-up window.
  - The horizontal (left/right) arrow icons, when highlighted, allow the user to select a specific character for change by rotating the Trim Knob control. Press and release of the Trim Knob while a specific character is highlighted, enables that specified character for change.
  - The vertical (up/down) arrow icons, when highlighted, allow the user to scroll through all of the alphanumerics available for each character. Rotating the Trim Knob control at this point allows the user to select a specific alphanumeric to be entered into the specified character position within this field. To enter the chosen character into memory, press and release the Trim Knob control one more time.
- 4. Repeat step 3 for each character to be entered as part of the UNIT NAME. Up to seven characters may be setup or configured. The manufacturer recommends UNIT NAME fields that are less than seven characters to be left-justified, leaving unused character positions (immediately to the right of the user-entered unit name) blank.
- 5. When finished making each character entry, use the Trim Knob control to select the SET UNIT NAME menu option item. Press the Trim Knob control. This programs the newly entered UNIT NAME into the monitor memory and closes the pop-up window.

| Bed NUMBER                          | From the service mode menu option items which appear on the<br>monitor display, follow the next steps of the procedure to setup<br>or configure the BED NUMBER of the monitor.                                                                                                    |  |  |  |
|-------------------------------------|----------------------------------------------------------------------------------------------------|--|--|--|
| About the monitor bed number        | The monitor BED NUMBER is manually programmed into<br>monitor. The monitor has flash memory which stores the user<br>programmed BED NUMBER. This acts as a software<br>identification code for the following applications:                                                                                                    |  |  |  |
|                                     | • For networked monitors, the BED NUMBER provides<br>unique network identification for each monitor from<br>groups of devices sharing the same unit name on the<br>network. The monitor BED NUMBER software is<br>integrated into electronic packets of information<br>which are either sent to or received from other devices<br>on the network. |  |  |  |
|                                     | • General identification: The BED NUMBER also is used for annotation purposes on all graphs generated by the monitor.                                                                                                    |  |  |  |
| Setup the bed number of the monitor | Setup or configure the BED NUMBER of the monitor by following these steps:                                                                                                    |  |  |  |

1. Use the Trim Knob control on the front panel of the monitor to scroll to and select SET BED NUMBER from the service mode menu option items.

| main<br>Menu |                          | REVIEW<br>ERRORS | ADMIT MENU:<br>STANDARD | CALIBRATE |              |          |
|--------------|--------------------------|------------------|-------------------------|-----------|--------------|----------|
| SOFTWARE     | PATIENT - MON ITOR TYPE: |                  | SET UNIT                | SET BED   | SET INTERNET | TIME AND |
| LEVEL        | ADULT - ICU              |                  | NAME                    | NUMBER    | ADDRESS      | DATE     |

2. The SET BED NUMBER pop-up window appears on the monitor display as shown below.

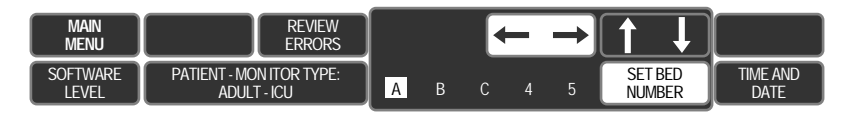

The SET BED NUMBER pop-up window displays either the current BED NUMBER or is completely blank. The software supports up to five alphanumeric characters to be used in the BED NUMBER field.

### NOTE

It is important that the correct BED NUMBER be entered with regard to other monitors within the same care unit. If a mistake is made in programming the BED NUMBER field, the worse-case being a duplicate BED NUMBER on two different monitors within the same care unit, the monitor will not communicate properly on the network and will present problems when the monitor is setup or configured for display at central stations.

4 - 38
Setup the bed number of the monitor (Cont)

#### WARNING

Never use the word "none" as a BED NUMBER. This name can be very confusing to users and make network troubleshooting extremely difficult.

#### CAUTION

It is very difficult to visually detect spaces ("spaces" are characters) when programmed into the BED NUMBER. The manufacturer recommends avoiding the use of spaces in the BED NUMBER.

Use the Trim Knob to initially 3. setup or change the monitor bed number

There are five characters in the monitor bed number

- Two sets of arrow icons appear in the BED NUMBER popup window. Rotate the Trim Knob to highlight one of the sets of arrows and press it to enable each function:
  - The horizontal (left/right) arrows, when highlighted and enabled, allow the user to select a specific character for change by rotating the Trim Knob control. A press and release of the Trim Knob while a specific character is highlighted, enables that specified character for change.
  - The vertical (up/down) arrows, when highlighted, allow the user to scroll through all of the alphanumerics available for each character in the BED NUMBER. Rotating the Trim Knob control at this point allows the user to select a specific alphanumeric to be entered into the specified character position within this field. To enter the chosen character into memory, press and release the Trim Knob control one more time.
- 4. Repeat step 3 for each character to be entered as part of the BED NUMBER. Up to five characters may be setup or configured. The manufacturer recommends that user-defined BED NUMBER consisting of less than five characters, be left-justified and leave unused character positions (those to the right of the user-defined bed number) blank.
- 5. When finished making each character entry, use the Trim Knob control to select the SET BED NUMBER menu option item. Press the Trim Knob control. This programs the newly entered BED NUMBER into the monitor memory and closes the pop-up window.

| Setup | For I | Use ( | CONT) |
|-------|-------|-------|-------|
|-------|-------|-------|-------|

| GRAPH LOCATIONS                                                           | One area of monitor setup or configuration that most often is<br>overlooked, is the setup or configuration of each GRAPH<br>LOCATION for the monitor. Three types of graphs can be<br>generated by the monitor: manual, alarm and print windows.                                                                                                    |
|---------------------------------------------------------------------------|----------------------------------------------------------------------------------------------------|
| Monitor application determines<br>which writer/printer may be<br>selected | The application of the monitor plays an important role in the selection of GRAPH LOCATIONS. The following describes each application:                                                                                                    |
|                                                                           | • For a networked monitor, each type of graph is setup or configured individually and can be directed to various writer/printer locations on the network. Each type of graph can be sent to a writer/printer on the network, or to an external writer directly connected to the ASYNC rear panel connector on the monitor. Each type of graph can be setup or configured on the monitor to print at one of the following destinations: |
|                                                                           | Centralscope Central Station (with internal or external writer),                                                                                                    |
|                                                                           | Solar Patient Monitor (with external writer),                                                                                                    |
|                                                                           | Eagle Patient Monitor (with external writer), and/or                                                                                                    |
|                                                                           | Network laser printer.                                                                                                    |
|                                                                           | • For a stand-alone monitor, each type of graph is setup or configured individually and can be directed <i>only</i> to an external writer (optional) directly connected to the ASYNC rear panel connector on the monitor.                                                                                                    |
| Three graph locations can be setup on the monitor                         | Three separate graph locations can be setup or configured in the monitor. The following describes each GRAPH LOCATION:                                                                                                    |
|                                                                           | • MANUAL GRAPH LOCATION: The graph device that prints patient waveforms and annotation. Manual graphs are generated by the monitor whenever the GRAPH GO/STOP front panel control on the monitor is pressed.                                                                                                    |
|                                                                           | • ALARM GRAPH LOCATION: The graph device that prints patient waveforms and annotation. Alarm graphs are automatically generated by the monitor whenever a Crisis Alarm or Warning Alarm is sensed.                                                                                                    |
|                                                                           | • PRINT WINDOW LOCATION: The graph device that prints patient information displayed in various types of screens on the monitor. Print windows are generated by the monitor whenever a menu option item for each specific function is displayed and selected by an operator.                                                                                                    |
|                                                                           | NOTE<br>Graphs can be sent to locations other than the writer                                                                                                    |

Graphs can be sent to locations other than the writer directly connected to the monitor.

| SETUP FOR USE (CONT)                     |                                                                                                    |
|------------------------------------------|----------------------------------------------------------------------------------------------------|
| Setup the graph locations of the monitor | Setup or configure the GRAPH LOCATIONS of the monitor by following these steps:                                                                                                    |
| Select monitor setup                     | 1. Use the Trim Knob control on the front panel of the monitor to scroll to and select MONITOR SETUP from the main menu option items.                                                                                                    |
|                                          | ALARM VIEW OTHER PATIENT MONITOR PATIENT:<br>CONTROL PATIENTS DATA SETUP DISCHARGED                                                                                                    |
| Select graph setup                       | 2. Use the Trim Knob control on the front panel of the monitor to scroll to and select GRAPH SETUP from the monitor setup menu option items.                                                                                                    |
|                                          | MAIN<br>MENU         WAVEFORMS<br>ON/OFF         DISPLAY:<br>INDIVIDUAL         COLOR:<br>CLINICAL         PARAMETERS<br>ON/OFF         GRAPH<br>SETUP         MONITOR           PRINT<br>CRG PLUS         BRIGHTNESS:<br>100%         LEARN THE<br>MONITOR         SOFTWARE<br>REVISION         SOFTWARE<br>COMPATIBILITY         SERVICE<br>MODE |
| Select graph location                    | 3. Use the Trim Knob control on the front panel of the monitor to scroll to and select GRAPH LOCATION from the graph setup menu option items.                                                                                                    |
|                                          | MAIN ECG 1 WAVEFORM 2: WAVEFORM 3: WAVEFORM 4: GRAPH ALARM                                                                                                    |

| Main             | ECG 1        | WAVEFORM 2:         | WAVEFORM 3: | WAVEFORM 4: | GRAPH    | ALARM     |
|------------------|--------------|---------------------|-------------|-------------|----------|-----------|
| Menu             | LEAD II      | OFF                 | OFF         | OFF         | LOCATION | GRAPH: ON |
| Previous<br>Menu | SPEED:<br>25 | CRG PLUS<br>OPTIONS |             |             |          |           |

Setup each graph or print window location 4. Use the Trim Knob control on the front panel of the monitor to scroll to and select either MANUAL GRAPH LOCATION, MANUAL GRAPH LOCATION, or PRINT WINDOW LOCATION from the graph location menu option items.

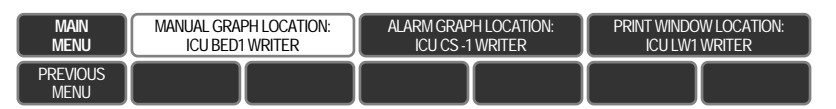

#### NOTE

The graph location menu has menu option items for programming the manual graph location, the alarm graph location and the print window location. All three must be setup and configured individually for full functional use of the monitor.

Select one of the graph location menu option items on the monitor to display a pop-up list of all available writers.

Select a writer from the pop-up list on the monitor display

The graph location pop-up list appears in the upper left portion of the monitor display.

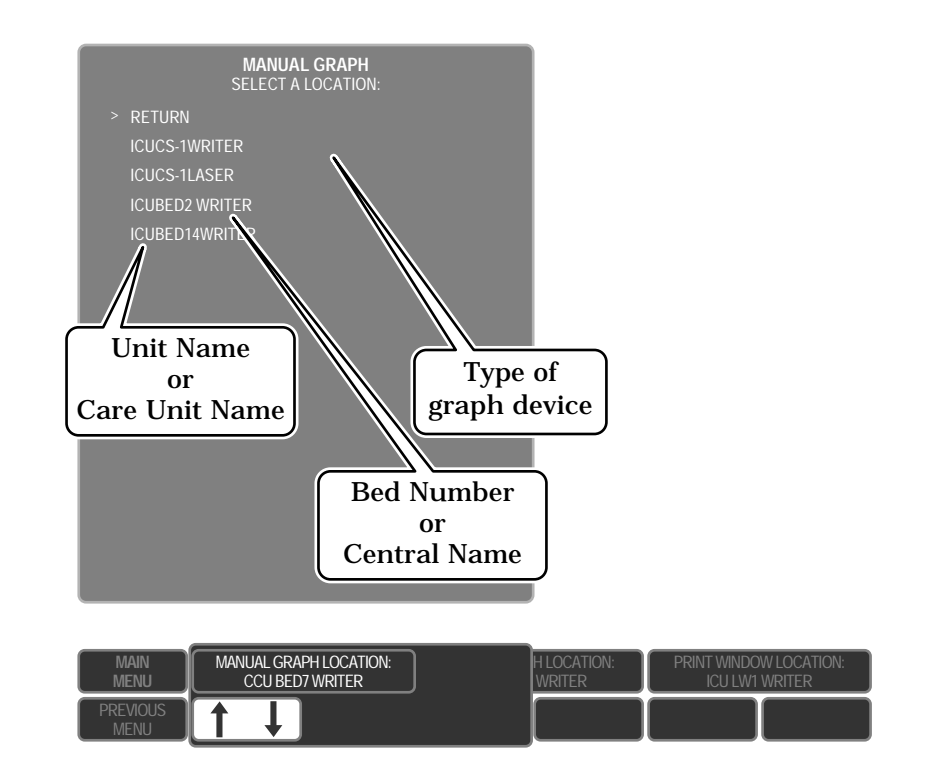

The pop-up list includes the unit name (or care unit name), the bed number (or central name), as well as the type of graph device for:

- The writer (DDW's) connected directly to the monitor itself, and/or
- Writers connected to devices that have an identical care UNIT NAME on the network.
- 6. Rotate the Trim Knob control to scroll (move the cursor) to a desired graph location and press the Trim Knob control to program the selected writer graph location into the monitor flash memory. The graph location menu option item will change to show the selected graph location and the pop-up list will close.

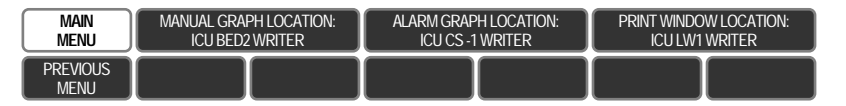

7. When finished making each graph location selection, use the Trim Knob control to scroll to MAIN MENU from the graph location menu option items. Press the Trim Knob control to exit all of the menus and return to the main menu.

TIME AND DATE SETUP The TIME AND DATE function of the monitor provides a means for the real time clock circuit to be setup correctly or changed by the user. The TIME AND DATE setup or configuration of the monitor is used mainly for the purpose of documentation of patient events and history files stored in the monitor each time a patient is admitted. Therefore, it is important that the correct time and date be entered into the monitor. Leap years and daylight savings The internal real time clock circuit of the monitor will

automatically compensate for leap years, but will not time automatically compensate for daylight savings time changes. The latter requires manual setup or configuration of the monitor TIME AND DATE field each spring and fall.

#### CAUTION

For networked monitors, changing the TIME AND DATE field on the monitor causes the new time and date to be broadcast over the network. All other devices on the network will change the time and data to match the newly entered TIME AND DATE on the monitor. This may cause other monitors on the network to change time-dated patient data stored in each monitor.

Follow these steps to setup or configure the TIME AND DATE of the monitor:

> 1. From the service mode menu, use the Trim Knob control to scroll to and select the TIME AND DATE menu option item.

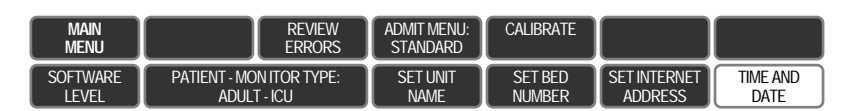

2. Use the Trim Knob control to scroll to and select one of the time and date menu option items.

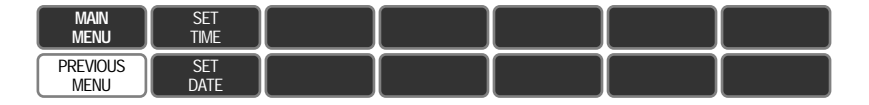

#### WARNING

TIME AND DATE parameters are actively enabled for change each time the SET TIME or SET DATE menu option items are selected. If time and date information on the monitor is correct, do not select these menu option items. For monitors connected to the network, changing time and date parameters will cause this information to change on all monitors and central stations connected to the same network.

**Procedure for time/date setup** 

From the service mode menu. select time and date

Select set time or set date

#### Select set time/date

date parameter

3. To enter or change time on the monitor, select SET TIME from the time and date menu option items. To enter or change the date on the monitor, select SET DATE from the time and date menu option items.

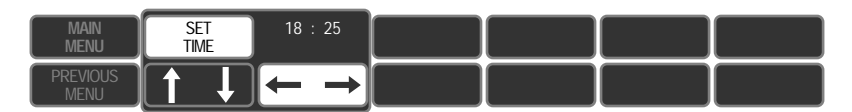

4. To enter or change a SET TIME or SET DATE parameter, rotate the Trim Knob control to select a parameter for change. Press the Trim Knob control to enable the selected parameter for change.

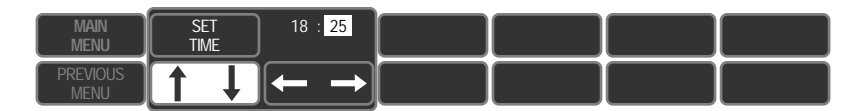

Use the Trim Knob to scroll and select

Enter or change the desired time/

5. Rotate the Trim Knob control to enter or change the selected time or date parameter. Press the Trim Knob control to enter new time or date parameters into temporary memory in the monitor.

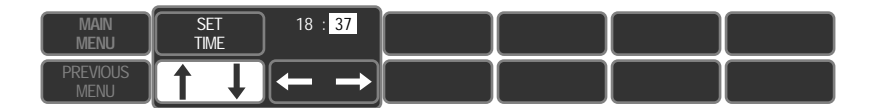

#### NOTE

Changes are written to memory in the monitor when SET TIME or SET DATE is selected and set.

- Enter the changes into the monitor
- 6. When each desired time or date entry has been made, immediately rotate the Trim Knob control to select SET TIME or SET DATE in the time and date menu on the monitor. Press the Trim Knob control to enter the new time or date into the monitor.

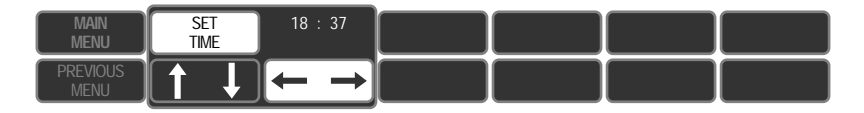

# TIME

# **5** TROUBLESHOOTING

| Battery Failure                                 | 5-2  |
|-------------------------------------------------|------|
| Battery replacement                             | 5-2  |
| The BATT FAIL indicator                         | 5-2  |
| Power Source Tests                              | 5-4  |
| Wall receptacle                                 | 5-4  |
| Power cord and plug                             | 5-5  |
| Main power and display power control            | 5-5  |
| Data Acquisition Tests                          | 5-6  |
| ECG functional tests                            | 5-6  |
| ECG test failure solutions                      | 5-7  |
| Lead fail functional tests                      | 5-8  |
| Lead fail test failure solutions                | 5-8  |
| Pacemaker pulse detection functional tests      | 5-9  |
| Pace detect test failure solutions              | 5-9  |
| Invasive BP functional tests                    | 5-10 |
| BP test failure solutions                       | 5-11 |
| Respiration functional tests                    | 5-12 |
| Respiration test failure solutions              | 5-13 |
| NBP functional tests and test failure solutions | 5-14 |
| Service Mode Menu                               | 5-15 |
| About the service mode menu                     | 5-15 |
| Access to the service mode menu                 | 5-16 |
| About service mode menu option items            | 5-17 |
| Review errors                                   | 5-18 |
| More about review errors                        | 5-21 |
| Error logs                                      | 5-22 |
| Service Tips                                    | 5-23 |
| Fault/symptom analysis                          | 5-23 |
| Acquisition PCB symptoms                        | 5-24 |
| Processor PCB symptoms                          | 5-24 |
| Power supply PCB symptoms and applications      | 5-25 |
| End-tidal CO2 messages                          | 5-26 |
| Network Troubleshooting                         | 5-27 |

# **BATTERY FAILURE**

#### THE BATT FAIL INDICATOR

|            |          | — ● BATT |
|------------|----------|----------|
| BATT • RDY | • CHRGNG | • FAIL   |

**BATTERY REPLACEMENT** 

While the monitor is running on power from the wall receptacle, the battery is being continuously charged. The monitor internally checks the battery voltage at 30-second intervals. After the monitor attempts to charge the battery for 30 minutes, the battery voltage must reach a minimum of 11.7 volts or the monitor determines the battery has failed. When this occurs, the BATT FAIL indicator will illuminate.

When the BATT FAIL indicator illuminates, immediately remove the monitor from service and replace the battery. The BATT FAIL indicator, when illuminated, indicates the battery will not reliably power the monitor during patient transport, emergency power testing, or AC power failure.

#### WARNING

Attempting to use a monitor for patient transport while the BATT FAIL indicator is illuminated, will result in complete loss of all monitoring functions. Use during emergency power testing or during AC power failure with this pending condition, will also result in complete loss of all monitoring functions for as long as AC power is removed.

Follow this procedure to replace a defective battery pack in the monitor.

1. Apply AC power to the monitor. This is necessary due to the fact that the main processor PCB only senses the presence of a battery while the monitor is powered on.

#### NOTE

If you insert a replacement battery while it is turned off, the monitor will assume the failed battery is still installed, and will not charge the replacement battery properly. This situation is rectified with a cold start after you install the replacement battery, but all memory used for storing trends, histories and settings in the monitor, will be erased.

To perform a cold start, simply press and hold the GRAPH GO/STOP front panel control while turning the monitor on, using the rear panel main power control switch.

- 2. Turn the rear panel power switch on. The PWR—AC indicator will illuminate.
- 3. Remove the two screws which secure the battery cover.

#### WARNING

Do not insert these screws without the battery cover. The screws are long enough to potentially cause damage to the PCB located nearest the rear of the monitor if inserted without the battery cover.

4. Remove the battery cover.

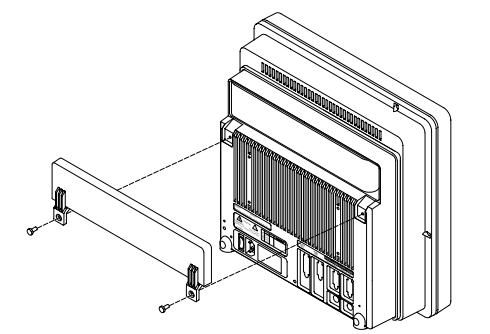

### BATTERY FAILURE (CONT)

# Remove the battery cover and disconnect the failed battery

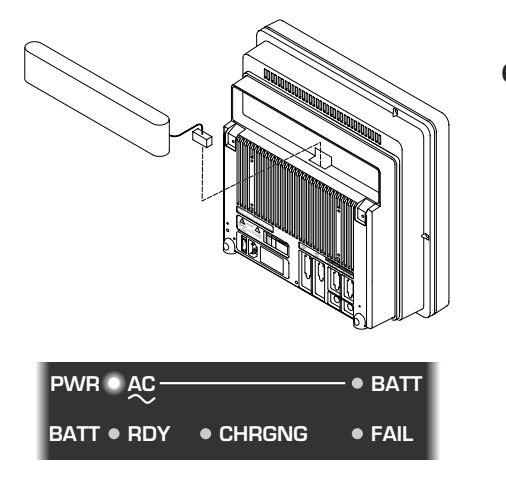

- Connect the replacement battery to the power supply PCB
  - Install the replacement battery
    - Install the battery cover

# Allow the replacement battery to fully charge before use

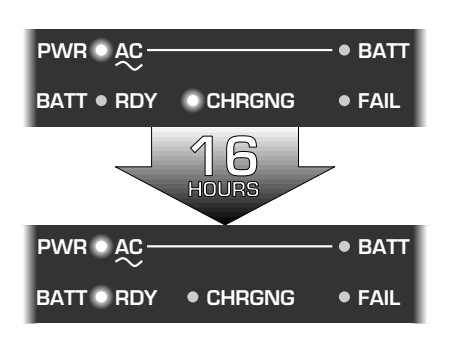

- 5. Locate and pay special attention to exactly how the battery connector is attached before disconnecting it from the power supply PCB in the monitor. Remove the battery from the battery compartment.
- 6. Observe the front panel indicators on the monitor. Do not proceed until all three BATT indicators, RDY, CHRGNG and FAIL, are no longer illuminated.

#### NOTE

It is necessary to wait for the above condition because the main processor PCB in the monitor only checks for battery presence at 30-second intervals. Because battery voltage does not change rapidly, microcomputer circuitry on the main processor performs many other tasks before returning to test the battery voltage level. If a replacement battery is installed while one of the BATT indicators is still illuminated, the main processor PCB will assume the failed battery is still installed, and the replacement battery will not be properly charged.

- 7. Carefully mate the connector of the replacement battery with the connector on the power supply PCB. Depending on the voltage level of the battery, a small spark may occur when the connectors are mated together. Do not be alarmed by this.
- 8. Install the replacement battery into the battery compartment, folding the cable harness so that it will not be crimped by the battery cover or associated screws.
- 9. Attach the battery cover to the rear housing of the monitor with the screws that were removed in step 3 (see WARNING after step 3).

After you install the replacement battery, the BATT CHRGNG indicator will illuminate. This may take as long as 30 seconds, for reasons explained in previous steps. The BATT CHRGNG indicator will remain illuminated for a duration of time necessary to fully charge the replacement battery (approximately 12-16 hours) before the BATT RDY indicator illuminates. Do not use the monitor on a patient with or

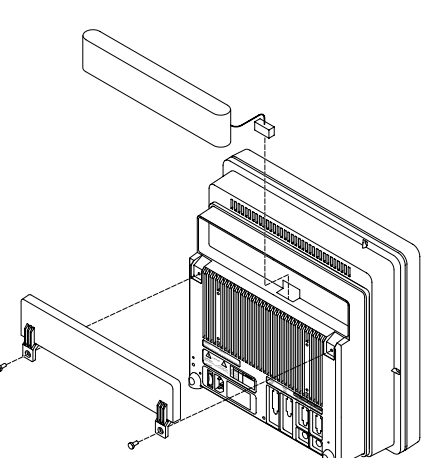

without AC power until the BATT RDY indicator illuminates.

# **Power Source Tests**

#### WALL RECEPTACLE

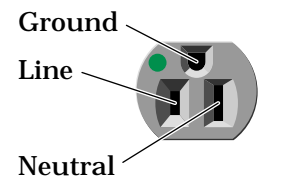

#### Voltage tests

Use this procedure to confirm AC power from the wall receptacle which the monitor is plugged into.

Use a digital multimeter (DMM) to verify the wall receptacle is wired correctly. This is accomplished by performing a:

- voltage measurement between all three connections of the wall receptacle;
- ground-to-neutral loop resistance measurement.

Wall receptacles consist of three connections: line, neutral and ground. The figure at left indicates the location of each on a 120  $V_{ac}$  hospital grade wall receptacle commonly used in the United States. The location and shape of pins may be different on wall receptacles used in countries other than the United States.

Perform the following tests:

- 1. Use a DMM to measure the voltage between the three connections.
  - Select the AC voltage scale on the DMM.
  - Measure the voltage from line to neutral, line to ground, and neutral to ground and make sure these are correct. With a correctly wired wall receptacle used in the United States, the following readings should be obtained:

Line to neutral: 120  $V_{ac}$ Line to ground: 120  $V_{ac}$ Neutral to ground: < 3  $V_{ac}$ 

Readings other than these indicate improper wiring. Have the wall receptacle checked by an electrician.

Use a DMM to measure the ground-to-neutral loop resistance.

#### CAUTION

2.

Do not check the ground to neutral loop resistance if the wall receptacle is wired improperly.

- Select the milliohms  $(m\Omega)$  scale on the DMM.
- Measure resistance across the power cord ground and neutral.
- Measure from the ground lug on the rear power connector to any exposed metal of the monitor. The resistance between the ground and neutral connections, after the ohmmeter is nulled, must be less than 100 m $\Omega$ . If not, have the wall receptacle checked by an electrician.

Ground to neutral loop resistance

# Power Source Tests (Cont)

| Power cord and plug                     | Verify the power cord being used with the monitor is good. The following are a couple of things to check for in this regard:                                                                                                    |  |  |  |  |
|-----------------------------------------|----------------------------------------------------------------------------------------------------|--|--|--|--|
|                                         | • Failure of the power cord strain relief is very common.<br>Often times users of the equipment will pull on the power<br>cord itself, rather than the power cord plug, to unplug the<br>monitor from a wall receptacle. If in doubt, test for<br>continuity through each conductor of the power cord<br>connector and plug.                                                                                                    |  |  |  |  |
|                                         | • Verify line, neutral, and ground conductors are properly connected to the power cord plug and are not short-circuited. Rewire and tighten these, or replace the power cord, as necessary.                                                                                                    |  |  |  |  |
| MAIN POWER AND DISPLAY<br>POWER CONTROL | Turn the rear panel main power switch of the monitor to the on (1) position. During normal operation, the main power switch is typically left in the on position. The DISPLAY ON/OFF front panel control on the monitor is used for turning the display on or off, depending on whether a patient is admitted to the monitor or not.                                                                                                   |  |  |  |  |
|                                         | The position of the main power switch determines if battery<br>power or AC power from the wall receptacle is the monitor power<br>source. The following describes the main power switch<br>functions:                                                                                                    |  |  |  |  |
|                                         | • In the on (1) position, the main power switch enables AC power from a wall receptacle. If, for whatever reason, AC power is not available from the wall receptacle, the monitor will automatically sense this condition and enable battery power.                                                                                                    |  |  |  |  |
|                                         | • In the off (0) position, the main power switch enables battery power when the DISPLAY ON/OFF switch is on.                                                                                                    |  |  |  |  |
|                                         | <b>NOTE</b><br>The battery does not charge when the main power<br>switch on the rear panel of the monitor is in the off<br>(0) position. Because of this, the manufacturer<br>recommends use of the DISPLAY ON/OFF front<br>panel control for turning the monitor off and on<br>during normal use. This will allow the battery to<br>remain fully charged for continued patient monitor-<br>ing during transport or any AC power loss. |  |  |  |  |

# **DATA ACQUISITION TESTS**

**ECG** FUNCTIONAL TESTS

Follow these steps to test all ECG functions of the monitor.

- 1. Connect the MEI Multifunction Microsimulator, pn MARQ1, and appropriate patient cables, to the ECG connector of the monitor. Turn the monitor and the patient simulator on.
- 2. Set the monitor to display leads I, II, III, and V simultaneously:
  - From the main menu, select DISPLAY OPTIONS.
  - Make sure the DISPLAY menu item shows INDIVIDUAL. If it shows FULL, change it to INDIVIDUAL.
  - Select WAVEFORMS ON/OFF from the menu.
  - Set the displayed waveforms for the following ECG leads:

ECG 1: LEAD II WAVEFORM 2: LEAD V

WAVEFORM 3: LEAD I

WAVEFORM 4: LEAD III

- 3. Set the patient simulator to output calibration (cal) pulses at 1.0 mV.
- 4. Measure the cal pulse ( ) amplitude. These should be:

0.5 mV: Lead I

1 mV: Lead II

0.5 mV: Lead III

#### -0.5 mV: Lead V

- 5. It may be necessary to run a graph to accurately measure the cal pulses. Perform these steps to graph all four waveforms.
  - From the main menu, select GRAPH & ALARMS.
  - Select GRAPH CONTROL from the menu.
  - Set the graphed waveforms for the following ECG leads:

ECG 1: LEAD II WAVEFORM 2: LEAD V WAVEFORM 3: LEAD I WAVEFORM 4: LEAD III

- Press the GRAPH GO/STOP front panel control on the monitor to start and stop a manual graph.
- Compare the printed graph with the sample shown below.

| HR 79 NEP XXX/XXX (XXX) | 14-AUG-1991 10:11 DISCHARGED OR AV2 025 MM/S<br>ARI ZERO BP |                 |
|-------------------------|-------------------------------------------------------------|-----------------|
| h                       |                                                             | L I             |
| TI I                    |                                                             |                 |
| y -                     |                                                             |                 |
|                         |                                                             | r               |
|                         |                                                             | <u>د</u> ل<br>م |
|                         |                                                             |                 |
| III                     |                                                             |                 |

#### Cal pulse graphed waveforms

6.

### DATA ACQUISITION TESTS (CONT)

ECG functional tests (Cont)

- Change the patient simulator output from cal pulses to an 80-BPM ECG waveform.
- The displayed ECG waveforms should be similar to those shown in the figure below.
- If this is the case, the ECG functions of the acquisition PCB, as well as communication between the acquisition and processor PCB's are functioning as designed.

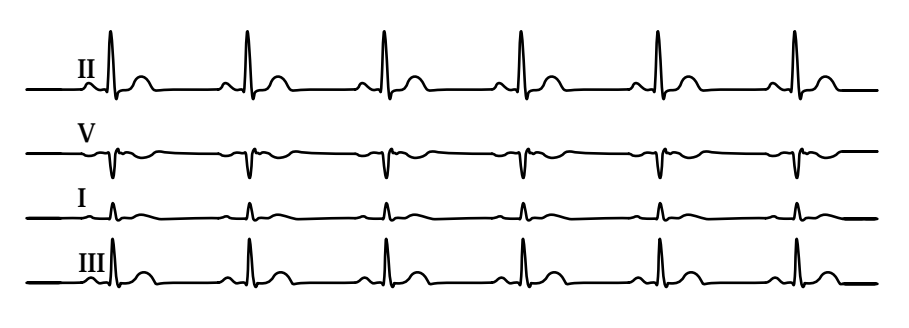

#### **ECG** TEST FAILURE SOLUTIONS

# ECG waveforms displayed incorrectly

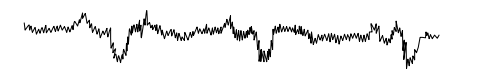

Following are symptoms and solutions for ECG functional test failures.

- 1. If the calibration pulses were not correct, test the patient simulator using a working monitor. If the patient simulator is functioning as designed, calibration of the acquisition PCB may be necessary. Refer to Chapter 5: Calibration information in this regard.
- 2. If displayed ECG waveforms contain a significant amount of noise (see figure at left), check the ECG patient cables.
- 3. Test the patient simulator and ECG patient cables on a working monitor to verify the ECG signal.
- 4. If the ECG signal, patient simulator and ECG patient cables are good, the acquisition PCB is suspect. Swap a working acquisition PCB into the monitor to verify the malfunction.
- 1. Test the ECG patient cables on a working monitor.
- 2. Test the patient simulator on a working monitor.
- 3. Swap the acquisition PCB into a working monitor. If the symptoms follow the PCB into the working monitor, replace the acquisition PCB.
- 4. If these three steps do not provide positive results, the processor and/or power supply PCB are suspect. Swap a working processor and/or power supply PCB into the monitor to verify the malfunction.

#### ECG waveforms not displayed

| LEAD FAIL FUNCTIONAL TESTS          | Follow these steps to test lead fail detection functions of the monitor. |                                                                                                    |  |
|-------------------------------------|--------------------------------------------------------------------------|----------------------------------------------------------------------------------------------------|--|
|                                     | 1.                                                                       | With the monitor displaying ECG Lead I, Lead II, Lead III,<br>and V-Lead (from the patient simulator), remove the RA<br>leadwire from the patient simulator terminal.                                                          |  |
|                                     | 2.                                                                       | The monitor should display a RA FAIL alarm message and<br>automatically switch to monitoring only ECG Lead III. Lead<br>fail detection is functioning properly if this is the case.                                            |  |
|                                     | 3.                                                                       | Reattach the RA leadwire to the patient simulator. The<br>monitor should automatically switch back to the lead<br>selections displayed previous to the removal of the RA<br>leadwire from the patient simulator.               |  |
| LEAD FAIL TEST FAILURE<br>SOLUTIONS | Lead<br>is no<br>likely<br>the n                                         | fail detection is not functioning properly if the criteria above<br>t successfully achieved. The acquisition PCB is the most<br>y suspect component. Swap a working acquisition PCB into<br>nonitor to verify the malfunction. |  |

| <b>DATA ACQUISITION</b> | TESTS ( | (Сомт) |
|-------------------------|---------|--------|
|-------------------------|---------|--------|

| <b>P</b> ACEMAKER PULSE DETECTION<br>FUNCTIONAL TESTS | Follow these steps to test the pacemaker pulse detection functions of the monitor. |                                                                                                    |  |
|-------------------------------------------------------|------------------------------------------------------------------------------------|----------------------------------------------------------------------------------------------------|--|
|                                                       | 1.                                                                                 | With the monitor configured to display ECG Leads I, II, III,<br>and V, set the patient simulator to output a VP1<br>(ventricular pacemaker simulation #1) waveform.                                                                                                    |  |
|                                                       | 2.                                                                                 | Enable the pacemaker detection function of the monitor:                                                                                                    |  |
|                                                       |                                                                                    | • select ECG from the display main menu,                                                                                                    |  |
|                                                       |                                                                                    | • select DETECT PACE and set to PACE 1.                                                                                                    |  |
|                                                       | 3.                                                                                 | Verify the heart rate remains at approximately 80 BPM.                                                                                                    |  |
|                                                       | 4.                                                                                 | Select the VP2 output (ventricular pacemaker simulation #2) on the patient simulator. The heart rate number may disappear from the display for a few seconds and return to the screen shortly thereafter. Verify the heart rate is at approximately 80 BPM. Verify the pacemaker spikes display at the same amplitude. |  |
|                                                       | 5.                                                                                 | Disable the pacemaker detection function of the monitor.<br>Verify the displayed pacemaker spikes have a different<br>amplitude than in the previous step.                                                                                                    |  |
|                                                       | 6.                                                                                 | Select the AVS output (A/V sequential pacemaker<br>simulation) on the patient simulator. Again, verify the<br>displayed pacemaker spikes are at different amplitudes.                                                                                                    |  |
|                                                       | 7.                                                                                 | Enable the pacemaker detection function of the monitor once again.                                                                                                    |  |
|                                                       | 8.                                                                                 | Verify a stable heart rate display of approximately 80 BPM.<br>Verify the pacemaker spikes are again at the same<br>amplitude.                                                                                                    |  |
|                                                       | 9.                                                                                 | Disable the pacemaker detection function of the monitor.                                                                                                    |  |
| PACE DETECT TEST FAILURE                              | If the<br>abov                                                                     | e pacemaker detection test results are incorrect as described<br>e, follow these steps to determine the problem.                                                                                                    |  |
|                                                       | 1.                                                                                 | Verify the patient simulator is functioning properly by performing the above tests on a working monitor,                                                                                                    |  |
|                                                       | 2.                                                                                 | If the patient simulator is determined to be operating<br>correctly, the acquisition PCB is most likely suspect<br>component to have failed. Swap a working acquisition PCB<br>into the monitor to verify the malfunction.                                                                                             |  |

| Setup BP1       1.       Connect the BLOOD PRESSURE 1 output of the patient simulator to the P1 patient connector on the front panel of the monitor.         Setup BP2       2.       Connect the BLOOD PRESSURE 2 output of the patient simulator to the P2 patient connector on the front panel of the monitor.         Zero-reference both BP's       3.       Properly zero-reference each BP input: <ul> <li>Set the patient simulator BP output to 0 mmHg</li> <li>Press the ZERO ALL front panel control on the monitor.</li> </ul> Generate dynamic BP waveforms       4.       Set the patient simulator BP output to WAVE.         5.       Set the patient simulator BP output to WAVE.         5.       Set the patient simulator BP output to WAVE.         5.       Set the patient simulator BP output to WAVE.         5.       Set the patient simulator BP output to WAVE.         5.       Set the patient simulator BP output to WAVE.         6.       Set the the Scales on the monitor for auto gain: <ul> <li>Select ART SCALES from the ART SCALES menu</li> <li>Return to the main menu of the monitor and setup auto gain for the PA2 waveforms are noise-free, as shown in the figure at the left.</li> <li>BP Parameter: ARI PA2</li> <li>Systolic (mmHg): 116 - 124 28 - 32</li> <li>Diastolic (mmHg): 116 - 124 28 - 32</li> <li>Diastolic (mmHg): 116 - 124 28 - 32</li> <li>Diastolic (mmHg): 78 - 82 9 - 11</li> </ul> <li>Set the patient simulator in combination with the monitor (£2% or 1 mmHg, which</li>                                                                                                    | Invasive <b>BP</b> functional tests | The<br>requ<br>MAI<br>follo | following invasive blood pressure (BP) functional tests<br>uire the use of a MEI Multifunction Microsimulator, pn.<br>RQ1. If a different patient simulator is used, adjust the<br>owing steps and readings as necessary.                                                                                                    |
|----------------------------------------------------------------------------------------------------|-------------------------------------|-----------------------------|----------------------------------------------------------------------------------------------------|
| Setup BP2       2.       Connect the BLOOD PRESSURE 2 output of the patient simulator to the P2 patient connector on the front panel of the monitor.         Zero-reference both BP's       3.       Properly zero-reference each BP input: <ul> <li>Set the patient simulator BP output to 0 mmHg</li> <li>Press the ZERO ALL front panel control on the monitor.</li> </ul> <li>Generate dynamic BP waveforms</li> <li>4.</li> <li>Set the patient simulator BP output to WAVE.</li> <li>Setect ART SCALES from the ARI menu</li> <li>Select ART SCALES from the ARI menu</li> <li>Select ART SCALES from the ART SCALES menu</li> <li>Return to the main menu of the monitor and setup auto gain for the PA2 waveform as you did for ARI.</li> <li>Verify dynamic BP results</li> <li>Once the BP waveforms are setup as described above verify the following:         <ul> <li>Both the ARI and PA2 BP waveforms are noise-free, as shown in the figure at the left.</li> <li>BP displayed parameters are within tolerance as indicated here:             <ul> <li>BP displayed parameters are within tolerance as indicated here:             <li>BP P arameter: ARI PA2                 Systolic (mmHg): 116 - 124 28 - 32                Diastolic (mmHg): 78 - 82 9 - 11</li> </li></ul> </li> <li>NOTE     <ul> <li>These tests are designed for use with a MEI Multifunction Microsimulator, pn. MARQU. Accuracy specifications of the patient simulator in combination with the monitor (22% or 1 mmHg, whichever is greater) is how the parameter values listed above, were derived. Use of any other manufacturer patient simulator and associated specifications, will potentially change these test results.</li> <li>Generate static BP waveforms</li> <li>Set the patient simulator BP output to 200 mmHg,</li></ul></li></ul></li>                                     | Setup BPI                           | 1.                          | Connect the BLOOD PRESSURE 1 output of the patient simulator to the P1 patient connector on the front panel of the monitor.                                                                                                    |
| Zero-reference both BP's       3. Properly zero-reference each BP input:         • Set the patient simulator BP output to 0 mmHg         • Press the ZERO ALL front panel control on the monitor.         Generate dynamic BP waveforms       4. Set the patient simulator BP output to WAVE.         5. Setup the BP scales on the monitor for auto gain:       • Select ARI from the main menu of the monitor         • Select ARI from the main menu of the monitor       • Select ARI from the ARI SCALES menu         • Nerify dynamic BP results       6. Once the BP waveforms are setup as described above verify the following:         • Both the ARI and PA2 BP waveforms are noise-free, as shown in the figure at the left.       • Bd tisplayed parameters are within tolerance as indicated here:         BP Parameter:       ARI       PA2         Systolic (mmHg):       78 - 82       9 - 11         NOTE       These tests are designed for use with a MEI Multifunction Microsimulator, pn. MARQI. Accuracy specifications of the patient simulator in combination with the monitor (±2% or 1 mmHg, whichever is greater) is how the parameter values listed above, were derived. Use of any other manufacturer patient simulator and associated specifications, will potentially change these test results.         Generate static BP waveforms       7. Set the patient simulator BP output to 200 mmHg, static pressure.         Verify static BP results       8. Verify the BP channels are working correcty if systolic, diastolic, and mean pressure values for both AR1 and PA2 are displaying parameter readings bet                                                                                                    | Setup BP2                           | 2.                          | Connect the BLOOD PRESSURE 2 output of the patient simulator to the P2 patient connector on the front panel of the monitor.                                                                                                    |
| <ul> <li>Set the patient simulator BP output to 0 mmHg</li> <li>Press the ZERO ALL front panel control on the monitor.</li> <li>Generate dynamic BP waveforms</li> <li>Set the patient simulator BP output to WAVE.</li> <li>Setup the BP scales on the monitor for auto gain:         <ul> <li>Select ART SCALES from the AR1 menu</li> <li>Select ART SCALES from the AR1 menu</li> <li>Select ART SCALES from the AR1 menu</li> <li>Select ART SCALES from the AR1 menu</li> <li>Select ART SCALES from the AR1 menu</li> <li>Select ART SCALES menu</li> <li>Return to the main menu of the monitor and setup auto gain for the PA2 waveform as you did for AR1.</li> </ul> </li> <li>Once the BP waveforms are setup as described above verify the following:         <ul> <li>Both the AR1 and PA2 BP waveforms are noise-free, as shown in the figure at the left.</li> <li>BP displayed parameters are within tolerance as indicated here:             <ul> <li>BP Parameter: AR1 PA2</li> <li>Systolic (mmHg): 116 - 124 28 - 32</li> <li>Diastolic (mmHg): 78 - 82 9 - 11</li> </ul> </li> <li>NOTE         <ul> <li>These tests are designed for use with a MEI Multifunction Microsimulator, pn. MARQ1. Accuracy specifications of the patient simulator in combination with the monitor (£2% or 1 mmHg, whichever is greater) is how the parameter values listed above, were derived. Use of any other manufacturer patient simulator and associated specifications, will potentially change these test results.</li> </ul> </li> <li>Generate static BP waveforms         <ul> <li>Set the patient simulator BP output to 200 mmHg, static pressure.</li> <li>Verify static BP results</li> <li>Verify the BP channels are working correcty if systolic, diastolic, and mean pressure values for both AR1 and PA2 are displaying parameter r</li></ul></li></ul></li></ul> | Zero-reference both BP's            | 3.                          | Properly zero-reference each BP input:                                                                                                    |
| <ul> <li>Press the ZERO ALL front panel control on the monitor.</li> <li>Generate dynamic BP waveforms</li> <li>Set the patient simulator BP output to WAVE.</li> <li>Setup the BP scales on the monitor for auto gain:         <ul> <li>Select ARI from the main menu of the monitor</li> <li>Select ART SCALES from the AR1 menu</li> <li>Select AUTO gain from the ART SCALES menu</li> <li>Select AUTO gain from the ART SCALES menu</li> <li>Bet Insplayed parameters are setup as described above verify the following:</li> <li>BP Parameter: ARI PA2</li> <li>Systolic (mmHg): 116 - 124 28 - 32</li> <li>Diastolic (mmHg): 116 - 124 28 - 32</li> <li>Diastolic (mmHg): 78 - 82 9 - 11</li> </ul> </li> <li>NOTE         <ul> <li>These tests are designed for use with a MEI Multifunction Microsimulator, pn. MARQI. Accuracy specifications of the patient simulator in combination with the monitor (£2% or 1 mmHg. Wichever is greater) is how the parameter values listed above, were derived. Use of any other manufacturer patient</li></ul></li></ul>                                                                        |                                     |                             | • Set the patient simulator BP output to 0 mmHg                                                                                                    |
| Generate dynamic BP waveforms       4. Set the patient simulator BP output to WAVE.         5. Setup the BP scales on the monitor for auto gain:       • Select AR1 from the main menu of the monitor         • Select ART SCALES from the AR1 menu       • Select AUTO gain from the AR1 SCALES menu         • Return to the main menu of the monitor and setup auto gain for the PA2 waveform as you did for AR1.       6.         • Werify dynamic BP results       6.       Once the BP waveforms are setup as described above verify the following:         • Both the AR1 and PA2 BP waveforms are noise-free, as shown in the figure at the left.       • BP displayed parameters are within tolerance as indicated here:         • BP Parameter:       AR1       PA2         • BY Systolic (mmHg):       116 - 124       28 - 32         • Diastolic (mmHg):       78 - 82       9 - 11         NOTE       These tests are designed for use with a MEI Multifunction Microsimulator, pn. MARQ1. Accuracy specifications of the patient simulator in combination with the monitor and associated specifications, will potentially change these test results.         Generate static BP waveforms       7.       Set the patient simulator BP output to 200 mmHg, static pressure.         Verify static BP results       8.       Verify the BP channels are working correctly if systolic, diastolic, and mean pressure values for both AR1 and PA2 are displaying parameter readings between 194 and 206 mmHg.                                                                                                    |                                     |                             | • Press the ZERO ALL front panel control on the monitor.                                                                                                    |
| <ul> <li>5. Setup the BP scales on the monitor for auto gain: <ul> <li>Select AR1 from the main menu of the monitor</li> <li>Select ART SCALES from the AR1 menu</li> <li>Select AUTO gain from the ART SCALES menu</li> <li>Return to the main menu of the ART SCALES menu</li> <li>Return to the main menu of the ART SCALES menu</li> <li>Return to the PA2 waveform as you did for AR1.</li> </ul> </li> <li>6. Once the BP waveforms are setup as described above verify the following: <ul> <li>Both the AR1 and PA2 BP waveforms are noise-free, as shown in the figure at the left.</li> <li>BP displayed parameters are within tolerance as indicated here:</li> <li>BP Parameter: AR1 PA2</li> <li>Systolic (mmHg): 116 - 124 28 - 32</li> <li>Diastolic (mmHg): 78 - 82 9 - 11</li> </ul> </li> <li>NOTE These tests are designed for use with a MEI Multifunction Microsimulator, pn. MARQ1. Accuracy specifications of the patient simulator in combination with the monitor (±2% or 1 mmHg, whichever is greater) is how the parameter values listed above, were derived. Use of any other manufacturer patient simulator and associated specifications, will potentially change these test results. <b>Generate static BP waveforms</b> 7. Set the patient simulator BP output to 200 mmHg, static pressure. 8. Verify the BP channels are working correctly if systolic, diastolic, and mean pressure values for both AR1 and PA2 are displaying parameter readings between 194 and 206 mmHg.</li></ul>                                                                                                    | Generate dynamic BP waveforms       | 4.                          | Set the patient simulator BP output to WAVE.                                                                                                    |
| <ul> <li>Select AR1 from the main menu of the monitor</li> <li>Select ART SCALES from the AR1 menu</li> <li>Select AUTO gain from the ART SCALES menu</li> <li>Return to the main menu of the monitor and setup auto gain for the PA2 waveform as you did for AR1.</li> <li>Once the BP waveforms are setup as described above verify the following:</li> <li>Both the AR1 and PA2 BP waveforms are noise-free, as shown in the figure at the left.</li> <li>BP displayed parameters are within tolerance as indicated here:</li> <li>BP Parameter: AR1 PA2         <ul> <li>Systolic (mmHg): 116 - 124 28 - 32</li> <li>Diastolic (mmHg): 78 - 82 9 - 11</li> </ul> </li> <li>MOTE         <ul> <li>These tests are designed for use with a MEI Multifunction Microsimulator, pn. MARQ1. Accuracy specifications of the patient simulator in combination with the monitor (±2% or 1 mmHg, whichever is greater) is how the parameter values listed above, were derived. Use of any other manufacturer patient simulator and associated specifications, will potentially change these test results.</li> </ul> </li> <li>Generate static BP waveforms         <ul> <li>Set the patient simulator BP output to 200 mmHg, static pressure.</li> <li>Verify static BP results</li> <li>Verify the BP channels are working correctly if systolic, diastolic, and mean pressure values for both AR1 and PA2 are displaying parameter readings between 194 and 206 mmHg.</li> </ul> </li> </ul>                                                                                                    |                                     | 5.                          | Setup the BP scales on the monitor for auto gain:                                                                                                    |
| <ul> <li>Select ART SCALES from the AR1 menu</li> <li>Select AUTO gain from the ART SCALES menu</li> <li>Return to the main menu of the monitor and setup auto gain for the PA2 waveform as you did for AR1.</li> <li>Once the BP waveforms are setup as described above verify the following:</li> <li>Both the AR1 and PA2 BP waveforms are noise-free, as shown in the figure at the left.</li> <li>BP displayed parameters are within tolerance as indicated here:</li> <li>BP Parameter: AR1 PA2         Systolic (mmHg): 116 - 124 28 - 32         Diastolic (mmHg): 78 - 82 9 - 11     </li> <li>MOTE         These tests are designed for use with a MEI Multifunction Microsimulator, pn. MARQ1. Accuracy specifications of the patient simulator in combination with the monitor (±2% or 1 mmHg, whichever is greater) is how the patient simulator and associated specifications, will potentially change these test results.     </li> <li>Generate static BP waveforms         7. Set the patient simulator BP output to 200 mmHg, static pressure.         Verify static BP results         8. Verify the BP channels are working correctly if systolic, diastolic, and mean pressure values for both AR1 and PA2 are displaying parameter readings between 194 and 206 mmHg.     </li> </ul>                                                                                                    |                                     |                             | • Select AR1 from the main menu of the monitor                                                                                                    |
| <ul> <li>Select AUTO gain from the ART SCALES menu</li> <li>Return to the main menu of the monitor and setup auto gain for the PA2 waveform as you did for ARI.</li> <li>Verify dynamic BP results</li> <li>Once the BP waveforms are setup as described above verify the following:</li> <li>Both the AR1 and PA2 BP waveforms are noise-free, as shown in the figure at the left.</li> <li>BP displayed parameters are within tolerance as indicated here:</li> <li>BP Parameter: AR1 PA2</li> <li>Systolic (mmHg): 116 - 124 28 - 32</li> <li>Diastolic (mmHg): 78 - 82 9 - 11</li> <li>NOTE</li> <li>These tests are designed for use with a MEI Multifunction Microsimulator, pn. MARQ1. Accuracy specifications of the patient simulator in combination with the monitor (±2% or 1 mmHg, whichever is greater) is how the parameter values listed above, were derived. Use of any other manufacturer patient simulator and associated specifications, will potentially change these test results.</li> <li>Generate static BP waveforms</li> <li>Set the patient simulator BP output to 200 mmHg, static pressure.</li> <li>Verify static BP results</li> <li>Verify the BP channels are working correctly if systolic, diastolic, and mean pressure values for both AR1 and PA2 are displaying parameter readings between 194 and 206 mmHg.</li> </ul>                                                                                                    |                                     |                             | Select ART SCALES from the AR1 menu                                                                                                    |
| <ul> <li>Return to the main menu of the monitor and setup auto gain for the PA2 waveform as you did for AR1.</li> <li>Verify dynamic BP results</li> <li>Once the BP waveforms are setup as described above verify the following:</li> <li>Both the AR1 and PA2 BP waveforms are noise-free, as shown in the figure at the left.</li> <li>BP displayed parameters are within tolerance as indicated here:</li> <li>BP Parameter: AR1 PA2</li> <li>Systolic (mmHg): 116 - 124 28 - 32</li> <li>Diastolic (mmHg): 78 - 82 9 - 11</li> <li>NOTE</li> <li>These tests are designed for use with a MEI Multifunction Microsimulator, pn. MARQ1. Accuracy specifications of the patient simulator in combination with the monitor (±2% or 1 mmHg, whichever is greater) is how the parameter values listed above, were derived. Use of any other manufacturer patient simulator and associated specifications, will potentially change these test results.</li> <li>Generate static BP waveforms</li> <li>Set the patient simulator BP output to 200 mmHg, static pressure.</li> <li>Verify static BP results</li> <li>Verify the BP channels are working correctly if systolic, diastolic, and mean pressure values for both AR1 and PA2 are displaying parameter readings between 194 and 206 mmHg.</li> </ul>                                                                                                    |                                     |                             | Select AUTO gain from the ART SCALES menu                                                                                                    |
| <ul> <li>Verify dynamic BP results</li> <li>6. Once the BP waveforms are setup as described above verify the following:</li> <li>Both the AR1 and PA2 BP waveforms are noise-free, as shown in the figure at the left.</li> <li>BP displayed parameters are within tolerance as indicated here:</li> <li>BP Parameter: AR1 PA2</li> <li>Systolic (mmHg): 116 - 124 28 - 32</li> <li>Diastolic (mmHg): 78 - 82 9 - 11</li> </ul> NOTE These tests are designed for use with a MEI Multifunction Microsimulator, pn. MARQ1. Accuracy specifications of the patient simulator in combination with the monitor (±2% or 1 mmHg, whichever is greater) is how the parameter values listed above, were derived. Use of any other manufacturer patient simulator and associated specifications, will potentially change these test results. Generate static BP waveforms 7. Set the patient simulator BP output to 200 mmHg, static pressure. 8. Verify static BP results 8. Verify the BP channels are working correctly if systolic, diastolic, and mean pressure values for both AR1 and PA2 are displaying parameter readings between 194 and 206 mmHg.                                                                                                    |                                     |                             | • Return to the main menu of the monitor and setup auto gain for the PA2 waveform as you did for AR1.                                                                                                    |
| <ul> <li>Both the AR1 and PA2 BP waveforms are noise-free, as shown in the figure at the left.</li> <li>BP displayed parameters are within tolerance as indicated here:</li> <li>BP Parameter: AR1 PA2<br/>Systolic (mmHg): 116 - 124 28 - 32<br/>Diastolic (mmHg): 78 - 82 9 - 11</li> <li>NOTE<br/>These tests are designed for use with a MEI Multi-function Microsimulator, pn. MARQ1. Accuracy specifications of the patient simulator in combination with the monitor (±2% or 1 mmHg, whichever is greater) is how the parameter values listed above, were derived. Use of any other manufacturer patient simulator and associated specifications, will potentially change these test results.</li> <li>Generate static BP waveforms</li> <li>Set the patient simulator BP output to 200 mmHg, static pressure.</li> <li>Verify static BP results</li> <li>Verify the BP channels are working correctly if systolic, diastolic, and mean pressure values for both AR1 and PA2 are displaying parameter readings between 194 and 206 mmHg.</li> </ul>                                                                                                    | Verify dynamic <b>BP</b> results    | 6.                          | Once the BP waveforms are setup as described above verify the following:                                                                                                    |
| <ul> <li>BP displayed parameters are within tolerance as indicated here:</li> <li>BP Parameter: AR1 PA2<br/>Systolic (mmHg): 116 - 124 28 - 32<br/>Diastolic (mmHg): 78 - 82 9 - 11</li> <li>NOTE<br/>These tests are designed for use with a MEI Multifunction Microsimulator, pn. MARQ1. Accuracy specifications of the patient simulator in combination with the monitor (±2% or 1 mmHg, whichever is greater) is how the parameter values listed above, were derived. Use of any other manufacturer patient simulator and associated specifications, will potentially change these test results.</li> <li>Generate static BP waveforms</li> <li>Verify static BP results</li> <li>Verify the BP channels are working correctly if systolic, diastolic, and mean pressure values for both AR1 and PA2 are displaying parameter readings between 194 and 206 mmHg.</li> </ul>                                                                                                    |                                     |                             | • Both the AR1 and PA2 BP waveforms are noise-free, as shown in the figure at the left.                                                                                                    |
| BP Parameter:       AR1       PA2         Systolic (mmHg):       116 - 124       28 - 32         Diastolic (mmHg):       78 - 82       9 - 11         NOTE       Note the patient simulator, pn. MARQ1.       Accuracy specifications of the patient simulator in combination with the monitor (±2% or 1 mmHg, whichever is greater) is how the parameter values listed above, were derived. Use of any other manufacturer patient simulator and associated specifications, will potentially change these test results.         Generate static BP waveforms       7.       Set the patient simulator BP output to 200 mmHg, static pressure.         Verify static BP results       8.       Verify the BP channels are working correctly if systolic, diastolic, and mean pressure values for both AR1 and PA2 are displaying parameter readings between 194 and 206 mmHg.                                                                                                    |                                     |                             | • BP displayed parameters are within tolerance as indicated here:                                                                                                    |
| Systolic (mmHg):       116 - 124       28 - 32         Diastolic (mmHg):       78 - 82       9 - 11         NOTE       These tests are designed for use with a MEI Multifunction Microsimulator, pn. MARQ1. Accuracy specifications of the patient simulator in combination with the monitor (±2% or 1 mmHg, whichever is greater) is how the parameter values listed above, were derived. Use of any other manufacturer patient simulator and associated specifications, will potentially change these test results.         Generate static BP waveforms       7.       Set the patient simulator BP output to 200 mmHg, static pressure.         Verify static BP results       8.       Verify the BP channels are working correctly if systolic, diastolic, and mean pressure values for both AR1 and PA2 are displaying parameter readings between 194 and 206 mmHg.                                                                                                    |                                     |                             | BP Parameter: AR1 PA2                                                                                                    |
| Diastolic (mmHg):       78 - 82       9 - 11         NOTE       These tests are designed for use with a MEI Multifunction Microsimulator, pn. MARQ1. Accuracy specifications of the patient simulator in combination with the monitor (±2% or 1 mmHg, whichever is greater) is how the parameter values listed above, were derived. Use of any other manufacturer patient simulator and associated specifications, will potentially change these test results.         Generate static BP waveforms       7.       Set the patient simulator BP output to 200 mmHg, static pressure.         Verify static BP results       8.       Verify the BP channels are working correctly if systolic, diastolic, and mean pressure values for both AR1 and PA2 are displaying parameter readings between 194 and 206 mmHg.                                                                                                    |                                     |                             | Systolic (mmHg): 116 – 124 28 – 32                                                                                                    |
| NOTE         These tests are designed for use with a MEI Multifunction Microsimulator, pn. MARQ1. Accuracy specifications of the patient simulator in combination with the monitor (±2% or 1 mmHg, whichever is greater) is how the parameter values listed above, were derived. Use of any other manufacturer patient simulator and associated specifications, will potentially change these test results.         Generate static BP waveforms       7. Set the patient simulator BP output to 200 mmHg, static pressure.         Verify static BP results       8. Verify the BP channels are working correctly if systolic, diastolic, and mean pressure values for both AR1 and PA2 are displaying parameter readings between 194 and 206 mmHg.                                                                                                    |                                     |                             | Diastolic (mmHg): 78 – 82 9 – 11                                                                                                    |
| Generate static BP waveforms7.Set the patient simulator BP output to 200 mmHg, static<br>pressure.Verify static BP results8.Verify the BP channels are working correctly if systolic,<br>diastolic, and mean pressure values for both AR1 and PA2<br>are displaying parameter readings between 194 and 206<br>mmHg.                                                                                                    |                                     |                             | <b>NOTE</b><br>These tests are designed for use with a MEI Multi-<br>function Microsimulator, pn. MARQ1. Accuracy<br>specifications of the patient simulator in combina-<br>tion with the monitor (±2% or 1 mmHg, whichever is<br>greater) is how the parameter values listed above,<br>were derived. Use of any other manufacturer patient<br>simulator and associated specifications, will poten-<br>tially change these test results. |
| Verify static BP results 8. Verify the BP channels are working correctly if systolic, diastolic, and mean pressure values for both AR1 and PA2 are displaying parameter readings between 194 and 206 mmHg.                                                                                                    | Generate static BP waveforms        | 7.                          | Set the patient simulator BP output to 200 mmHg, static pressure.                                                                                                    |
|                                                                                                    | Verify static BP results            | 8.                          | Verify the BP channels are working correctly if systolic,<br>diastolic, and mean pressure values for both AR1 and PA2<br>are displaying parameter readings between 194 and 206<br>mmHg.                                                                                                    |

Revision E

#### **BP** TEST FAILURE SOLUTIONS

#### BP waveforms do not appear correctly on the display

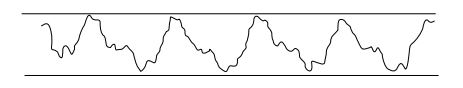

# Perform the following if any part of the previously described invasive BP functional test has failed to yield the desired results.

Follow these steps if the BP waveforms displayed on the monitor appear noisy or distorted (example shown on the left).

- 1. Test the Patient simulator and simulator test cables and on a working monitor to determine the source of the problem.
- 2. If the static pressure test results were inaccurate, test the Patient simulator and simulator test cables and on a working monitor to determine the source of the problem.
- 3. If the patient simulator and associated test cables are determined to be functioning correctly, the acquisition PCB is suspect. Swap the acquisition PCB into a working monitor to determine if replacement is necessary.

Follow these steps if the AR1 or PA2 parameter labels, readings and associated waveforms do not display on the monitor at all.

- 1. Verify the patient simulator and associated test cables on a working monitor.
- 2. Inspect the BP front panel connectors on the monitor for bent or broken pins.
- 3. Perform continuity tests between the front panel connectors of the monitor, front panel flex circuit assembly located behind the front panel connectors and connection to the acquisition PCB.
- 4. If the patient simulator and associated test cables are determined to be functioning correctly and the continuity tests yield no malfunction, the acquisition PCB is suspect. Swap the acquisition PCB into a working monitor to determine if replacement is necessary.

BP waveforms do not appear on the display at all

### **R**ESPIRATION FUNCTIONAL TESTS

Follow these steps to test respiration monitoring functions.

- 1. Connect the MEI Multifunction Microsimulator, pn. MARQ1, and appropriate patient cables to the ECG/RESP front panel connector on the monitor.
- 2. Adjust the patient simulator to output a respiration waveform using the following settings:
  - Rate BPM 30
  - Baseline Impedance Ohms 750,
  - $\Delta \mathbf{R}$  Ohms 2.0.
- 3. Enable the respiration function of the monitor:
  - Select MONITOR SETUP from the main menu display on the monitor,
  - Select PARAMETERS ON/OFF from the monitor setup menu.

Next, turn and push the Trim Knob to:

- scroll to and select RR in the parameters on/off popup window.
- toggle and select ON in the RR line of the parameters on/off pop-up window.
- 4. Verify the following:
  - Respiration rate is displayed and accurate.
  - Respiration waveform is displayed and noise-free.
  - Markers appear in the displayed respiration waveform (refer to figure at left). These indicate the points at which the monitor senses inspiration and expiration for determination of the respiration rate.

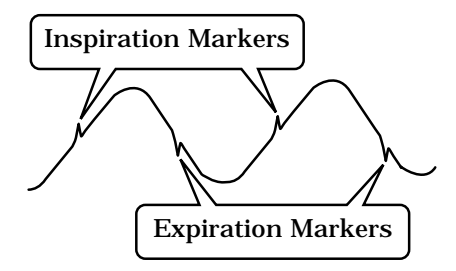

Perform the following if any part of the previously described respiration functional test has failed to yield the desired results.

SOLUTIONS No respiration waveform or rate appear on the display

**R**ESPIRATION TEST FAILURE

If the respiration waveform or rate does not appear on the monitor display, perform the following steps to isolate the problem:

- 1. Vary the baseline impedance on the patient simulator
- 2. Vary the  $\Delta R$  on the patient simulator.
- 3. Test the patient simulator and appropriate patient cables on a working monitor to determine the source of the problem.
- 4. If none of the previous recommendations corrects the problem, the acquisition PCB is suspect. Swap the PCB into a working monitor to determine the source of the problem and replace as necessary.

Markers do not appear on the respiration waveform; respiration rate is inaccurate

If the markers on the respiration waveform do not appear on the display or the respiration rate count is inaccurate, try changing the respiration sensitivity level on the monitor. To do this, use the Trim Knob on the monitor to:

- 1. Scroll to and select RR (respiration parameter) from the monitor main menu,
- 2. Scroll to and select SENSITIVITY from the respiration parameter menu, and
- 3. Scroll to and select a different sensitivity percentage (%) from the sensitivity menu

#### NOTE

Usually, a lower respiration sensitivity % level rectifies this problem.

Respiration functions work properly when using a patient simulator but not on an actual patient

Refer to the Operator's Manual for detailed information regarding patient preparation relative to respiration monitoring functions. Achieving optimum results for respiration waveforms and accurate respiration rate detection by the monitor, requires proper preparation for ECG electrode placement on the patient. An example of a noisy respiration waveform, usually due to bad patient preparation, is shown at the left.

#### NOTE

With patients that exhibit excessively high baseline chest impedance, proper respiration monitoring will be extremely difficult, if not impossible.

inaccurate

Perform the non-invasive blood pressure (NBP) Checkout **NBP** FUNCTIONAL TESTS AND Procedure found in Section 3: Maintenance. This procedure will **TEST FAILURE SOLUTIONS** determine whether the NBP functions of the monitor are working as designed or whether the monitor requires NBP calibration. If, after performing the prescribed checkout procedure, it is determined that there are potential problems that NBP calibration does not cure, try the following: 1. If calibration is unsuccessful and cannot be properly performed, there could be leaks in the pneumatic circuit plumbing. The following steps will assist you in determining this: The NBP cuff and tubing is the easiest area to inspect for leaks and is also the most likely area for failure in this regard. Closely inspect these items for cracks or leaks. Test the NBP cuff and tubing on a working monitor to determine the source of the problem. If the NBP cuff and tubing are determined to be good after testing them on a working monitor, the leaks are probably internal to the monitor. Disassemble the monitor and check inspect all internal tubing and connections in the pneumatic circuit plumbing. 2. If no leaks are found after performing the previous step, the NBP pump assembly is suspect. Swap the NBP pump assembly with one from a working monitor and/or replace as necessary. **NBP** alarms occur continuously If the monitor is not configured properly, a variety of NBP problems may occur. To determine monitor configuration, rotate Cannot get NBP readings from a then push the Trim Knob to: patient in under 3 minutes Scroll to and select CUSTOMIZE MONITOR from the main menu of the monitor. **NBP** displayed readings are

• Scroll to and select PATIENT-MONITOR TYPE from the customize monitor menu of the monitor.

Verify the configured monitor type matches the environment in which the monitor is being used. If it is set to a neonatal ICU when the monitor is used for the adult ICU application or vice versa, problems listed to the left may occur.

# SERVICE MODE MENU

| About the service mode menu    | The SERVICE MODE menu option items provide the user access<br>to several general and technical built-in software functions of the<br>monitor. Only persons responsible for configuring and<br>maintaining the monitor should access the service mode menu<br>option items.                                                                                                    |
|--------------------------------|----------------------------------------------------------------------------------------------------|
|                                | WARNING<br>The Service Mode menu is intended for use only by<br>qualified service technicians. Experimentation with<br>service mode menu option items can be detrimental<br>to the monitor. Lost patient data, damaged operating<br>system software for the monitor, even network re-<br>lated problems are but a few examples of problems<br>that can be induced as the result of tampering with<br>service mode menu option items. |
| Service mode menu option items | Access to the service mode menu option items is necessary for the following functions of the monitor:                                                                                                    |
|                                | • REVIEW ERRORS - Troubleshooting difficult equipment problems or network problems on a software engineering level,                                                                                                    |
|                                | <ul> <li>ADMIT MENU - Setup or configuration of the monitor to<br/>admit a patient with one of the following network<br/>configuration features enabled:</li> </ul>                                                                                                    |
|                                | » Standard,                                                                                                    |
|                                | » Rover,                                                                                                    |
|                                | » Combo, or                                                                                                    |
|                                | » Rover Combo.                                                                                                    |
|                                | • CALIBRATE - Checkout or calibration of the non-invasive blood pressure and end-tidal CO <sub>2</sub> functions of the monitor,                                                                                                    |
|                                | • SOFTWARE LEVEL - For setup or configuration of one of four monitor operating system software feature levels. The three feature levels of the monitor are:                                                                                                    |
|                                | » 7015,                                                                                                    |
|                                | » 7020, or                                                                                                    |
|                                | » 7025,                                                                                                    |
|                                | • PATIENT - MONITOR TYPE - Setup or configuration of one of three monitor operating modes. The three modes of operation for the monitor are:                                                                                                    |
|                                | » Adult ICU,                                                                                                    |
|                                | » Neonatal ICU, or                                                                                                    |
|                                | » Operating Room.                                                                                                    |
|                                | • SET UNIT NAME - Setup or configuration of the monitor care unit name,                                                                                                    |
|                                | • SET BED NUMBER - Setup or configuration of the monitor bed number or bed name,                                                                                                    |
|                                | • SET INTERNET ADDRESS - Setup or configuration of the monitor Internet address for the network,                                                                                                    |
|                                | • TIME AND DATE - Set or change time and date information in the monitor.                                                                                                    |

Access to the service mode MENU Begin setup by entering into the service mode menu of the monitor. Follow these steps:

- 1. Make sure all cables are properly connected to the monitor.
- 2. Apply AC power to the monitor.
  - Plug the power cord into a working AC power wall receptacle and turn the monitor rear panel main power switch to the on (1) position,
  - Press the DISPLAY ON/OFF front panel control on the monitor. The display should be on.
- 3. Use the Trim Knob control to scroll to MONITOR SETUP in the monitor main menu and press the Trim Knob control to select it.

Select service mode from the monitor setup menu

Select monitor setup from the

main menu

4. Use the Trim Knob control to scroll to SERVICE MODE in the monitor setup menu and press the Trim Knob control to select it.

| Main              | WAVEFORMS | DISPLAY:            | COLOR:               | PARAMETERS           | GRAPH    | MONITOR         |
|-------------------|-----------|---------------------|----------------------|----------------------|----------|-----------------|
| Menu              | ON/OFF    | INDIVIDUAL          | CLINICAL             | ON/OFF               | SETUP    | DEFAULTS        |
| PRINT<br>CRG PLUS |           | BRIGHTNESS:<br>100% | LEARN THE<br>MONITOR | SOFTWARE<br>REVISION | SOFTWARE | SERVICE<br>MODE |

0 1 0 6 SERVICE MODE

Enter the service menu password

- 5. A service menu password window will appear on the monitor display, as shown in the figure at the left. A password is required to prevent non-service personnel from accessing the service menus. The password is four numbers that represent the date that currently resides in a memory circuit within the monitor (please note that this may or may not be the correct date). In the password, the first two numbers, starting from the left, represent the day and the second two numbers represent the month of whatever date that currently resides in the memory circuits of the monitor. For example, the seventh day of the third month (March 7th) would be represented in the password as 0703 (ddmm). Note the date that is currently on the monitor display and follow these steps to enter the password;
  - Rotate the Trim Knob control to highlight the password number that you would like to change.
  - To change the highlighted number, press the Trim Knob control.
  - Rotate the Trim Knob control until the correct number is displayed in the selected field.
  - To enter the number, press the Trim Knob control.
  - Repeat these steps until all password numbers are correctly displayed.
  - Once you have entered the correct password numbers, rotate the Trim Knob control to highlight SERVICE MODE in the enter password window.
  - Press the Trim Knob control one more time to enter the password and access the service menus of the monitor.

About service mode menu option items Service mode menu option items are used for many purposes in the monitor. The majority of the functions of these menu option items are for initial setup and configuration. Some of the functions are for troubleshooting as well. Caution should always be exercised when using any of these password-protected functions.

Service mode menu option items are used by service technicians to: relay software information to design engineers; calibrate and troubleshoot NBP functions of the monitor; set admit menu options, software feature levels and operating mode of the monitor; configure the monitor unit name, bed number and Internet address for use on the network; and enter or change the time and date on the monitor. None of these options should be used unless specifically instructed to do so.

#### WARNING

Some of the service mode menu option items are to be used only by qualified service technicians and others are for general use. Because of this, unnecessary tampering with service mode menu option items for experimentation purposes is not recommended by the manufacturer and may cause a malfunction of the monitor.

|                                  | The REVIEW ERRORS menu option item is mostly used as an<br>advanced troubleshooting technique by manufacturer<br>engineering personnel. Some of the information recorded in the<br>monitor error log can be useful for field service troubleshooting.                                             |
|----------------------------------|----------------------------------------------------------------------------------------------------|
| About the monitor error log      | Details included in this part of the section will provide an<br>introduction to error log usage and meaning. Because the<br>information contained in the error log is engineering-oriented,<br>the intent of the manual is to simply provide a general<br>understanding of this monitor function. |
| Downloading the error log        | A method for downloading error log data over the network to a<br>central station is included in this part of the section. Once<br>downloaded to a central station, the error log data can be loaded<br>onto floppy diskettes, or reviewed on the central station.                                 |
| Accessing the review errors menu | To access the error log and learn more about the REVIEW                                                                                                    |

To access the error log and learn more about the REVIEW ERRORS menu option item, follow these steps:

1. Rotate and press the Trim Knob control to scroll to and select REVIEW ERRORS from the service mode menu option items.

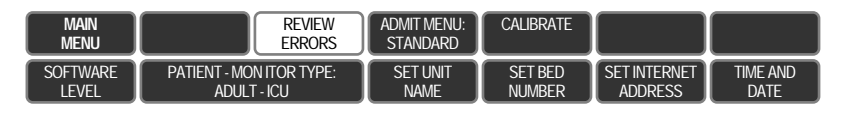

Viewing output errors

option item

2. The review errors menu option items include four possible selections; one each for viewing output or input errors along with one each for clearing output or input errors. Rotate and press the Trim Knob control to scroll to and select VIEW OUTPUT ERRORS from the review errors menu option items.

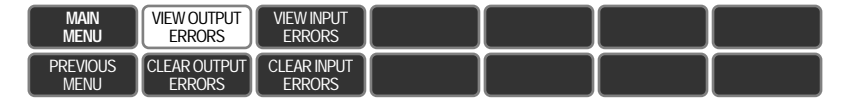

- Run time error log pop-up window
- 3. The RUN TIME ERROR LOG pop-up window appears on the left side of the monitor display. One time-dated output software error appears in the pop-up window at a time.

| RUN TIME ERROR        | LOG         |
|-----------------------|-------------|
| Status Register :     | 2000        |
| Program Counter :     | 10017A      |
| User Stack Pointer :  | 981794      |
| Super Stack Pointer : | 94FFAE      |
| Heap Pointer :        | 910F78      |
| Process Name :        | system      |
| Error Code :          | warmstart:0 |
| Severity :            | Continue    |
| Date :                | JUL 19 1995 |
| Time :                | 13: 34: 52  |
| Error Number :        | 1           |
|                       |             |
|                       |             |
|                       |             |
|                       |             |
|                       |             |
|                       |             |

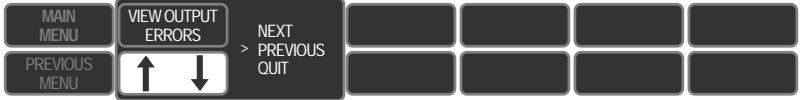

Use the Trim Knob to navigate through the error log

The Trim Knob control can be used to scroll through each logged error, perusing all of the parameters associated with each output software error. Rotate the Trim Knob control to move the cursor ( > ) to a position for viewing the NEXT or PREVIOUS error as well as the position that allows the user to QUIT viewing output errors.

**View input errors** 

Selecting QUIT closes the run time error log pop-up window and returns to the review errors menu option items.

4. The VIEW INPUT ERRORS menu option item, when selected using the Trim Knob, causes a RUN TIME ERROR LOG pop-up window to appear on the monitor display. The popup window now displays input software errors and provides basically the same information as the VIEW OUTPUT ERRORS pop-up window provided. The appearance of both pop-up windows are similar, the difference being errors that are logged as input versus output to/from the monitor.

| RUN TIME ERROR        | LOG         |
|-----------------------|-------------|
| Status Register :     | 0           |
| Program Counter :     | 22234       |
| User Stack Pointer :  | 0           |
| Super Stack Pointer : | 0           |
| Heap Pointer :        | 20EFB6C     |
| Process Name :        | dasmsg_in   |
| Error Code :          | 2001        |
| Severity :            | Continue    |
| Date :                | JUN 25 1995 |
| Time :                | 09: 37: 06  |
| Error Number :        | 5           |
| Parameter :           | 4F7         |
|                       |             |
|                       |             |
|                       |             |

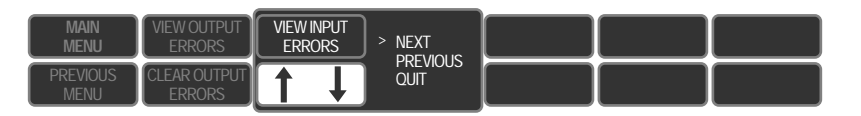

Clearing the error log

To clear out the stored run time error logs, use the Trim Knob to scroll to and select the CLEAR OUTPUT ERRORS or CLEAR INPUT ERRORS menu option item, respectively.

OUTPUT SOFTWARE ERRORS HAVE BEEN CLEARED

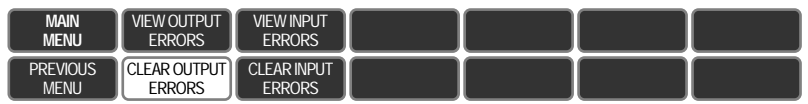

Immediately following the assertion of the Trim Knob to clear one of the error logs, a message appears directly above the menu option items, on the right side of the display. The message verifies the actuation of the Trim Knob for this function.

5.

#### MORE ABOUT REVIEW ERRORS

How much data actually is in the error log

#### Using information in the error log

| RUN TIME ERROR        | LOG         |
|-----------------------|-------------|
| Status Register :     | 2000        |
| Program Counter :     | 10017A      |
| User Stack Pointer :  | 981794      |
| Super Stack Pointer : | 94FFAE      |
| Heap Pointer :        | 910F78      |
| Process Name :        | system      |
| Error Code :          | warmstart:0 |
| Severity :            | Continue    |
| Date :                | JUL 19 1995 |
| Time :                | 13: 34: 52  |
| Error Number :        |             |
|                       |             |
|                       |             |
|                       |             |

How network errors are logged

This part of the section describes in greater detail what information the error log contains and what can be learned from error logs.

An error log in the monitor is constructed as a circular file (not referring to a wastepaper basket). This circular file can hold up to 50 events. As an event occurs, error information is stored in the log. Subsequent events are stored sequentially as they occur. When the 50-event limit is reached, the next error (the 51st error) is written over the first event that was logged, erasing that event and replacing it with the latest event. The 52nd event is written over the second event, and so on. If errors occur infrequently the error log could span a period of weeks and months, maybe even years. For example; if a problem with the network begins, repeating frequently, the error log might consist only of errors from the last few hours. In any case the error log will contain the most recent 50 errors that were detected and recorded.

A sample of the monitor error log pop-up window appears at the left. If using the error log to troubleshoot a potential problem with the monitor, the parameters from the pop-up window which are of greatest interest are listed in the following table.

| Process Name: | The task that was operating when the event or problem occurred,      |
|---------------|----------------------------------------------------------------------|
| Error Code:   | A software code for the type of event or problem that occurred,      |
| Severity:     | Indicates the level of impact of the event or problem on the system, |
| Date:         | The date the event or problem occurred,                              |
| Time:         | The time the event or problem occurred, and                          |
| Error number: | A sequential number (0-50) used to identify each event or problem.   |

If certain types of network errors or problems occur, two additional parameters are added to the error log pop-up window. The table below lists the additional parameters.

| Network Error:  | Identifies a network error or problem occurred,     |
|-----------------|-----------------------------------------------------|
| Channel Number: | Identifies the network channel exhibiting the error |

# Service Mode Menu (Cont)

| Error logs              | Something to remember about the error log is that it contains<br>more than just operating system errors. Many events that occur<br>that might have an impact upon the system are entered into the<br>log. The 700-series of error codes include many such events.<br>Some of the event/error codes you might find useful are<br>described in the following table: |                                      |                                                                                                    |
|-------------------------|----------------------------------------------------------------------------------------------------|--------------------------------------|----------------------------------------------------------------------------------------------------|
| Error code descriptions |                                                                                                    |                                      |                                                                                                    |
|                         | Error Code                                                                                                    | Descri                               | ption                                                                                                    |
|                         | 400-4FF                                                                                                    | Netwo                                | rk errors were detected.                                                                                                    |
|                         | 703                                                                                                    | Diagn                                | ostics test were completed.                                                                                                    |
|                         | 70B                                                                                                    | Intern<br>for the<br>chang<br>persor | et address was changed (network address<br>e monitor was changed; network address<br>es should only be done by qualified service<br>mel only).                                                                                                    |
|                         | 70E                                                                                                    | Time v<br>mine l<br>altered          | was changed from this monitor (helps deter-<br>now the system-wide time may have been<br>d).                                                                                                    |
|                         | 70F                                                                                                    | Date v<br>mine l                     | vas changed from this monitor (helps deter-<br>now system-wide time was altered).                                                                                                    |
| Severity of the error   | Severity of err<br>the system. T<br>table provides                                                                                                    | rors is a<br>There and<br>a list o   | an indication of how the event (error) affected<br>re three levels of severity. The following<br>of the levels including a description of each:                                                                                                   |
|                         | CON                                                                                                    | TINUE                                | The event or error was logged, the task may<br>or may not have completed, but the system<br>was able to continue operating. Most error<br>log entries will have this severity level.                                                              |
|                         |                                                                                                    | FATAL                                | The event or error was logged, the task did<br>not complete, and the system was unable<br>to continue operating as recovery was not<br>possible. This level of severity in an event<br>or error is always followed by an automatic<br>warm start. |
|                         | FORCED RES                                                                                                    | START                                | The operating system restarted normally<br>after a known condition, such as an<br>Internet address change, patient discharge,<br>etc.                                                                                                    |

# SERVICE TIPS

| Fault/symptom analysis                                                                        | This information is provided for the benefit of service technicians<br>responsible for the maintenance and repair of the monitor. The<br>symptoms covered in this part of the Troubleshooting section<br>represent only a select number of faults that you may encounter<br>and by no means are intended to cover every possible failure that<br>may occur.                                                                                                    |  |  |
|-----------------------------------------------------------------------------------------------|----------------------------------------------------------------------------------------------------|--|--|
|                                                                                               | A systematic approach to the diagnosis of problems as well as a<br>general understanding of the architecture, both hardware and<br>software, of the monitor are essential to ensure successful<br>troubleshooting of this device. The manufacturer recommends<br>formal service training before repairs are attempted on the<br>monitor. The Service Tips listed below combined with formal<br>training should provide the service technician with skills<br>necessary to service and repair a monitor, in the event of a<br>malfunction. |  |  |
| The power LED on the front panel flashes every 2 seconds                                      | Reason: The +5 Vdc supply voltage is in an over-current condition.                                                                                                    |  |  |
| ·                                                                                             | • Replace the processor PCB assembly. This is the only<br>board that uses the +5 Vdc supply voltage. The power<br>supply PCB assembly is working properly by the fact that it<br>is restarting after detection of the over-current condition,<br>thus causing the front panel LED to flash at a regular<br>interval.                                                                                                    |  |  |
|                                                                                               | • Check the power supply PCB assembly. This board can be bench-tested as per the Calibration section of this manual.                                                                                                    |  |  |
| The LED's on the front panel continually flash and the monitor                                | Reason: The monitor is stuck in its boot-up sequence due to the lack of processor-to-processor communication.                                                                                                    |  |  |
| never boots-up                                                                                | • Replace the acquisition PCB. Typically, with a fault of this type, the processor PCB has successfully booted-up but is unable to boot-up the acquisition PCB assembly. This fault is verified if the display flashes the monitor main menu intermittently during the boot-up process.                                                                                                    |  |  |
|                                                                                               | • Replace the processor PCB if replacing the acquisition PCB does not fix the problem.                                                                                                    |  |  |
| Video problem - the patient<br>waveforms are displayed correctly<br>but the alphanumerics are | Reason: The graphics processing (video) circuitry on the processor PCB has problems attempting to "clock-out" the text information data that is stored in video memory circuits (VRAM).                                                                                                    |  |  |
| displayed improperly or are not<br>displayed at all or vice-versa                             | • Replace the processor PCB. This is the only area of the monitor where text (alphanumerics) information and graphics (patient waveforms) information is processed separately.                                                                                                    |  |  |

| SERVICE TIPS (CONT)                                                                                                    |                                                                                                    |
|----------------------------------------------------------------------------------------------------|----------------------------------------------------------------------------------------------------|
| Video problem - there are bars/<br>strips of pixels missing on the<br>display in rows/columns. Or only<br>one row/column of pixels on the<br>display is missing or never turned<br>on. The remaining portion of the<br>display functions properly. | <ul> <li>Reason: The active matrix display has a defective row or column driver. If the entire driver has failed, the display will have a whole missing <i>strip</i> of display area. If just a part of the driver has failed, the display will have only a single missing line of display area.</li> <li>Replace the display assembly. This will be either a TFT (thin-film transistor) color display assembly or an EL (electroluminescent) monochrome display assembly depending on the monitor. Both displays have specific drivers for rows and columns integrated into the display assembly and, therefore, cannot be repaired.</li> </ul> |
| ACQUISITION PCB SYMPTOMS                                                                                                    | Symptoms relative to patient signal acquisition such as missing<br>parameter text and waveform(s) may be associated with<br>acquisition PCB assembly failure. It is important that you are<br>able to distinguish the difference between the general format of<br>the display, which is generated by the processor PCB assembly,<br>versus the patient signals and data that is associated with these<br>patient signals, a function of data acquisition, which is generated<br>by the acquisition PCB assembly.                                                                                                    |
| PROCESSOR PCB SYMPTOMS                                                                                                    | Symptoms with network communications, asynchronous<br>communications, NBP control, PCMCIA communications, analog<br>output, audio/sound generation, and remote video signals/<br>communications as well as other display-related problems all<br>may be associated with processor PCB assembly failure. All of<br>these are functions controlled by microcontroller or graphics<br>processing circuitry located on the processor PCB assembly.                                                                                                    |

| Service Tips (Cont)                                   |                                                                                                    |
|-------------------------------------------------------|----------------------------------------------------------------------------------------------------|
| Power supply PCB symptoms<br>and applications         | The power supply PCB assembly provides power that is used<br>throughout the Eagle monitor. All of the supply voltages are<br>distributed to the processor PCB assembly for various<br>application. Below is a list of the supply voltages and where and<br>how these voltages are applied. Problems in any of the following<br>areas may be associated with power supply PCB assembly<br>failure.                                                                                                    |
|                                                       | Following is the list of applications for each supply voltage generated by the power supply PCB:                                                                                                    |
| +12V <sub>dc</sub> (+12 MAIN) supply<br>applications  | <ul> <li>generated by the power supply PCB:</li> <li>Acquisition PCB - main power source</li> <li>Ethernet transceiver - power source</li> <li>Display assembly - backlight power source</li> <li>Expansion interface - flash memory programming power source</li> <li>Memory card (PCMCIA) slot - programming power source</li> <li>Defib marker out - power source for Defib Sync jack</li> <li>Audio amplifier - power source (speaker)</li> <li>NBP compressor (pump assembly) and solenoid valves - power source</li> <li>Main memory - flash memory programming power source</li> </ul> |
| +5V <sub>dc</sub> (+5) supply applications            | <ul> <li>Processor PCB - logic power source</li> <li>Display assembly - logic power source</li> <li>Expansion interface - logic power source</li> <li>Memory card (PCMCIA) slot - logic power source</li> <li>Remote display - logic power source</li> </ul>                                                                                                    |
| ±12V <sub>dc</sub> (±12ANALOG) supply<br>applications | <ul> <li>Remote display - analog signal power source</li> <li>Expansion interface - analog power source</li> <li>Analog ECG/blood pressure - signal generation for Defib Sync jack</li> </ul>                                                                                                    |

| SERVICE TIPS (CONT)                |                                                                                                    |
|------------------------------------|----------------------------------------------------------------------------------------------------|
| END-TIDAL CO <sub>2</sub> MESSAGES | Following is a list of messages that may appear on the monitor when monitoring $EtCO_2$ . The message should clear when normal operating criteria are met or a solution is found. If a message persists, call Monitoring Technical Support. |
| CAL SENSOR TO ZERO CELL            | Cause: A new sensor was introduced into the system or possible signal drift in sensor electronics.                                                                                                    |
|                                    | Solution: Zero CO2 sensor.                                                                                                    |
| CANNOT CALIBRATE                   | Cause: Message appears when attempting calibration in an<br>unstable condition such as sensor still warming up, or<br>other error condition.                                                                                                |
|                                    | Solution: Calibrate sensor when no error condition exists.                                                                                                    |
| CHANGE AIRWAY ADAPTER              | Cause: Sensor signal is out of tolerance.                                                                                                    |
|                                    | Solution: Check for obstructions in airway adapter or other defects.                                                                                                    |
| CHECK ADAPTER / ADAPTER<br>CAL     | Cause: Adapter is not attached to sensor, adapter is obstructed,<br>or adapter used is of a different type than the one last<br>calibrated to sensor.                                                                                       |
|                                    | Solution: Check connections. Check for possible obstructions in the adapter. Calibrate adapter.                                                                                                    |
| INCOMPATIBLE SENSOR                | Cause: Capnostat sensor is of older type and not supported by monitor software.                                                                                                    |
|                                    | Solution: Use only a Mainstream Capnostat III CO2 sensor.                                                                                                    |
| NO BREATH DETECTED                 | Cause: No breath detected or sensor is disconnected from patient airway.                                                                                                    |
|                                    | Solution: Check the patient and all patient connections.                                                                                                    |
| NOT CALIBRATED                     | Cause: Sensor signal is out of tolerance.                                                                                                    |
|                                    | Solution: Calibrate the sensor on the Zero cell and then on the Reference cell to double check.                                                                                                    |
| SERVICE CO2 SENSOR                 | Cause: CO2 sensor feature failure.                                                                                                    |
|                                    | Solution: Call Marquette for service.                                                                                                    |
| SERVICE CO2 SENSOR-SENSOR          | Cause: CO2 sensor is too warm.                                                                                                    |
| ТЕМР                               | Solution: Remove sensor from external heat source. If message persists, call Marquette for service.                                                                                                    |
| WARMING UP                         | Cause: Appears whenever a sensor is first plugged in and when a sensor is first powered on.                                                                                                    |
|                                    | Solution: Message will clear when warmed up. If it persists beyond 4 minutes, call Marquette service.                                                                                                    |

# **N**ETWORK **T**ROUBLESHOOTING

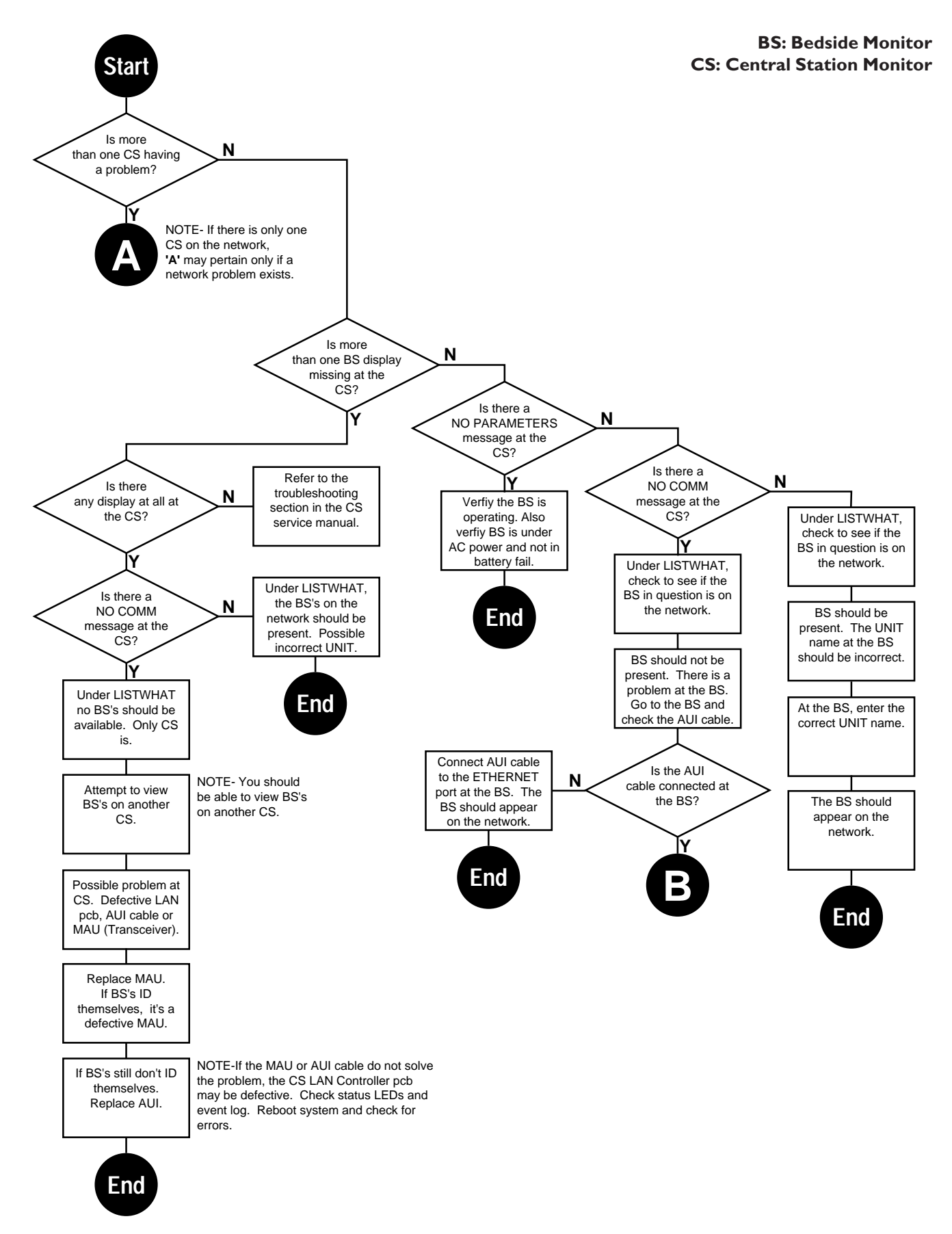

### NETWORK TROUBLESHOOTING (CONT)

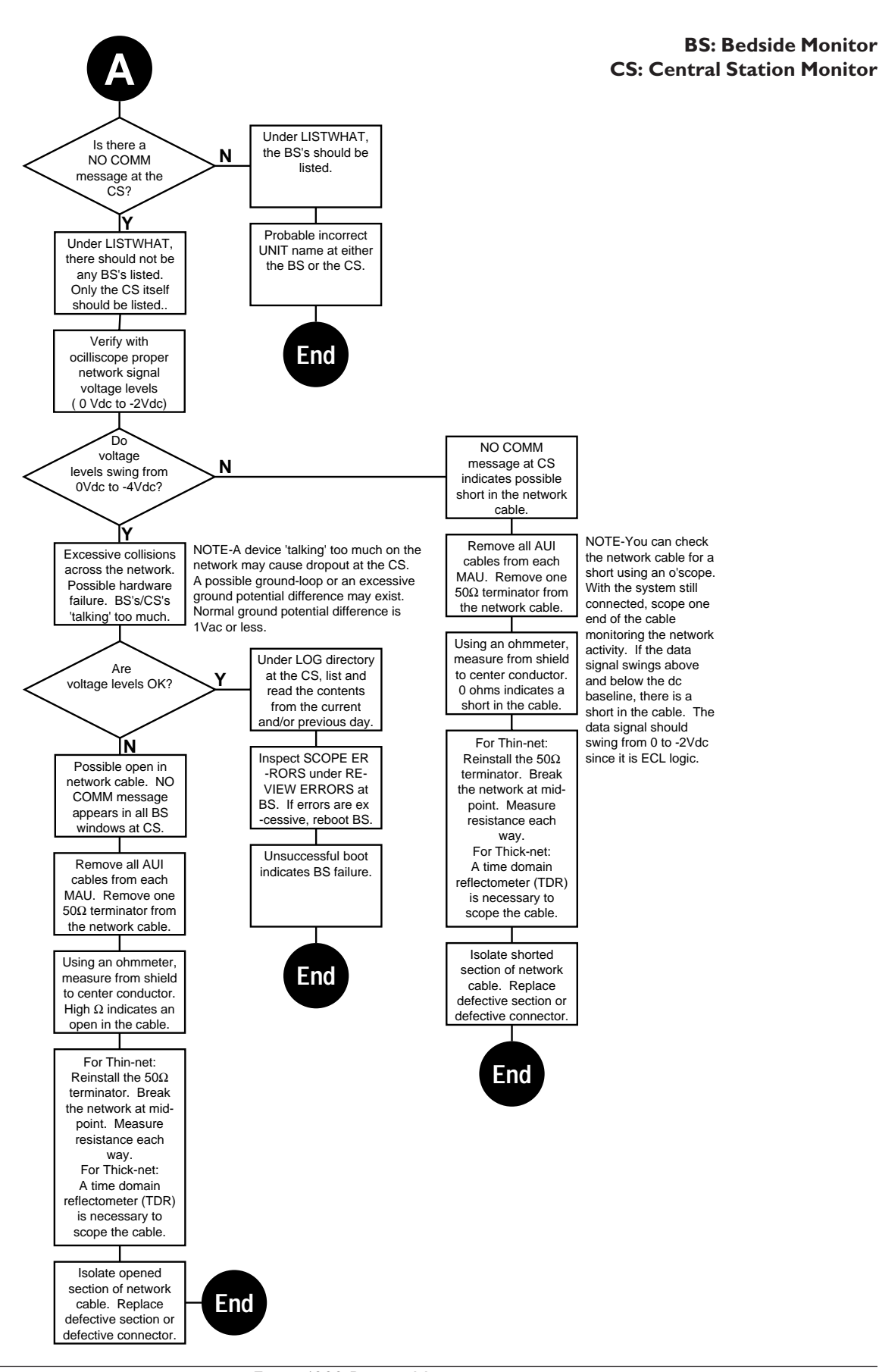

# NETWORK TROUBLESHOOTING (CONT)

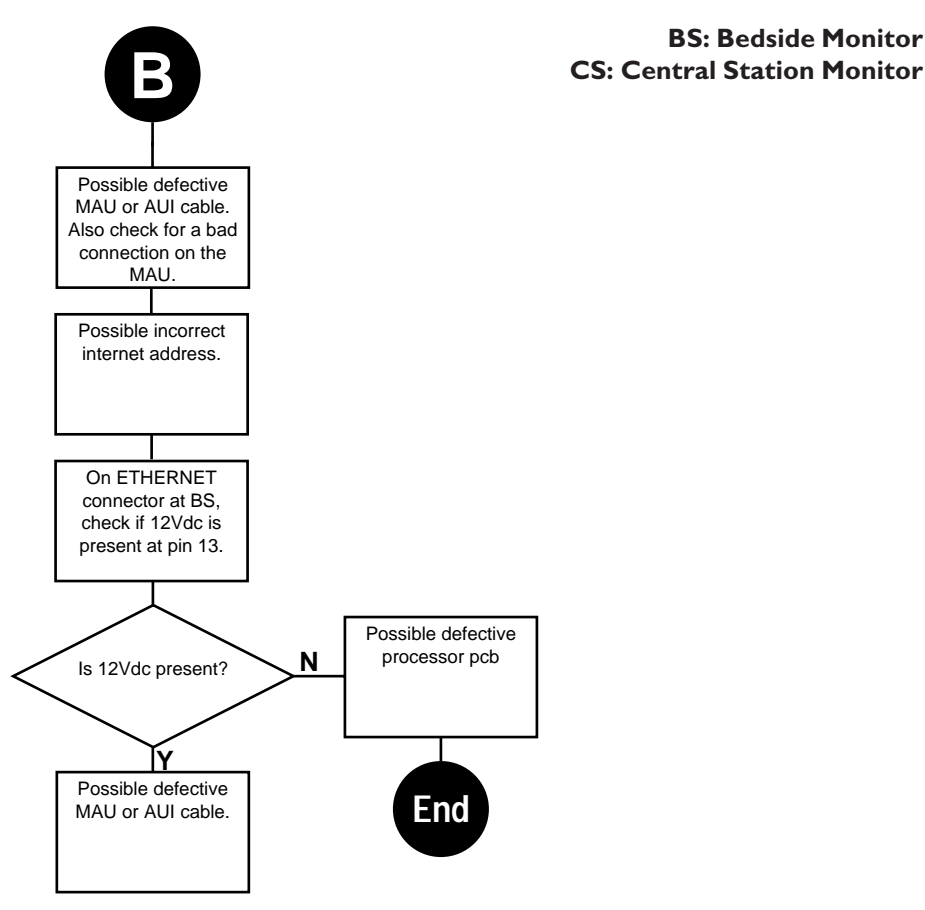

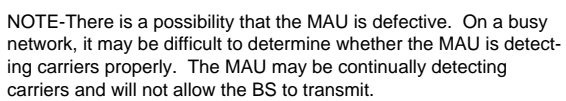

**BS: Bedside Monitor** 

For your notes.
# 6

## ASSEMBLY DRAWINGS

| Assembly Drawings                                                                                                    | 6-2                                                                                                    |
|----------------------------------------------------------------------------------------------------|----------------------------------------------------------------------------------------------------|
| About this section                                                                                                    | 6-2                                                                                                    |
| About the assembly drawings                                                                                                    | 6-2                                                                                                    |
| Pn D412186e - Color                                                                                                    | 6-3                                                                                                    |
| About the assembly drawings                                                                                                    | 6-3                                                                                                    |
| Packing materials                                                                                                    | 6-4                                                                                                    |
| NBP pneumatic circuit diagram                                                                                                    | 6-5                                                                                                    |
| Exploded view (detail G)                                                                                                    | 6-5                                                                                                    |
| Exploded view (rear)                                                                                                    | 6-6                                                                                                    |
| Exploded view (detail B)                                                                                                    | 6-7                                                                                                    |
| Fuse replacement/voltage settings                                                                                                    | 6-8                                                                                                    |
| Exploded view (detail C)                                                                                                    | 6-9                                                                                                    |
| Exploded view (detail F)                                                                                                    | 6-9                                                                                                    |
| Exploded view (front)                                                                                                    | 6-10                                                                                                    |
| Exploded view (detail A)                                                                                                    | 6-11                                                                                                    |
| Processor PCB dip switch settings                                                                                                    | 6-11                                                                                                    |
| Electrical connectors                                                                                                    | 6-12                                                                                                    |
| Electrical diagram                                                                                                    | 6-13                                                                                                    |
| Dn 119186 0920 / 0910 Darts List Color                                                                                                    | C 14                                                                                                    |
| FII. 412100-0236/-0246 Faits List - Coloi                                                                                                    | .0-14                                                                                                    |
| Pn 412185m - Monochrome/Non-Invasive                                                                                                    | . 6-14<br>. 6-17                                                                                                    |
| Pn 412185m - Monochrome/Non-Invasive<br>About the assembly drawings                                                                                                    | <b>.6-17</b><br>.6-17                                                                                                    |
| Pn 412185m - Monochrome/Non-Invasive<br>About the assembly drawings<br>Packing materials                                                                                                    | <b>.6-17</b><br>6-17<br>6-18                                                                                                    |
| Pn 412185m - Monochrome/Non-Invasive<br>About the assembly drawings<br>Packing materials<br>NBP pneumatic circuit diagram                                                                                                    | <b>.6-17</b><br>6-17<br>6-18<br>6-18                                                                                                    |
| Pn 412185m - Monochrome/Non-Invasive<br>About the assembly drawings<br>Packing materials<br>NBP pneumatic circuit diagram<br>Exploded view (detail G)                                                                                                    | .6-14<br>.6-17<br>.6-18<br>.6-19<br>.6-19                                                                                                    |
| Pn 412185m - Monochrome/Non-Invasive<br>About the assembly drawings<br>Packing materials<br>NBP pneumatic circuit diagram<br>Exploded view (detail G)<br>Exploded view (rear)                                                                                                    | . 6-14<br>. 6-17<br>. 6-18<br>. 6-19<br>. 6-19<br>. 6-20                                                                                                    |
| Pn 412185m - Monochrome/Non-Invasive<br>About the assembly drawings<br>Packing materials<br>NBP pneumatic circuit diagram<br>Exploded view (detail G)<br>Exploded view (rear)<br>Exploded view (detail B)                                                                                                    | .6-17<br>.6-17<br>.6-18<br>.6-19<br>.6-19<br>.6-20<br>.6-21                                                                                                    |
| Pn 412185m - Monochrome/Non-Invasive<br>About the assembly drawings<br>Packing materials<br>NBP pneumatic circuit diagram<br>Exploded view (detail G)<br>Exploded view (rear)<br>Exploded view (detail B)<br>Fuse replacement/voltage settings                                                                                                    | . 6-17<br>. 6-17<br>. 6-18<br>. 6-19<br>. 6-19<br>. 6-20<br>. 6-21<br>. 6-22                                                                                                    |
| Pn 412185m - Monochrome/Non-Invasive<br>About the assembly drawings<br>Packing materials<br>NBP pneumatic circuit diagram<br>Exploded view (detail G)<br>Exploded view (rear)<br>Exploded view (detail B)<br>Fuse replacement/voltage settings<br>Exploded view (detail C)                                                                                                    | .6-17<br>6-17<br>6-18<br>6-19<br>6-19<br>6-20<br>6-21<br>6-22<br>6-23                                                                                                    |
| Pn 412185m - Monochrome/Non-Invasive<br>About the assembly drawings<br>Packing materials<br>NBP pneumatic circuit diagram<br>Exploded view (detail G)<br>Exploded view (rear)<br>Exploded view (detail B)<br>Fuse replacement/voltage settings<br>Exploded view (detail C)<br>Exploded view (detail F)                                                                                                    | .6-17<br>6-17<br>6-18<br>6-19<br>6-19<br>6-20<br>6-21<br>6-22<br>6-23<br>6-23<br>6-23                                                                                                    |
| Pn 412185m - Monochrome/Non-Invasive<br>About the assembly drawings<br>Packing materials<br>NBP pneumatic circuit diagram<br>Exploded view (detail G)<br>Exploded view (rear)<br>Exploded view (detail B)<br>Fuse replacement/voltage settings<br>Exploded view (detail C)<br>Exploded view (detail F)<br>Exploded view (front)                                                                                                    | <b>.6-17</b><br>6-17<br>6-18<br>6-19<br>6-20<br>6-21<br>6-22<br>6-23<br>6-23<br>6-23<br>6-24                                                                                                    |
| Pn 412185m - Monochrome/Non-Invasive<br>About the assembly drawings<br>Packing materials<br>NBP pneumatic circuit diagram<br>Exploded view (detail G)<br>Exploded view (rear)<br>Exploded view (detail B)<br>Fuse replacement/voltage settings<br>Exploded view (detail C)<br>Exploded view (detail F)<br>Exploded view (front)<br>Exploded view (detail A)                                                                                                    | .6-14<br>.6-17<br>.6-18<br>.6-19<br>.6-19<br>.6-20<br>.6-21<br>.6-22<br>.6-23<br>.6-23<br>.6-23<br>.6-24<br>.6-25                                                                                                    |
| Pn 412185m - Monochrome/Non-Invasive<br>About the assembly drawings<br>Packing materials<br>NBP pneumatic circuit diagram<br>Exploded view (detail G)<br>Exploded view (rear)<br>Exploded view (detail B)<br>Fuse replacement/voltage settings<br>Exploded view (detail C)<br>Exploded view (detail F)<br>Exploded view (front)<br>Exploded view (detail A)<br>Processor PCB dip switch settings                                                                                        | .6-17<br>6-17<br>6-18<br>6-19<br>6-20<br>6-21<br>6-22<br>6-23<br>6-23<br>6-23<br>6-24<br>6-25<br>6-25                                                                                                    |
| Pn 412180-02.3e/ -02.4e Faits List - Color<br>About the assembly drawings                                                                                                    | . 6-17<br>6-17<br>6-18<br>6-19<br>6-20<br>6-21<br>6-22<br>6-23<br>6-23<br>6-23<br>6-23<br>6-24<br>6-25<br>6-25<br>6-26                                                                                                    |
| Pn 412185m - Monochrome/Non-Invasive<br>About the assembly drawings<br>Packing materials<br>NBP pneumatic circuit diagram<br>Exploded view (detail G)<br>Exploded view (rear)<br>Exploded view (detail B)<br>Fuse replacement/voltage settings<br>Exploded view (detail C)<br>Exploded view (detail F)<br>Exploded view (front)<br>Exploded view (detail A)<br>Processor PCB dip switch settings<br>Electrical connectors<br>Electrical diagram                                         | <b>.6-17</b><br><b>.6-17</b><br><b>.6-18</b><br><b>.6-19</b><br><b>.6-20</b><br><b>.6-21</b><br><b>.6-22</b><br><b>.6-23</b><br><b>.6-23</b><br><b>.6-23</b><br><b>.6-23</b><br><b>.6-24</b><br><b>.6-25</b><br><b>.6-25</b><br><b>.6-26</b><br><b>.6-27</b> |
| Pn 412185m - Monochrome/Non-Invasive         About the assembly drawings         Packing materials         NBP pneumatic circuit diagram         Exploded view (detail G)         Exploded view (rear)         Exploded view (detail B)         Fuse replacement/voltage settings         Exploded view (detail C)         Exploded view (detail F)         Exploded view (detail A)         Processor PCB dip switch settings         Electrical connectors         Electrical diagram | .6-17<br>6-17<br>6-18<br>6-19<br>6-20<br>6-21<br>6-22<br>6-23<br>6-23<br>6-23<br>6-23<br>6-24<br>6-25<br>6-25<br>6-25<br>6-26<br>6-27<br>.6-28                                                                                                    |

## Assembly Drawings

| ABOUT THIS SECTION          | Included in this section is a complete set of engineering assembly<br>drawings. These drawings provide reference for components of<br>the monitor in the form of mechanical and electrical diagrams.                                                 |  |  |
|-----------------------------|----------------------------------------------------------------------------------------------------|--|--|
| Two sets of drawings        | There are two complete sets of assembly drawings (6 individual drawings per set) included in this section. The two sets include assembly drawings for the following:                                                                                 |  |  |
|                             | <ul> <li>Monitors with a TFT color display, and</li> </ul>                                                                                                    |  |  |
|                             | • Monitors with a monochrome EL display (standard and/or non-invasive configurations).                                                                                                    |  |  |
| About the assembly drawings | The assembly drawings for all of the monitors configurations are broken down as follows:                                                                                                    |  |  |
|                             | • Packing materials: These diagrams provide reference to the manufacturer shipping container used for the monitors.                                                                                                    |  |  |
|                             | • Electrical diagrams: These diagrams provide a reference to electrical assemblies in the monitors.                                                                                                    |  |  |
|                             | • Interconnect diagrams: These diagrams provide a reference<br>to electrical signals used for all of the assemblies in the<br>monitor. The diagrams show connector to connector pin<br>designations for each wiring harness, cable and flex circuit. |  |  |
|                             | • Exploded views: These diagrams provide an exploded view of the monitor with itemized reference to the parts lists.                                                                                                    |  |  |
|                             | • Parts Lists: These lists provide part numbers and descriptive cross-reference to parts and subassemblies found in the exploded views.                                                                                                    |  |  |

## PN D412186E - COLOR

**ABOUT THE ASSEMBLY DRAWINGS** 

The TFT color monitor assembly drawings provide reference for components of the monitor in the form of mechanical and electrical diagrams.

The following assembly drawings for monitors with TFT color displays can be found in this part of the section:

- **Packing materials:** This diagram provides a reference to the manufacturer packing materials used for shipping the monitor from the factory.
- **Exploded views:** These diagrams provide reference to the individual parts and assemblies used in the monitor.
- **Electrical connectors:** This diagram provides a reference to electrical signals for each cable or wiring harness used for interconnection of electrical assemblies in the monitor.
- **Electrical diagram:** This diagram provides a reference for the electrical assemblies in the monitor and respective interconnections.
- **Parts List:** This list provides part numbers and a descriptive cross-reference to parts and subassemblies found in each of the drawings.

#### **PACKING MATERIALS**

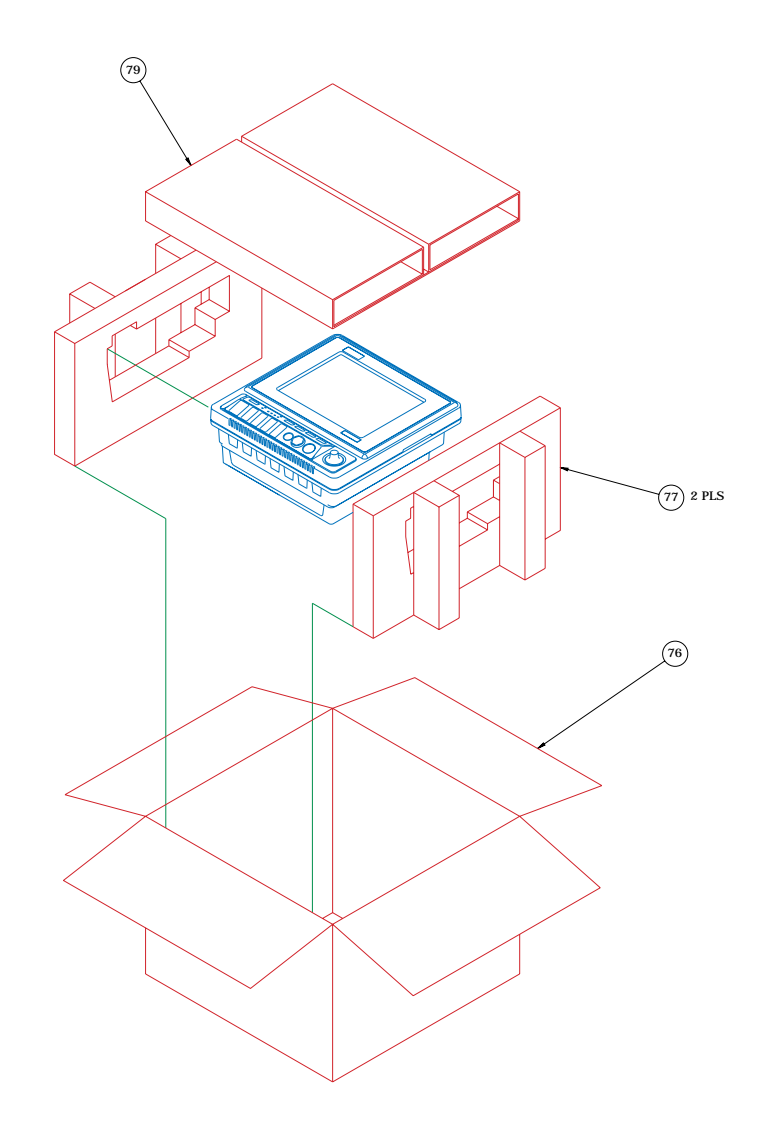

- NOTES: 1. PLACE INSTRUCTION CARD, ITEM 84 AND CONNECTOR COVERS, ITEM 81, IN BAG, ITEM 91, FOR SHIPPING.
- 2. PLACE INSTRUCTION CARD, ITEM 92, IN BAG, ITEM 93, FOR SHIPPING.
- 3. LOOSE ITEMS MAY BE SHIPPED WITH THE UNIT IF SPACE PERMITS OR PACKAGED AND SHIPPED SEPARATELY.
- 4. -010 & -021 ASSEMBLIES: PLACE INSTRUCTION SHEET, ITEM 130, AND ASSEMBLED PNEUMATIC CIRCUIT IN BAG, ITEM 93, FOR SHIPPING.

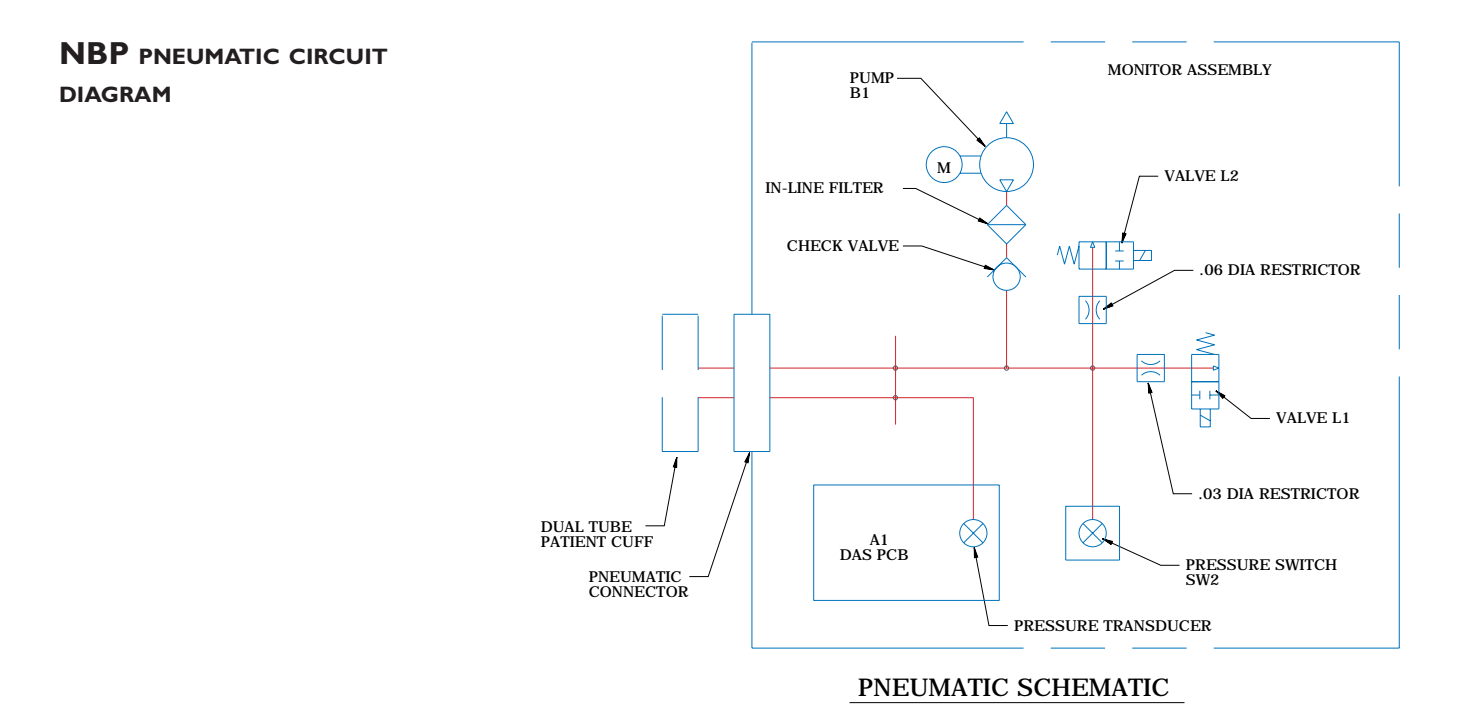

EXPLODED VIEW (DETAIL G)

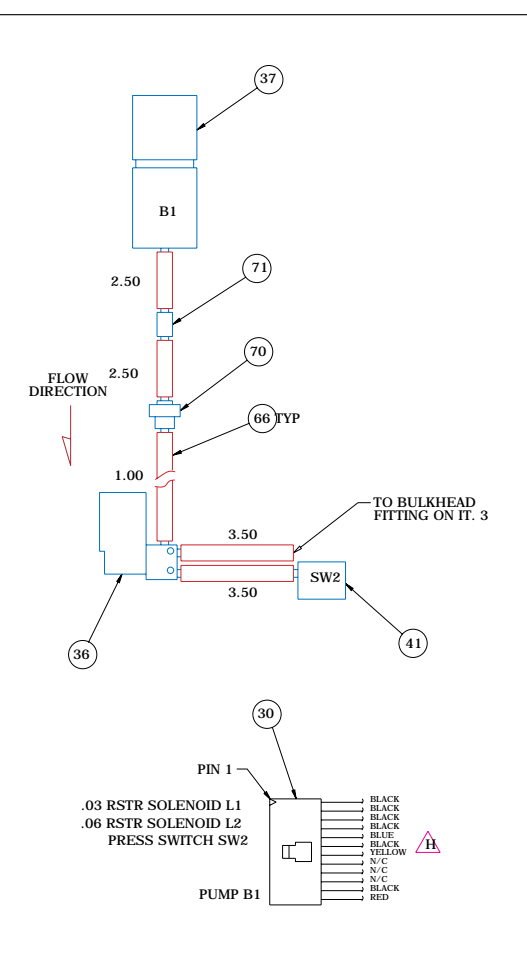

DETAIL G NBP PLUMBING ASSEMBLY

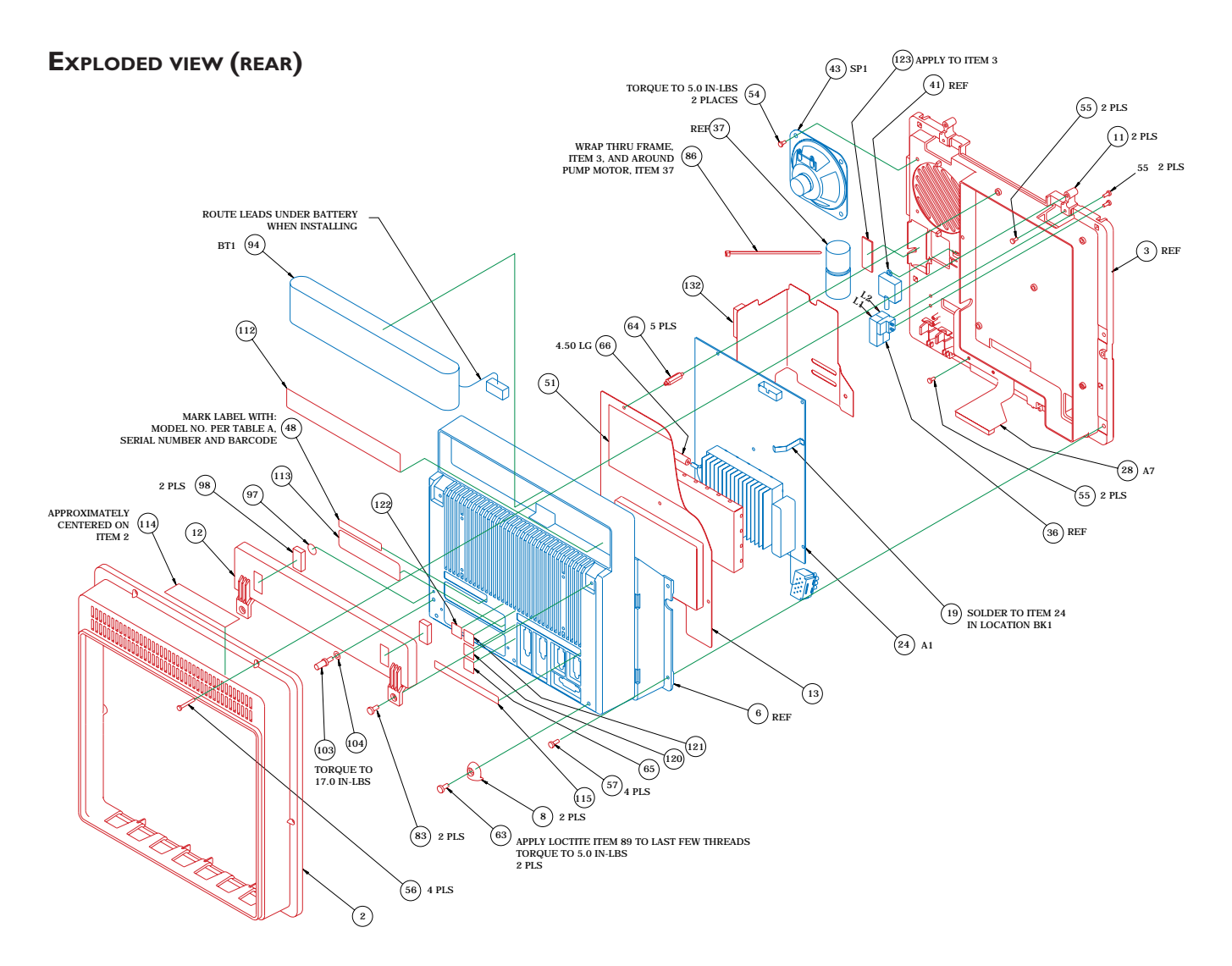

#### EXPLODED VIEW (DETAIL B)

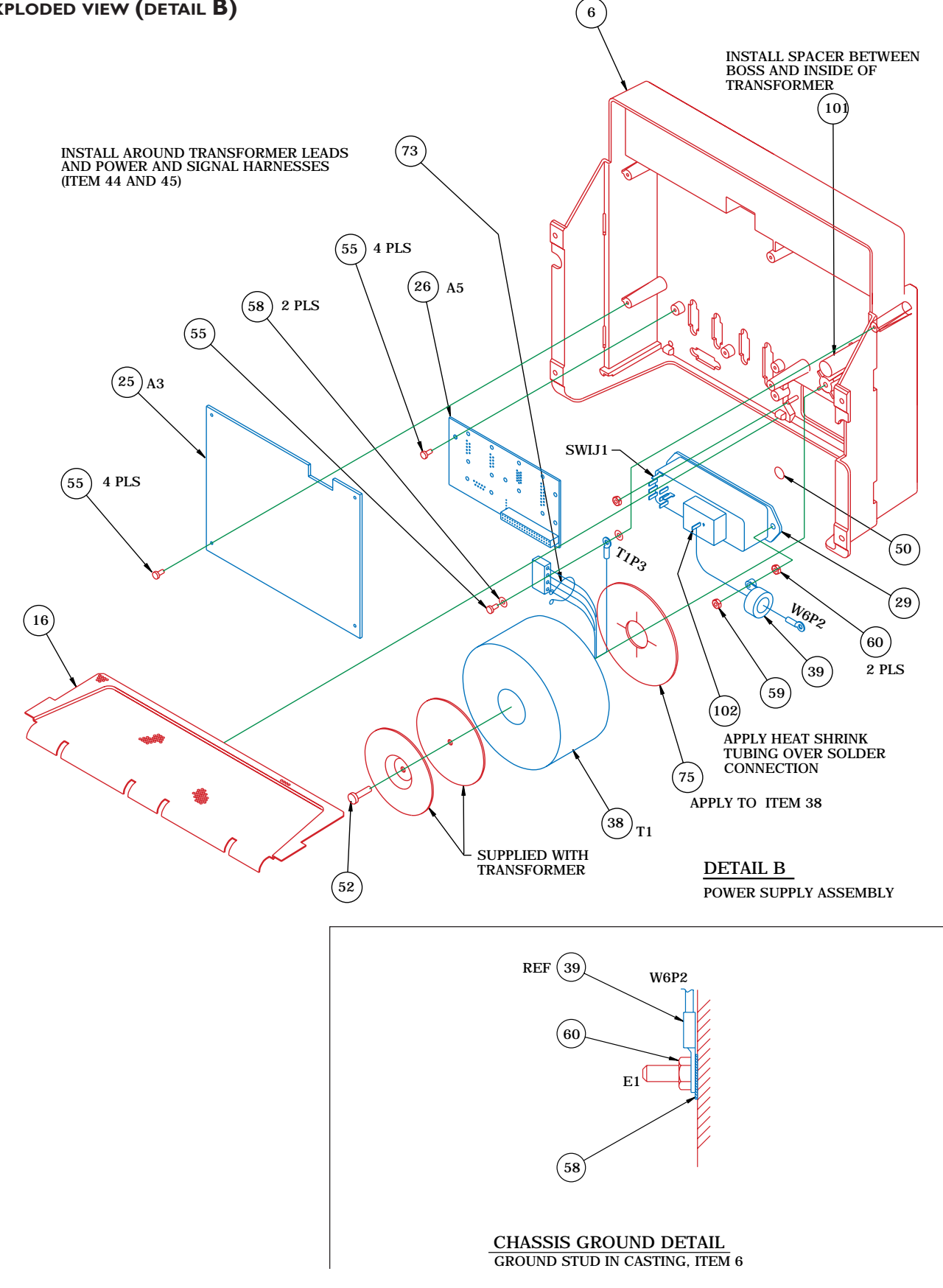

FUSE REPLACEMENT/VOLTAGE SETTINGS

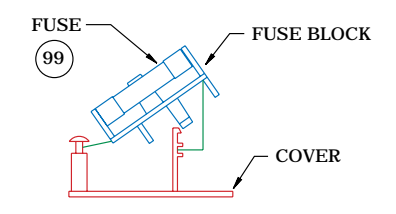

FUSE BLOCK/COVER ASSY

TO CHANGE TO 5 X 20 MM FUSES REMOVE FUSE BLOCK BY LOOSENING SCREW AND INVERT BLOCK. INSTALL FUSES AND REPLACE INTO HOUSING. NOTE: THE FUSE(S)THAT GO INTO HOUSING FIRST ARE THE ACTIVE FUSE(S).

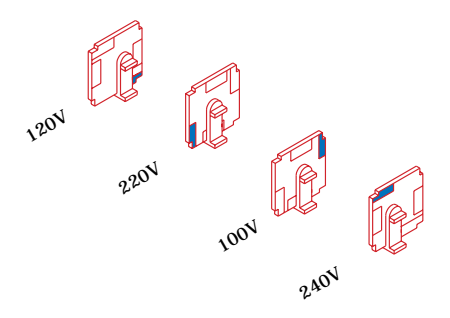

VOLTAGE SELECTOR CARD ORIENTATION:

ROTATE WHITE KEYING PIN TO POSITION SHOWN. FOR CORRESPONDING VOLTAGE INSTALL WITH PRINTED SIDE FACING IEC CONNECTOR (AS SHOWN)

FUSE/VOLTAGE SETTING

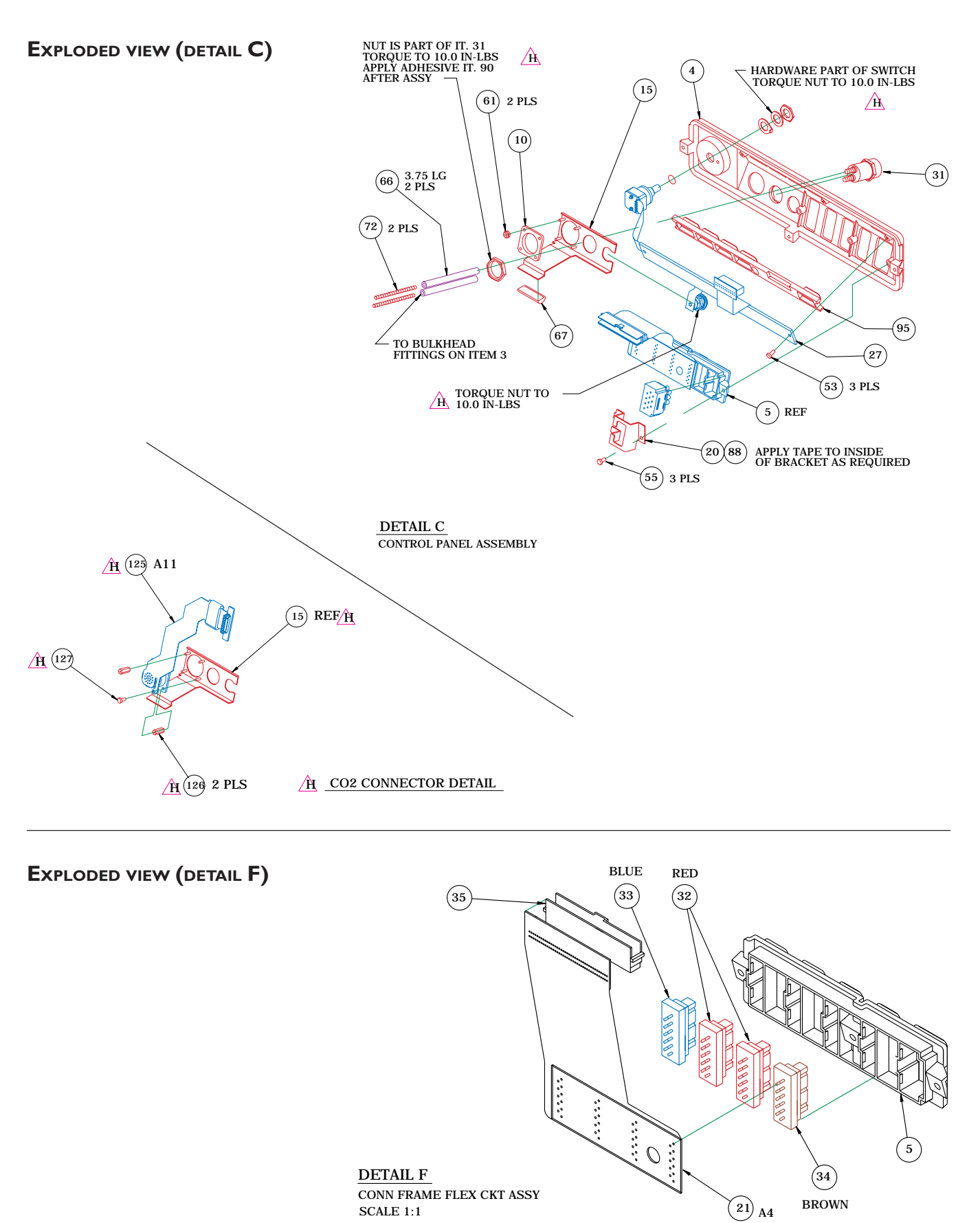

## EXPLODED VIEW (FRONT)

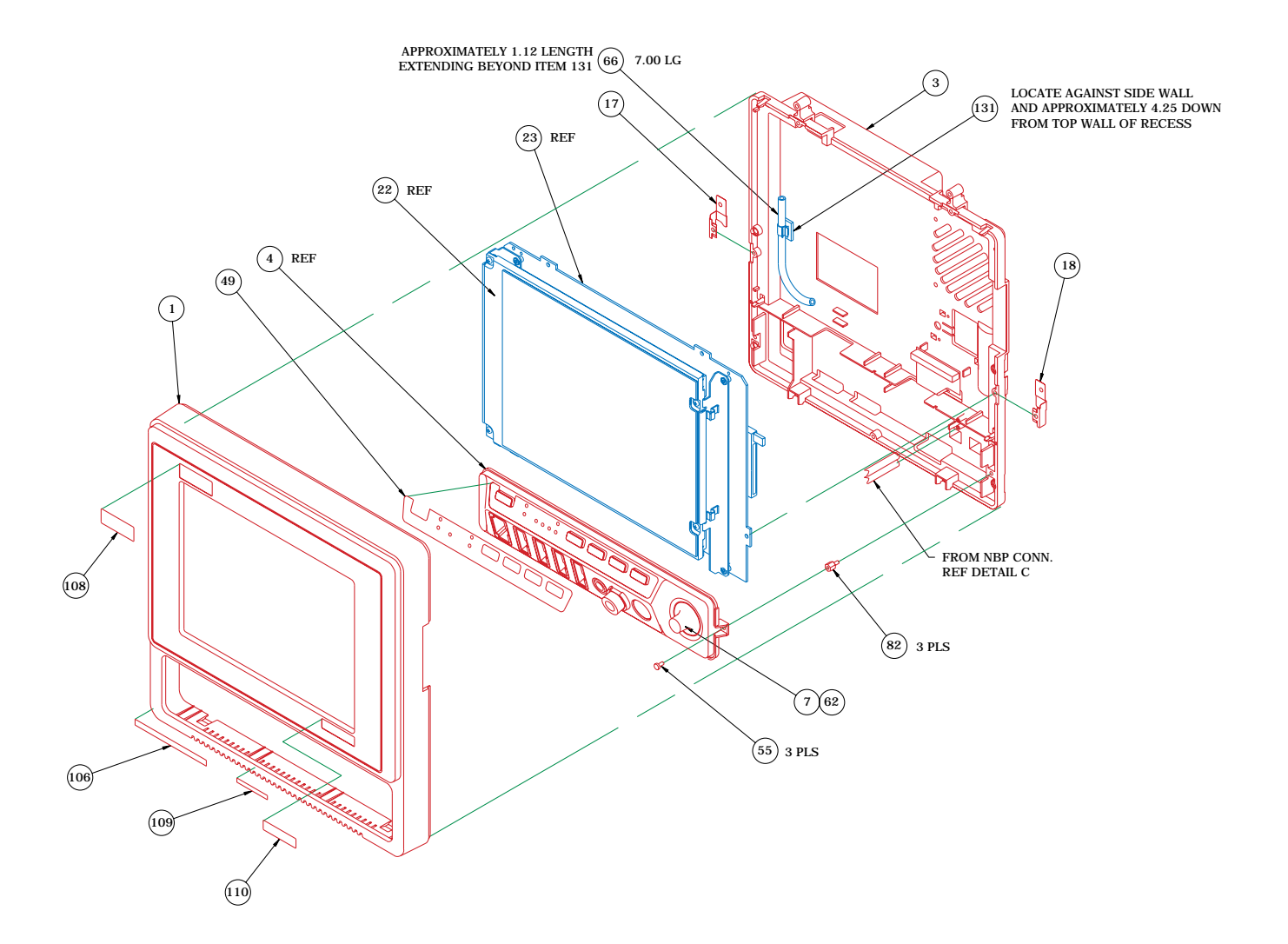

## EXPLODED VIEW (DETAIL A) ROUTE WIRES THRU CABLE CLAMPS, ITEM 74 (22) (46) SEE SHEET 5 FOR DIPSWITCH SETTINGS (74) 2 PLS (23) A2 (42) W1 (9) W8 (45) W4 ភ្ណា 1¢ ବ W5(44) 6 ASSEMBLE FLEX HARNESS TO DISPLAY AND SECURE TO BACK OF DISPLAY USING TWO 3 IN. STRIPS OF TAPE, ITEM 85, LOCATED APPROXIMATELY AS SHOWN. (124) A10

à

(55) 4 PLS

(66) REF

#### PROCESSOR PCB DIP SWITCH SETTINGS

#### /A

#### PROCESSOR BRD DIP SWITCH SETTINGS (A2SW1)

(55) 4 PLS

(40) A9

(85)

| POS. | FUNCTION                 | ON (Closed) | OFF (Open) |
|------|--------------------------|-------------|------------|
| 1.   | PROGRAM MEMORY UPDATE    | DISABLE     | ENABLE     |
| 2.   | BOOT FROM MEMORY CARD    | ENABLE      | DISABLE    |
| 3.   | 50/60 Hz                 | 50 Hz       | 60 Hz      |
| 4.   | ENGLISH/SI UNITS         | SI          | ENGLISH    |
| 5.   | DISPLAY SCAN MODE        | NORMAL      | SPLIT      |
| 6.   | PULSE OXIMETRY MODE      | Not Used    | NELLCOR    |
| 7.   | DEFIB SYNC PULSEWIDTH    | 100 mS      | 10 mS      |
| 8.   | DEFIB SYNC PULSE AMPLTD. | 12 V        | 5 V        |

NORMAL SWITCH SETTINGS:

(47)

(55) 4 PLS

DETAIL A

DISPLAY ASSEMBLY

SWITCHES 1-4 & 6-8 OFF (Open) SWITCH 5 ON (Closed)

#### **E**LECTRICAL CONNECTORS

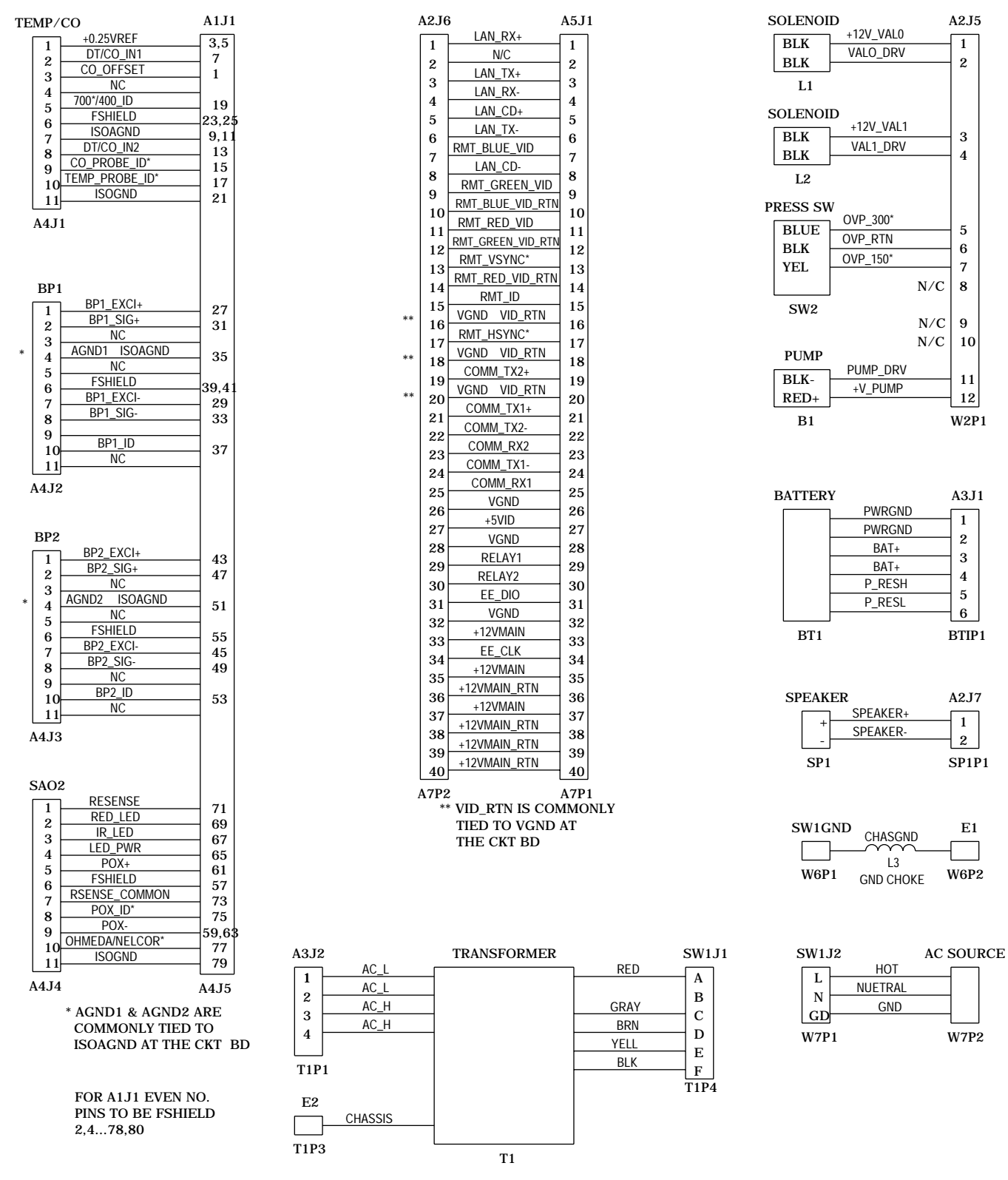

#### **E**LECTRICAL DIAGRAM

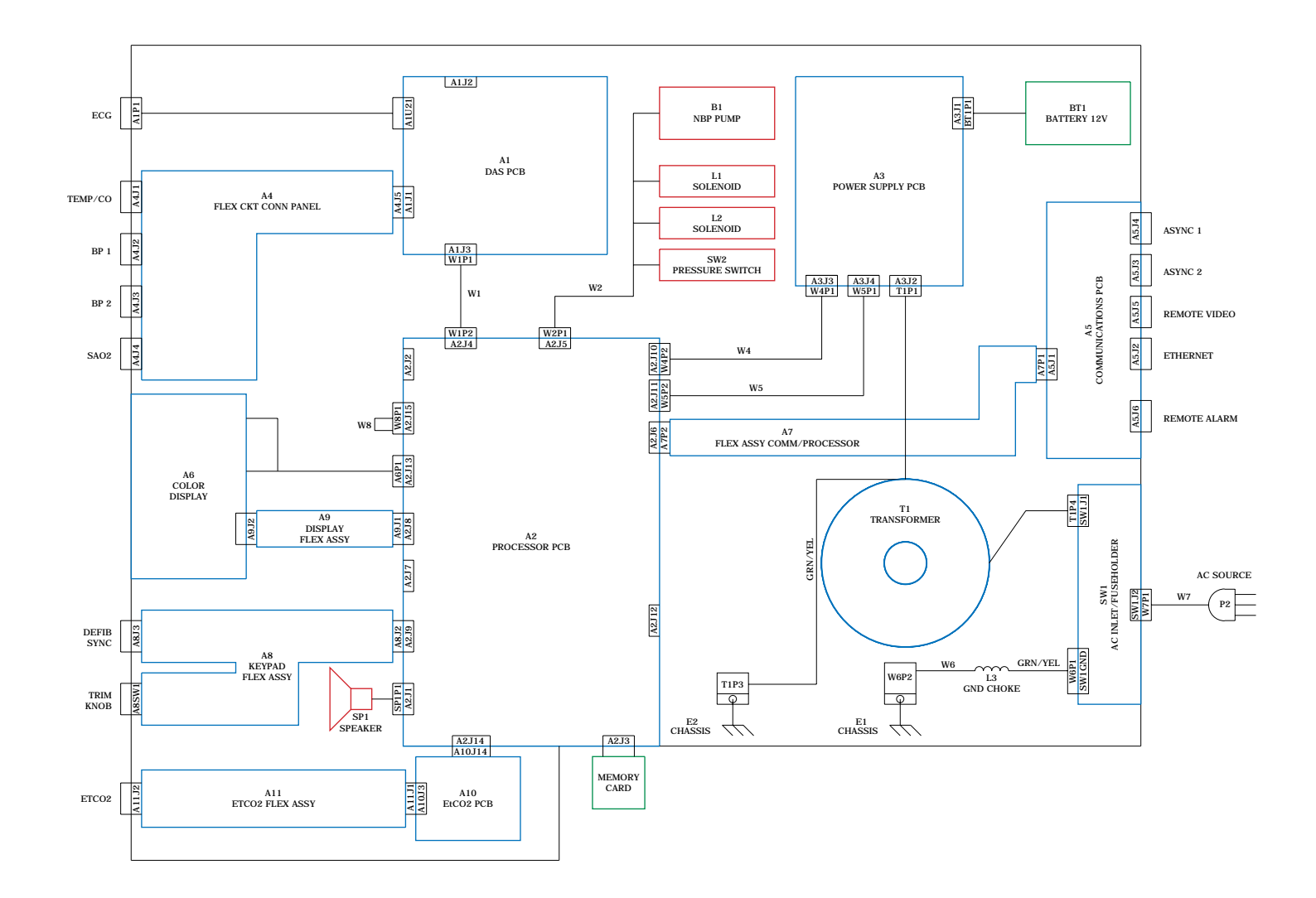

## PN. 412186-023E/-024E PARTS LIST - COLOR

| ltem | Qty. | Part Number | Description                         |
|------|------|-------------|-------------------------------------|
| 1    | 1.00 | 405747-008  | FRONT HOUSING EAGLE 4000            |
| 2    | 1.00 | 405748-003  | REAR HOUSING EAGLE HB/COLOR         |
| 3    | 1.00 | 409109-002  | MOUNTING FRAME SERIES 2 EAGLE       |
| 4    | 1.00 | 405751-004  | CONTROL PANEL SERIES 2 EAGLE        |
| 5    | 1.00 | 405753-001  | CONNECTOR FRAME EAGLE               |
| 6    | 1.00 | 405755-004  | CASTING POWER SUPPLY EAGLE          |
| 7    | 1.00 | 406080-001  | TRIM KNOB EAGLE                     |
| 8    | 2.00 | 406464-001  | REAR FOOT EAGLE                     |
| 9    | 1.00 | 413346-001  | GASKET ADHESIVE DISPLAY FILTER      |
| 11   | 2.00 | 412086-001  | SPACER HOUSING EAGLE HB/COLOR       |
| 12   | 1.00 | 408640-001  | BATTERY COVER EAGLE                 |
| 13   | 1.00 | 408989-002  | COVER DAS BOARD                     |
| 15   | 1.00 | 406130-004  | PLATE CONN MTG ETCO2 EAGLE          |
| 16   | 1.00 | 406394-001  | BOTTOM COVER CASTING                |
| 17   | 1.00 | 413536-001  | CLIP GROUNDING PROC PCB LEFT        |
| 18   | 1.00 | 413536-002  | CLIP GROUNDING PROC PCB RIGHT       |
| 19   | 1.00 | 408984-002  | CLIP GROUNDING DAS BRD              |
| 20   | 1.00 | 409472-001  | BRACKET ECG CONN                    |
| 21   | 1.00 | 406324-002  | FLEX CKT CONNECTOR PANEL; A4        |
| 22   | 1.00 | 417851-001  | LCD ASSY TFT D344 W/HARNESS         |
| 23   | 1.00 | 800704-004  | PCB EAGLE 4000 CPU 20MHZ; A2        |
| 24   | 1.00 | 800376-002  | PCB EAGLE DAS 12SL; A1              |
| 25   | 1.00 | 800378-002  | PCB EAGLE POWER SUPPLY; A3          |
| 26   | 1.00 | 801316-001  | PCB EAGLE COMMUNICATION; A5         |
| 27   | 1.00 | 800760-001  | PCB FLEX SERIES 2 KEYPAD; A8        |
| 28   | 1.00 | 800400-001  | FLEX PCB COMM/PROCESSOR; A7         |
| 29   | 1.00 | 17033-007   | CONN FUSE HLDR SW VOL FILTER        |
| 30   | 1.00 | 17043-112   | CONN RCPT LOCKING 12P               |
| 31   | 1.00 | 401184-001  | COUPLING TWIN BODY 1/8 ID           |
| 32   | 2.00 | 401762-004  | 11P SKT 1.0MM KEY4 BP               |
| 33   | 1.00 | 401762-008  | 11P SKT 1.0MM KEY8 PULSE OX         |
| 34   | 1.00 | 401762-021  | 11P SKT 1.0MM KEY21 CO              |
| 35   | 1.00 | 408820-001  | CONN RA 050C 80P                    |
| 36   | 1.00 | 416153-002  | ASSY VALVE/MANIFOLD EAGLE; L1,L2    |
| 37   | 1.00 | 406693-003  | ASSY NBP PUMP; B1                   |
| 38   | 1.00 | 410168-001  | TRANSFORMER ISO STEPDOWN EAGLE; T1  |
| 39   | 1.00 | 411810-001  | ASSY CHOKE GROUND WIRE              |
| 40   | 1.00 | 417768-001  | FLEX PWB ASSY W/SPLIT CORE; A9      |
| 41   | 1.00 | 408800-002  | ASSY PRESS SENSOR 150/300 MMHG; SW2 |
| 42   | 1.00 | 415682-001  | CABLE ASSY RBN 16P DAS/CPU; W1      |
| 43   | 1.00 | 408884-001  | ASSY SPEAKER HARNESS; SP1           |
| 44   | 1.00 | 409060-001  | ASSY HARNESS POWER; W5              |
| 45   | 1.00 | 409155-001  | ASSY HARNESS SIGNAL; W4             |
| 46   | 2.00 | 417847-001  | BRACKET LCD MTG E-4000 LEFT         |
| 47   | 2.00 | 417849-001  | BRACKET LCD MTG E-4000 RIGHT        |
| 48   | 1.00 | 404525-006  | LABEL BLANK 2.6IN X.4IN             |
| 49   | 1.00 | 415372-001  | LABEL EAGLE CONTROL PANEL ENG       |
| 49   | 1.00 | 415372-003  | LABEL EAGLE CONTROL PANEL FRE       |
| 49   | 1.00 | 415372-004  | LABEL EAGLE CONTROL PANEL SWE       |

## PN. 412186-023E/-024E PARTS LIST - COLOR (CONT)

| ltem | Qty.  | Part Number | Description                    |
|------|-------|-------------|--------------------------------|
| 49   | 1.00  | 415372-005  | LABEL EAGLE CONTROL PANEL SPA  |
| 49   | 1.00  | 415372-006  | LABEL EAGLE CONTROL PANEL ITA  |
| 49   | 1.00  | 415372-007  | LABEL EAGLE CONTROL PANEL DUT  |
| 49   | 1.00  | 415372-008  | LABEL EAGLE FRT PNL GER NO PTB |
| 49   | 1.00  | 416802-001  | LBL EAGLE FRONT PANEL CO2 ENG  |
| 49   | 1.00  | 416802-002  | LBL EAGLE FRONT PANEL CO2 GER  |
| 49   | 1.00  | 416802-003  | LBL EAGLE FRONT PANEL CO2 FRE  |
| 49   | 1.00  | 416802-004  | LBL EAGLE FRONT PANEL CO2 SWE  |
| 49   | 1.00  | 416802-005  | LBL EAGLE FRONT PANEL CO2 SPA  |
| 49   | 1.00  | 416802-006  | LBL EAGLE FRONT PANEL CO2 ITA  |
| 49   | 1.00  | 416802-007  | LBL EAGLE FRONT PANEL CO2 DUT  |
| 50   | 1.00  | 415511-001  | LABEL SYMBOL GROUND            |
| 51   | 1.00  | 415509-001  | LABEL PATIENT ISO CAUTION      |
| 52   | 1.00  | 45000-810   | SCREW SEMS PH 8-32X5/8         |
| 53   | 3.00  | 45074-418   | SCREW BDGH 4-40 X .312L        |
| 54   | 2.00  | 45040-604   | SCREW TT PH 6-32X1/4           |
| 55   | 33.00 | 45074-408   | SCREW BDGH 4-40 X 1/4          |
| 56   | 4.00  | 45074-432   | SCREW BDGH 4-40X1.00           |
| 57   | 4.00  | 45074-612   | SCREW BDGH 6-32X3/8            |
| 58   | 3.00  | 4520-304    | WASHER LOCK EXT #4             |
| 59   | 1.00  | 4521-304    | NUT ESNA 4-40                  |
| 60   | 3.00  | 4521-704    | NUT HEX KEPS 4-40              |
| 62   | 1.00  | 4556-001    | SPRING CLIP D TYPE .250 DIA    |
| 63   | 2.00  | 4502-812    | SCREW PH 8-32 X 3/8            |
| 64   | 5.00  | 409764-001  | STANDOFF 4-40 THD W/SNAP .75L  |
| 65   | 1.00  | 408230-002  | LABEL UL LISTED MEDICAL        |
| 66   | 2.08  | 401582-001  | TUBING SILICONE 1/8ID X 1/4OD  |
| 67   | 0.09  | 403741-001  | SPRING CHASSIS GRD TRAM REAR   |
| 70   | 1.00  | 404675-001  | CHECK VALVE 1/8 I.D.           |
| 71   | 1.00  | 404679-001  | FILTER IN-LINE 1/8ID 43 MICRON |
| 72   | 2.00  | 404855-001  | SPRING COMPRESSION .112 DIA    |
| 73   | 1.00  | 406447-002  | TIE WRAP KURLY-LOK .45 DIA BDL |
| 74   | 2.00  | 408381-001  | CLIP .25 DIA HOLD DOWN         |
| 75   | 1.00  | 416760-001  | GASKET TRANSFORMER EAGLE 4000  |
| 76   | 1.00  | 407396-004  | CARTON SHIPPING EAGLE 4000     |
| 77   | 2.00  | 407397-002  | FOAM INSERT EAGLE 2            |
| 79   | 1.00  | 407399-002  | INSERT SPACER EAGLE 2          |
| 81   | 2.00  | 408557-001  | COVER PATIENT CONNECTORS       |
| 82   | 3.00  | 4656-404    | SPCR M/F 4-40 X .25            |
| 83   | 2.00  | 4502-808    | SCREW PH 8-32 X /14            |
| 84   | 1.00  | 409326-001  | INSTRUCTION CARD CONN COVER    |
| 85   | 2.00  | 412635-001  | GROUND CLIP COLOR DISPLAY      |
| 86   | 1.00  | 4535-002    | TIE WRAP 8.00LG X .187W        |
| 88   | 0.01  | 4814-002    | TAPE DS BK .03X1.0             |
| 89   | 0.01  | 4851-003    | CEMENT LOCTITE 242             |
| 90   | 0.01  | 4851-071    | ADHESIVE LOCTITE PRISM 460     |
| 91   | 1.00  | 9956-002    | 4X6IN ANTI-STATIC ZIPLOCK BAG  |
|      |       |             |                                |

## PN. 412186-023E/-024E PARTS LIST - COLOR (CONT)

| ltem | Qty. | Part Number | Description                     |
|------|------|-------------|---------------------------------|
| 92   | 1.00 | 407300-054  | INST EAGLE DISPLAY CLEANING     |
| 93   | 1.00 | 9976-008    | BAG ANTI-STATIC 8.00W X 10.00L  |
| 94   | 1.00 | 406679-003  | BATTERY PACK EAGLE              |
| 95   | 1.00 | 407175-001  | BACKLIGHT KEYPAD EAGLE          |
| 95   | 1.00 | 407175-002  | BACKLIGHT KEYPAD SWEDISH        |
| 95   | 1.00 | 407175-003  | BACKLIGHT KEYPAD FRENCH         |
| 95   | 1.00 | 407175-004  | BACKLIGHT KEYPAD GERMAN         |
| 95   | 1.00 | 407175-005  | BACKLIGHT KEYPAD ITALIAN        |
| 95   | 1.00 | 407175-007  | BACKLIGHT KEYPAD DUTCH          |
| 95   | 1.00 | 407175-008  | BACKLIGHT KEYPAD SPANISH        |
| 96   | 0.25 | 407300-123  | MNL EAGLE 4000 FIELD SERVICE    |
| 97   | 1.00 | 415511-002  | LABEL EQUIPOTENTIALITY SYMBOL   |
| 98   | 2.00 | 4819-101    | TAPE FOAM .5WX1.0L              |
| 99   | 2.00 | 1908-503    | FUSE METRIC 1.25A SLO-BLO       |
| 99   | 2.00 | 1908-505    | FUSE METRIC 2.5A SLO-BLO        |
| 99   | 1.00 | 1910-212    | FUSE 3AG 2 1/2A SB              |
| 101  | 1.00 | 410491-001  | SPACER .5 DIA RUBBER            |
| 102  | 0.04 | 4882-105    | TUBING FIT 3/16 BLK             |
| 103  | 1.00 | 400040-001  | PLUG MC EQUIPOTENTIAL           |
| 104  | 1.00 | 400041-001  | WASHER LOCK SERRATED F/M-6      |
| 106  | 1.00 | 415512-001  | LABEL LEADWIRE WARNING EAGLE    |
| 108  | 1.00 | 415379-001  | LABEL PRODUCT MARK EAGLE 4000   |
| 108  | 1.00 | 415379-002  | LABEL PRODUCT MARK EAGLE 4000N  |
| 109  | 1.00 | 415377-001  | LABEL NELLCOR SENSOR            |
| 110  | 1.00 | 414908-001  | LABEL MARQUETTE .39 X 1.59      |
| 110  | 1.00 | 414908-002  | LABEL COROMETRICS .39 X 1.59    |
| 110  | 1.00 | 414908-005  | LABEL MARQ HELLIGE .39 X 1.59   |
| 112  | 1.00 | 415374-001  | LABEL EAGLE BATTERY CALLOUT     |
| 113  | 1.00 | 415375-001  | LABEL EAGLE FUSE RATINGS DOM    |
| 113  | 1.00 | 415375-002  | LABEL EAGLE FUSE RATINGS INTL   |
| 114  | 1.00 | 415376-001  | LABEL EAGLE WARNING/HOSP USE    |
| 115  | 1.00 | 415373-001  | LABEL EAGLE CONNECTORS BACK     |
| 120  | 1.00 | 408230-008  | LABEL CE MARK                   |
| 121  | 1.00 | 408230-011  | LABEL UL LISTED MEDICAL C       |
| 122  | 1.00 | 416094-001  | LABEL RISK CLASS 3              |
| 123  | 1.00 | 416761-001  | GASKET NBP PUMP EAGLE 4000      |
| 124  | 1.00 | 800862-002  | PCB CAPNOSTAT CO2 SUBSYSTEM;A10 |
| 125  | 1.00 | 800894-001  | FLEX ASSY EAGLE C02 CONN;A11    |
| 126  | 2.00 | 413324-002  | SPCR.188 HX 2-56X.562LG         |
| 127  | 1.00 | 45074-206   | SCR BDGH 2-56 X .188L           |
| 128  | 1.00 | 416749-001  | BRKT GND CLR DSPL EAGLE LEFT    |
| 129  | 1.00 | 416749-002  | BRKT GND CLR DSPL EAGLE RIGHT   |
| 131  | 1.00 | 405558-001  | CLIP CABLE HIGH TEMP .188 DIA   |

#### **A**BOUT THE ASSEMBLY DRAWINGS

The monochrome EL/non-invasive monitor assembly drawings provide reference for components of the monitor in the form of mechanical and electrical diagrams.

The following assembly drawings for monitors with monochrome EL displays, including non-invasive monitors, can be found in this part of the section:

- **Packing materials:** This diagram provides a reference to the manufacturer packing materials used for shipping the monitor from the factory.
- **Exploded views:** These diagrams provide reference to the individual parts and assemblies used in the monitor.
- **Electrical connectors:** This diagram provides a reference to electrical signals for each cable or wiring harness used for interconnection of electrical assemblies in the monitor.
- **Electrical diagram:** This diagram provides a reference for the electrical assemblies in the monitor and respective interconnections.
- **Parts List:** This list provides part numbers and a descriptive cross-reference to parts and subassemblies found in each of the drawings.

#### **PACKING MATERIALS**

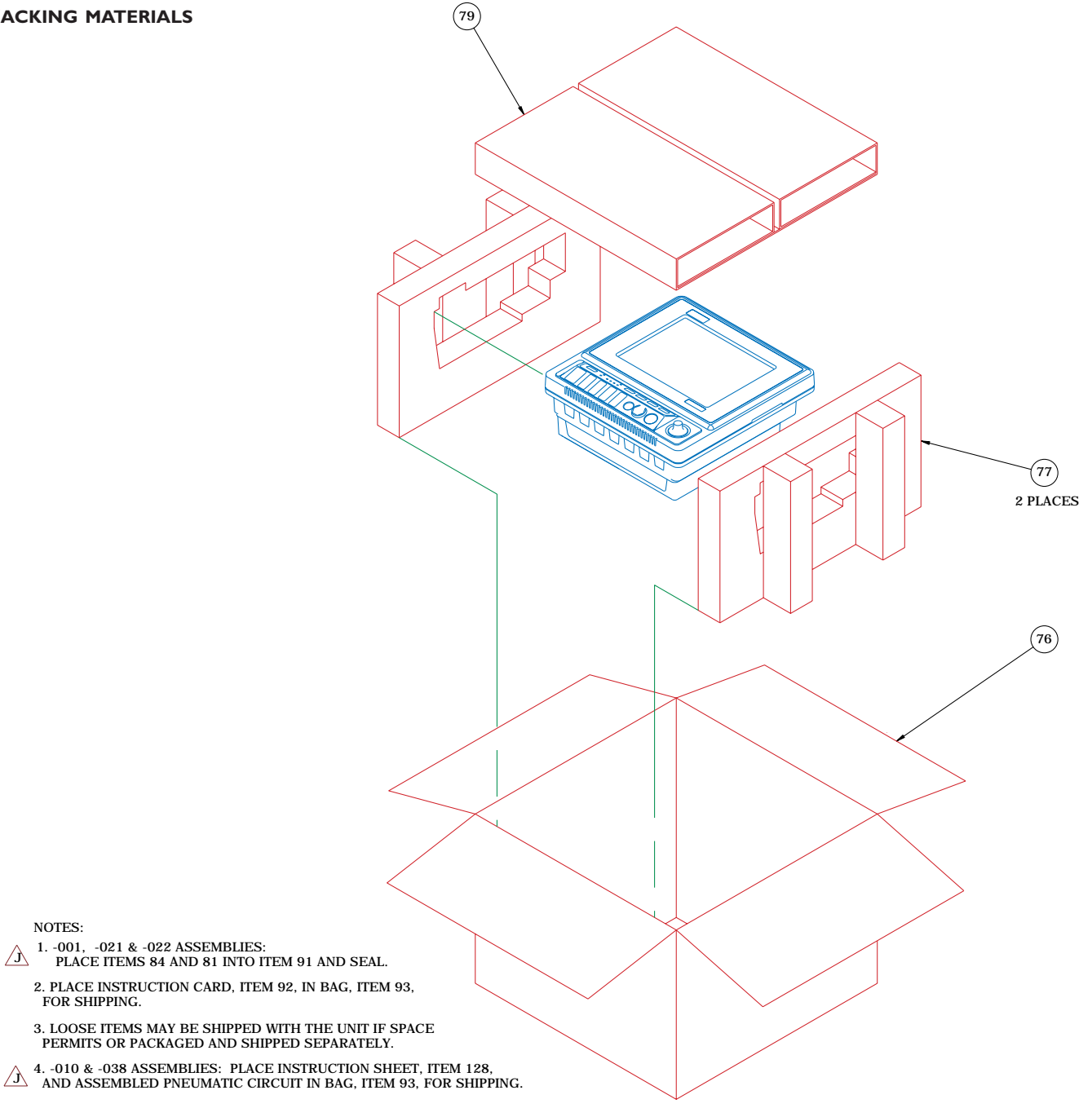

- 3. LOOSE ITEMS MAY BE SHIPPED WITH THE UNIT IF SPACE PERMITS OR PACKAGED AND SHIPPED SEPARATELY.
- $\bigtriangleup$  4. -010 & -038 ASSEMBLIES: PLACE INSTRUCTION SHEET, ITEM 128, AND ASSEMBLED PNEUMATIC CIRCUIT IN BAG, ITEM 93, FOR SHIPPING.

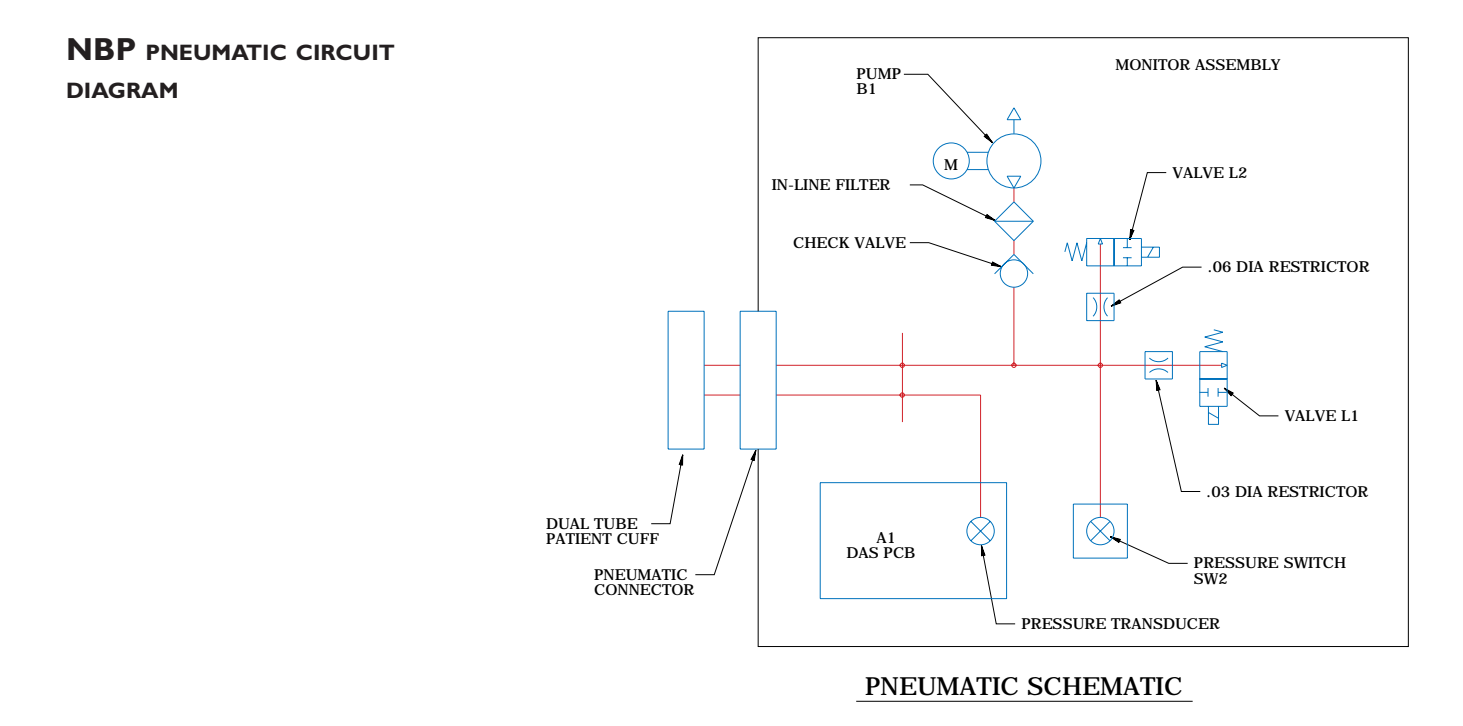

EXPLODED VIEW (DETAIL G)

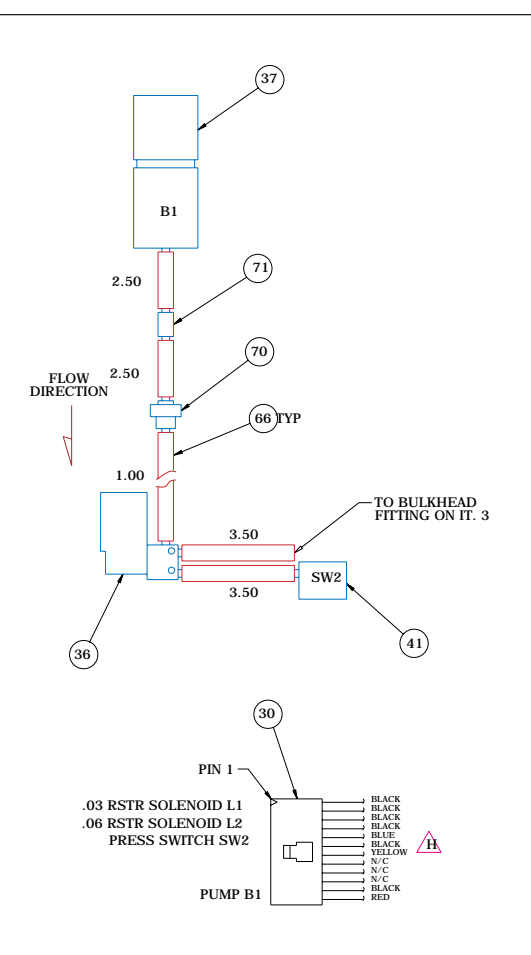

DETAIL G NBP PLUMBING ASSEMBLY

#### EXPLODED VIEW (REAR)

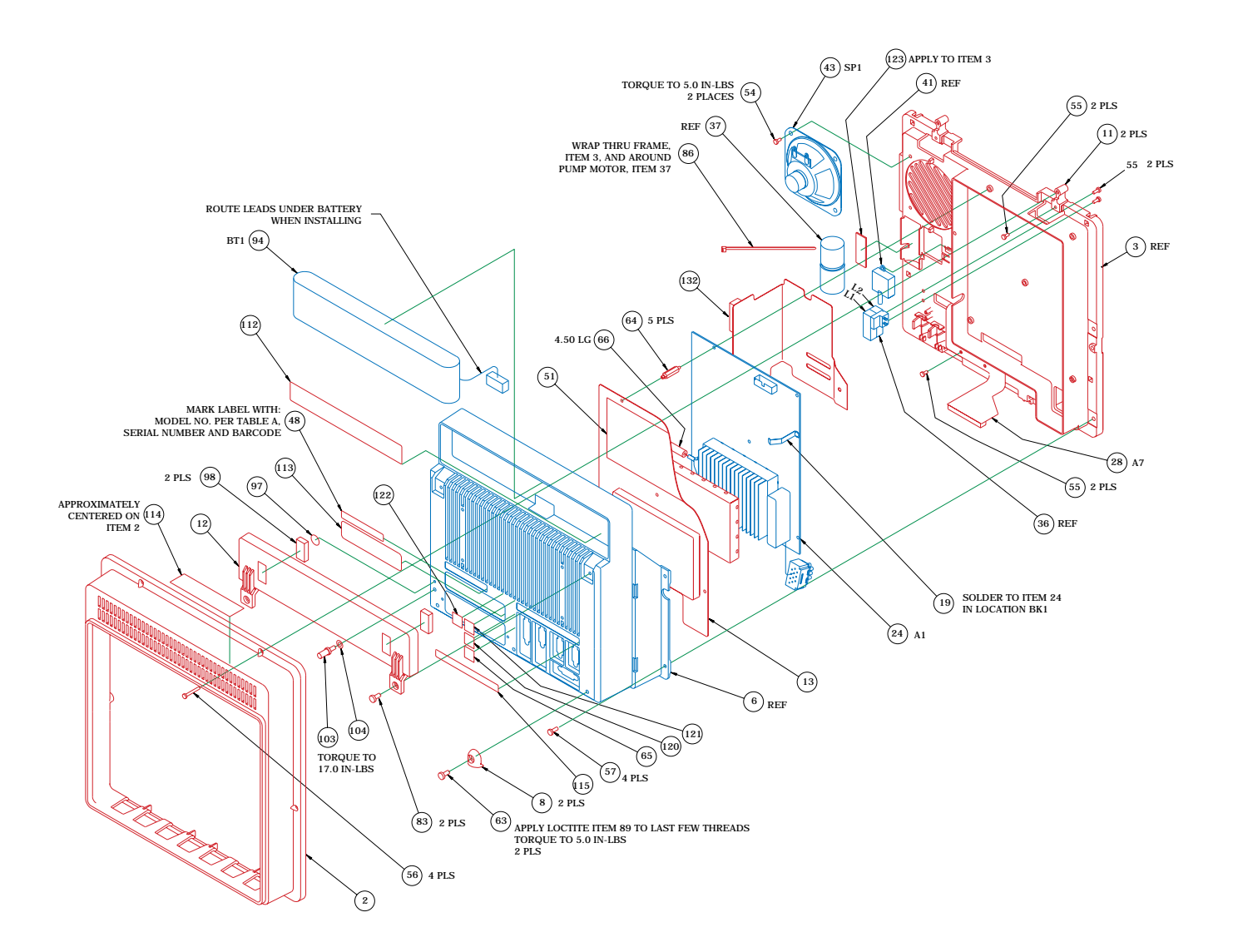

#### EXPLODED VIEW (DETAIL B) 6 INSTALL SPACER BETWEEN BOSS AND INSIDE OF TRANSFORMER INSTALL AROUND TRANSFORMER LEADS AND POWER AND SIGNAL HARNESSES (101) (73) (ITEM 44 AND 45) (55) 4 PLACES (26) A5 (58) 2 PLACES (55) (25) A3 SWIJ1 4 PLACES (55) H TIP3 (50)W6P2 (29) 16 (60)2 PLACES 39 (59) (102) APPLY HEAT SHRINK TUBING OVER SOLDER CONNECTION 75 APPLY TO ITEM 38 (38) T1 SUPPLIED WITH TRANSFORMER 52

DETAIL B POWER SUPPLY ASSEMBLY

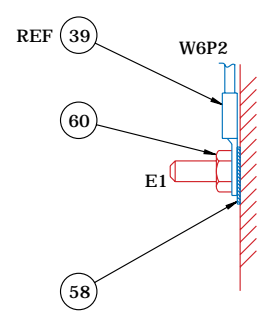

CHASSIS GROUND DETAIL GROUND STUD IN CASTING, ITEM 6

**FUSE REPLACEMENT/VOLTAGE** SETTINGS

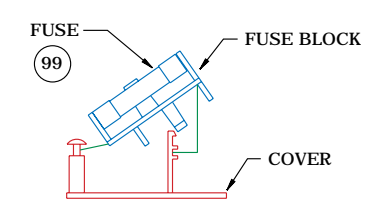

#### FUSE BLOCK/COVER ASSY

TO CHANGE TO 5 X 20 MM FUSES REMOVE FUSE BLOCK BY LOOSENING SCREW AND INVERT BLOCK. INSTALL FUSES AND REPLACE INTO HOUSING. NOTE:THE FUSE(S)THAT GO INTO HOUSING FIRST ARE THE ACTIVE FUSE(S)

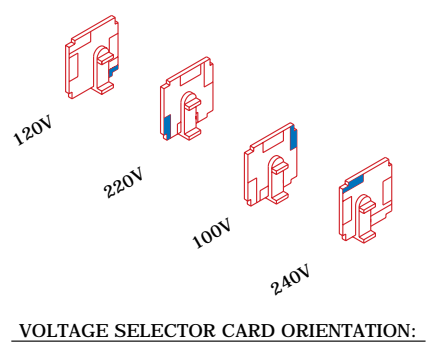

ROTATE WHITE KEYING PIN TO POSITION SHOWN FOR CORRESPONDING VOLTAGE. INSTALL WITH PRINTED SIDE FACING IEC CONNECTOR (AS SHOWN).

FUSE/VOLTAGE SETTING

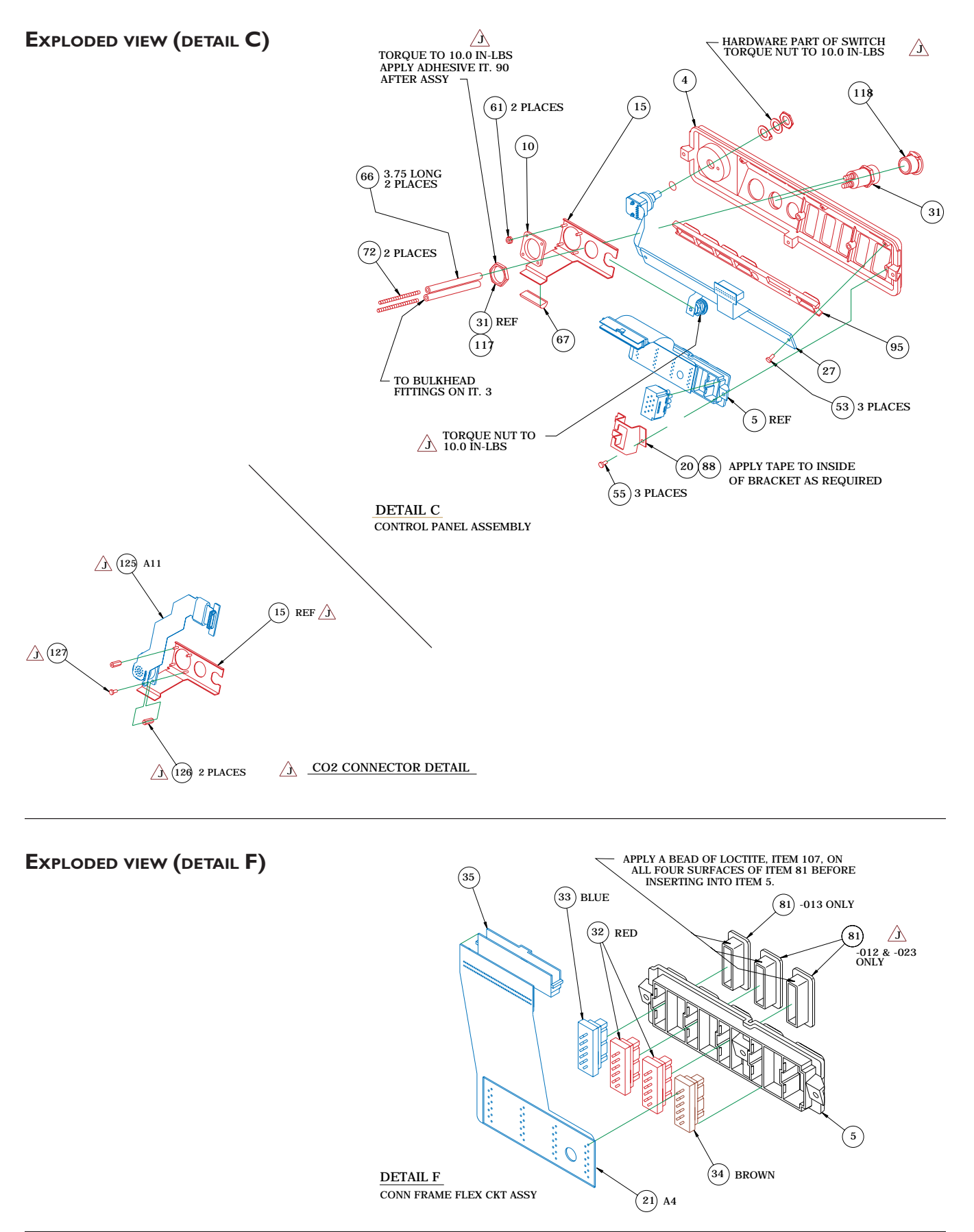

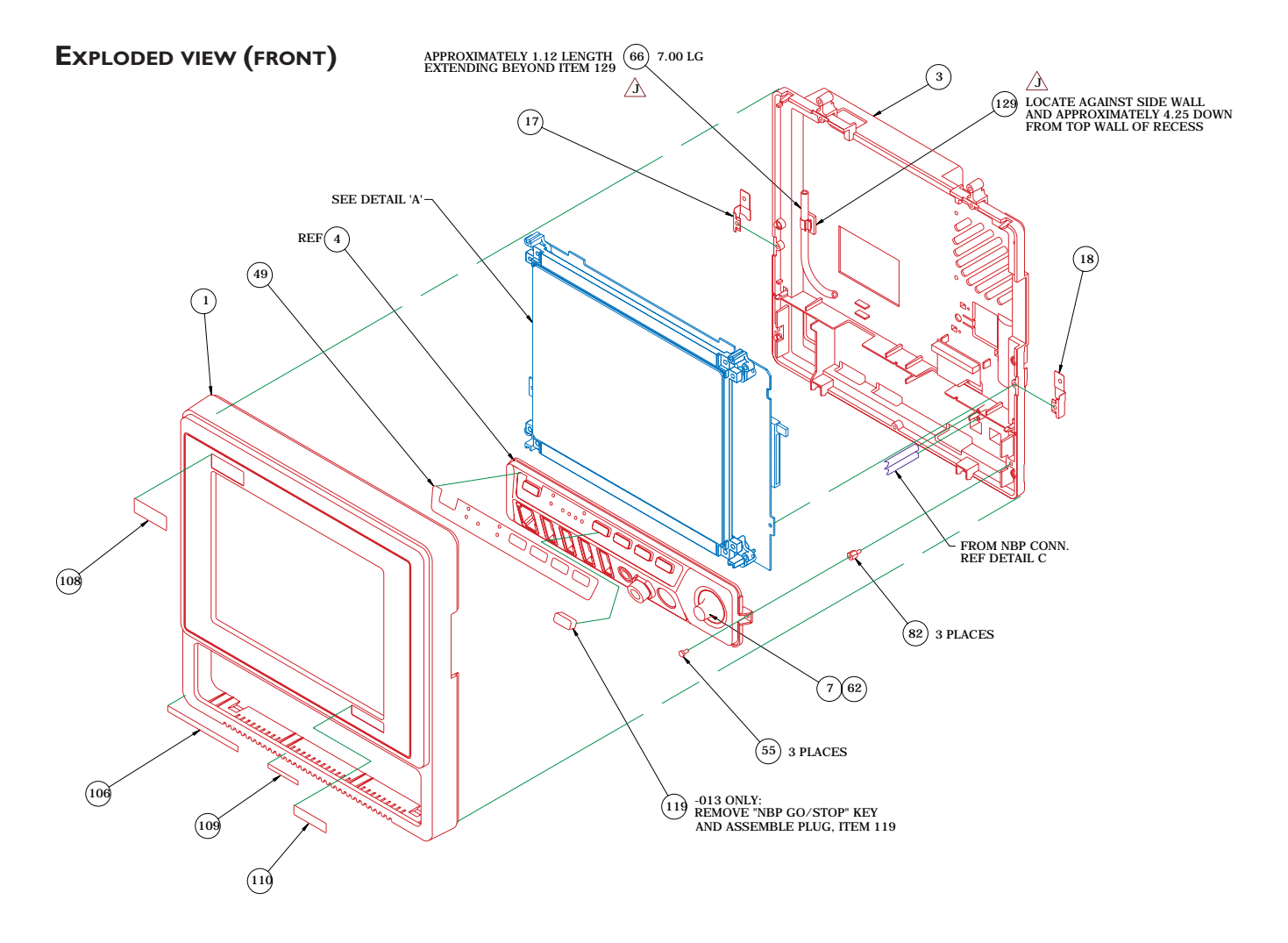

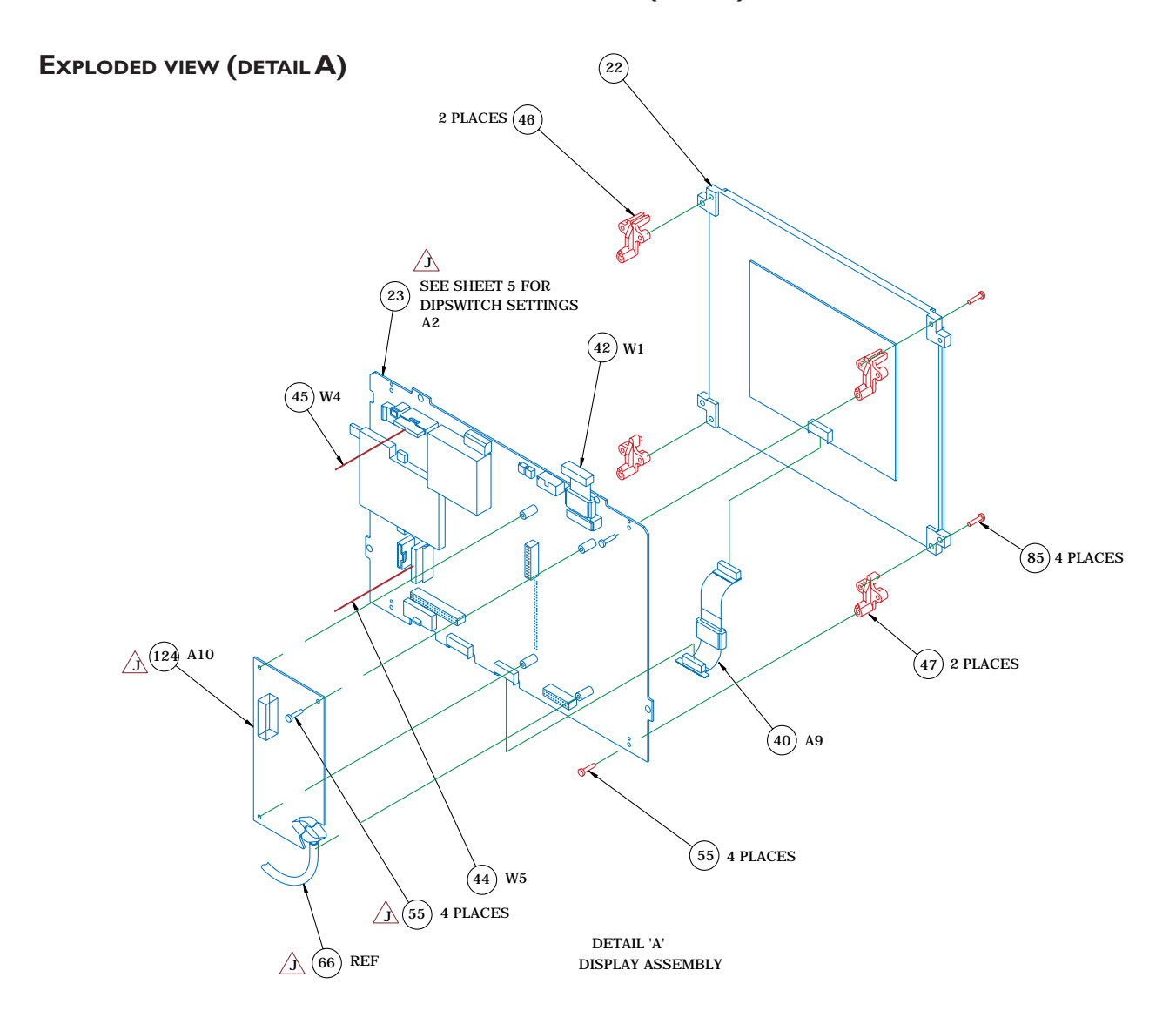

## PROCESSOR PCB DIP SWITCH SETTINGS

 $\bigwedge$ 

#### PROCESSOR BRD DIP SWITCH SETTINGS (A2SW1)

| POS. | FUNCTION                 | ON (CLOSED) | OFF (OPEN) |
|------|--------------------------|-------------|------------|
| 1.   | PROGRAM MEMORY UPDATE    | DISABLE     | ENABLE     |
| 2.   | BOOT FROM MEMORY CARD    | ENABLE      | DISABLE    |
| 3.   | 50/60 Hz                 | 50 Hz       | 60 Hz      |
| 4.   | ENGLISH/SI UNITS         | SI          | ENGLISH    |
| 5.   | DISPLAY SCAN MODE        | NORMAL      | SPLIT      |
| 6.   | PULSE OXIMETRY MODE      | Not Used    | NELLCOR    |
| 7.   | DEFIB SYNC PULSEWIDTH    | 100 mS      | 10 mS      |
| 8.   | DEFIB SYNC PULSE AMPLTD. | 12 V        | 5 V        |

NORMAL SWITCH SETTINGS: ALL SWITCHES OFF (OPEN)

#### **E**LECTRICAL CONNECTORS

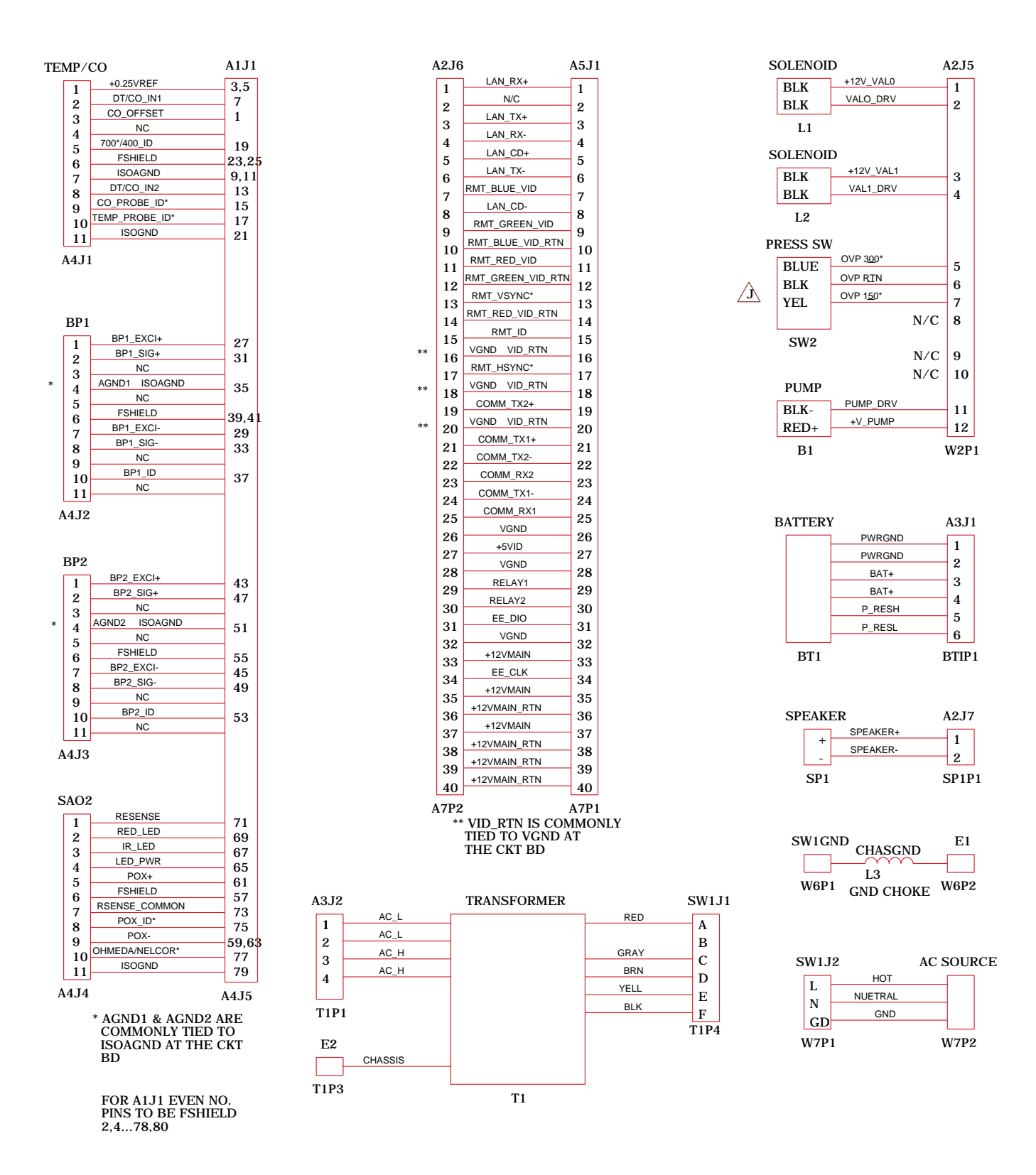

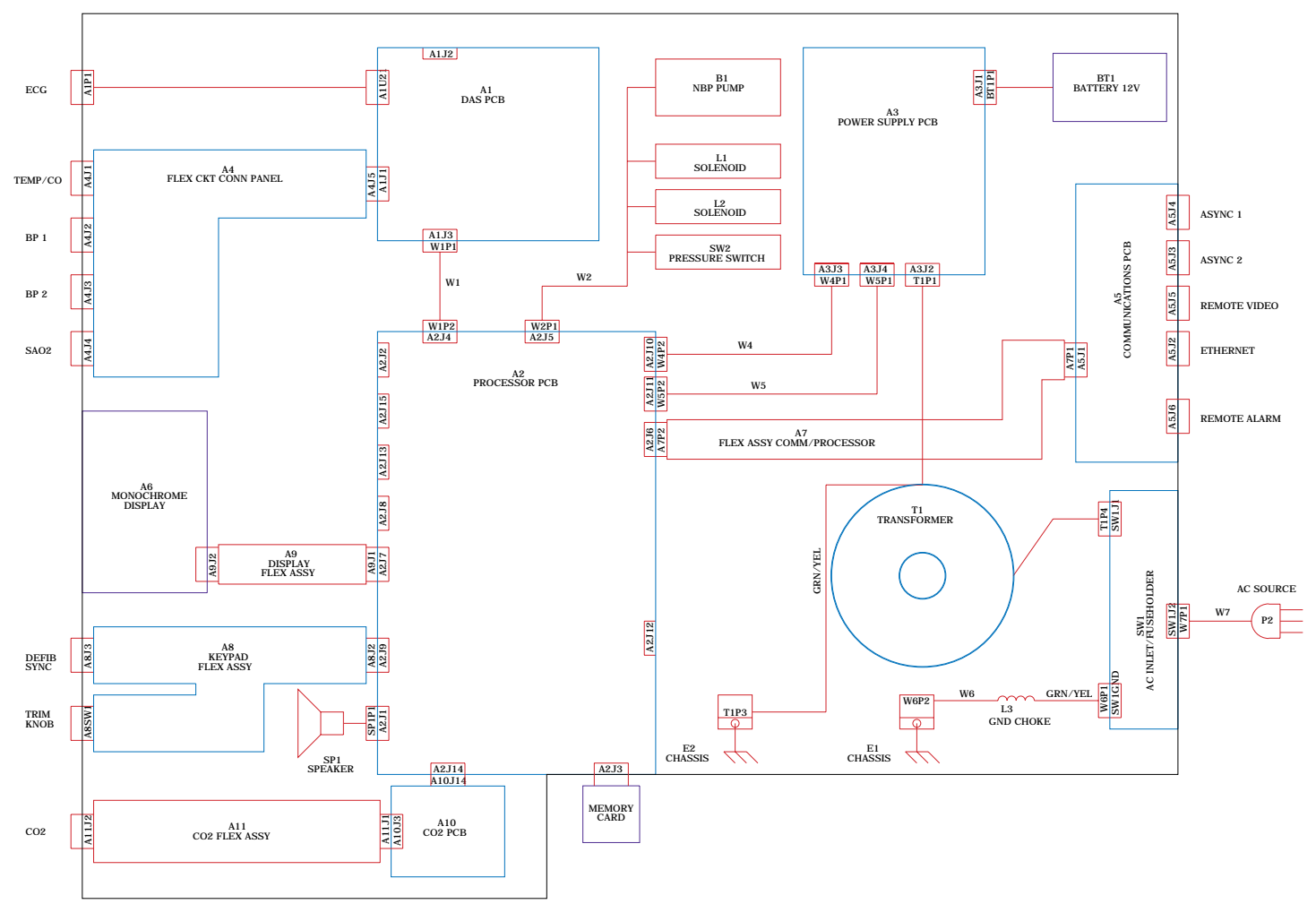

ELECTRICAL DIAGRAM

## PN 412185-021L/-022E PARTS LIST - MONOCHROME

| ltem | Qty. | Part Number | Description                        |
|------|------|-------------|------------------------------------|
| 1    | 1.00 | 405747-008  | FRONT HOUSING EAGLE 4000           |
| 2    | 1.00 | 405748-003  | REAR HOUSING EAGLE HB/COLOR        |
| 3    | 1.00 | 409109-002  | MOUNTING FRAME SERIES 2 EAGLE      |
| 4    | 1.00 | 405751-004  | CONTROL PANEL SERIES 2 EAGLE       |
| 5    | 1.00 | 405753-001  | CONNECTOR FRAME EAGLE              |
| 6    | 1.00 | 405755-004  | CASTING POWER SUPPLY EAGLE         |
| 7    | 1.00 | 406080-001  | TRIM KNOB EAGLE                    |
| 8    | 2.00 | 406464-001  | REAR FOOT EAGLE                    |
| 11   | 2.00 | 412086-001  | SPACER HOUSING EAGLE HB/COLOR      |
| 12   | 1.00 | 408640-001  | BATTERY COVER EAGLE                |
| 13   | 1.00 | 408989-002  | COVER DAS BOARD                    |
| 15   | 1.00 | 406130-004  | PLATE CONN MTG ETCO2 EAGLE         |
| 16   | 1.00 | 406394-001  | BOTTOM COVER CASTING               |
| 17   | 1.00 | 413536-001  | CLIP GROUNDING PROC PCB LEFT       |
| 18   | 1.00 | 413536-002  | CLIP GROUNDING PROC PCB RIGHT      |
| 19   | 1.00 | 408984-002  | CLIP GROUNDING DAS BRD             |
| 20   | 1.00 | 409472-001  | BRACKET ECG CONN                   |
| 21   | 1.00 | 406324-002  | FLEX CKT CONNECTOR PANEL;A4        |
| 22   | 1.00 | 415703-001  | DSPL MONO EL 640X480 W/FILTER;A6   |
| 23   | 1.00 | 800704-004  | PCB EAGLE 4000 CPU 20HZ;A2         |
| 24   | 1.00 | 800376-002  | PCB EAGLE DAS 12SL;A1              |
| 25   | 1.00 | 800378-002  | PCB EAGLE POWER SUPPLY;A3          |
| 26   | 1.00 | 801316-001  | PCB EAGLE COMMUNICATION;A5         |
| 27   | 1.00 | 800760-001  | PCB FLEX SERIES 2 KEYPAD;A8        |
| 28   | 1.00 | 800400-001  | FLEX PCB COMM/PROCESSOR;A7         |
| 29   | 1.00 | 17033-007   | CONN FUSE HLDR SW VOL FILTER       |
| 30   | 1.00 | 17043-112   | CONN RCPT LOCKING 12P              |
| 31   | 1.00 | 401184-001  | COUPLING TWIN BODY 1/8 ID          |
| 32   | 2.00 | 401762-004  | 11P SKT 1.0MM KEY4 BP              |
| 33   | 1.00 | 401762-008  | 11P SKT 1.0MM KEY8 PULSE OX        |
| 34   | 1.00 | 401762-021  | 11P SKT 1.0MM KEY21 CO             |
| 35   | 1.00 | 408820-001  | CONN RA 050C 80P                   |
| 36   | 1.00 | 416153-002  | ASSY VALVE/MANIFOLD EAGLE;L1,L2    |
| 37   | 1.00 | 406693-003  | ASSY NBP PUMP;B1                   |
| 38   | 1.00 | 410168-001  | TRANSFORMER ISO STEPDOWN EAGLE;T1  |
| 39   | 1.00 | 411810-001  | ASSY CHOKE GROUND WIRE             |
| 40   | 1.00 | 800742-001  | PCB FLEX EAGLE 2 MONO EL;A9        |
| 41   | 1.00 | 408800-002  | ASSY PRESS SENSOR 150/300 MMHG;SW2 |
| 42   | 1.00 | 415682-001  | CABLE ASSY RBN 16P DAS/CPU;W1      |
| 43   | 1.00 | 408884-001  | ASSY SPEAKER HARNESS;SP1           |
| 44   | 1.00 | 409060-001  | ASSY HARNESS POWER;W5              |
| 45   | 1.00 | 409155-001  | ASSY HARNESS SIGNAL;W4             |
| 46   | 2.00 | 412361-001  | ADAPTER MONO EL DISPLAY TOP        |
| 47   | 2.00 | 412361-002  | ADAPTER MONO EL DISPLAY BOTTOM     |
| 48   | 1.00 | 404525-006  | LABEL BLANK 2.6IN X.4IN            |

## PN 412185-021L/-022E PARTS LIST - MONOCHROME (CONT)

| ltem | Qty.  | Part Number | Description                    |
|------|-------|-------------|--------------------------------|
| 49   | 1.00  | 415372-001  | LABEL EAGLE CONTROL PANEL ENG  |
| 49   | 1.00  | 415372-003  | LABEL EAGLE CONTROL PANEL FRE  |
| 49   | 1.00  | 415372-004  | LABEL EAGLE CONTROL PANEL SWE  |
| 49   | 1.00  | 415372-005  | LABEL EAGLE CONTROL PANEL SPA  |
| 49   | 1.00  | 415372-006  | LABEL EAGLE CONTROL PANEL ITA  |
| 49   | 1.00  | 415372-007  | LABEL EAGLE CONTROL PANEL DUT  |
| 49   | 1.00  | 415372-008  | LABEL EAGLE FRT PNL GER NO PTB |
| 49   | 1.00  | 416802-001  | LBL EAGLE FRONT PANEL CO2 ENG  |
| 49   | 1.00  | 416802-002  | LBL EAGLE FRONT PANEL CO2 GER  |
| 49   | 1.00  | 416802-003  | LBL EAGLE FRONT PANEL CO2 FRE  |
| 49   | 1.00  | 416802-004  | LBL EAGLE FRONT PANEL CO2 SWE  |
| 49   | 1.00  | 416802-005  | LBL EAGLE FRONT PANEL CO2 SPA  |
| 49   | 1.00  | 416802-006  | LBL EAGLE FRONT PANEL CO2 ITA  |
| 49   | 1.00  | 416802-007  | LBL EAGLE FRONT PANEL CO2 DUT  |
| 50   | 1.00  | 415511-001  | LABEL SYMBOL GROUND            |
| 51   | 1.00  | 415509-001  | LABEL PATIENT ISO CAUTION      |
| 52   | 1.00  | 45000-810   | SCREW SEMS PH 8-32X5/8         |
| 53   | 3.00  | 45074-418   | SCREW BDGH 4-40 X .312L        |
| 54   | 2.00  | 45040-604   | SCREW TT PH 6-32X1/4           |
| 55   | 29.00 | 45074-408   | SCREW BDGH 4-40 X 1/4          |
| 56   | 4.00  | 45074-432   | SCREW BDGH 4-40X1.00           |
| 57   | 4.00  | 45074-612   | SCREW BDGH 6-32X3/8            |
| 58   | 3.00  | 4520-304    | WASHER LOCK EXT #4             |
| 59   | 1.00  | 4521-304    | NUT ESNA 4-40                  |
| 60   | 3.00  | 4521-704    | NUT HEX KEPS 4-40              |
| 62   | 1.00  | 4556-001    | SPRING CLIP D TYPE .250 DIA    |
| 63   | 2.00  | 4502-812    | SCREW PH 8-32 X 3/8            |
| 64   | 5.00  | 409764-001  | STANDOFF 4-40 THD W/SNAP .75L  |
| 65   | 1.00  | 408230-002  | LABEL UL LISTED MEDICAL        |
| 66   | 2.67  | 401582-001  | TUBING SILICONE 1/8ID X 1/4OD  |
| 67   | 0.09  | 403741-001  | SPRING CHASSIS GRD TRAM REAR   |
| 70   | 1.00  | 404675-001  | CHECK VALVE 1/8 I.D.           |
| 71   | 1.00  | 404679-001  | FILTER IN-LINE 1/8ID 43 MICRON |
| 72   | 2.00  | 404855-001  | SPRING COMPRESSION .112 DIA    |
| 73   | 1.00  | 406447-002  | TIE WRAP KURLY-LOK .45 DIA BDL |
| 75   | 1.00  | 416760-001  | GASKET TRANSFORMER EAGLE 4000  |
| 76   | 1.00  | 407396-004  | CARTON SHIPPING EAGLE 4000     |
| 77   | 2.00  | 407397-002  | FOAM INSERT EAGLE 2            |
| 79   | 1.00  | 407399-002  | INSERT SPACER EAGLE 2          |
| 81   | 2.00  | 408557-001  | COVER PATIENT CONNECTORS       |
| 82   | 3.00  | 4656-404    | SPCR M/F 4-40 X .25            |
| 83   | 2.00  | 4502-808    | SCREW PH 8-32 X /14            |
| 84   | 1.00  | 409326-001  | INSTRUCTION CARD CONN COVER    |
| 85   | 4.00  | 45074-412   | SCREW BDGH 4-40X3/8            |
| 86   | 1.00  | 4535-002    | TIE WRAP 8.00LG X .187W        |
| 88   | 0.01  | 4814-002    | TAPE DS BK .03X1.0             |
| 89   | 0.01  | 4851-003    | CEMENT LOCTITE 242             |

## PN 412185-021L/-022E PARTS LIST - MONOCHROME (CONT)

| ltem | Qty. | Part Number | Description                     |
|------|------|-------------|---------------------------------|
| 90   | 0.01 | 4851-071    | ADHESIVE LOCTITE PRISM 460      |
| 91   | 1.00 | 9956-002    | 4X6IN ANTI-STATIC ZIPLOCK BAG   |
| 92   | 1.00 | 407300-054  | INST EAGLE DISPLAY CLEANING     |
| 93   | 1.00 | 9976-008    | BAG ANTI-STATIC 8.00W X 10.00L  |
| 94   | 1.00 | 406679-003  | BATTERY PACK EAGLE              |
| 95   | 1.00 | 407175-001  | BACKLIGHT KEYPAD EAGLE          |
| 95   | 1.00 | 407175-002  | BACKLIGHT KEYPAD SWEDISH        |
| 95   | 1.00 | 407175-003  | BACKLIGHT KEYPAD FRENCH         |
| 95   | 1.00 | 407175-004  | BACKLIGHT KEYPAD GERMAN         |
| 95   | 1.00 | 407175-005  | BACKLIGHT KEYPAD ITALIAN        |
| 95   | 1.00 | 407175-007  | BACKLIGHT KEYPAD DUTCH          |
| 95   | 1.00 | 407175-008  | BACKLIGHT KEYPAD SPANISH        |
| 96   | 0.25 | 407300-123  | MNL EAGLE 4000 FIELD SERVICE    |
| 97   | 1.00 | 415511-002  | LABEL EQUIPOTENTIALITY SYMBOL   |
| 98   | 2.00 | 4819-101    | TAPE FOAM .5WX1.0L              |
| 99   | 2.00 | 1908-503    | FUSE METRIC 1.25A SLO-BLO       |
| 99   | 2.00 | 1908-505    | FUSE METRIC 2.5A SLO-BLO        |
| 99   | 1.00 | 1910-212    | FUSE 3AG 2 1/2A SB              |
| 101  | 1.00 | 410491-001  | SPACER .5 DIA RUBBER            |
| 102  | 0.04 | 4882-105    | TUBING FIT 3/16 BLK             |
| 103  | 1.00 | 400040-001  | PLUG MC EQUIPOTENTIAL           |
| 104  | 1.00 | 400041-001  | WASHER LOCK SERRATED F/M-6      |
| 106  | 1.00 | 415512-001  | LABEL LEADWIRE WARNING EAGLE    |
| 108  | 1.00 | 415379-001  | LABEL PRODUCT MARK EAGLE 4000   |
| 108  | 1.00 | 415379-002  | LABEL PRODUCT MARK EAGLE 4000N  |
| 109  | 1.00 | 415377-001  | LABEL NELLCOR SENSOR            |
| 110  | 1.00 | 414908-001  | LABEL MARQUEITE .39 X 1.59      |
| 110  | 1.00 | 414908-002  | LABEL COROMETRICS .39 X 1.59    |
| 110  | 1.00 | 414908-005  | LABEL MARQ HELLIGE .39 X 1.59   |
| 112  | 1.00 | 415374-001  | LABEL EAGLE BATTERY CALLOUT     |
| 113  | 1.00 | 415375-001  | LABEL EAGLE FUSE RATINGS DOM    |
| 113  | 1.00 | 415375-002  | LABEL EAGLE FUSE RATINGS INTL   |
| 114  | 1.00 | 415376-001  | LABEL EAGLE WARNING/HOSP USE    |
| 115  | 1.00 | 415373-001  | LABEL EAGLE CONNECTORS BACK     |
| 120  | 1.00 | 408230-008  | LABEL CE MARK                   |
| 121  | 1.00 | 408230-011  | LABEL UL LISTED MEDICAL C       |
| 122  | 1.00 | 416094-001  | LABEL RISK CLASS 3              |
| 123  | 1.00 | 416761-001  | GASKET NBP PUMP EAGLE 4000      |
| 124  | 1.00 | 800862-002  | PCB CAPNOSTAT CO2 SUBSYSTEM;A10 |
| 125  | 1.00 | 800894-001  | FLEX ASSY EAGLE CO2 CONN;A11    |
| 126  | 2.00 | 413324-002  | SPCK. 188 HX 2-56X.562LG        |
| 127  | 1.00 | 45074-206   | SUR BUGH 2-56 X .188L           |
| 129  | 1.00 | 405558-001  | CLIP CABLE HIGH TEMP .188 DIA   |

## PN. 412185-012L/-023E PARTS LIST - NON-INVASIVE

REFERENCE ASSEMBLY DRAWING PN 412185

| ltem | Qty. | Part Number | Description                        |
|------|------|-------------|------------------------------------|
| 1    | 1.00 | 405747-008  | FRONT HOUSING EAGLE 4000           |
| 2    | 1.00 | 405748-003  | REAR HOUSING EAGLE HB/COLOR        |
| 3    | 1.00 | 409109-002  | MOUNTING FRAME SERIES 2 EAGLE      |
| 4    | 1.00 | 405751-004  | CONTROL PANEL SERIES 2 EAGLE       |
| 5    | 1.00 | 405753-001  | CONNECTOR FRAME EAGLE              |
| 6    | 1.00 | 405755-004  | CASTING POWER SUPPLY EAGLE         |
| 7    | 1.00 | 406080-001  | TRIM KNOB EAGLE                    |
| 8    | 2.00 | 406464-001  | REAR FOOT EAGLE                    |
| 11   | 2.00 | 412086-001  | SPACER HOUSING EAGLE HB/COLOR      |
| 12   | 1.00 | 408640-001  | BATTERY COVER EAGLE                |
| 13   | 1.00 | 408989-002  | COVER DAS BOARD                    |
| 15   | 1.00 | 406130-004  | PLATE CONN MTG ETCO2 EAGLE         |
| 16   | 1.00 | 406394-001  | BOTTOM COVER CASTING               |
| 17   | 1.00 | 413536-001  | CLIP GROUNDING PROC PCB LEFT       |
| 18   | 1.00 | 413536-002  | CLIP GROUNDING PROC PCB RIGHT      |
| 19   | 1.00 | 408984-002  | CLIP GROUNDING DAS BRD             |
| 20   | 1.00 | 409472-001  | BRACKET ECG CONN                   |
| 21   | 1.00 | 406324-002  | FLEX CKT CONNECTOR PANEL;A4        |
| 22   | 1.00 | 415703-001  | DSPL MONO EL 640X480 W/FILTER;A6   |
| 23   | 1.00 | 800704-004  | PCB EAGLE 4000 CPU 20HZ;A2         |
| 24   | 1.00 | 800376-002  | PCB EAGLE DAS 12SL;A1              |
| 25   | 1.00 | 800378-002  | PCB EAGLE POWER SUPPLY;A3          |
| 26   | 1.00 | 801316-001  | PCB EAGLE COMMUNICATION;A5         |
| 27   | 1.00 | 800760-001  | PCB FLEX SERIES 2 KEYPAD;A8        |
| 28   | 1.00 | 800400-001  | FLEX PCB COMM/PROCESSOR;A7         |
| 29   | 1.00 | 17033-007   | CONN FUSE HLDR SW VOL FILTER       |
| 30   | 1.00 | 17043-112   | CONN RCPT LOCKING 12P              |
| 31   | 1.00 | 401184-001  | COUPLING TWIN BODY 1/8 ID          |
| 33   | 1.00 | 401762-008  | 11P SKT 1.0MM KEY8 PULSE OX        |
| 34   | 1.00 | 401762-021  | 11P SKT 1.0MM KEY21 CO             |
| 35   | 1.00 | 408820-001  | CONN RA 050C 80P                   |
| 36   | 1.00 | 416153-002  | ASSY VALVE/MANIFOLD EAGLE;L1,L2    |
| 37   | 1.00 | 406693-003  | ASSY NBP PUMP;B1                   |
| 38   | 1.00 | 410168-001  | TRANSFORMER ISO STEPDOWN EAGLE;T1  |
| 39   | 1.00 | 411810-001  | ASSY CHOKE GROUND WIRE             |
| 40   | 1.00 | 800742-001  | PCB FLEX EAGLE 2 MONO EL;A9        |
| 41   | 1.00 | 408800-002  | ASSY PRESS SENSOR 150/300 MMHG;SW2 |
| 42   | 1.00 | 415682-001  | CABLE ASSY RBN 16P DAS/CPU;W1      |
| 43   | 1.00 | 408884-001  | ASSY SPEAKER HARNESS;SP1           |
| 44   | 1.00 | 409060-001  | ASSY HARNESS POWER;W5              |
| 45   | 1.00 | 409155-001  | ASSY HARNESS SIGNAL;W4             |
| 46   | 2.00 | 412361-001  | ADAPTER MONO EL DISPLAY TOP        |
| 47   | 2.00 | 412361-002  | ADAPTER MONO EL DISPLAY BOTTOM     |
| 48   | 1.00 | 404525-006  | LABEL BLANK 2.6IN X.4IN            |

## PN. 412185-012L/-023E PARTS LIST - NON-INVASIVE (CONT)

| ltem | Qty.  | Part Number | Description                    |
|------|-------|-------------|--------------------------------|
| 49   | 1.00  | 415530-001  | LABEL EAGLE CNTRL PANEL NI ENG |
| 49   | 1.00  | 415530-003  | LABEL EAGLE CNTRL PANEL NI FRE |
| 49   | 1.00  | 415530-004  | LABEL EAGLE CNTRL PANEL NI SWE |
| 49   | 1.00  | 415530-005  | LABEL EAGLE CNTRL PANEL NI SPA |
| 49   | 1.00  | 415530-006  | LABEL EAGLE CNTRL PANEL NI ITA |
| 49   | 1.00  | 415530-007  | LABEL EAGLE CNTRL PANEL NI DUT |
| 49   | 1.00  | 415530-008  | LBL EAGLE FRT PNL NI GER NOPTB |
| 49   | 1.00  | 416809-001  | LBL EAGLE FRONT PNL NI CO2 ENG |
| 49   | 1.00  | 416809-002  | LBL EAGLE FRONT PNL NI CO2 GER |
| 49   | 1.00  | 416809-003  | LBL EAGLE FRONT PNL NI CO2 FRE |
| 49   | 1.00  | 416809-004  | LBL EAGLE FRONT PNL NI CO2 SWE |
| 49   | 1.00  | 416809-005  | LBL EAGLE FRONT PNL NI CO2 SPA |
| 49   | 1.00  | 416809-006  | LBL EAGLE FRONT PNL NI CO2 ITA |
| 49   | 1.00  | 416809-007  | LBL EAGLE FRONT PNL NI CO2 DUT |
| 50   | 1.00  | 415511-001  | LABEL SYMBOL GROUND            |
| 51   | 1.00  | 415509-001  | LABEL PATIENT ISO CAUTION      |
| 52   | 1.00  | 45000-810   | SCREW SEMS PH 8-32X5/8         |
| 53   | 3.00  | 45074-418   | SCREW BDGH 4-40 X .312L        |
| 54   | 2.00  | 45040-604   | SCREW TT PH 6-32X1/4           |
| 55   | 29.00 | 45074-408   | SCREW BDGH 4-40 X 1/4          |
| 56   | 4.00  | 45074-432   | SCREW BDGH 4-40X1.00           |
| 57   | 4.00  | 45074-612   | SCREW BDGH 6-32X3/8            |
| 58   | 3.00  | 4520-304    | WASHER LOCK EXT #4             |
| 59   | 1.00  | 4521-304    | NUT ESNA 4-40                  |
| 60   | 3.00  | 4521-704    | NUT HEX KEPS 4-40              |
| 62   | 1.00  | 4556-001    | SPRING CLIP D TYPE .250 DIA    |
| 63   | 2.00  | 4502-812    | SCREW PH 8-32 X 3/8            |
| 64   | 5.00  | 409764-001  | STANDOFF 4-40 THD W/SNAP .75L  |
| 65   | 1.00  | 408230-002  | LABEL UL LISTED MEDICAL        |
| 66   | 2.67  | 401582-001  | TUBING SILICONE 1/8ID X 1/4OD  |
| 67   | 0.09  | 403741-001  | SPRING CHASSIS GRD TRAM REAR   |
| 70   | 1.00  | 404675-001  | CHECK VALVE 1/8 I.D.           |
| 71   | 1.00  | 404679-001  | FILTER IN-LINE 1/8ID 43 MICRON |
| 72   | 2.00  | 404855-001  | SPRING COMPRESSION .112 DIA    |
| 73   | 1.00  | 406447-002  | TIE WRAP KURLY-LOK .45 DIA BDL |
| 75   | 1.00  | 416760-001  | GASKET TRANSFORMER EAGLE 4000  |
| 76   | 1.00  | 407396-004  | CARTON SHIPPING EAGLE 4000     |
| 77   | 2.00  | 407397-002  | FOAM INSERT EAGLE 2            |
| 79   | 1.00  | 407399-002  | INSERT SPACER EAGLE 2          |
| 81   | 2.00  | 408557-001  | COVER PATIENT CONNECTORS       |
| 82   | 3.00  | 4656-404    | SPCR M/F 4-40 X .25            |
| 83   | 2.00  | 4502-808    | SCREW PH 8-32 X /14            |
| 85   | 4.00  | 45074-412   | SCREW BDGH 4-40X3/8            |
| 86   | 1.00  | 4535-002    | TIE WRAP 8.00LG X .187W        |
| 88   | 0.01  | 4814-002    | TAPE DS BK .03X1.0             |

## PN. 412185-012L/-023E PARTS LIST - NON-INVASIVE (CONT)

| ltem | Qty. | Part Number | Description                     |
|------|------|-------------|---------------------------------|
| 89   | 0.01 | 4851-003    | CEMENT LOCTITE 242              |
| 90   | 0.01 | 4851-071    | ADHESIVE LOCTITE PRISM 460      |
| 92   | 1.00 | 407300-054  | INST EAGLE DISPLAY CLEANING     |
| 93   | 1.00 | 9976-008    | BAG ANTI-STATIC 8.00W X 10.00L  |
| 94   | 1.00 | 406679-003  | BATTERY PACK EAGLE              |
| 95   | 1.00 | 407175-001  | BACKLIGHT KEYPAD EAGLE          |
| 95   | 1.00 | 407175-002  | BACKLIGHT KEYPAD SWEDISH        |
| 95   | 1.00 | 407175-003  | BACKLIGHT KEYPAD FRENCH         |
| 95   | 1.00 | 407175-004  | BACKLIGHT KEYPAD GERMAN         |
| 95   | 1.00 | 407175-005  | BACKLIGHT KEYPAD ITALIAN        |
| 95   | 1.00 | 407175-007  | BACKLIGHT KEYPAD DUTCH          |
| 95   | 1.00 | 407175-008  | BACKLIGHT KEYPAD SPANISH        |
| 96   | 0.25 | 407300-123  | MNL EAGLE 4000 FIELD SERVICE    |
| 97   | 1.00 | 415511-002  | LABEL EQUIPOTENTIALITY SYMBOL   |
| 98   | 2.00 | 4819-101    | TAPE FOAM .5WX1.0L              |
| 99   | 2.00 | 1908-503    | FUSE METRIC 1.25A SLO-BLO       |
| 99   | 2.00 | 1908-505    | FUSE METRIC 2.5A SLO-BLO        |
| 99   | 1.00 | 1910-212    | FUSE 3AG 2 1/2A SB              |
| 101  | 1.00 | 410491-001  | SPACER .5 DIA RUBBER            |
| 102  | 0.04 | 4882-105    | TUBING FIT 3/16 BLK             |
| 103  | 1.00 | 400040-001  | PLUG MC EQUIPOTENTIAL           |
| 104  | 1.00 | 400041-001  | WASHER LOCK SERRATED F/M-6      |
| 106  | 1.00 | 415512-001  | LABEL LEADWIRE WARNING EAGLE    |
| 107  | 0.01 | 4851-082    | CEMENT LOCTITE PRISM 411        |
| 108  | 1.00 | 415379-001  | LABEL PRODUCT MARK EAGLE 4000   |
| 108  | 1.00 | 415379-002  | LABEL PRODUCT MARK EAGLE 4000N  |
| 109  | 1.00 | 415377-001  | LABEL NELLCOR SENSOR            |
| 110  | 1.00 | 414908-001  | LABEL MARQUETTE .39 X 1.59      |
| 110  | 1.00 | 414908-002  | LABEL COROMETRICS .39 X 1.59    |
| 110  | 1.00 | 414908-005  | LABEL MARQ HELLIGE .39 X 1.59   |
| 112  | 1.00 | 415374-001  | LABEL EAGLE BATTERY CALLOUT     |
| 113  | 1.00 | 415375-001  | LABEL EAGLE FUSE RATINGS DOM    |
| 113  | 1.00 | 415375-002  | LABEL EAGLE FUSE RATINGS INTL   |
| 114  | 1.00 | 415376-001  | LABEL EAGLE WARNING/HOSP USE    |
| 115  | 1.00 | 415373-001  | LABEL EAGLE CONNECTORS BACK     |
| 120  | 1.00 | 408230-008  | LABEL CE MARK                   |
| 121  | 1.00 | 408230-011  | LABEL UL LISTED MEDICAL C       |
| 122  | 1.00 | 416094-001  | LABEL RISK CLASS 3              |
| 123  | 1.00 | 416761-001  | GASKET NBP PUMP EAGLE 4000      |
| 124  | 1.00 | 800862-002  | PCB CAPNOSTAT CO2 SUBSYSTEM;A10 |
| 125  | 1.00 | 800894-001  | FLEX ASSY EAGLE C02 CONN;A11    |
| 126  | 2.00 | 413324-002  | SPCR.188 HX 2-56X.562LG         |
| 127  | 1.00 | 45074-206   | SCR BDGH 2-56 X .188L           |
| 129  | 1.00 | 405558-001  | CLIP CABLE HIGH TEMP .188 DIA   |

For your notes.

## ABOUT THIS MANUAL

| Field Service Manual          | . <b>7-2</b> |
|-------------------------------|--------------|
| Intended use                  | 7-2          |
| Scope of the manual           | 7-2          |
| Manual content                | 7-2          |
| Page Layout                   | . 7-3        |
| <b>Related Documentation</b>  | 7- <b>4</b>  |
| Operator information          | 7-4          |
| Service information           | 7-4          |
| Manufacturer Responsibility   | . <b>7-5</b> |
| Liability disclaimer          | 7-5          |
| Notes, Cautions, and Warnings | <b>7-6</b>   |
| What these indicate           | 7-6          |
| Parts Lists                   | <b>7-6</b>   |
| Dimension specifications      | 7-6          |
| Abbreviations                 | .7-7         |
| Page Changes                  | , <b>7-9</b> |
| List of page changes          | 7-9          |

7

## FIELD SERVICE MANUAL

| INTENDED USE                     | This field service manual has been prepared by the Media<br>Technologies staff at Marquette Medical Systems. It is intended<br>for use by biomedical electronic technicians or other qualified<br>service personnel responsible for installation, maintenance or<br>repair of the Eagle 4000 Patient Monitor (hereafter referred to as<br>the monitor).   |  |  |
|----------------------------------|----------------------------------------------------------------------------------------------------|--|--|
| SCOPE OF THE MANUAL              | The content of this field service manual is aimed primarily at<br>biomedical equipment technicians and field service personnel.<br>The user of this field service manual is expected to have a solid<br>background in electronics, including strong backgrounds in<br>analog and digital electronics, as well as microcomputer<br>technology familiarity. |  |  |
| MANUAL CONTENT                   | The field service manual is organized into sections, as follows:                                                                                                    |  |  |
| Section I:<br>Equipment Overview | • Section one describes the product, the Marquette Unity Network, performance specifications, preparation for use, product part numbers and block level theory of operation.                                                                                                    |  |  |
| Section 2:<br>Maintenance        | • Section two describes the maintenance schedule, visual inspection, cleaning the monitor, checkout procedures, and electrical safety tests.                                                                                                    |  |  |
| Section 3:<br>Calibration        | • Section three describes adjustments/jumpers/switches, processor PCB calibration, acquisition PCB calibration, power supply PCB calibration, non-invasive blood pressure calibration and end-tidal CO <sub>2</sub> calibration.                                                                                                    |  |  |
| Section 4:<br>Configuration      | <ul> <li>Section four describes monitor configurations, installing<br/>software, loading software using floppy diskettes, loading<br/>software using a memory card, loading software using a<br/>personal computer and setup for use.</li> </ul>                                                                                                    |  |  |
| Section 5:<br>Troubleshooting    | • Section five describes battery failure, power source tests, data acquisition tests, service tips, a network related troubleshooting flow chart and the service mode menu.                                                                                                    |  |  |
| Section 6:<br>Assembly Drawings  | • Section six provides assembly drawings for all configurations of the monitor. These include electrical and connector diagrams, pneumatic schematics, NBP plumbing detail and exploded views.                                                                                                    |  |  |
| Section 7:<br>About the Manual   | • Section seven describes the field service manual, manual page layout, related documentation, manufacturer responsibility, part numbers and revisions, notes/ cautions/warnings, parts lists, abbreviations and change pages.                                                                                                    |  |  |
## PAGE LAYOUT

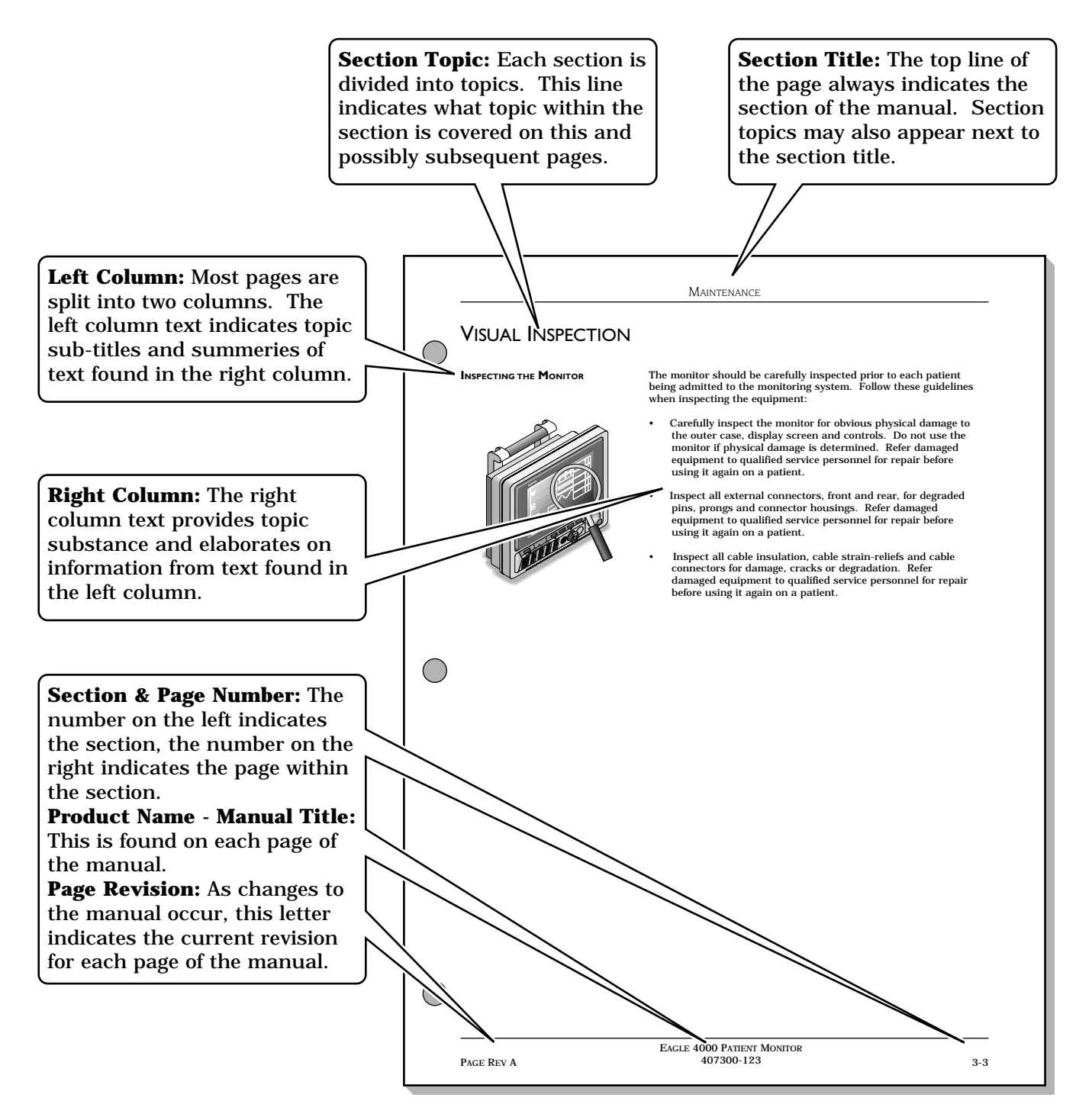

# **Related Documentation**

| <b>OPERATOR INFORMATION</b> | <ul> <li>Eagle 4000 Patient Monitor Operator's Manual</li> <li>Part number: 407300-163</li> <li>Describes complete operation for monitors with version 6 software installed</li> </ul> |  |  |
|-----------------------------|----------------------------------------------------------------------------------------------------|--|--|
|                             |                                                                                                    |  |  |
|                             |                                                                                                    |  |  |
|                             | <ul> <li>Part number: 407300-054</li> <li>Describes manufacturer recommendation for cleaning a monochrome EL monitor display screen</li> </ul>                                         |  |  |
|                             |                                                                                                    |  |  |
|                             | • Part number: 407300-064                                                                                                    |  |  |
|                             | Describes monitor battery management procedures.                                                                                                    |  |  |
| SERVICE INFORMATION         | Tram X00 Modules/Eagle Monitor Termination Instructions for BP, CO, and TEMP Cables                                                                                                    |  |  |
|                             | • Part number: 403799-016                                                                                                    |  |  |
|                             | • Describes how to properly terminate the listed patient cable connectors.                                                                                                    |  |  |
|                             | Eagle 4000 Patient Monitor - Version 6 Update Instructions                                                                                                    |  |  |
|                             | • Part number - 407300-170                                                                                                    |  |  |
|                             | • Describes the procedure for updating software in the monitor.                                                                                                    |  |  |
|                             | Marquette Unity Network User's Manual                                                                                                    |  |  |

- Part number 403799-023
- Describes configuration and network related service information for all products on the network.

## MANUFACTURER RESPONSIBILITY

LIABILITY DISCLAIMER
 The manufacturer is responsible for the effects on safety, reliability, and performance of the monitor only if:

 installation, maintenance, extensions, calibration, modification, repair and any other general service requirements of the monitor are conducted by manufacturer field service engineers, certified biomedical equipment technicians (CBET) or other qualified service personnel formally trained by the manufacturer;
 the electrical installation, relevant to main AC power from the wall receptacle for the monitor, complies with all associated regulations; and

• the monitor is used in accordance with the manufacturer's recommended operational instructions.

## Notes, Cautions, and Warnings

#### WHAT THESE INDICATE

Notes, cautions, and warnings all appear in a similar fashion throughout the manual. These are designed to draw special attention to particular relevant points of interest.

#### NOTE

A note conveys special instructions to highlight an operating procedure, practice, etc. Notes may precede or follow the applicable text, depending on the material to be highlighted.

#### CAUTION

The purpose of a caution is to inform users of this manual of operating procedures, practices, etc., which if not strictly observed, could result in possible damage to the equipment.

#### WARNING

A warning provides instructions to users of the manual that operating procedures, practices, etc., if not followed, may result in personal injury.

## **PARTS LISTS**

**DIMENSION SPECIFICATIONS** 

Hardware dimensions in parts lists use either metric or American standards.

- Metric standards are indicated as items that include the letter *M* as a prefix (example: Screw, M 2.0 x 4)
- American standards are indicated as items without a letter as a prefix (example: Screw, 4-40 x 5/16)

## **A**BBREVIATIONS

### A

AAMI: Association for the Advancement of Medical Instrumentation
AC: alternating current
ADC: analog-to-digital converter
Adj: adjustable
Al: aluminum
Ampl: amplifier
ANSI: American National Standards Institute, Inc.
ASIC: application specific integrated circuit
ASYNC COMM: asynchronous communication
AUI: attachment unit interface
Ave: Avenue
AWG: American Wire Gage

#### B

B/M: beats per minute BDGH: binding head BP: blood pressure bpm: beats per minute BT: blood temperature

### C

Cap: capacitor cc: cubic centimeter Cer: ceramic CMOS: complimentary metal-oxide semiconductor CO: cardiac output CSA: Canadian Standards Association

#### D

DAC: digital-to-analog converter dB: decibel dc: direct current DDW: Direct Digital Writer DEFIB SYNC: defibrillator synchronization DMM: digital multimeter

### E

ECG: electrocardiogram, electrocardiograph EEPROM: electronically erasable programmable read only memory ESD: electrostatic discharge

### F

FCC: Federal Communication Commission FDA: Food and Drug Administration FET: field-effect transistor FL: Florida

**G** GND: ground

### H

hi-pot: high potential Hz: Hertz

### I

ID: inside diameter IEC: International Electrotechnical Commission IEEE: Institute of Electrical and Electronic Engineers in: inch

#### J

IT: injectate temperature JFET: junction field effect transistor

#### K

kg: kilogram kHz: kilohertz kV: kilovolt

### L

LAN: local area network lb: pound LCA: logic cell array

### M

M: mega, megohm mA: milliampere MHz: megahertz mm: millimeter mmHg: millimeter of mercury MOSFET: metal-oxide semiconductor field-effect transistor MPP: metallized polypropylene MRT: Monitoring Review Terminal mV: millivolt

### ABBREVIATIONS (CONT)

#### N

NBP: non-invasive blood pressure No: number nS: nanosecond Ntwk: network

#### 0, P

PC: printed circuit, personal computer PCB: printed circuit board pF: picoFarad PLCC: plastic leaded chip carrier PLL: phase locked loop pn: part number PNH: pan head Pos: position PPR: peripheral pulse rate PVC: premature ventricular contraction

#### Q, R

RAM: random access memory Res: resistor RESP: respiration Rgltr: regulator

#### S

SM: surface mount SPDT: single-pole, double-throw SpO<sub>2</sub>: pulse oximetry (arterial oxygen saturation) SPST: single-pole, single-throw SST: stainless steel

#### Т

Tant: tantalum TEMP: temperature TPU: time processing unit Tram: Transport Remote Acquisition Module TTI: transistor-transistor logic

#### U

UART: universal asynchronous receiver/ transmitter UL: Underwriters Laboratories, Inc.

#### V

V: volt, voltage Var: variable VDE: Verband Deutscher Electrotechniker Volt: voltage

#### W

W: watt, West w/: with WI: Wisconsin WW: wire wound

**X, Y, Z** YSI: Yellow Springs Instrument

#### Other

(Cont): continued
°C: degrees Celsius
°F: degrees Fahrenheit
Δz: impedance variation
μ: micro
μA: microampere
μF: microfarad
μV: microvolt
Ω: ohm
ΔT: temperature difference
%: percent

# PAGE CHANGES

LIST OF PAGE CHANGES

Following is a list of page changes, page revision and document date. The list provides a reference of changes to the manual. This page is updated as page changes are updated in the manual.

| Page Changes           | Page Rev | <b>Document Date</b> |
|------------------------|----------|----------------------|
| Initial release.       | А        | 22 November 1995     |
| All pages.             | В        | 21 August 1996       |
| Title/T-2, ix, x, 1-9, |          |                      |
| Section 7.             | С        | 13 November 1996     |
| All pages.             | D        | 20 December 1996     |
| All pages.             | E        | 9 May 1997           |
|                        |          |                      |

For your notes.

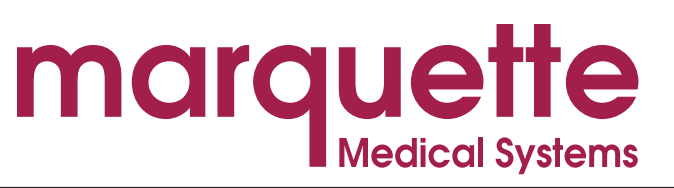

8200 West Tower Avenue • Milwaukee, WI 53223 USA • (414) 355-5000 • FAX (414) 355-3790